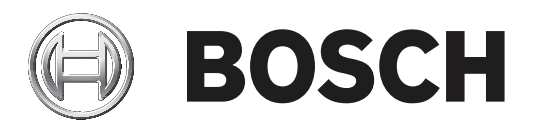

# **BVMS**

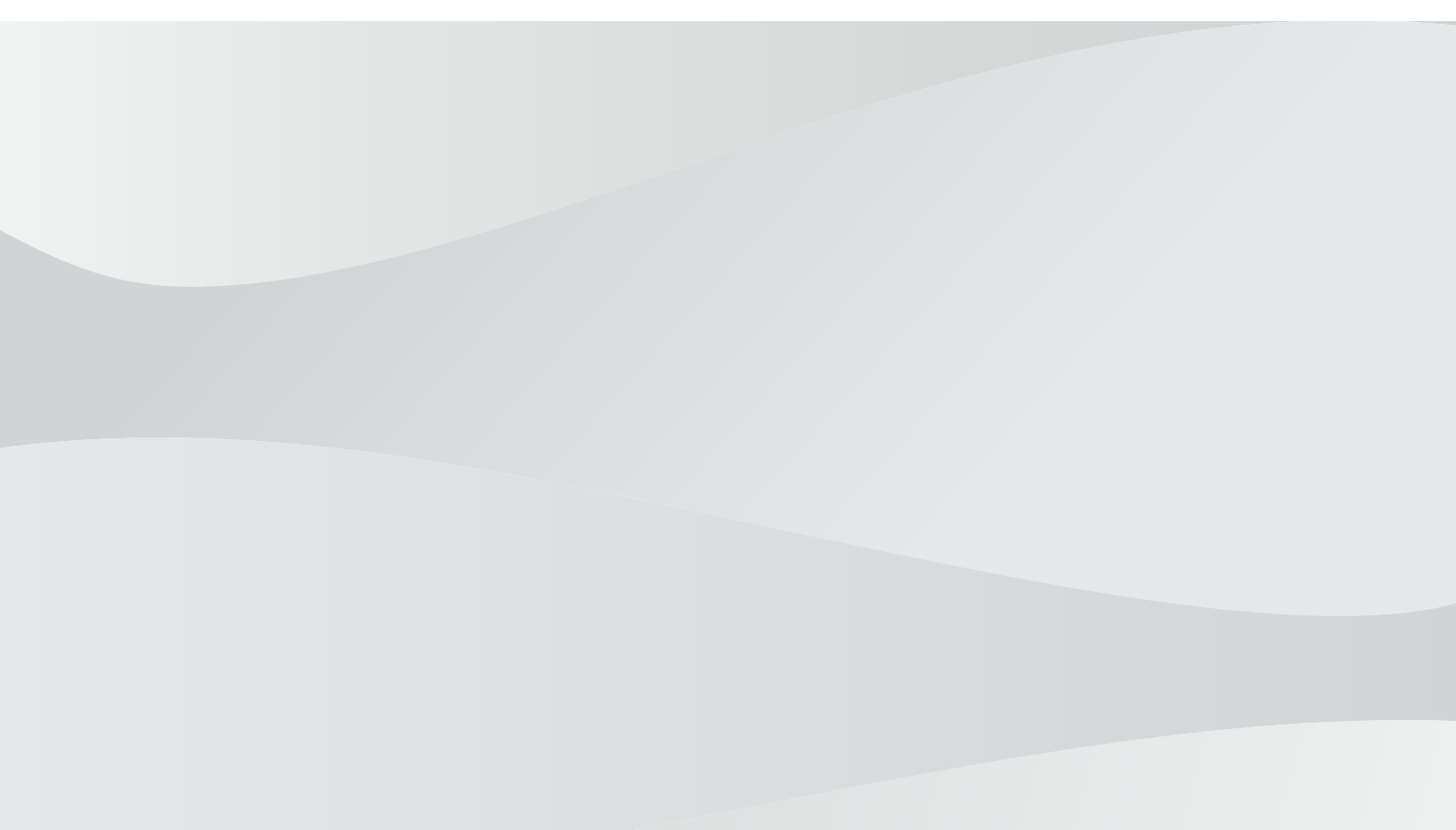

et Configuration Manual

# Sisukord

| 1     | Spikri kasutamine                                        | 7  |
|-------|----------------------------------------------------------|----|
| 1.1   | Teabe leidmine                                           | 7  |
| 1.2   | Spikri printimine                                        | 7  |
| 2     | Sissejuhatus                                             | 9  |
| 3     | Süsteemi ülevaade                                        | 11 |
| 3.1   | Riistvaranõuded                                          | 11 |
| 3.2   | Tarkvaranõuded                                           | 11 |
| 3.3   | Litsentsinõuded                                          | 11 |
| 4     | Mõisted                                                  | 12 |
| 4.1   | BVMS-i kujunduse mõisted                                 | 12 |
| 4.1.1 | Ühe haldusserveri süsteem                                | 12 |
| 4.1.2 | Haldusväline asukoht                                     | 13 |
| 4.2   | Panoraamkaamera vaaterežiimid                            | 14 |
| 4.2.1 | 360° panoraamkaamera – paigaldatud põrandale või lakke   | 15 |
| 4.2.2 | 180° panoraamkaamera – paigaldatud põrandale või lakke   | 17 |
| 4.2.3 | 360° panoraamkaamera – paigaldatud seinale               | 18 |
| 4.2.4 | 180° panoraamkaamera – paigaldatud seinale               | 19 |
| 4.2.5 | Panoraamkaamera kärbitud vaade                           | 20 |
| 4.3   | SSH-tunneldus                                            | 21 |
| 5     | Alustamine                                               | 22 |
| 5.1   | BVMS-i vaaturi installimine                              | 22 |
| 5.2   | BVMS-i vaaturi Configuration Clienti käivitamine         | 22 |
| 5.3   | Tarkvaralitsentside aktiveerimine                        | 22 |
| 5.3.1 | Arvuti signatuuri väljaotsimine                          | 23 |
| 5.3.2 | Aktiveerimisvõtme hankimine                              | 23 |
| 5.3.3 | Süsteemi aktiveerimine                                   | 24 |
| 5.4   | Seadmete ettevalmistus                                   | 24 |
| 5.5   | Configuration Clienti keele seadistamine                 | 24 |
| 5.6   | Operator Clienti keele seadistamine                      | 24 |
| 5.7   | Seadmete otsimine                                        | 25 |
| 6     | Seadistusandmete haldamine                               | 26 |
| 6.1   | Tööseadistuse aktiveerimine                              | 26 |
| 6.2   | Seadistuse aktiveerimine                                 | 27 |
| 6.3   | Seadistusandmete eksportimine                            | 27 |
| 6.4   | Seadistusandmete importimine                             | 28 |
| 7     | Üldised Configuration Clienti aknad                      | 29 |
| 7.1   | Menüükäsud                                               | 29 |
| 7.2   | Aktiveerimishalduri dialoogiboks (Süsteemi menüü)        | 29 |
| 7.3   | Seadistuse aktiveerimise dialoogiboks (Süsteemi menüü)   | 30 |
| 7.4   | Algse seadme skaneerimise dialoogiboks (Riistvara menüü) | 30 |
| 7.5   | Litsentsiuurija dialoogiboks (Tööriistade menüü)         | 31 |
| 7.6   | Litsentsihalduri dialoogiboks (Tööriistade menüü)        | 31 |
| 7.7   | Valikute dialoogiboks (Asetuste menüü)                   | 31 |
| 8     | Seadmete lehekülg                                        | 33 |
| 8.1   | Seadme olekute ja võimaluste uuendamine                  | 33 |
| 8.2   | Seadme lisamine                                          | 34 |
| 8.3   | DiBos-i lehekülg                                         | 36 |
| 8.3.1 | DiBos-i süsteemi lisamine skaneerimise teel              | 36 |
|       |                                                          |    |

| 8.3.2  | Seadete lehekülg                                                      | 37 |
|--------|-----------------------------------------------------------------------|----|
| 8.3.3  | Kaamerate lehekülg                                                    | 37 |
| 8.3.4  | Sisendite lehekülg                                                    | 37 |
| 8.3.5  | Releede lehekülg                                                      | 37 |
| 8.4    | DVR-i (digitaalne videosalvesti) lehekülg                             | 37 |
| 8.4.1  | DVR-seadme lisamine skaneerimise teel.                                | 38 |
| 8.4.2  | DVR-i lisamise dialoogiboks                                           | 38 |
| 8.4.3  | Seadete sakk                                                          | 39 |
| 8.4.4  | Kaamerate sakk                                                        | 39 |
| 8.4.5  | Sisendite sakk                                                        | 39 |
| 8.4.6  | Releede sakk                                                          | 39 |
| 8.4.7  | DVR-i integratsiooni seadistamine                                     | 39 |
| 8.5    | Tööjaama lehekülg                                                     | 40 |
| 8.5.1  | Tööjaama käsitsi lisamine                                             | 40 |
| 8.5.2  | Seadete lehekülg                                                      | 41 |
| 8.6    | Dekoodrite lehekülg                                                   | 41 |
| 8.6.1  | Koodri / dekoodri käsitsi lisamine                                    | 42 |
| 8.6.2  | Koodri/dekoodri muutmise dialoogiboks                                 | 43 |
| 8.6.3  | Koodri / dekoodri parooli vahetamine (Vaheta parool / Sisesta parool) | 44 |
| 8.6.4  | Dekoodri profiil                                                      | 45 |
| 8.6.5  | Ekraanikuva                                                           | 45 |
| 8.6.6  | Kustutage dekoodri logo                                               | 45 |
| 8.7    | Videoseina lehekülg                                                   | 46 |
| 8.7.1  | Videoseina käsitsi lisamine                                           | 46 |
| 8.8    | Kaugjuhtimispuldi määramise lehekülg                                  | 47 |
| 8.9    | VRM-i seadmete lehekülg                                               | 48 |
| 8.9.1  | VRM-seadmete lisamine skaneerimise teel                               | 48 |
| 8.9.2  | Peamise või teisese VRM-i käsitsi lisamine                            | 49 |
| 8.9.3  | VRM-seadme redigeerimine                                              | 51 |
| 8.9.4  | Salvestise krüpteerimine VRM-i jaoks                                  | 51 |
| 8.9.5  | VSG-seadmete lisamine skaneerimise teel                               | 52 |
| 8.10   | Boschi koodri/dekoodri lehekülg                                       | 53 |
| 8.11   | Ainult otserežiimi lehekülg                                           | 53 |
| 8.11.1 | Ainult otserežiimi seadmete lisamine skaneerimise teel.               | 53 |
| 8.11.2 | Koodri / dekoodri käsitsi lisamine                                    | 54 |
| 8.11.3 | Dekoodri sihtparooli määramine (Autentimine)                          | 55 |
| 8.12   | Kohaliku salvestuse lehekülg                                          | 55 |
| 8.13   | Unmanaged Site'i lehekülg                                             | 56 |
| 8.13.1 | Haldamata asukoha käsitsi lisamine                                    | 56 |
| 8.13.2 | Unmanaged site'ide importimine                                        | 57 |
| 8.13.3 | Unmanaged Site'i lehekülg                                             | 57 |
| 8.13.4 | Haldamata võrguseadme lisamine                                        | 57 |
| 8.13.5 | Ajavööndi seadistamine                                                | 58 |
| 9      | Boschi koodri / dekoodri / kaamera lehekülg                           | 59 |
| 9.1    | Ainult otsepildi koodri lisamine                                      | 60 |
| 9.2    | Kohaliku salvestusega koodri lisamine                                 | 60 |
| 9.3    | Koodri redigerimine                                                   | 60 |
| 9.3.1  | Otsevideo krüpteerimine (Koodri redigeerimine)                        | 60 |
| 9.3.2  | Seadme suutlikkuse uuendamine (Koodri muutmine)                       | 61 |

| 9.3.3  | Koodri/dekoodri muutmise dialoogiboks                                         | 62 |
|--------|-------------------------------------------------------------------------------|----|
| 9.4    | Autentsuskontrolli haldamine                                                  | 63 |
| 9.4.1  | Autentimise seadistamine                                                      | 63 |
| 9.4.2  | Serdi üleslaadimine                                                           | 63 |
| 9.4.3  | Serdi allalaadimine                                                           | 64 |
| 9.4.4  | Serdi installimine tööjaama                                                   | 64 |
| 9.5    | Dekoodri sihtparooli määramine (Autentimine)                                  | 64 |
| 9.6    | Koodri / dekoodri parooli vahetamine (Vaheta parool / Sisesta parool)         | 65 |
| 9.7    | Salvestuste taastamine asendatud koodrist (Eelkäija salvestustega seostamine) | 66 |
| 9.8    | Koodrite/dekoodrite konfigureerimine                                          | 66 |
| 9.8.1  | Mitme koodri/dekoodri seadistamine                                            | 66 |
| 9.8.2  | Salvestuste haldamise lehekülg                                                | 68 |
| 9.8.3  | Salvestamise eelistuste lehekülg                                              | 69 |
| 9.9    | Multiedastuse seadistamine                                                    | 69 |
| 10     | Skeemide ja struktuuri lehekülg                                               | 71 |
| 11     | Loogilise puu seadistamine                                                    | 72 |
| 11.1   | Loogilise puu seadistamine                                                    | 72 |
| 11.2   | Seadme lisamine loogilisse puusse                                             | 72 |
| 11.3   | Üksuse eemaldamine puust                                                      | 72 |
| 11.4   | Kaamerajada lisamine                                                          | 73 |
| 11.4.1 | Jada loomise dialoogiboks                                                     | 73 |
| 11.5   | Eelseadistatud kaamerajadade haldamine                                        | 74 |
| 11.5.1 | Jada lisamise dialoogiboks                                                    | 75 |
| 11.5.2 | Jada lisamise etapi dialoogiboks                                              | 75 |
| 11.6   | Kausta lisamine                                                               | 76 |
| 11.7   | Seadmete vältimise seadistamine                                               | 76 |
| 12     | Kaamerate ja salvestamise lehekülg                                            | 77 |
| 12.1   | Kaamerate lehekülg                                                            | 77 |
| 13     | Kaamerate ja salvestamise seadistamine                                        | 79 |
| 13.1   | PTZ-pordi seadistamine                                                        | 79 |
| 13.2   | Eelmääratletud asukohtade ja lisakäskude konfigureerimine                     | 79 |
| 13.3   | Eelmääratletud asendite ja lisakäskude dialoogiboks                           | 80 |
| 14     | Kasutajarühmade lehekülg                                                      | 82 |
| 14.1   | Kasutajarühma atribuutide lehekülg                                            | 83 |
| 14.2   | Kasutaja atribuutide lehekülg                                                 | 84 |
| 14.3   | Sisselogimispaari atribuutide lehekülg                                        | 85 |
| 14.4   | Kaameratele juurdepääsuõiguste lehekülg                                       | 85 |
| 14.5   | LDAP-serveri asetuste dialoogiboks                                            | 86 |
| 14.6   | Loogilise puu lehekülg                                                        | 88 |
| 14.7   | Operaatori funktsioonide lehekülg                                             | 88 |
| 14.8   | Kasutajaliidese lehekülg                                                      | 89 |
| 14.9   | Kontoreeglite lehekülg                                                        | 90 |
| 15     | Kasutajate, õiguste ja Enterprise-ligipääsu seadistamine                      | 92 |
| 15.1   | Rühma või konto loomine                                                       | 93 |
| 15.1.1 | Standardse kasutajarühma loomine                                              | 93 |
| 15.2   | Kasutaja loomine                                                              | 93 |
| 15.3   | Kahekordse autentimisega rühma loomine                                        | 94 |
| 15.4   | Kahekordse autentimisega rühmale sisselogimispaari lisamine                   | 94 |
| 15.5   | Administraatorite rühma seadistamine                                          | 95 |
|        |                                                                               |    |

|      | Register                    | 102 |
|------|-----------------------------|-----|
|      | Sõnastik                    | 98  |
| 15.9 | Seadme õiguste seadistamine | 97  |
| 15.8 | Kasutusõiguste seadistamine | 97  |
| 15.7 | LDAP-rühma sidumine         | 96  |
| 15.6 | LDAP-i asetuse tegemine     | 96  |
|      |                             |     |

# 1 Spikri kasutamine

#### Pange tähele!

See dokument kirjeldab mõningaid funktsioone, mis ei ole rakendusele BVMS Viewer saadaval.

Et teada saada, kuidas midagi BVMS-is teha, avage veebispikker, kasutades üht järgmistest võimalustest.

#### Sisukorra, registri või otsingu kasutamine.

Klõpsake menüüs Help valikut Display Help. Kasutage navigeerimiseks nuppe ja linke.

#### Akna või dialoogi spikri vaatamine.

Klõpsake tööriistaribal

VÕI

Vajutage mis tahes akna või dialoogi spikri avamiseks klahvi F1.

# **1.1** Teabe leidmine

Saate otsida teavet spikrist mitmel viisil. Veebispikrist teabe otsimine.

- 1. Klõpsake menüüs Help valikut Help.
- 2. Kui vasakpoolset paani ei ole näha, vajutage nuppu **Kuva**.
- 3. Tehke spikri aknas järgmist.

| Klõpsake: | Tulemus                                                                                                    |
|-----------|----------------------------------------------------------------------------------------------------|
| Sisukord  | Kuvab veebispikri sisukorra. Klõpsake igat raamatut, et kuvada<br>leheküljed, mis viivad teemade juurde, ja klõpsake igat lehekülge, et<br>kuvada vastav teema parempoolsel paanil. |
| Register  | Otsige konkreetseid sõnu või fraase või valige registri märksõnade<br>nimekirjast. Klõpsake kaks korda märksõna, et kuvada vastav teema<br>parempoolsel paanil.                     |
| Otsing    | Otsige teema sisust sõnu või fraase. Tippige sõna või fraas tekstiväljale,<br>vajutage sisestusklahvi ENTER ning valige teemade nimekirjast soovitud<br>teema.                      |

Kasutajaliidese tekst on märgitud **paksus kirjas**.

> Nool näitab, et saate rakenduses klõpsata allajoonitud teksti või mõnda üksust.

#### Seotud teemad

 Klõpsake, et kuvada teema, kus on teave praegu kasutatava rakendusakna kohta. See teema annab teavet rakendusakna juhtimisseadiste kohta.

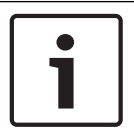

1.2

#### Pange tähele!

See sümbol viitab võimalikule varalise kahju või andmekao ohule.

# Spikri printimine

Veebispikri kasutamise ajal saate teemasid ja teavet printida otse veebibrauseri aknast. **Spikriteema printimine.** 

1. Paremklõpsake paremat paani ja valige Prindi.

Avaneb dialoogiboks **Prindi**.

- 2. Klõpsake **Prindi**.
- ✓ Teema prinditakse määratud printerisse.

# 2 Sissejuhatus

### KE HEVCAdvance"

Kaetud ühe või mitme patendinõudega, mis on loetletud aadressil <u>patentlist.hevcadvance.com</u>.

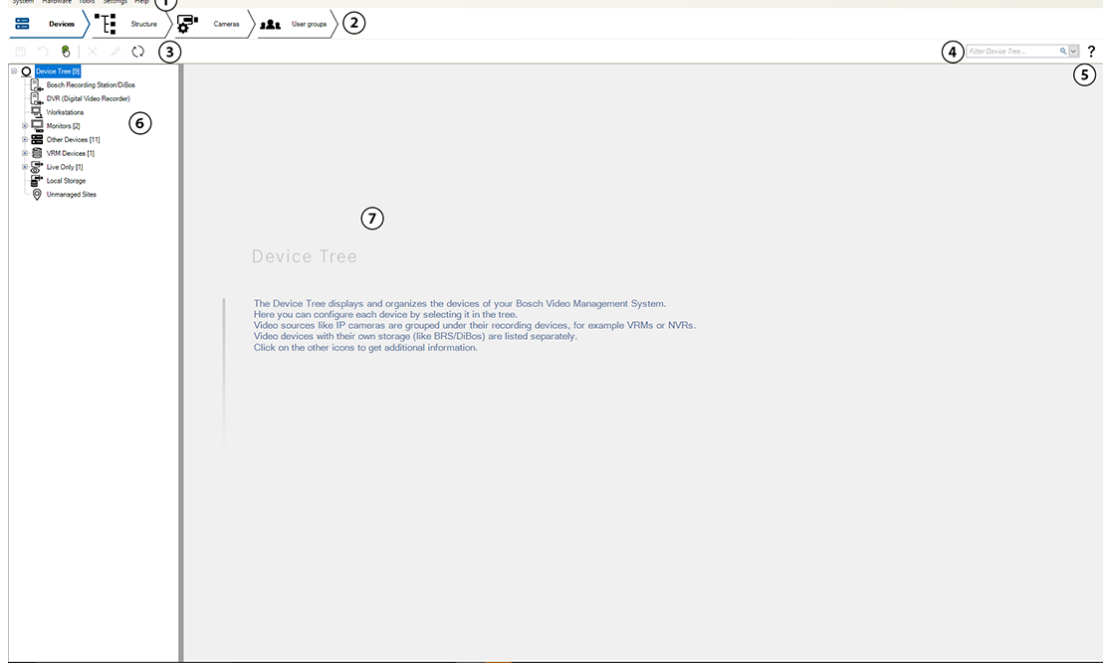

| 1 | Menüüriba       | Võimaldab valida menüükäsu.                                                                                 |
|---|-----------------|----------------------------------------------------------------------------------------------------|
| 2 | Leheküljeriba   | Võimaldab seadistada kõik vajalikud sammud vasakult paremale.                                               |
| 3 | Tööriistariba   | Kuvab olemasolevad nupud vastavalt aktiivsele vahekaardile.<br>Libistage üle ikooni, et kuvada kohtspikker. |
| 4 | Otsinguriba     | Võimaldab teil otsida seadmepuust konkreetset seadet ja selle<br>vastavaid emaseadmeid.                     |
| 5 | Abi ikoon       | Kuvab BVMS Configuration Client'i veebipõhise abi.                                                          |
| 6 | Valikuaken      | Kõikide süsteemis saadaval olevate seadmete hierarhiline loend.                                             |
| 7 | Seadistuse aken | Võimaldab teil seadistada valitud seadet.                                                                   |

BVMS Viewer on IP-video turvarakendus Boschi võrku ühendatud kaamerate ja salvestite otsepildi jälgimiseks ja videote taasesitamiseks. Tarkvarapakett koosneb moodulist Operator Client otsepildi jälgimiseks ja videote taasesitamiseks ning moodulist Configuration Client. BVMS Viewer toetab praeguseid Boschi IP-videotooteid ning varasemaid Boschi videoseadmeid.

Klõpsake linki, et avada avatud lähtekoodiga tarkvara litsentsid, mida BVMS Viewer kasutab: http://www.boschsecurity.com/oss.

BVMS Configuration Clienti idee on käivitada seadmete seadistamine, millele järgneb loogilise puu ja salvestuste seadistamine. Viimane samm on kasutajarühmade leheküljel seadistada kasutajarühmad. Pärast kõigi lehtede seadistamist vasakult paremale on kõik seadistatud ja operaator võib käivitada Operator Clienti. Pärast iga lehekülje seadistamist salvestage seadistus, vajutades tööriistaribal 🛄 .

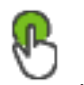

Muudatuste BVMS Operator Client'is nähtavaks tegemiseks vajutage

# 3 Süsteemi ülevaade

#### Pange tähele!

See dokument kirjeldab mõningaid funktsioone, mis ei ole rakendusele BVMS Viewer saadaval.

Lugege praeguse BVMS-i versioonist teavet toetatud püsivara ja riistvara versioonide kohta ning muud olulist teavet.

Lugege Boschi tööjaamade ja serverite teabelehtedelt, millistele arvutitele saab BVMS-i installida.

BVMS-i tarkvaramooduleid saab installida ka ühte arvutisse.

# 3.1 Riistvaranõuded

Lugege BVMS-i teabelehte. Olemas on ka teabelehed platvormarvutitele.

# 3.2 Tarkvaranõuded

Vaaturit ei tohi paigaldada sinna, kuhu on juba paigaldatud mõni muu BVMS-i komponent.

# 3.3 Litsentsinõuded

Lugege olemasolevate litsentside kohta BVMS-i teabelehelt.

# 4 Mõisted

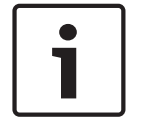

Pange tähele!

BVMS Viewer pakub ainult põhifunktsioone. Lisafunktsioonid on lisatud BVMS Professionali. Külastage lisateabe saamiseks meie veebilehte <u>www.boschsecurity.com</u>.

See peatükk annab valitud probleemide kohta taustateavet.

# 4.1 BVMS-i kujunduse mõisted

#### Ühe haldusserveri süsteem, lehekülg 12

Üks BVMS-i Management Serveri süsteem saab hallata, jälgida ja juhtida kuni 2000 kaamerat/ koodrit.

#### Haldusväline asukoht, lehekülg 13

Seadmed saab rühmitada asukohta unmanaged sites. Seadmeid, mille asukoht on unmanaged sites, Management Server ei jälgi. Management Server annab Operator Clientile asukohtade unmanaged sites nimekirja. Operaator saab nõudmisel asukohaga ühenduse ning saab vaadata otsevideote ja salvestatud videote andmeid. Sündmusi ja häireid ei saa asukoha unmanaged site mõiste korral käidelda.

#### 4.1.1 Ühe haldusserveri süsteem

- Üks BVMS-i Management Server saab hallata kuni 2000 kanalit.
- BVMS-i Management Server saab hallata, jälgida ja juhtida tervet süsteemi.
- BVMS-i Operator Client on Management Serveriga ühendatud ning saab BVMS-i Management Serverilt sündmusi ja häireid ning näitab otse- ja salvestatud videoid.
- Enamikul juhtudel on kõik seadmed ühes kohalikus võrgus, millel on suur ribalaius ja madal latentsusaeg.

Funktsioonid.

- Andmete seadistamine
- Sündmustelogi (logiraamat)
- Kasutajaprofiilid
- Kasutaja prioriteedid
- Litsentsid
- Sündmuste ja häirete haldamine

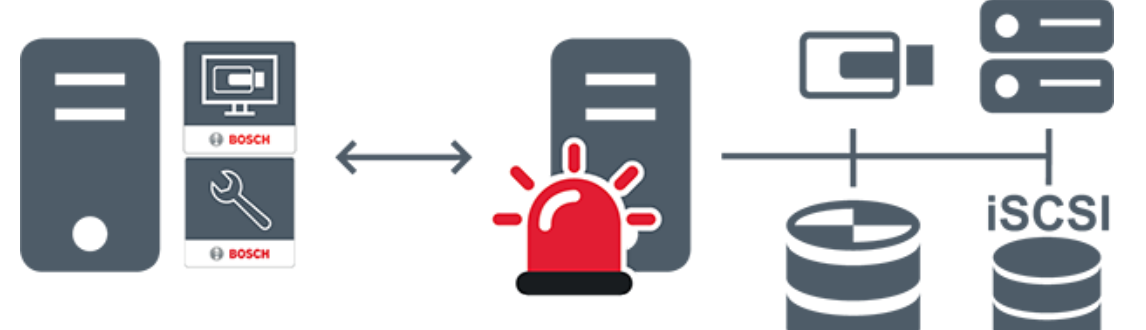

| $\longleftrightarrow$ | Otse- ja salvestatud videod, sündmused, häired |
|-----------------------|------------------------------------------------|
| -                     | Management Server                              |

|       | Operator Client / Configuration Client |
|-------|----------------------------------------|
|       | Kaamerad                               |
|       | VRM                                    |
| iSCSI | iSCSI                                  |
|       | Teised seadmed                         |

#### 4.1.2 Haldusväline asukoht

- Süsteemi kujunduse valik paljude väikeste alamsüsteemidega BVMS-is.
- See võimaldab seadistada kuni 9999 asukohta ühes BVMS-i Management Serveris.
- Operaatorid saavad ligipääsu otse- ja salvestatud videote andmetele üheaegselt kuni 20 sites.
- Hõlpsamaks navigeerimiseks võib sites rühmitada kaustadesse või asetada skeemidele.
  Eelmääratletud kasutajanime ja parooli abil saavad operaatorid kiiresti site ühenduse.

unmanaged site toetab IP-põhist BVMS-i süsteemi ja analoog DVR lahendust.

- Bosch DIVAR AN 3000/5000 analoogsalvestid
- DIVAR hybrid salvestid
- DIVAR network salvestid
- DIP 3000/7000 moodulid, IP-põhine salvestus
- Ühe BVMS-i Management Serveri süsteem

site lisamiseks kesksesse jälgimisse on vaja vaid üht litsentsi site kohta ning see ei sõltusite kanalite arvust.

| Г            |               |
|--------------|---------------|
| ┢            | 2             |
| $\mathbf{F}$ | 3             |
| L            | <b>9</b><br>4 |

| $\longleftrightarrow$ | Otse- ja salvestatud videod, sündmused, häired |
|-----------------------|------------------------------------------------|
|                       | Nõudmisel otse- ja salvestatud videod          |
|                       | Management Server                              |
|                       | Operator Client / Configuration Client         |
| •                     | site                                           |
|                       | DVR                                            |

#### Vt

– Haldamata asukoha käsitsi lisamine, lehekülg 56

# 4.2 Panoraamkaamera vaaterežiimid

Selles peatükis kirjeldatakse panoraamkaamera vaaterežiime, mis on kättesaadavad BVMS´is. Saadaval on järgmised vaaterežiimid.

- Ringvaade
- Panoraamvaade
- Kärbitud vaade

Panoraam- ja kärbitud vaate režiimid loob BVMS-is sirgestamise protsess. Ääre sirgestamist ei kasutata.

Administraator peab Configuration Clientis seadistama panoraamkaamera paigaldusasendi.

4.2.1

Saate kaamera pildipaani suurust vastavalt vajadusele muuta. Pildipaani kuvasuhe ei pea olema ainult 4 : 3 või 16 : 9.

#### Vt

– Eelmääratletud asukohtade ja lisakäskude konfigureerimine, lehekülg 79

#### 360° panoraamkaamera – paigaldatud põrandale või lakke

Järgmisel joonisel on näidatud põrandale või lakke paigaldatud 360° kaamera sirgestamine.

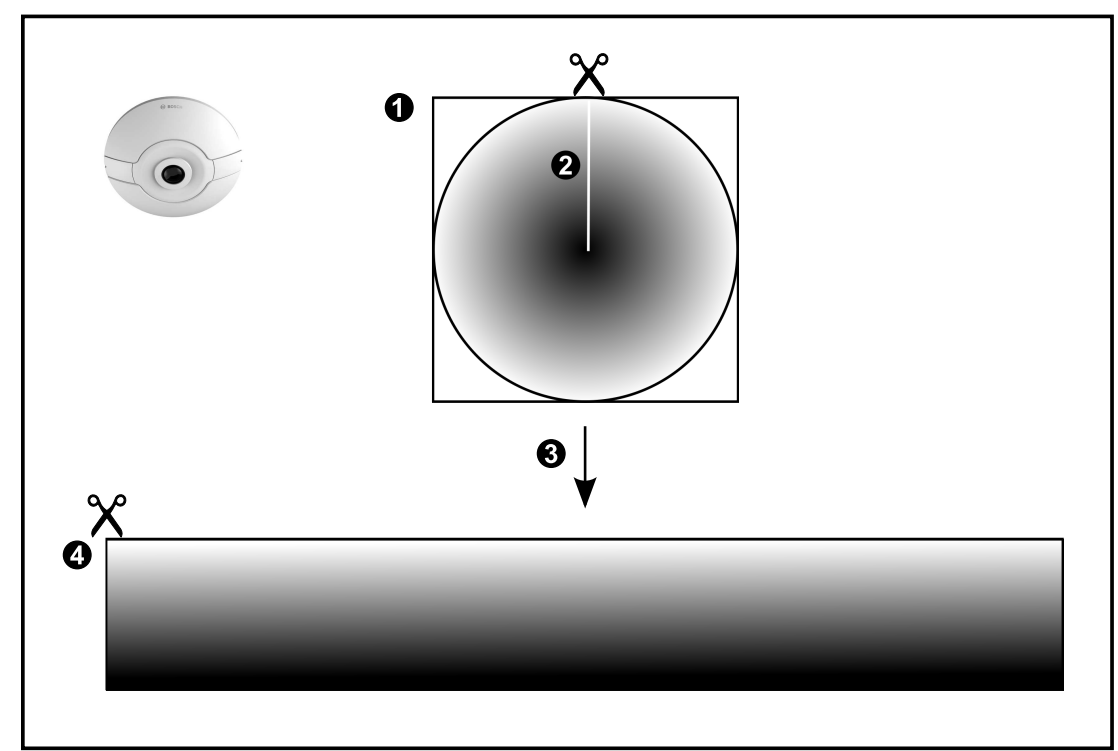

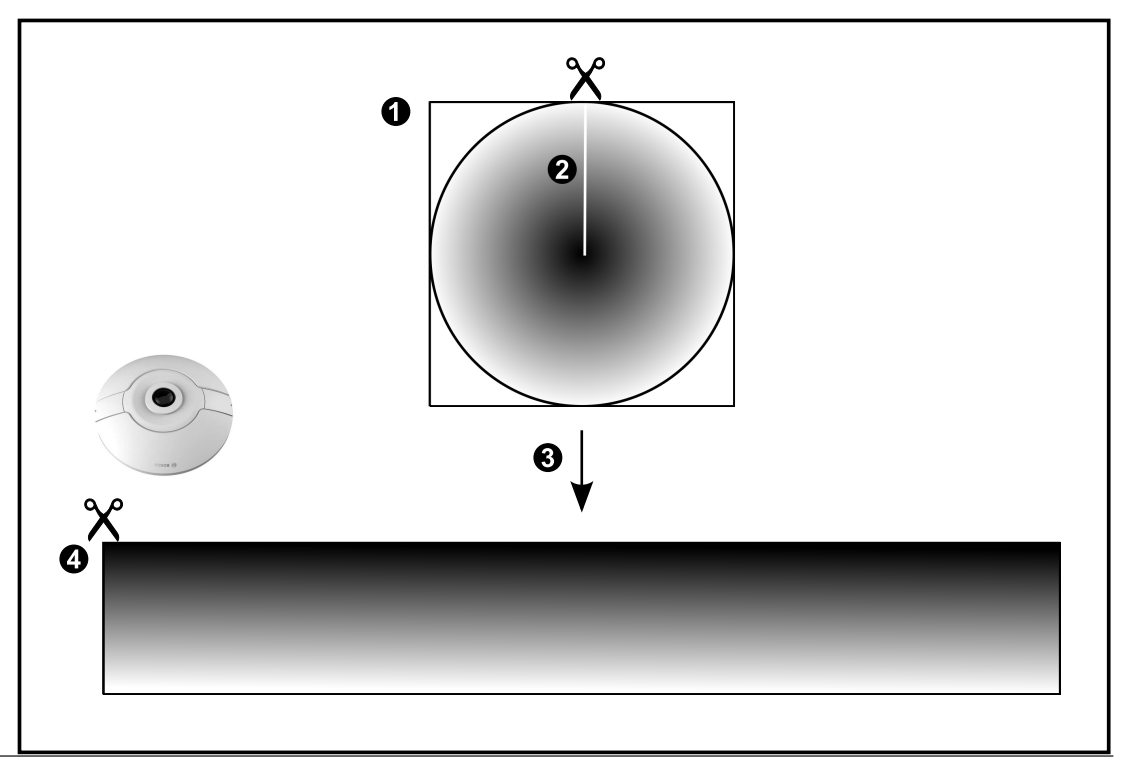

Bosch Security Systems B.V.

| 1 | Täisringiga pilt                                                                            | 3 | Sirgestamine  |
|---|---------------------------------------------------------------------------------------------|---|---------------|
| 2 | Tükeldamise joon (operaator saab<br>selle asukohta muuta, kui pilti pole<br>sisse suumitud) | 4 | Panoraamvaade |

# 4.2.2 180° panoraamkaamera – paigaldatud põrandale või lakke

Järgmisel joonisel on näidatud põrandale või lakke paigaldatud 180° kaamera sirgestamine.

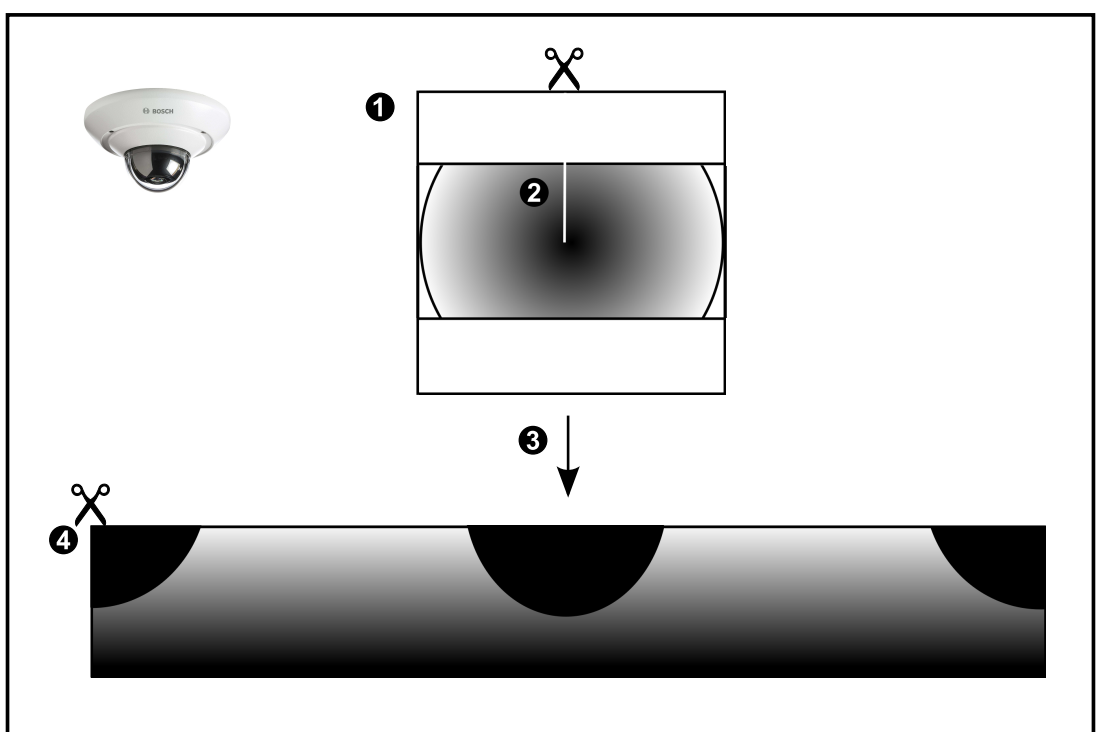

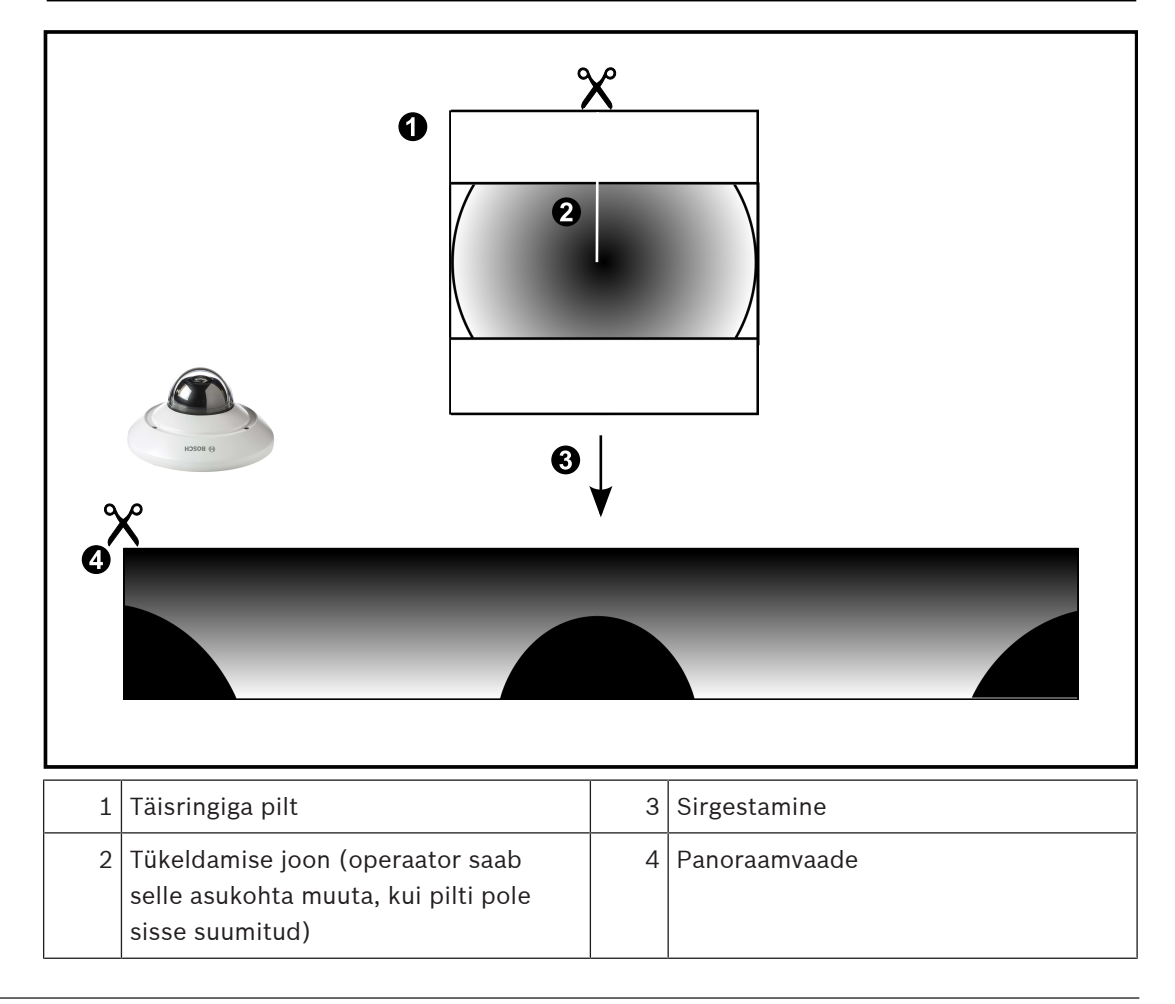

# 4.2.3 360° panoraamkaamera – paigaldatud seinale

Järgmisel joonisel on näidatud seinale paigaldatud 360° kaamera sirgestamine.

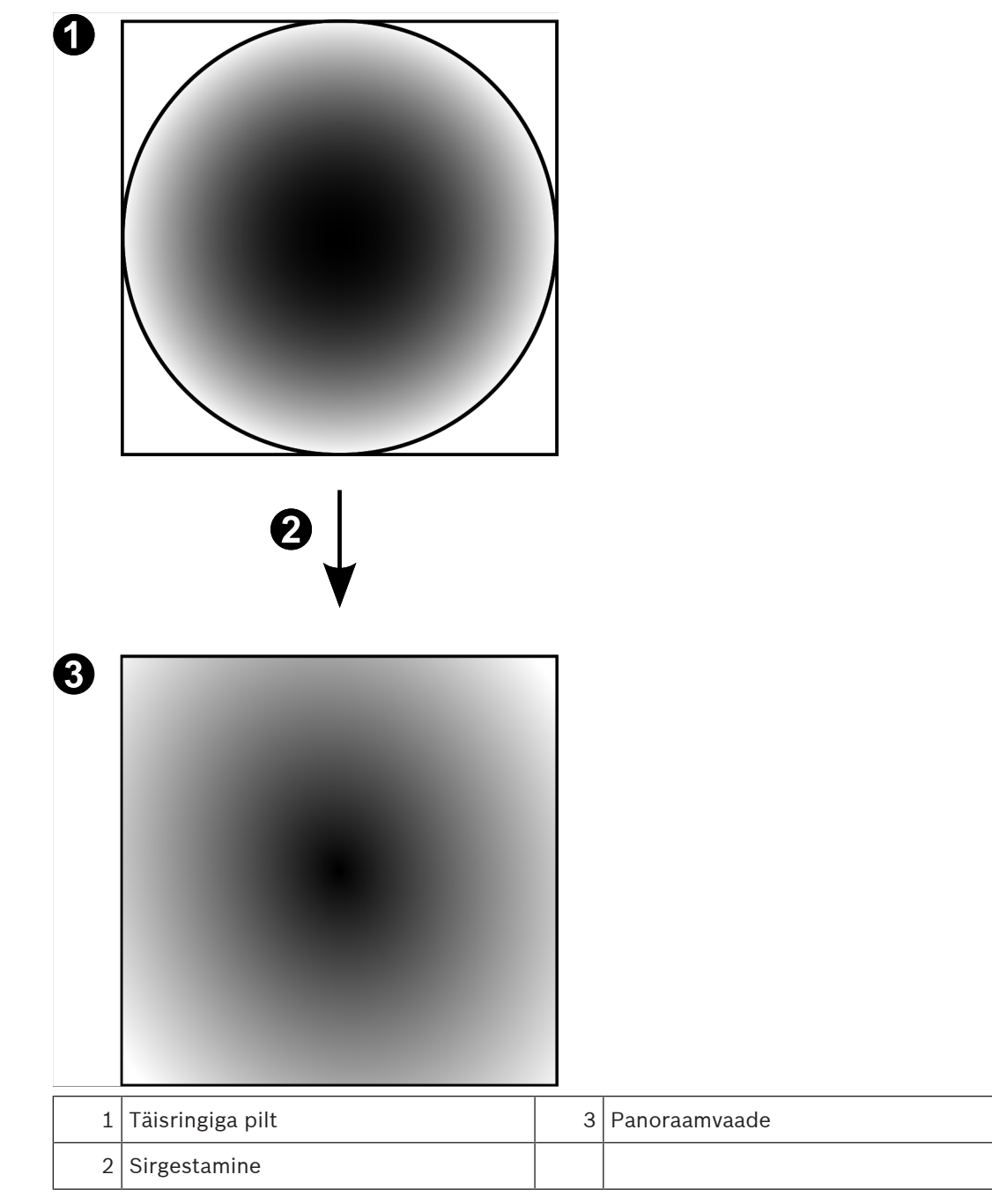

# 4.2.4 180° panoraamkaamera – paigaldatud seinale

Järgmisel joonisel on näidatud seinale paigaldatud 180° kaamera sirgestamine.

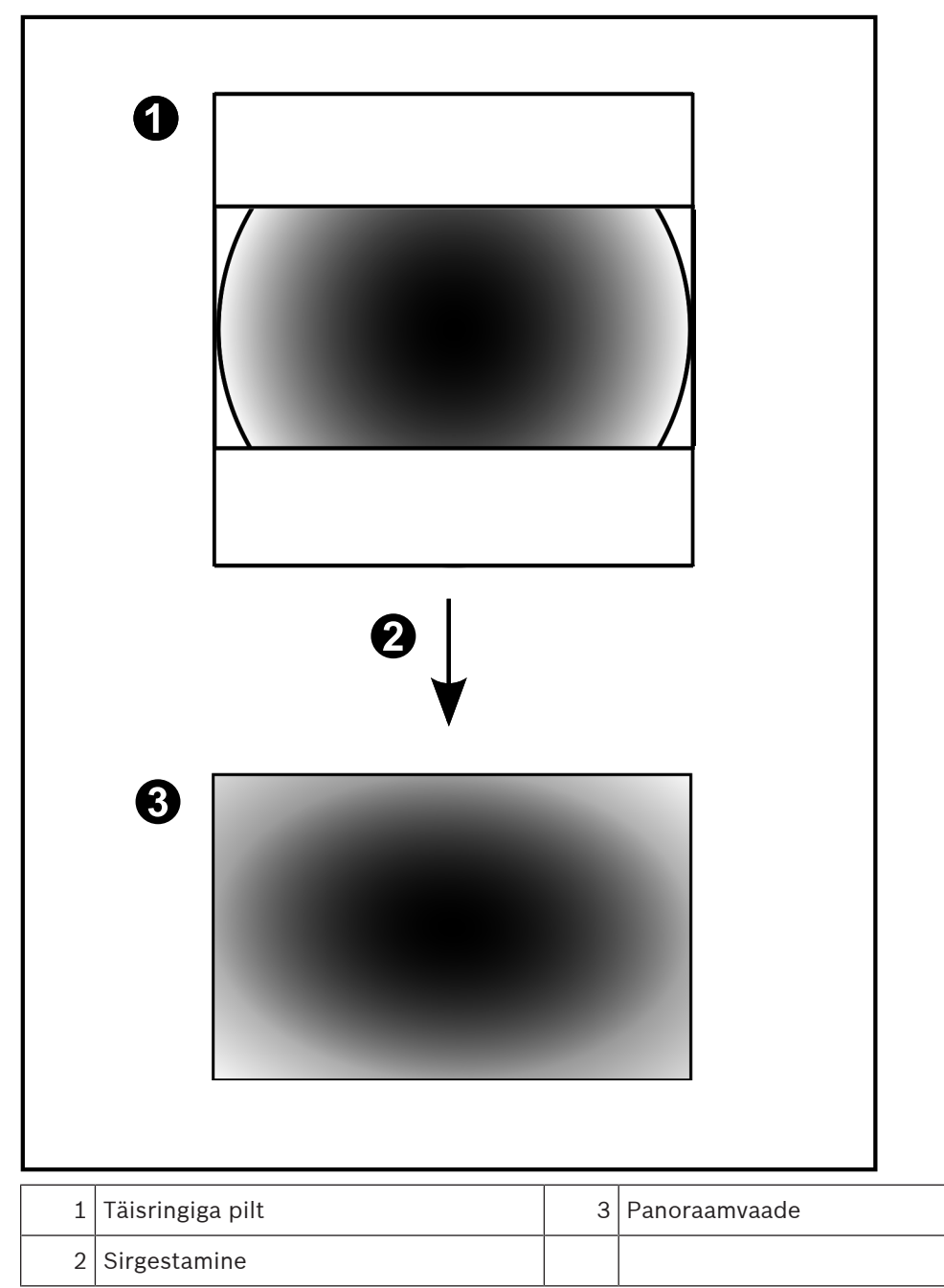

#### 4.2.5 Panoraamkaamera kärbitud vaade

Järgmisel joonisel on näidatud põrandale või lakke paigaldatud 360° kaamera kärpimine. Kärpimiseks kasutatav sirgjooneline osa on fikseeritud. Saate kärbitud pildipaani osa muuta olemasolevate PTZ juhtseadistega.

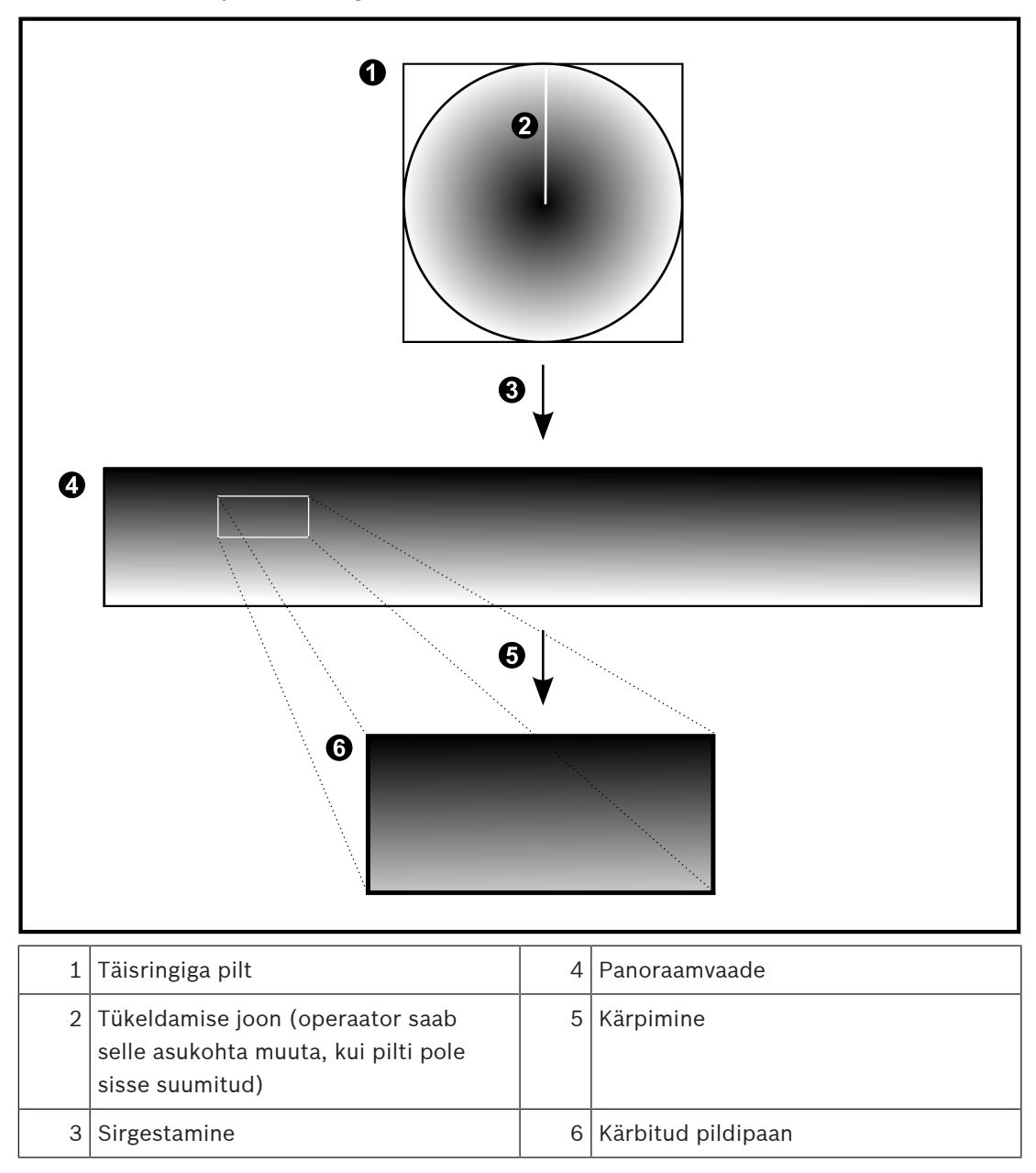

# 4.3 SSH-tunneldus

BVMS pakub kaugühendust Secure Shelli (SSH) tunnelduse abil. SSH-tunneldusega ehitatakse SSH protokolli/sokliühendusega loodud krüpteeritud tunnel. See krüpteeritud tunnel saab transportida nii krüpteeritud kui krüpteerimata faile. Bosch SSH kasutab ka Omni-Path protokolli, mis on Inteli arendatud kõrge jõudluse ja madala latentsusastmega sideprotokoll.

#### Tehnilised üksikasjad ja keelud

- SSH-tunneldus kasutab porti 5322. Seda porti ei saa muuta.
- SSH-teenus tuleb installida samasse serverisse BVMS-i Management Serveriga.
- (Enterprise) kasutajakontodele peab olema seadistatud parool. Ilma paroolita (Enterprise) kasutajakontod ei saa SSH-ühendust kasutades sisse logida.
- Kohaliku salvestusega kaamerad ei toeta SSH-ühendust.
- Configuration Client ei saa SSH kaudu kaugühendust luua. Configuration Clienti ühenduse peab looma pordi vastendamise kaudu.
- Operator Client kontrollib ühendust SSH-teenusega iga 15 sekundi tagant. Kui ühendus katkeb, testib Operator Client ühendust uuesti iga minuti tagant.

#### Pordivastendus

 Seadistage BVMS-i Management Serveris üks pordi edastamine, et kasutada porti 5322 nii sisemiste kui välimiste ühenduste jaoks.
 See on ainuke pordi vastendamine, mida peate terves süsteemis tegema.
 BVMS-i porti ei ole vaja vastendada.

#### Krüpteeritud side

Kui ühendus on SSH-tunneliga loodud, krüpteeritakse kogu side BVMS-i Management Serveri ja kaugkliendi vahel.

# 5 Alustamine

See peatükk annab teavet, kuidas alustada rakenduse BVMS Viewer kasutamist.

# 5.1 BVMS-i vaaturi installimine

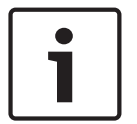

#### Pange tähele!

BVMS Vieweri tohib paigaldada ainult arvutitesse, kuhu ei ole paigaldatud mõnd muud BVMS-i komponenti.

BVMS Vieweri installimine.

- 1. Käivitage BVMS Vieweri seadistus, topeltklõpsates seadistuse ikooni. Kuvatakse BVMS Vieweri InstallShieldi viisard.
- 2. Klõpsake Installi, et installida Microsoft .NET Framework 4.6 Full.
- 3. Jätkamiseks klõpsake avalehel **Edasi**.
- 4. Nõustuge lõppkasutaja litsentsilepinguga ja klõpsake jätkamiseks Edasi.
- 5. Valige soovitud installikaust ja klõpsake jätkamiseks **Edasi**. Märkus: vaikekausta ei ole soovitatav muuta.
- 6. Klõpsake installi käivitamiseks **Installi**. BVMS Vieweri installiviisard installib kõik komponendid ja näitab edenemise riba.
- 7. Klõpsake installimise lõpetamiseks Valmis.
- 8. Pärast installi lõppu taaskäivitage tööjaam.

# 5.2 BVMS-i vaaturi Configuration Clienti käivitamine

BVMS Viewer-i Configuration Clienti käivitamine.

1. Valige menüüs **Start Programmid** > BVMS Viewer > Configuration Client või topeltklõpsake Configuration Clienti ikooni.

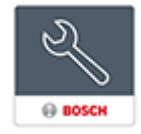

Kuvatakse BVMS-i Configuration Clienti sisselogimisaken.

- 2. Täitke järgmised väljad.
  - User Name: sisestage oma kasutajanimi.
    Kui te käivitate rakendust esimest korda, sisestage kasutajanimeks Admin , parooli ei ole vaja.
  - **Password:** sisestage parool.
  - Connection: valige BVMS Viewer, et logida sisse BVMS Viewerisse.
    Märkus. Nimekirjas Connection: valitakse vaikimisi kohalik BVMS Viewer.
    Valige <New...>, et lisada BVMS Management Serveri IP-aadress ja logida otse BVMS Management Serverisse.

# 5.3 Tarkvaralitsentside aktiveerimine

Kui te logite esmakordselt BVMS Vieweri Configuration Clientisse, on kohustuslik aktiveerida tarkvaralitsentsid.

Märkus. BVMS Vieweri põhipakett on tasuta.

#### Eeldused

- Internetiühendusega arvuti
- Bosch Security Systems Software License Manageri konto

#### Protseduur

Tarkvaralitsentside aktiveerimiseks peate tegema järgmised toimingud.

- 1.
- 2.
- 3.
- Vt
- Litsentsihalduri dialoogiboks (Tööriistade menüü), lehekülg 31

### 5.3.1 Arvuti signatuuri väljaotsimine

#### Arvuti signatuuri väljaotsimine.

- 1. Käivitage BVMS Vieweri Configuration Client.
- 2. Klõpsake menüüs **Tools** valikut **License Manager...**. Kuvatakse dialoogiboks **License Manager**.
- 3. Märkige märkeruudud tarkvarapaketi, funktsioonide ja laienduste juures, mida soovite aktiveerida. Laienduste jaoks sisestage litsentside number.
- 4. Klõpsake **Activate**.
  - Kuvatakse dialoogiboks License Activation.
- 5. Kopeerige arvuti signatuur ja kleepige see tekstifaili.

#### Pange tähele!

i

Arvuti signatuur võib pärast Management Serveri arvuti riistvara muutmist muutuda. Kui arvuti signatuur on muutunud, muutub põhipaketi litsents kehtetuks.

Litsentsidega probleemide vältimiseks seadistage riistvara ja tarkvara lõplikult enne arvuti signatuuri loomist.

Järgmised riistvaramuudatused võivad muuta baaslitsentsi kehtetuks. Võrgukaardi vahetamine.

Virtuaalse võrguliidese VMWare või VPN lisamine.

WLAN-i võrguliidese lisamine või aktiveerimine.

#### 5.3.2 Aktiveerimisvõtme hankimine

#### Aktiveerimisvõtme hankimine.

- 1. Sisestage internetiühendusega arvutis veebibrauserisse järgmine URL: https://activation.boschsecurity.com.
- 2. Logige sisse Bosch Security Systems Software License Manageri. Kui teil ei ole veel kontot, looge uus konto.
- 3. Klõpsake Create Demo Licenses.
  - Kuvatakse dialoogiboks Create Demo License.
- 4. Valige demolitsentside nimekirjast soovitud tarkvara versioon, millele soovite demolitsentsi luua, ning klõpsake Submit.

Kuvatakse dialoogiboks License Activation.

- 5. Täitke dialoogiboksis License Activation järgmised väljad.
  - Computer Signature : kopeerige salvestatud tekstifailist arvuti signatuur ja kleepige see siia.
  - Installation Site: sisestage installikoha teave.
  - Comment: soovi korral lisage kommentaar (valikuline).
- 6. Klõpsake Submit.

Kuvatakse dialoogiboks License Activation, mis näitab kokkuvõtet litsentsi aktiveerimisest ja litsentsi aktiveerimisvõtit.

7. Kopeerige aktiveerimisvõti ja kleepige see tekstifaili või saatke e-kirjaga soovitud e-posti kontole.

### 5.3.3 Süsteemi aktiveerimine

#### Süsteemi aktiveerimine.

- 1. Käivitage BVMS Vieweri Configuration Client.
- Klõpsake menüüs Tools valikut License Manager.... Kuvatakse dialoogiaken License Manager.
- 3. Märkige märkeruudud tarkvarapaketi, funktsioonide ja laienduste juures, mida soovite aktiveerida. Laienduste jaoks sisestage litsentside arv.
- 4. Klõpsake **Activate**. Kuvatakse dialoogiboks **License Activation**.
- 5. Kopeerige litsentsi aktiveerimisvõti tekstifailist, kuhu Te selle salvestasite, ja kleepige see väljale License Activation Key:.
- Klõpsake Activate.
  Vastavad tarkvarapaketid aktiveeritakse.
- 7. Klőpsake Close, et sulgeda dialoogiboks License Manager.

# 5.4 Seadmete ettevalmistus

Boschi videoseadmetele, mis lisatakse BVMS Viewerisse, peab olema määratud fikseeritud IPaadress ja need peavad olema eelseadistatud. Seadmele IP-aadressi määramiseks kasutage seadme seadistamise veebilehte või Boschi tööriistu. Salvestamisega seotud asetused tuleb salvestites seadistada seadme seadistustööriistadega või seadme veebilehtedel. Konkreetse seadme seadistamise kohta lugege selle seadme seadistusjuhendist või kasutusjuhendist.

# 5.5 Configuration Clienti keele seadistamine

Saate seadistada Configuration Clienti keele Windowsi installikeelest sõltumatult.

#### Keele seadistamine.

- Klõpsake menüüs Settings valikut Options.... Kuvatakse dialoogiboks Options.
- Valige nimekirjast Language soovitud keel.
  Kui te valite kirje System language, kasutatakse Windowsi installikeelt.
- 3. Klõpsake **OK**.

Keel muudetakse ära pärast rakenduse järgmist taaskäivitamist.

# 5.6 Operator Clienti keele seadistamine

Saate seadistada Operator Clienti keele Windowsi installikeelest ja Configuration Clienti keelest sõltumatult. See toiming tehakse Configuration Clientis.

#### Keele seadistamine.

- 1. Klõpsake User groups > Klõpsake sakki User Group Properties. Klõpsake sakki Operating Permissions.
- 2. Valige nimekirjast Language soovitud keel.
- 3. Klõpsake asetuste salvestamiseks
- P
- 4. Klõpsake seadistuse aktiveerimiseks Taaskäivitage Operator Client.

# 5.7 Seadmete otsimine

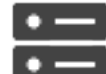

Põhiaken >

#### Devices

Saate otsida järgimisi seadmeid ning lisada need dialoogiboksi BVMS Scan Wizard'i abil.

- VRM-seadmed
- Ainult otsepildi koodrid
- Kohaliku salvestusega koodrid
- Dekoodrid
- DVR-seadmed
- VIDOS NVR-id

Kui soovite seadmeid lisada skaneerimise teel, vaadake vastavat seadme teemat peatükis *Seadmete lehekülg, lehekülg 33*.

#### Vt

- VRM-seadmete lisamine skaneerimise teel, lehekülg 48
- Ainult otserežiimi seadmete lisamine skaneerimise teel., lehekülg 53
- Seadme lisamine, lehekülg 34

# 6 Seadistusandmete haldamine

#### Põhiaken

Peate praeguse seadistuse aktiveerima, et Management Server and Operator Client seda kasutada saaks. Süsteem tuletab aktiveerimist meelde, kui te Configuration Clientist väljute. Kõik aktiveeritud seadistused salvestatakse kuupäevaga ja vajaduse korral kirjeldusega. Saate hiljuti aktiveeritud seadistuse igal ajahetkel taastada. Kõik vahepeal salvestatud seadistused kaovad.

Saate eksportida praeguse seadistuse seadistusfaili ja hiljem selle faili importida. See taastab eksporditud seadistuse. Kõik vahepeal salvestatud seadistused kaovad.

- Klõpsake asetuste salvestamiseks
- Klõpsake viimase seade tühistamiseks
- Klõpsake seadistuse aktiveerimiseks

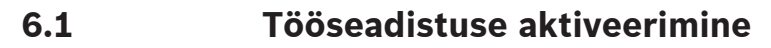

#### Põhiaken

Saate aktiveerida praeguse tööseadistuse. Operator Client kasutab aktiveeritud seadistust pärast järgmist käivitamist, kui kasutaja on sellega nõustunud. Kohustusliku aktiveerimise korral suletakse kõik võrgus olevad Operator Clienti avatud juhtumid ja need käivituvad uuesti. Operator Clienti juhtumi kasutaja ei pea tavaliselt uuesti sisse logima.

Saate seadistada viivitusega aktiveerimise kellaaja. Kui te seadistate viivitusega aktiveerimise aja, ei aktiveerita tööseadistusi kohe, vaid seadistatud ajal. Kui te seadistate hiljem teise aktiveerimise aja (ei ole oluline, kas viivitusega või mitte), siis on hoopis see aktiivne. Esimesena seadistatud aktiveerimise aeg eemaldatakse.

Kui te väljute Configuration Clientist, tuletab süsteem meelde, et aktiveeriksite seadistuse praeguse töötava versiooni.

Te ei saa aktiveerida seadistust, mis sisaldab ilma paroolita seadet.

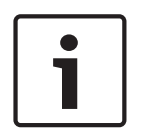

#### Pange tähele!

Kohustusliku aktiveerimise korral lähtestatakse kõik Operator Clienti juhtumid seadistuse aktiveerimisel. Vältige ebavajalikke aktiveerimisi. Tehke aktiveerimised soovitatavalt öösel või vähese tegevusega perioodidel.

| Г |     |  |
|---|-----|--|
|   |     |  |
|   |     |  |
|   |     |  |
|   | - 1 |  |

#### Pange tähele!

Kui teie süsteemis on seadmeid, millel puudub parool, peate need seadmed enne aktiveerimist turvaliseks muutma. Saate selle kohustusliku parooli nõude välja lülitada.

#### Hetkel töötava seadistuse aktiveerimine.

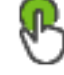

- Klõpsake .
- Kuvatakse dialoogiboks Activate Configuration.

Te ei saa aktiveerida seadistust, kui see sisaldab ilma paroolita seadmeid. Sel juhul kuvatakse dialoogiboks **Protect Devices with Default Password...**.

Järgige dialoogiboksi juhiseid ja klõpsake Apply.

Dialoogiboks Activate Configuration kuvatakse uuesti.

1.

- 2. Vajaduse korral sisestage viivitusega aktiveerimise aeg. Vaikimisi seadistatakse aktiveerimise ajaks praegune ajahetk. Kui te ei muuda viivitusega aktiveerimise aega, tehakse aktiveerimine kohe.
  - Vajaduse korral klõpsake ja kontrollige valikut Force activation for all Operator Clients.
- Sisestage kirjeldus ja klõpsake OK.
  Praegune seadistus aktiveeritakse.
  Kõik Operator Clienti tööjaamad lähtestatakse kohe, kui need on võrku ühendatud ja aktiveerimine on kohustuslik. Kui tööjaam ei ole ühendatud, lähtestatakse see kohe, kui see uuesti ühendatakse.

Kui te seadistasite viivitusega aktiveerimise aja, aktiveeritakse seadistus hiljem. **Märkus.** Edasilükatud aktiveerimist ei tehta, kuni kasutaja on sisse logitud Configuration Client'i.

#### Vt

– Seadistuse aktiveerimise dialoogiboks (Süsteemi menüü), lehekülg 30

# 6.2 Seadistuse aktiveerimine

#### Põhiaken

Saate aktiveerida seadistuse varem salvestatud eelmise versiooni.

#### Seadistuse aktiveerimine.

- Klõpsake menüüs System nuppu Activation Manager.... Kuvatakse dialoogiboks Activation Manager.
- 2. Valige nimekirjast seadistus, mida soovite aktiveerida.
- 3. Klõpsake Activate.

Kuvatakse teateboks.

4. Klõpsake **OK**.

Kuvatakse dialoogiboks Activate Configuration.

5. Vajaduse korral märgistage **Force activation for all Operator Clients**. Uue seadistuse aktiveerimiseks lähtestatakse Operator Clienti tööjaamad automaatselt. Kasutaja ei saa uuest seadistusest keelduda.

Kui valikut **Force activation for all Operator Clients** ei märgistata, ilmub kõikidele Operator Clienti tööjaamadele mõneks sekundiks dialoogiboks. Kasutaja saab uue seadistuse vastu võtta või sellest keelduda. Dialoogiboks suletakse, kui kasutaja ei ole paari sekundi jooksul midagi teinud. Sel juhul ei võeta uut seadistust vastu.

#### Vt

- Seadistuse aktiveerimise dialoogiboks (Süsteemi menüü), lehekülg 30
- Aktiveerimishalduri dialoogiboks (Süsteemi menüü), lehekülg 29

#### 6.3 Seadistusandmete eksportimine

#### Põhiaken

Saate seadme BVMS-i seadistusandmed eksportida .zip-faili. See .zip-fail sisaldab andmebaasi faili (*Export.bvms*) ja kasutajaandmeid (.*dat*-fail).

Neid faile saab kasutada taastamaks süsteemi seadistust, mis eksporditi varem samas (Enterprise) Management Serveris, või importimaks seda teise (Enterprise) Management Serverisse. Kasutajaandmete faili ei saa importida, aga seda saab kasutada kasutaja seadistuste käsitsi taastamiseks.

#### Seadistusandmete eksportimine.

 Klõpsake menüüs System valikut Export Configuration.... Kuvatakse dialoogiboks Export Configuration File.

**Märkus.** Kui teie praegune, töötava versiooni seadistus ei ole aktiveeritud, ( aktiivne), ekspordite te selle töötava versiooni ja mitte aktiveeritud seadistuse.

- 2. Klõpsake Save.
- Sisestage faili nimi.
  Praegune seadistus eksporditakse. Luuakse .zip-fail koos andmebaasi ja kasutaja andmetega.

#### Vt

Seadistusandmete importimine, lehekülg 28

### 6.4 Seadistusandmete importimine

#### Põhiaken

Kaetud on järgmised kasutusjuhtumid.

- Seadistuse importimine, mida on varem samas serveris eksporditud (varundus on tehtud)
- Seadistusmalli importimine, mis on valmistatud ja eksporditud teises serveris
- Varasema BVMS-i versiooni seadistuse importimine.

Saate seadistust importida ainult juhul, kui praeguse tööversiooni viimased muudatused on salvestatud ja aktiveeritud.

Seadistusandmete importimiseks on teil vaja õiget parooli.

Kasutajaandmeid ei saa importida.

#### Seadistuse importimine.

- Klõpsake menüüs System valikut Import Configuration.... Kuvatakse dialoogiboks Import Configuration File.
- Valige importimiseks soovitud fail ja klõpsake Ava. Kuvatakse dialoogiboks Import Configuration....
- Sisestage õige parool ja klõpsake OK.
  Configuration Client taaskäivitatakse. Peate uuesti sisse logima.
  Imporditud seadistust ei aktiveerita, kuid seda saab Configuration Clientis muuta.

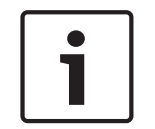

#### Pange tähele!

Kui soovite Management Serverile aktiveeritud seadistust edasi muuta, tehke dialoogiboksis **Activate Configuration** tagasipööre.

#### Vt

- Seadistusandmete eksportimine, lehekülg 27

on

# 7 Üldised Configuration Clienti aknad

#### Pange tähele!

BVMS Viewer pakub ainult põhifunktsioone. Lisafunktsioonid on lisatud BVMS Professionali. Külastage lisateabe saamiseks meie veebilehte <u>www.boschsecurity.com</u>.

See peatükk sisaldab teavet mõne BVMS-i Configuration Clientis oleva põhirakenduse akna kohta.

# 7.1 Menüükäsud

#### Menüü System käsud

| Save Changes             | Salvestab kõik sellel leheküljel tehtud muudatused.                  |
|--------------------------|----------------------------------------------------------------------|
| Undo All Changes on Page | Taastab selle lehekülje asetused alates viimasest<br>salvestamisest. |
| Activation Manager       | Kuvatakse dialoogiboks Activation Manager.                           |
| Export Configuration     | Kuvatakse dialoogiboks Export Configuration File.                    |
| Import Configuration     | Kuvatakse dialoogiboks Import Configuration File.                    |
| Exit                     | Väljub programmist.                                                  |

#### Menüü Hardware käsud

| Initial Device Scan | Kuvab dialoogiboksi <b>Initial Device Scan</b> . |
|---------------------|--------------------------------------------------|
|---------------------|--------------------------------------------------|

#### Menüü Tools käsud

| Sequence Builder  | Kuvab dialoogiboksi <b>Sequence Builder</b> .  |
|-------------------|------------------------------------------------|
| License Manager   | Kuvab dialoogiboksi <b>License Manager</b> .   |
| License Inspector | Kuvab dialoogiboksi <b>License Inspector</b> . |

#### Menüü Settings käsud

| Options Kuvab dialoogiboksi Options. |
|--------------------------------------|
|--------------------------------------|

#### Menüü Help käsud

| isplay help Kuvatakse BVMS-i rakendusabi. |                                                                                               |
|-------------------------------------------|-----------------------------------------------------------------------------------------------|
| About                                     | Kuvab dialoogiboksi, mis sisaldab teavet paigaldatud<br>süsteemi kohta, nt versiooni numbrit. |

# 7.2 Aktiveerimishalduri dialoogiboks (Süsteemi menüü)

Põhiaken > Menüü System > Käsk Activation Manager...

Võimaldab aktiveerida praeguse seadistuse või naasta eelmise seadistuse juurde.

#### Activation Manager

R

Please select the configuration you want to activate. If you activate an older configuration, the system will perform a rollback and the newer configurations will be removed.

| Date & Time           | User                | Description                                                         | ^  |
|-----------------------|---------------------|---------------------------------------------------------------------|----|
| Working Copy          |                     |                                                                     |    |
| O 5/7/2019 4:11:26 AM | TECHDOC-02 : SYSTEM | Added event type data to configuration (BVMS version 10.0.0.701)    |    |
| 5/7/2019 4:10:55 AM   | TECHDOC-02 : SYSTEM | Migrated to Version: 10.0.0.701                                     |    |
| 4/29/2019 9:22:23 AM  | TECHDOC-02 : admin  |                                                                     |    |
| 4/27/2019 4:18:21 AM  | TECHDOC-02 : SYSTEM | Migrated to Version: 10.0.0.665                                     |    |
| 4/26/2019 4:40:24 PM  | TECHDOC-02 : admin  |                                                                     |    |
| 4/25/2019 4:14:54 AM  | TECHDOC-02 : SYSTEM | Added event type data to configuration (BVMS version 10.0.0.661)    |    |
| 4/25/2019 4:14:16 AM  | TECHDOC-02 : SYSTEM | Migrated to Version: 10.0.0.661                                     |    |
| 4/23/2019 3:42:19 PM  | TECHDOC-02 : admin  |                                                                     |    |
| 4/19/2019 4:18:47 AM  | TECHDOC-02 : SYSTEM | Migrated to Version: 10.0.0.650                                     |    |
| 4/17/2019 2:32:48 PM  | TECHDOC-02 : admin  |                                                                     |    |
| 1/17/2019 2:32:12 PM  | TECHDOC-02 : admin  | Configuration file created: 'C:\Users\bet1grb\Desktop\BoschVMS.zip' |    |
| 4/11/2019 4:54:37 PM  | TECHDOC-02 : admin  |                                                                     |    |
| 4/9/2019 4:23:05 PM   | TECHDOC-02 : admin  |                                                                     | ۷. |
|                       | on 🔵                | Currently active configuration                                      |    |
| Imported configuratio | on 📕                | Rollback: This configuration will be removed after activation       |    |
|                       |                     |                                                                     |    |
|                       |                     | Activate Cancel                                                     |    |

#### Activate

Klõpsake dialoogiboksi Activate Configuration kuvamiseks.

#### Vt

- Tööseadistuse aktiveerimine, lehekülg 26
- Seadistuse aktiveerimine, lehekülg 27

7.3

7.4

## Seadistuse aktiveerimise dialoogiboks (Süsteemi menüü)

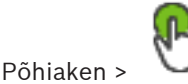

Võimaldab sisestada aktiveeritava seadistuse töötava versiooni kirjelduse. **Märkus.** Edasilükatud aktiveerimist ei tehta, kuni kasutaja on sisse logitud Configuration Client'i.

#### Vt

– Tööseadistuse aktiveerimine, lehekülg 26

# Algse seadme skaneerimise dialoogiboks (Riistvara menüü)

#### Põhiaken > Menüü Hardware > Käsk Initial Device Scan...

Kuvab seadmed, millel on samad IP-aadressid või vaikimisi IP-aadress (192.168.0.1). Võimaldab selliseid IP-aadresse ja alamvõrgumaske muuta. Enne IP-aadressi muutmist sisestage õige alamvõrgumask. ×

# 7.5 Litsentsiuurija dialoogiboks (Tööriistade menüü)

Põhiaken > Menüü **Tools** > Käsk **License Inspector...** > Dialoogiboks **License Inspector** Saate kontrollida, kas paigaldatud BVMS-i litsentside arv on suurem kui ostetud litsentside arv.

# 7.6 Litsentsihalduri dialoogiboks (Tööriistade menüü)

Põhiaken > Menüü **Tools** > Käsk **License Manager...** 

Võimaldab litsentsida tellitud BVMS-i paketi ning uuendada seda lisafunktsioonidega.

#### **Base Packages**

Kuvab olemasolevad põhipaketid.

#### **Type Number**

Kuvab valitud paketi, funktsiooni või laienduse kaubandusliku tüübi numbri (CTN).

#### Status

Kuvab litsentsimise oleku, kui see kohaldub.

#### **Optional Features**

Kuvab olemasolevad funktsioonid.

#### Expansion

Kuvab olemasolevad laiendused ja nende arvu. Arvu muutmiseks osutage märkeruudust paremale ja klõpsake üles- või allanoolt.

#### Activate

Klõpsake dialoogiboksi License Activation kuvamiseks.

#### Import Bundle Info

Klõpsake Boschilt saadud komplektteavet sisaldava XML-faili importimiseks.

#### Add New Package

Klõpsake uue litsentsifaili valimise dialoogiboksi kuvamiseks.

# 7.7 Valikute dialoogiboks (Asetuste menüü)

Põhiaken > Menüü Settings > Käsk Options...

#### Language

Võimaldab seadistada Configuration Clienti keele. Valiku **System Language** korral kasutatakse Windowsi installikeelt.

See seade lubatakse pärast Configuration Clienti lähtestamist.

#### **Scan Options**

Võimaldab seadistada, kas vastavas alamvõrgus või üle alamvõrgu on võimalik seadmeid otsida.

#### **Automatic Logoff**

#### Enforce automatic logoff of Configuration Client after this time of inactivity

Võimaldab seadistada Configuration Clienti automaatne väljalogimise. Configuration Client logib välja pärast seadistatud ajavahemiku.

Järgmiste leheküljel **Devices** olevate seadmete seadistuslehekülgede muudatusi ei salvestata automaatselt ja need kaovad pärast tegevusetuse tõttu väljalogimist.

- Koodrid
- Dekoodrid
- VRM-seadmed
- iSCSI-seadmed
- VSG-seadmed

Kõik muud pooleliolevad seadistuse muudatused salvestatakse automaatselt.

Märkus. Muudatusi, mida ei kinnitatud nupuga OK, ei salvestata.

#### Global iSCSI connection password (CHAP password):

Sisestage iSCSI CHAP-parool, mis on vajalik iSCSI salvestusseadmes autentimiseks ja iSCSI otsepildi kuvamiseks.

#### Show password

Klõpsake, et lubada sisestatud parooli kuvamine. Jälgige, et keegi ei saaks parooli piiluda.

8

# Seadmete lehekülg

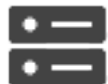

Põhiaken >

Kuvab seadmete puu ja seadistusleheküljed.

Kirjete all olevate üksuste arv on toodud nurksulgudes.

Devices

Võimaldab seadistada olemasolevaid seadmeid, nagu mobiilse video teenused, ONVIF-koodrid, Bosch Video Streaming Gateway seadmed, koodrid, dekoodrid, VRM-id, kohaliku salvestusega koodrid, analoogvideomaatriksid või välisseadmed, nagu ATM/POS-i sillad.

#### Märkus.

Seadmed on toodud puus ja rühmitatud vastavalt füüsilisele võrgustruktuurile ja seadmete kategooriatele.

Videoallikad, nagu koodrid, rühmitatakse VRM-ide alla. Digitaalsed videosalvestid, nagu DiBos, on eraldi välja toodud.

Sisestage string ja vajutage kuvatud üksuste filtreerimiseks

sisestusklahvi ENTER. Kuvatakse ainult stringi ja nende vastavat vanemüksust sisaldavad üksused (ainult puudes). Filtreeritud üksuste ja kõikide üksuste arv on välja toodud. Aktiivset

filtrit näitab <sup>X</sup>. Pange stringi ümber jutumärgid, et täpselt seda teksti leida, näiteks "Camera 1" filtreerib täpselt selle nimega kaamerad, aga camera 201 mitte.

Filtreerimise tühistamiseks klõpsake X .

Klõpsake vastava lehekülje avamiseks üksust puul.

Seadme olekute ja võimaluste uuendamine

#### 8.1

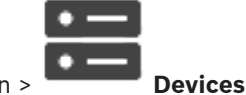

Põhiaken >

Näiteks pärast püsivara uuendamist võib olla vajalik kõikide konfigureeritud dekooderite, kooderite ja VSG-de võimaluste sünkroniseerimine. Selle funktsiooniga võrreldakse iga seadme võimalusi juba BVMS-is salvestatud seadme võimalustega. Saate seadmepuul uuendada kõikide seadmete võimalusi ühekorraga.

Samuti on võimalik kopeerida lõikelauale nimekiri seadmetest, mille võimalused muutusid. Seejärel saate nimekirja kleepida näiteks tekstiredaktorisse, et muutusi täpsemalt uurida. Seadme nimekiri lõikelaual on vormindatud CSV-na ja sisaldab järgmist teavet:

- Seade
- Seadme tüüp
- IP-aadress

**Märkus.** Kui tegemist on suure süsteemiga, kus on seadistatud mitu tuhat seadet, võib olekute värskendamine ja võimaluste uuendamine võtta kaua aega.

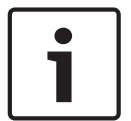

#### Pange tähele!

Võimalusi laaditakse ainult kättesaadavate seadmete puhul. Selleks, et näha, kas seade on kättesaadav, peate kontrollima seadme olekut.

#### Seadme olekute ja võimaluste uuendamine:

 Klõpsake
 Kuvatakse dialoogiboks. Kõikide seadmete oleku teavet uuendatakse ja seadme võimalused laaditakse.
 Jubul kui seadme võimalused ei ole ajakobastatud kuvatakse nimekirjas sobivad

Juhul, kui seadme võimalused ei ole ajakohastatud, kuvatakse nimekirjas sobivad seadmed ja nupp **Update** on aktiveeritud.

- 2. Vajaduse korral klõpsake .
- 3. Klõpsake **Update**.
- 4. Klõpsake **OK**.
- ✓ Seadme võimalused on nüüd uuendatud.

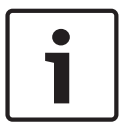

#### Pange tähele!

Kõikide seadmete oleku teavet uuendatakse alati, isegi kui tühistate dialoogiboksi **Uuenda** seadme võimalusi.

#### 8.2

# Seadme lisamine

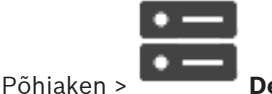

> Devices

Järgmised seadmed lisatakse seadmete puusse käsitsi, mis tähendab, et te peate seadme lisamiseks teadma selle võrguaadressi.

- Boschi video-IP-seade
- Bosch Recording Station/ DiBos-i süsteem
- Analoogvideomaatriks
  - Bosch Allegianti seadme lisamiseks on teil vaja kehtivat Allegianti seadistusfaili.
- BVMS-i tööjaam

Tööjaamale peab olema paigaldatud Operator Clienti tarkvara.

- Sideseade
- Boschi ATM/POS-i sild, DTP-seade
- Virtuaalne sisend
- Võrguseire seade
- Kaugjuhtimispult Bosch IntuiKey
- Kaugjuhtimispult KBD-Universal XF
- Monitoride rühm
- I/O-moodul
- Allegianti CCL-emuleerimine
- Boschi valvesüsteemi keskseade
- Serveripõhine analüüsiseade
- Boschi pääsusüsteemid

Saate otsida järgimisi seadmeid ning lisada need dialoogiboksi BVMS Scan Wizard'i abil.

- VRM-seadmed
- Ainult otsepildi koodrid
- Kohaliku salvestusega koodrid
- Dekoodrid
- DVR-seadmed
- VIDOS NVR-id

#### **BVMS**

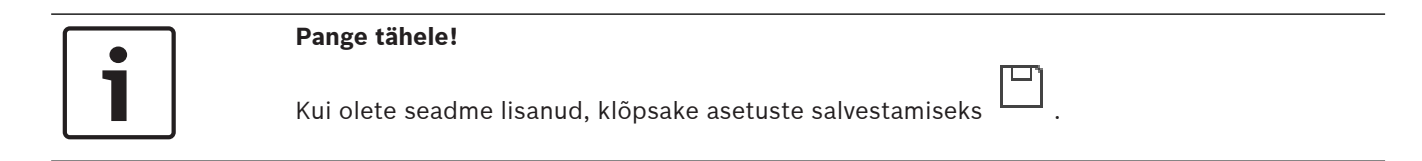

| Pange tähele!                                                                                |
|----------------------------------------------------------------------------------------------|
| Lisage DVR-seadme administraatorikonto kaudu. DVR-i piiratud õigustega kasutajakonto         |
| kasutamine võib kaasa tuua selle, et teatud funktsioone ei saa BVMS-is kasutada, näiteks PTZ |
| kaamera juhtimist.                                                                           |

#### **Dialoogiboks BVMS Scan Wizard**

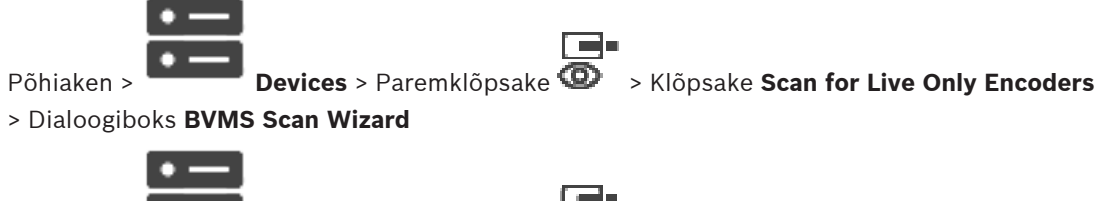

Põhiaken >

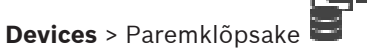

> Klõpsake Scan for Local Storage

#### Encoders > Dialoogiboks BVMS Scan Wizard

See dialoogiboks võimaldab skaneerida võrgus saadaval seadmeid, neid seadistada ja lisada neid süsteemi ühe protsessiga.

#### Use

Valige süsteemi lisatav seade.

#### Type (ei ole saadaval VSG-seadmetele)

Kuvab seadme tüübi.

#### **Display Name**

Kuvab seadmete puusse sisestatud seadme nime.

#### **Network Address**

Kuvab seadme IP-aadressi.

#### **User Name**

Kuvab seadmes seadistatud kasutajanime.

#### Password

Põhiaken >

Sisestage seadme autentimiseks vajalik parool.

#### Status

Kuvab autentimise oleku.

: õnnestus

: ebaõnnestus

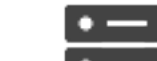

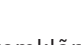

> Klõpsake Scan for VRM Devices >

Dialoogiboks BVMS Scan Wizard

**Devices** > Paremklõpsake

# Pange tähele!Teisese VRM-i seadistamiseks peate kõigepealt installima soovitud arvutisse vastava tarkvara.Käivitage Setup.exe ja valige Secondary VRM.

#### User Name

Kuvab VRM-seadmes seadistatud kasutajanime. Saate vajaduse korral sisestada muu kasutajanime.

#### Vt

- VRM-seadmete lisamine skaneerimise teel, lehekülg 48
- Ainult otsepildi koodri lisamine, lehekülg 60
- Kohaliku salvestusega koodri lisamine, lehekülg 60
- Seadmete otsimine, lehekülg 25

# 8.3 DiBos-i lehekülg

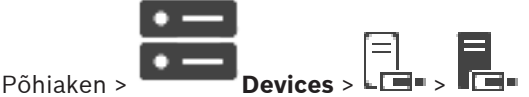

Kuvab valitud DiBos-i süsteemi atribuutide leheküljed. Võimaldab integreerida DiBos-i süsteemi oma süsteemi.

### Pange tähele!

Te ei seadista mitte DiBos-i süsteemi ennast, vaid ainult BVMS-iga seotud atribuute.

• Klõpsake sakki, et kuvada vastav atribuutide lehekülg.

#### 8.3.1

#### DiBos-i süsteemi lisamine skaneerimise teel

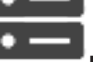

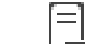

Põhiaken > Devices > Paremklõpsake Lie > Käsk Add BRS/DiBos System.

Võimaldab lisada DiBos-i süsteemi BVMS-i.

#### DiBos-i süsteemi lisamine.

- 1. Paremklõpsake valikul
- 2. Klõpsake Add BRS/DiBos System. Kuvatakse dialoogiboks Add BRS/DiBos System.
- 3. Sisestage asjakohased väärtused.
- Klõpsake Scan.
  DiBos-i süsteem lisatakse süsteemi.
- 5. Kinnitamiseks klõpsake kuvatud dialoogiboksis **OK**.

#### DiBos-i süsteemi lisamise dialoogiboks

#### **Network address**

Sisestage DiBos-i süsteemi DNS-nimi või IP-aadress.

#### User name:

Sisestage DiBos-i süsteemi sisselogimiseks kasutajanimi.
### Password:

Põhiaken >

Põhiaken >

Sisestage DiBos-i sisselogimiseks parool.

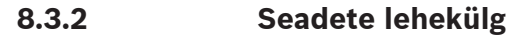

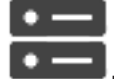

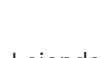

Devices > Laiendage

Kuvab teie süsteemiga ühendatud DiBos-i süsteemi võrguasetused. Võimaldab teil vajaduse korral asetusi muuta.

#### 8.3.3 Kaamerate lehekülg

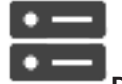

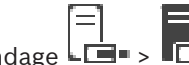

Devices > Laiendage

Kuvab teie süsteemiga ühendatud DiBos-i süsteemi kõik kaamerad. Võimaldab kaameraid eemaldada.

#### 8.3.4 Sisendite lehekülg

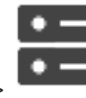

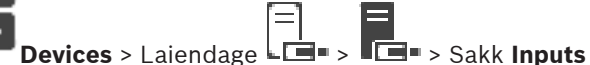

Põhiaken > Kuvab teie süsteemiga ühendatud DiBos-i süsteemi kõik sisendid. Võimaldab üksusi eemaldada.

#### 8.3.5 Releede lehekülg

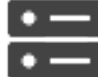

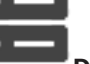

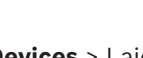

Devices > Laiendage -> -> Sakk Relavs

Põhiaken > Kuvab teie süsteemiga ühendatud DiBos-i süsteemi kõik releed. Võimaldab üksusi eemaldada.

### 8.4

# DVR-i (digitaalne videosalvesti) lehekülg

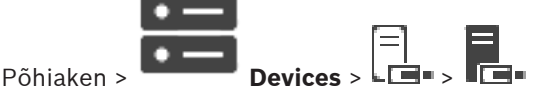

Kuvab valitud DVR-i atribuutide leheküljed.

Võimaldab integreerida DVR-i oma süsteemi.

Klõpsake sakki, et kuvada vastav atribuutide lehekülg. •

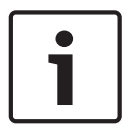

### Pange tähele!

Te ei seadista mitte DVR-i ennast, vaid ainult DVR-seadme integreerimist BVMS-i.

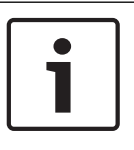

### Pange tähele!

Lisage DVR-seadme administraatorikonto kaudu. DVR-i piiratud õigustega kasutajakonto kasutamine võib kaasa tuua selle, et teatud funktsioone ei saa BVMS-is kasutada, näiteks PTZ kaamera juhtimist.

#### Vt

- DVR-i integratsiooni seadistamine, lehekülg 39

### 8.4.1 DVR-seadme lisamine skaneerimise teel.

### DVR-seadmete lisamiseks skaneerimise teel:

- Paremklõpsake Linge ja klõpsake Scan for DVR Devices. Kuvatakse dialoogiboks BVMS Scan Wizard.
- 2. Märgistage nende seadmete märkeruudud, mida soovite lisada.
- Klõpsake Next >>.
   Kuvatakse viisardi dialoogiboks Seadmete autentimine.
- Sisestage parool igale seadmele, mis on parooliga kaitstud. Parooli kontrollitakse automaatselt, kui te ei sisesta parooliväljale paari sekundi jooksul rohkem tärke või kui te klõpsate väljaspool paroolivälja. Kui seadmete paroolid on identsed, võite selle sisestada esimesele väljale Password. Seejärel paremklõpsake seda välja ja klõpsake Copy cell to column.

Tulbas **Status** tähistatakse edukaid sisselogimisi ikooniga

Ebaõnnestunud sisselogimisi tähistatakse ikooniga

5. Klõpsake Finish.

Seade lisatakse seadmepuusse.

### 8.4.2

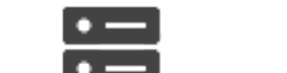

DVR-i lisamise dialoogiboks

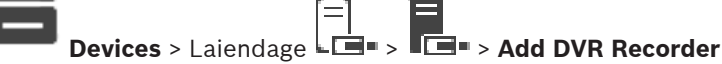

Võimaldab käsitsi lisada DVR-i seadme.

### Network address / port

Sisestage DVR-i IP-aadress. Vajaduse korral muutke pordinumbrit.

### User name:

Põhiaken >

Sisestage DVR-iga ühendamiseks kasutajanimi.

### Password:

Sisestage DVR-iga ühendamiseks parool.

### Security

Märkeruut Secure connection on vaikimisi valitud.

Kui turvaline ühendus ei ole võimalik, kuvatakse teade. Klõpsake märke eemaldamiseks.

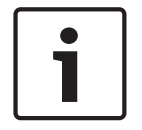

### Pange tähele!

Kui märkeruut **HTTPS** on märgistatud, on käsu- ja juhtimisühendused turvalised. Videoandmete voog ei ole turvaline.

### Vt

Seadme lisamine, lehekülg 34

#### . . 8.4.3

| 8.4.3 | Seadete sakk                                                                                                    |
|-------|----------------------------------------------------------------------------------------------------|
|       | Põhiaken > <b>Devices</b> > La > Sakk Settings                                                                                                    |
|       | Kuvab tele susteemiga uhendatud DVR-i vorguasetused. Voimaldab tell vajaduse korral asetusi<br>muuta.                                                     |
| 8.4.4 | Kaamerate sakk                                                                                                    |
|       |                                                                                                    |
|       | Põhiaken > <b>Devices</b> > <b>⊾L≡</b> ■ > Sakk <b>■L≡</b> ■ > <b>Cameras</b><br>Kuvab DVR-i kõik videokanalid kaameratena. Võimaldab kaameraid eemaldada |
|       | DVR-i seadmes keelatud videosisend kuvatakse BVMS-is aktiivse kaamerana, kuna selle sisendi                                                               |
|       | jaoks võib olla varasemaid salvestusi.                                                                                                    |
| 8.4.5 | Sisendite sakk                                                                                                    |
|       | Põhjaken > Devices > Sakk                                                                                                    |
|       | Kuvab DVR-i kõik sisendid.                                                                                                    |
|       | Võimaldab üksusi eemaldada.                                                                                                    |
| 8.4.6 | Releede sakk                                                                                                    |
|       | Põhjaken > Devices > Sakk                                                                                                    |
|       | Kuvab DVR-i kõik releed. Võimaldab üksusi eemaldada.                                                                                                    |
| 8.4.7 | DVR-i integratsiooni seadistamine                                                                                                    |
|       |                                                                                                    |
|       |                                                                                                    |
|       |                                                                                                    |
|       | Lisage DVR-seadme administraatorikonto kaudu. DVR-i piiratud õigustega kasutajakonto                                                                      |
|       | kasutamine võib kaasa tuua selle, et teatud funktsioone ei saa BVMS-is kasutada, näiteks PTZ                                                              |
|       | kaamera juhtimist.                                                                                                    |
|       | Pange tähele!                                                                                                    |
|       | Te ei seadista mitte DVR-i ennast, vaid ainult DVR-seadme integreerimist BVMS-i.                                                                          |
|       |                                                                                                    |
|       | Üksuse eemaldamine.                                                                                                    |
|       | 1. Klõpsake sakki <b>Settings, Cameras</b> või <b>Inputs</b> või sakki <b>Relays</b> .                                                                    |
|       | 2. Paremkiopsake uksust ja kiopsake <b>kemove</b> . Uksus eemaldatakse.                                                                                   |
|       | Pange tähele!<br>Eemaldatud üksuse taastamiseks paremklõpsake DVR-seadet ja klõpsake Rescan DVR Device.                                                   |

### DVR-seadme ümbernimetamine.

- 1. Paremklõpsake DVR-seadet ja klõpsake **Rename**.
- 2. Sisestage üksuse uus nimi.

### Vt

- Seadme lisamine, lehekülg 34
- DVR-i (digitaalne videosalvesti) lehekülg, lehekülg 37

### 8.5

### Tööjaama lehekülg

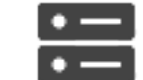

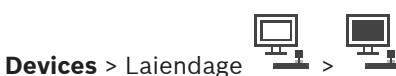

Põhiaken >

Tööjaamale peab olema paigaldatud Operator Clienti tarkvara.

Võimaldab teil seadistada tööjaama järgmisi asetusi.

Lisage Boschi videohaldusüsteemi tööjaamaga ühendatud kaamera kaugjuhtimispult. Märkus. Vaiketööjaamale ei ole võimalik kaamera kaugjuhtimispulti seadistada. See on võimalik vaid kindlate konfigureeritud tööjaamadega.

Dekoodriga ühendatud Bosch IntuiKey kaugjuhtimispuldi lisamiseks laiendage . klõpsake

### Vt

Tööjaama käsitsi lisamine, lehekülg 40

| 8.5.1 | Tööjaama | käsitsi | lisamine |
|-------|----------|---------|----------|
|-------|----------|---------|----------|

### BVMS-i tööjaama lisamine.

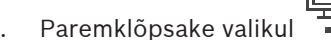

- 1. 2. Klõpsake Add Workstation.
  - Kuvatakse dialoogiaken Add Workstation.
- 3. Sisestage asjakohane väärtus.
- 4. Klõpsake **OK**.

📕 lisatakse süsteemi. Tööiaam

### BVMS-i vaiketööjaama lisamine.

Paremklõpsake

Klõpsake Add Default Workstation.

Tööjaam 📕 lisatakse süsteemi.

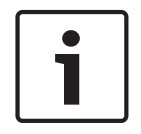

### Pange tähele!

Saate lisada vaid ühe üksiku vaiketööjaama.

Vaiketööjaama konfigureerimisel rakenduvad seadistused kõigile sellesse serverisse ühendatud tööjaamadele ja neid ei konfigureerita eraldi.

Tööjaama konfigureerimisel rakenduvad vaiketööjaama seadistuste asemel selle konkreetse tööjaama seadistused.

### 8.5.2 Seadete lehekülg

|            | • — |
|------------|-----|
| <b>-</b> ~ | •   |
| Pöhiaken > |     |

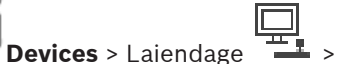

> Sakk Settings

Võimaldab seadistada skripti, mis käivitatakse siis, kui tööjaamas käivitatakse Operator Client. Võimaldab seadistada TCP või UDP edastusprotokollina, mida kasutatakse kõikidel kaameratel, mis kuvatakse tööjaama otserežiimis.

Võimaldab seadistada, millist IP-seadme voogu otsekuva jaoks kasutatakse.

Võimaldab lubada tööjaamale analüütilise järelotsingu.

Samuti saate seadistada tööjaamaga ühendatud kaugjuhtimispulti.

### Default camera protocol:

Valige vaikimisi edastusprotokoll, mida kasutatakse kõikidel kaameratel, mis määratakse tööjaama loogilisele puule.

Kui kaamera kuvatakse otserežiimis, kasutatakse tööjaamale määratud vaikevoogu. Kui kaameral ei ole 2. voogu või kui transkodeerimise teenus (SW ja HW) ei ole saadaval, kasutatakse 1. voogu, isegi kui tööjaama asetustes on midagi muud seadistatud.

### Keyboard type:

Valige tööjaamaga ühendatud kaugjuhtimispuldi tüüp.

### Port:

Valige jadaport, mida kasutatakse kaugjuhtimispuldi ühendamiseks.

### **Baudrate:**

Valige maksimaalne andmete edastuskiirus (bitti/s) sellele pordile. Tavaliselt pannakse maksimaalne kiirus, mida kommunikeeritav arvuti või seade toetab.

### Data bits:

Kuvab andmebittide arvu, mida tahate iga edastatava ja vastuvõetava tärgi jaoks kasutada.

### Stop bits:

Kuvab aja iga tärgi edastamise vahel (kui aega mõõdetakse bittides).

### Parity:

Kuvab vea kontrollimise tüübi, mida te valitud pordi jaoks kasutada tahate.

### Port type:

Kuvab ühenduse tüübi, mida kasutatakse Bosch IntuiKey kaugjuhtimispuldi ühendamiseks tööjaamaga.

### 8.6

### Dekoodrite lehekülg

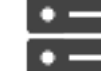

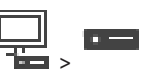

Põhiaken > **Devices** > Laiendage Võimaldab teil lisada ja seadistada dekoodreid.

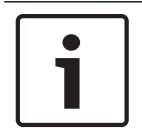

### Pange tähele!

Kui soovite oma süsteemis kasutada dekoodreid, veenduge, et kõik koodrid kasutaksid volitustaseme user jaoks sama parooli.

### Vt

- Seadmete otsimine, lehekülg 25
- Boschi koodri / dekoodri / kaamera lehekülg, lehekülg 59

### 8.6.1 Koodri / dekoodri käsitsi lisamine

Võimaldab lisada käsitsi koodri või dekoodri. See on eriti kasulik juhul, kui tahate lisada Boschi mis tahes video-IP-seadme (ainult VRM-i korral).

### Märkus.

Kui teil on Boschi video-IP-kooder või -dekooder, millel on valik **<Auto Detect>**, peab see seade olema võrgus saadaval.

### Boschi video-IP-seadme lisamine.

- Laiendage , laiendage , paremklõpsake .
   Või
   Paremklõpsake .
   Või
   Paremklõpsake .
- Klõpsake Add Encoder. Kuvatakse dialoogiboks Add Encoder.
- 3. Sisestage asjakohane IP-aadress.
- 4. Valige nimekirjast <Auto Detect>.
- Klõpsake OK.
   Seade lisatakse süsteemi.
- Kui seadmel on vaja algset parooli, kuvatakse <sup>4\*3</sup>.
   Algse parooli määramiseks paremklõpsake seadme ikooni ja klõpsake Set initial password....
  - Kuvatakse dialoogiboks Enter password.

Sisestage taseme service kasutaja parool ja klõpsake **OK**.

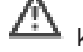

kaob ja te saate seadet kasutada.

### Dialoogiboks Add Encoder

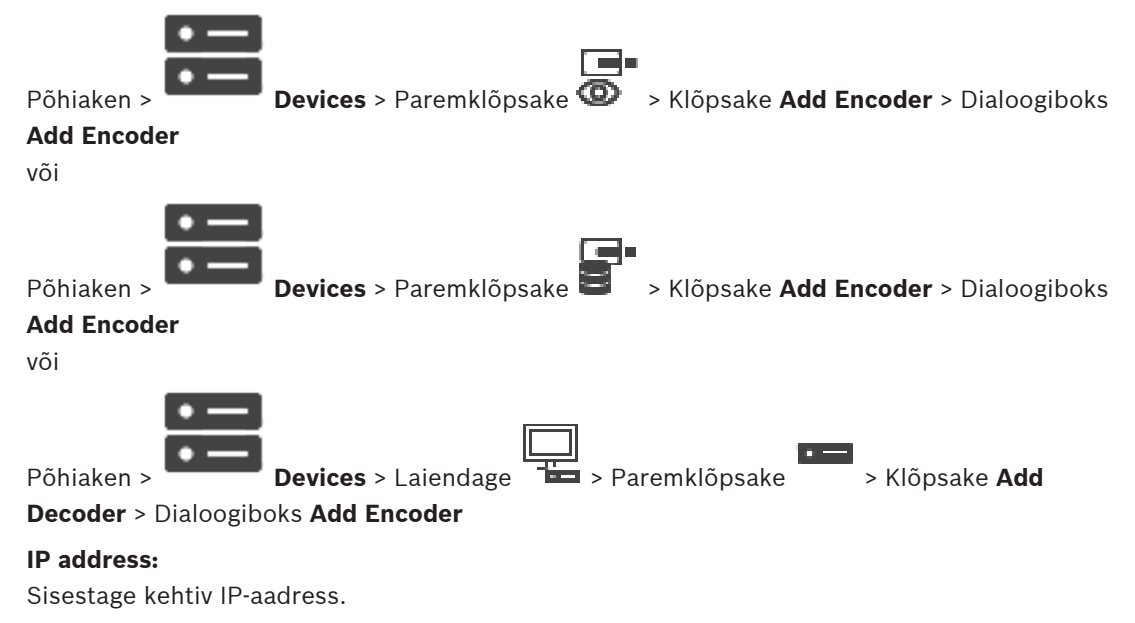

#### Koodri/dekoodri tüüp.

Teadaoleva tüübiga seadme korral valige asjakohane kirje. Seade ei pea tingimata võrgus saadaval olema.

Kui tahate lisada Boschi mis tahes video-IP-seadme, valige **<Auto Detect>**. Seade peab võrgus saadaval olema.

### 8.6.2

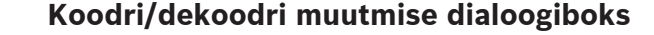

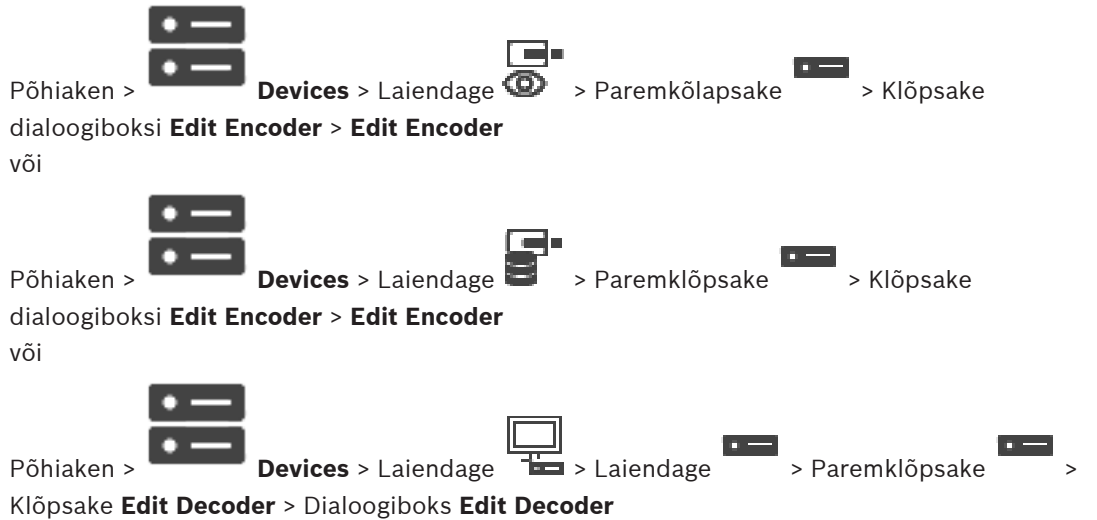

Võimaldab kontrollida ja uuendada seadme suutlikkust. Dialoogiboksi avamisel seade ühendatakse. Kontrollitakse parooli ja seadme suutlikkust võrreldakse BVMS-is salvestatud seadme suutlikkusega.

#### Name

Kuvab seadme nime. Kui te lisate Boschi video-IP-seadme, luuakse seadme nimi. Vajaduse korral muutke kirjet.

### Network address / port

Sisestage seadme võrguaadress. Vajaduse korral muutke pordinumbrit.

#### User name

Kuvab seadme autentimiseks kasutatava kasutajanime.

#### Password

Sisestage seadme autentimiseks kehtiv parool.

#### Show password

Klõpsake, et lubada sisestatud parooli kuvamine. Jälgige, et keegi ei saaks parooli piiluda.

#### Authenticate

Klõpsake, et autentida seade ülalpool sisestatud mandaadiga.

### Security

Märkeruut **Secure connection** on vaikimisi valitud. Kui turvaline ühendus ei ole võimalik, kuvatakse teade. Klõpsake märke eemaldamiseks.

#### Turvalist ühendust võimaldavad järgmised dekoodrid:

- VJD 7000
- VJD 8000
- VIP XD HD

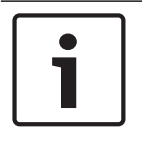

### Pange tähele!

Ühendus dekoodri ja koodri vahel on turvaline ainult siis, kui mõlemad on konfigureeritud turvalise ühendusega.

### **Device Capabilities**

Saate seadme kuvatud suutlikkuse sortida kategooria või tähestiku järgi. Teade annab teada, kas seadme tuvastatud suutlikkus vastab praegusele seadme suutlikkusele.

Klõpsake **OK**, et pärast seadme uuendamist seadme suutlikkuse muudatused rakendada.

### Vt

- Otsevideo krüpteerimine (Koodri redigeerimine), lehekülg 60
- · Seadme suutlikkuse uuendamine (Koodri muutmine), lehekülg 61

### Koodri / dekoodri parooli vahetamine (Vaheta parool / Sisesta parool)

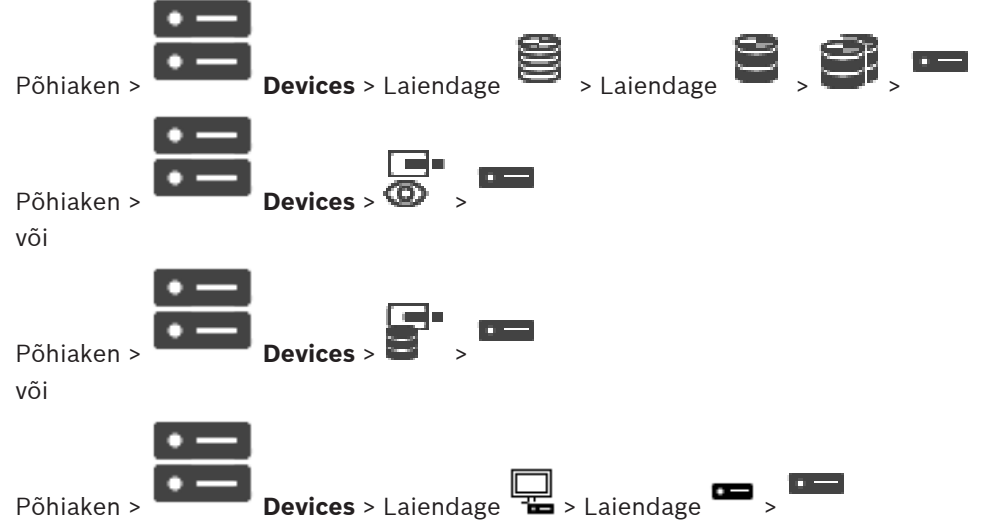

Määrake ja vahetage eraldi parool iga taseme jaoks. Sisestage valitud taseme parool (kuni 19 tärki, ilma erimärkideta).

### Parooli vahetamiseks:

- 1. Paremklõpsake ja klõpsake **Change password...**. Kuvatakse dialoogiboks **Enter password**.
- 2. Valige nimekirjast **Enter user name** soovitud kasutaja, kelle parooli tahate muuta.
- 3. Sisestage väljale Enter password for user uus parool.
- 4. Klõpsake **OK**.
- ✓ Parool vahetatakse seadmel kohe.

Parool takistab volitamata ligipääsu seadmele. Saate ligipääsu piiramiseks kasutada erinevaid volitustasemeid.

Korralik paroolikaitse tagatakse ainult juhul, kui ka kõik kõrgemad volitustasemed on parooliga kaitstud. Seepärast peate paroolide määramisel alustama alati kõige kõrgemast volitustasemest.

Saate igale volitustasemele parooli määrata ja seda muuta, kui olete sisse loginud kasutajakontole "service".

Seadmel on kolm volitustaset: service, user ja live.

- service on kõrgeim volitustase. Õige parooli sisestamine annab ligipääsu kõikidele funktsioonidele ja laseb muuta kõiki seadistusi.
- user on keskmine volitustase. Sellel tasemel saate seadet kasutada, mängida ette salvestusi ja kaamerat juhtida, aga te ei saa seadistust muuta.
- live on madalaim volitustase. Sellel tasemel saate ainult otsevideot vaadata ja erinevate otsevideote vahel liikuda.

Dekoodri korral asendab järgmine volitustase volitustaseme live:

destination password (saadaval ainult dekoodritele)
 Kasutatakse ligipääsuks koodrile.

### Vt

– Dekoodri sihtparooli määramine (Autentimine...), lehekülg 55

### 8.6.4 Dekoodri profiil

Võimaldab Teil määrata erinevaid seadistusi VGA monitoril videopildi näitamiseks.

### Monitor name

Sisestage monitori nimi Ekraani nimi muudab kaugmonitori asukoha määramise lihtsamaks. Kasutage nime, mis teeb selle asukoha tuvastamise võimalikult lihtsaks.

Klõpsake seadmete puus nime uuendamiseks

### Standard

Valige kasutatava monitori video väljundsignaal. Saadaval on kaheksa VGA monitori eelseadistust ja analoogvideomonitoride PAL- ja NTSC-valikut.

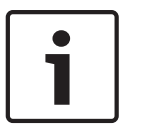

### Pange tähele!

Kui valite VGA-seadistuse, mille väärtused jäävad monitori tehnilistest spetsifikatsioonidest väljapoole, võib monitor tõsiselt kahjustada saada. Lugege kasutatava monitori tehnilist dokumentatsiooni.

### Window layout

Valige monitorile pildi vaikimisi paigutus.

### VGA screen size

Sisestage ekraani kuvasuhe (näiteks 4 x 3) või ekraani füüsiline suurus millimeetrites. Seade kasutab seda teavet videopildi täpseks moonutusteta kuvamiseks.

### 8.6.5 Ekraanikuva

Seade tunneb ära edastuskatkestused ja kuvab monitoril hoiatuse.

### **Display transmission disturbance**

Valige **On**, et kuvada edastuskatkestuse korral hoiatus.

### Disturbance sensitivity

Liigutage liugurit, et muuta hoiatust käivitava katkestuse taset.

### **Disturbance notification text**

Sisestage hoiatustekst, mis ühenduse katkemisel kuvatakse. Teksti suurim võimalik pikkus on 31 tärki.

### 8.6.6 Kustutage dekoodri logo

Klõpsake dekoodri veebilehel seadistatud logo kustutamiseks.

### Videoseina lehekülg

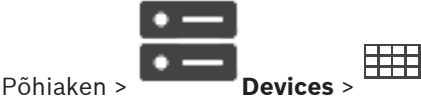

Võimaldab lisada videoseina rakenduse. See rakendus võimaldab juhtida videoseina riistvara Operator Clientist. Videoseina juhtimisse pole kaasatud ühtegi serverit. See tagab, et Operator Clienti kasutaja saab videoseina alati juhtida, isegi kui Management Server on võrgust väljas.

### Name

Sisestage videoseina kuvanimi.

### Monitor

Valige dekoodriga ühendatud monitor.

Kui te lisate dekoodri, millega on ühendatud kaks monitori, peate kuvama dekoodri dialoogiboksi Edit Decoder ja uuendama seadme suutlikkust. Lisage iga monitori kohta uus videosein.

### Maximum number of cameras to connect

Sisestage maksimaalne kaamerate arv, mida videoseinal tohib kuvada. Kui te jätate välja tühjaks, võib operaator kuvada nii palju kaameraid, kui palju vabu pildipaane videoseinal on.

### **Enable thumbnails**

Valige märkeruut, kui te tahate Operator Clientis iga monitori kohta hetktõmmist kuvada. Hetktõmmist uuendatakse regulaarselt.

### Algne jada

Valige kaamerajada, mida kuvatakse esimesena videoseinal, kui operaator videoseina sisse lülitab.

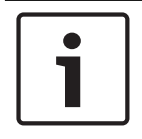

### Pange tähele!

Kui te kustutate dialoogiboksis Sequence Builder jada, eemaldatakse see automaatselt videoseina nimekirjast Initial sequence, kui see on seal seadistatud.

### Vt

Jada loomise dialoogiboks, lehekülg 73

### 8.7.1

### Videoseina käsitsi lisamine

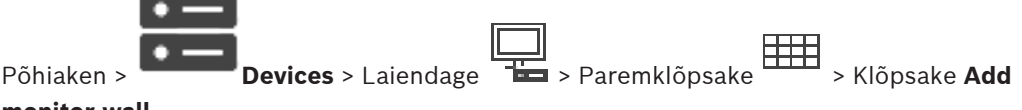

### monitor wall.

Lisage vajalik dekooder BVMS-i enne videoseina lisamist.

Kui videosein on lisatud, saab Operator Clienti kasutaja seda videoseina juhtida. Kasutaja saab muuta monitoride paigutust videoseinas ja määrata monitoridele koodrid.

### Lisamine.

- Valige soovitud dekooder. 1
- 2. Vajaduse korral sisestage kaamerate suurim arv ja seadistage pisipildid.
- 3. Klõpsake **OK**.
- 4. Klõpsake

**BVMS** 

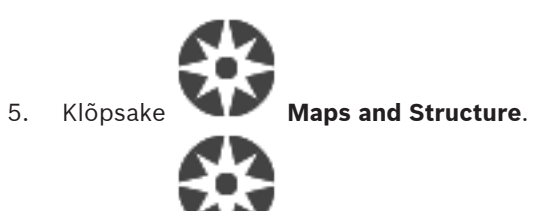

- 6. Klõpsake Structure.
- 7. Lohistage videosein loogilisse puusse.
- Vajaduse korral seadistage ligipääs videoseinale vastava kasutajarühma õigustega. 8.

### **Dialoogiboks Add monitor wall**

### Name

Sisestage videoseina kuvanimi.

### Monitor

Valige dekoodriga ühendatud monitor.

Kui te lisate dekoodri, millega on ühendatud kaks monitori, peate kuvama dekoodri dialoogiboksi Edit Decoder ja uuendama seadme suutlikkust. Lisage iga monitori kohta uus videosein.

### Maximum number of cameras to connect

Sisestage maksimaalne kaamerate arv, mida videoseinal tohib kuvada. Kui te jätate välja tühjaks, võib operaator kuvada nii palju kaameraid, kui palju vabu pildipaane videoseinal on.

### **Enable thumbnails**

Valige märkeruut, kui te tahate Operator Clientis iga monitori kohta hetktõmmist kuvada. Hetktõmmist uuendatakse regulaarselt.

### Algne jada

Valige kaamerajada, mida kuvatakse esimesena videoseinal, kui operaator videoseina sisse lülitab.

### 8.8

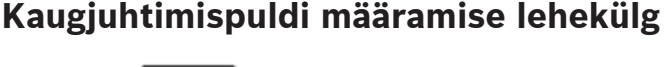

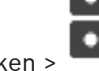

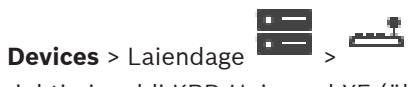

Põhiaken >

Võimaldab lisada kaugjuhtimispuldi KBD-Universal XF (ühendatud BVMS-i tööjaamaga) või IntuiKey kaugjuhtimispuldi (ühendatud BVMS-i tööjaama või dekoodriga).

### Kaamera kaugjuhtimispuldi lisamine.

Märkus. Kaugjuhtimispuldi lisamiseks peab teil olema lisatud tööjaam.

- 1. Laiendage . klõpsake Kuvatakse vastav lehekülg.
- 2. Klõpsake Add Keyboard.
  - Tabelisse lisatakse rida.
- 3. Valige tulba **Keyboard Type** asjakohasel väljal soovitud kaugjuhtimispuldi tüüp: IntuiKey Keyboard **KBD-Universal XF Keyboard**
- 4. Valige tulba Connection asjakohasel väljal kaugjuhtimispuldiga ühendatud tööjaam.
- 5. Tehke vajalikud seadistused. Kaugjuhtimispult lisatakse süsteemi.

### Add Keyboard

Klõpsake, et lisada kaugjuhtimispuldi seadistamiseks tabelisse rida.

#### **Delete Keyboard**

Klõpsake valitud rea eemaldamiseks.

### **Keyboard Type**

Kuvab tööjaama või dekoodriga ühendatud kaugjuhtimispuldi tüübi. Klõpsake lahtrit, et valida vajalik kaugjuhtimispuldi tüüp.

ka kaugjuhtimispult.

- IntuiKey
  - Valige see tüüp, kui olete ühendanud Bosch IntuiKey kaugjuhtimispuldi.
- KBD-Universal XF Keyboard

Valige see tüüp, kui olete ühendanud kaugjuhtimispuldi KBD-Universal XF.

#### Connection

Valige lahtrist seade, millega kaugjuhtimispult on ühendatud. Kui valite tööjaama, lisatakse

### leheküljele

#### Port

Valige lahtrist soovitud jadaport.

### Baudrate

Valige lahtrist maksimaalne andmete edastuskiirus (bitti/s) sellele pordile. Tavaliselt pannakse maksimaalne kiirus, mida kommunikeeritav arvuti või seade toetab.

### Data Bits

Kuvab andmebittide arvu, mida tahate iga edastatava ja vastuvõetava tärgi jaoks kasutada.

#### Stop Bits

Kuvab aja iga tärgi edastamise vahel (kui aega mõõdetakse bittides).

#### Parity

Kuvab vea kontrollimise tüübi, mida te valitud pordi jaoks kasutada tahate.

#### Port Type

Kuvab ühenduse tüübi, mida kasutatakse Bosch IntuiKey kaugjuhtimispuldi ühendamiseks tööjaamaga.

### 8.9 VRM-i seadmete lehekülg

#### Vt

– Multiedastuse seadistamine, lehekülg 69

### 8.9.1 VRM-seadmete lisamine skaneerimise teel

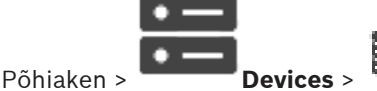

Võrgus peab arvutis töötama VRM-i teenus ja olema iSCSI seade.

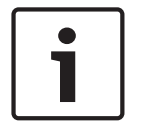

#### Pange tähele!

Kui te lisate iSCSI seadme, mille sihtmärgid ega LUN-id ei ole seadistatud, käivitage vaikimisi seadistus ja lisage sellele iSCSI seadmele iga koodri IQN. Kui te lisate iSCSI seadme, mille sihtmärgid ega LUN-id ei ole eelnevalt seadistatud, lisage sellele iSCSI seadmele iga koodri IQN. Lugege üksikasju peatükist iSCSI seadme seadistamine.

#### VRM-seadmete lisamine skaneerimise teel.

- Paremklõpsake i ja klõpsake Scan for VRM Devices. Kuvatakse dialoogiaken BVMS Scan Wizard.
- 2. Märgistage nende seadmete märkeruudud, mida soovite lisada.
- Valige nimekirjast Role soovitud roll.
   See, millist rolli te saate valida, sõltub VRM-seadme praegusest tüübist.
   Kui teete valiku Mirrored või Failover, nõutakse veel üht seadistamise sammu.
- Valige nimekirjast Role soovitud roll.
   See, millist rolli te saate valida, sõltub VRM-seadme praegusest tüübist.
- 5. Klõpsake **Next >>**
- 6. Valige nimekirjast Master VRM valitud peegeldatud või tõrkesiirde VRM-ile ülem-VRM.
- Klõpsake Next >>.
   Kuvatakse viisardi dialoogiboks Seadmete autentimine.
- 8. Sisestage parool igale seadmele, mis on parooliga kaitstud.

Parooli kontrollitakse automaatselt, kui te ei sisesta parooliväljale paari sekundi jooksul rohkem tärke või kui te klõpsate väljaspool paroolivälja.

Kui seadmete paroolid on identsed, võite selle sisestada esimesele väljale **Password**.

Seejärel paremklõpsake seda välja ja klõpsake Copy cell to column.

Tulbas **Status** tähistatakse edukaid sisselogimisi ikooniga

Ebaõnnestunud sisselogimisi tähistatakse ikooniga

9. Klõpsake Finish.

Seade lisatakse seadmepuusse.

Märkus. Kõik VRM-seadmed lisatakse vaikimisi turvalise ühendusega.

### Turvalise/ebaturvalise ühenduse muutmine.

- Paremklõpsake
- Klõpsake Edit VRM Device.
   Kuvatakse dialoogiboks Edit VRM Device.
- 3. Valige märkeruut **Secure connection**.

Kasutatav port muutub automaatselt HTTPS-pordiks. Või

tühjendage märkeruut **Secure connection**.

Kasutatav port muutub automaatselt rcpp pordiks.

### Vt

1.

- Seadme lisamine, lehekülg 34
- VRM-i seadmete lehekülg, lehekülg 48

### 8.9.2

### Peamise või teisese VRM-i käsitsi lisamine

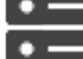

**Devices** > Paremklõpsake

> Klõpsake Add VRM > Dialoogiboks

### Põhiaken > Add VRM

Võimaldab lisada VRM-seadme. Saate valida seadme tüübi ja sisestada mandaadi. Saate tõrkesiirde VRM-i määrata edukalt ülem-VRM-ile ainult siis, kui mõlemad on võrgus ja edukalt autenditud. Seejärel paroolid sünkroonitakse. Saate lisada peamise VRM-i seadme käsitsi, kui teate IP-aadressi ja parooli.

### Peamise VRM-i seadme lisamine.

- 1. Tehke oma VRM-i seadmele nõutud asetused.
- 2. Valige nimekirjast Type kirje Primary.
- 3. Klõpsake OK.

VRM-i seade on lisatud.

Saate lisada teisese VRM-i seadme käsitsi, kui teate IP-aadressi ja parooli.

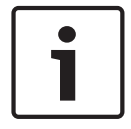

#### Pange tähele!

Teisese VRM-i seadistamiseks peate kõigepealt installima soovitud arvutisse vastava tarkvara. Käivitage Setup.exe ja valige **Secondary VRM**.

#### Teisese VRM-i seadme lisamine.

- 1. Tehke oma VRM-i seadmele nõutud asetused.
- 2. Valige nimekirjast **Type** kirje **Secondary**.
- 3. Klõpsake **OK**.
- VRM-i seade on lisatud.

Saate nüüd teisest VRM-i seadistada samamoodi nagu mis tahes peamist VRM-i.

#### **Dialoogiboks Add VRM**

#### Name

Sisestage seadme kuvanimi.

#### Network address / port

Sisestage seadme IP-aadress.

Märkeruudu **Secure connection** valimisel muutub kasutatav port automaatselt HTTPS-pordiks. Kui vaikeporte ei kasutata, saate pordi numbrit muuta.

#### Туре

Valige soovitud seadmetüüp.

### User name

Sisestage autentimiseks kasutajanimi.

#### Password

Sisestage autentimiseks parool.

### Show password

Klõpsake sisestatud parooli nähtavaks tegemise lubamiseks.

### Security

Märkeruut Secure connection on vaikimisi valitud, kui HTTPS on toetatud.

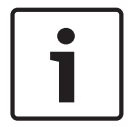

#### Pange tähele!

Kui uuendate BVMS 10.0 ja uuemale versioonile, ei valita märkeruutu **Secure connection** vaikimisi ja ühendus on ebaturvaline (rcpp).

Turvalise ja ebaturvalise ühenduse vahetamiseks kasutage käsku **Edit VRM Device** ja valige või tühistage märkeruudu **Secure connection** valimine.

#### Test

Klõpsake kontrollimaks, kas seade on ühendatud ja autentimine on edukas.

### Properties

Vajaduse korral muutke HTTP-pordi ja HTTPS-pordi numbrid. See on võimalik ainult siis, kui te lisate või muudate VRM-i, mis ei ole ühendatud. Kui VRM on ühendatud, tuuakse väärtused kaasa ja neid ei saa muuta.

Tabelirida Master VRM näitab valitud seadet, kui see on asjakohane.

### Vt

– VRM-seadme redigeerimine, lehekülg 51

### 8.9.3 VRM-seadme redigeerimine

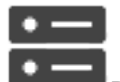

Põhiaken > **Devices** 

Võimaldab VRM-seadet redigeerida.

### Turvalise/ebaturvalise ühenduse muutmine.

- 1. Paremklõpsake
- Klõpsake Edit VRM Device.
   Kuvatakse dialoogiboks Edit VRM Device.
- Valige märkeruut Secure connection. Kasutatav port muutub automaatselt HTTPS-pordiks. Või tühjendage märkeruut Secure connection.

Kasutatav port muutub automaatselt rcpp pordiks.

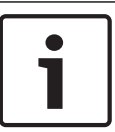

### Pange tähele!

Soovitame pärast uuemale versioonile värskendamist muuta ühendus turvaliseks.

Dialoogiboksi **Edit VRM Device** parameetri lisateabe saamiseks vaadake peatükki Peamise või teisese VRM-i käsitsi lisamine.

### Vt

Peamise või teisese VRM-i käsitsi lisamine, lehekülg 49

### 8.9.4

Salvestise krüpteerimine VRM-i jaoks

Krüpteeritud salvestamine ei ole VRM koodritel vaikimisi lubatud. Krüpteeritud salvestamine tuleb peamisele ja teisesele VRM-il eraldi lubada.

### Pange tähele!

1

Peate looma varuvõtme (varuserdi), enne kui krüptitud salvestise esimest korda lubate. Varuvõti tuleb luua iga VRM-seadme kohta ainult üks kord.

Kui tavaline krüptimisvõti läheb kaotsi, saate salvestisi varuvõtme abil dekrüptida.

Soovitame hoida varuvõtme koopiat turvalises kohas (näiteks seifis).

### Varuvõtme loomine.

- 1. Valige asjakohane VRM-seade.
- 2. Valige vahekaart Service.
- 3. Valige vahekaart **Salvestise krüptimine**.

- 4. Klõpsake nupul Varuvõti.
- 5. Valige serdi salvestuskoht.
- 6. Sisestage parooli keerukuse nõuetele vastav parool ja kinnitage seda.
- Klõpsake nupul Create.
   Luuakse varuvõti (varusert).

### Krüpteeritud salvestamise lubamine/keelamine.

- 1. Valige asjakohane VRM-seade.
- 2. Valige vahekaart Service.
- 3. Valige vahekaart **Salvestise krüptimine**.
- 4. Valige märkeruut Luba krüptitud salvestamine või tühistage selle valik.
- 5. Klõpsake valikul

**Märkus.** Krüptimine on lubatud ainult pärast järgmise ploki muutmist. See võib aega võtta. Veenduge, et koodrid krüptiksid.

### Veenduge järgmisel viisil, et VRM-koodrid krüptiksid.

- 1. Valige asjakohane VRM-seade.
- 2. Valige vahekaart Service.
- 3. Valige vahekaart **Salvestise krüptimine**.

Märkus. Võite vaadata ka vahekaarti Monitoring VRM-monitoril.

### Pange tähele!

Kõik krüpteerimist toetavad VRM-koodrid krüpteerivad automaatselt salvestisi, kui krüpteerimine on VRM-is lubatud.

Krüpteerimise saab üksikul koodril keelata.

VSG-koodrid krüpteerivad alati, kui krüpteerimine on VRM-is lubatud.

### Krüptitud salvestamise lubamine/keelamine üksiku VRM-koodri puhul.

- 1. Valige asjakohane VRM-kooder.
- 2. Valige vahekaart **Recording**.
- 3. Valige vahekaart **Salvestise haldamine**.
- 4. Valige märkeruut **Krüptimine**või tühistage selle valik.
- 5. Klõpsake valikul

### 8.9.5 VSG-seadmete lisamine skaneerimise teel

VSG-seadmete lisamine skaneerimise teel.

1. Paremklõpsake <sup>IIII</sup> ja klõpsake Scan for Video Streaming Gateways. Kuvatakse dialoogiboks BVMS Scan Wizard.

- 2. Valige nõutud VSG-seadmed, valige soovitud VRM-moodul ja klõpsake **Assign**, et määrata need VRM-moodulile.
- Klõpsake Next >>.
   Kuvatakse viisardi dialoogiboks Seadmete autentimine.
- Sisestage parool igale seadmele, mis on parooliga kaitstud.
   Parooli kontrollitakse automaatselt, kui te ei sisesta parooliväljale paari sekundi jooksul rohkem tärke või kui te klõpsate väljaspool paroolivälja.
   Kui seadmete paroolid on identsed, võite selle sisestada esimesele väljale Password.

2020.08 | V 1 | BVMS Viewer Configuration Client

Seejärel paremklõpsake seda välja ja klõpsake Copy cell to column.

Tulbas Status tähistatakse edukaid sisselogimisi ikooniga

Ebaõnnestunud sisselogimisi tähistatakse ikooniga

5. Klõpsake **Finish**. Seade lisatakse seadmepuusse.

### 8.10 Boschi koodri/dekoodri lehekülg

Boschi koodri / dekoodri seadistamiseks vt *Boschi koodri / dekoodri / kaamera lehekülg, lehekülg 59*.

# 8.11 Ainult otserežiimi lehekülg

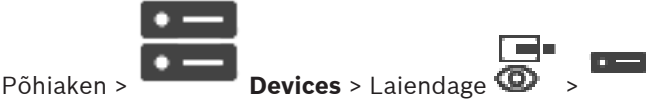

Võimaldab lisada ja seadistada ainult otserežiimi koodreid. Saate lisada Boschi koodreid ja ONVIF-i võrguvideo saatjaid.

Ainult otserežiimi ONFIV-koodri lisamiseks, muutmiseks ja seadistamiseks vt Lehekülg ONVIF.

### Vt

- Ainult otsepildi koodri lisamine, lehekülg 60
- Seadmete otsimine, lehekülg 25
- Boschi koodri / dekoodri / kaamera lehekülg, lehekülg 59
- Multiedastuse seadistamine, lehekülg 69

### 8.11.1 Ainult otserežiimi seadmete lisamine skaneerimise teel.

### Boschi ainult otsepildi seadmete lisamiseks skaneerimise teel:

- Paremklõpsake 
   ia klõpsake Scan for Live Only Encoders. Kuvatakse dialoogiboks BVMS Scan Wizard.
- 2. Märgistage nende seadmete märkeruudud, mida soovite lisada.
- 3. Klõpsake **Next >>**.

Kuvatakse viisardi dialoogiboks Seadmete autentimine.

4. Sisestage parool igale seadmele, mis on parooliga kaitstud.

Parooli kontrollitakse automaatselt, kui Te ei sisesta parooliväljale paari sekundi jooksul rohkem tärke või kui te klõpsate väljaspool paroolivälja.

Kui seadmete paroolid on identsed, võite selle sisestada esimesele väljale **Password**.

Seejärel paremklõpsake seda välja ja klõpsake Copy cell to column.

Tulbas Status tähistatakse edukaid sisselogimisi ikooniga

Ebaõnnestunud sisselogimisi tähistatakse ikooniga

Lähistab, et seade vajab algset parooli. Algse parooli seadistamiseks sisestage see väljale **Password**.

### ኄ

Uus olek on

Korrake seda sammu kõikide seadmetega, mis vajavad algset parooli. **Märkus.** Te ei saa jätkata enne, kui olete määranud algse parooli kõigile nimekirja seadmetele, mis vajavad algset parooli.

5. Klõpsake **Finish**. Seade lisatakse seadmepuusse.

### 8.11.2 Koodri / dekoodri käsitsi lisamine

Võimaldab lisada käsitsi koodri või dekoodri. See on eriti kasulik juhul, kui tahate lisada Boschi mis tahes video-IP-seadme (ainult VRM-i korral).

### Märkus.

Kui teil on Boschi video-IP-kooder või -dekooder, millel on valik **<Auto Detect>**, peab see seade olema võrgus saadaval.

### Boschi video-IP-seadme lisamine.

- Laiendage , laiendage , paremklõpsake .
   Või
   Paremklõpsake .
   Või
   Paremklõpsake .
- Klõpsake Add Encoder. Kuvatakse dialoogiboks Add Encoder.
- 3. Sisestage asjakohane IP-aadress.
- 4. Valige nimekirjast **<Auto Detect>.**
- Klõpsake OK.
   Seade lisatakse süsteemi.
- 6. Kui seadmel on vaja algset parooli, kuvatakse 4.

Algse parooli määramiseks paremklõpsake seadme ikooni ja klõpsake **Set initial password...**.

Kuvatakse dialoogiboks Enter password.

Sisestage taseme service kasutaja parool ja klõpsake **OK**.

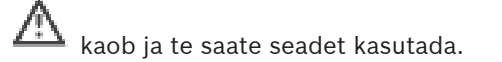

### Dialoogiboks Add Encoder

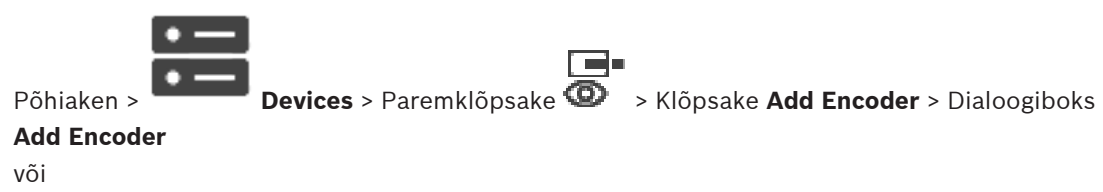

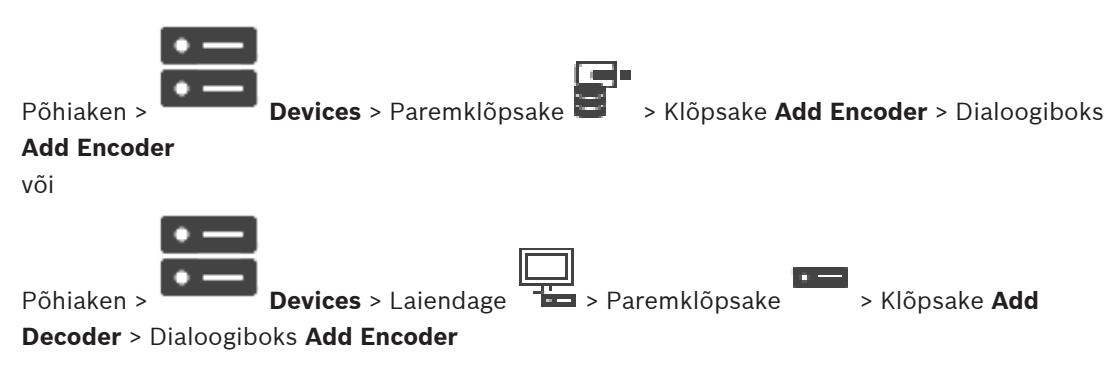

### **IP address:**

Sisestage kehtiv IP-aadress.

### Koodri/dekoodri tüüp.

Teadaoleva tüübiga seadme korral valige asjakohane kirje. Seade ei pea tingimata võrgus saadaval olema.

Kui tahate lisada Boschi mis tahes video-IP-seadme, valige **<Auto Detect>**. Seade peab võrgus saadaval olema.

#### 8.11.3 Dekoodri sihtparooli määramine (Autentimine...)

| <b>Devices</b> > Laiendage |  |
|----------------------------|--|

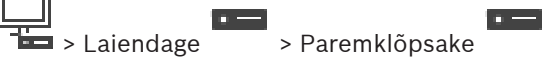

Klõpsake Authenticate... > Dialoogiboks Enter password

Dekoodrile parooliga kaitstud koodrile ligipääsu andmiseks peate sisestama koodri kasutaja volitustaseme parooli, mis toimib dekoodris sihtparoolina.

### Andmine.

Põhiaken >

- Valige nimekirjast Enter user name destination password. 1.
- Sisestage väljale Enter password for user uus parool. 2.
- Klõpsake **OK**. 3.
- Parool vahetatakse seadmel kohe.

### Vt

Koodri / dekoodri parooli vahetamine (Vaheta parool / Sisesta parool), lehekülg 44

### 8.12

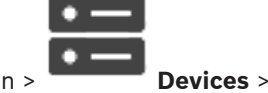

Kohaliku salvestuse lehekülg

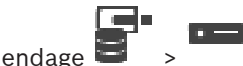

Põhiaken >

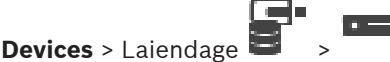

Võimaldab lisada ja seadistada ainult kohaliku salvestusega koodreid.

### Kohaliku salvestusega koodrite lisamiseks skaneerimise teel:

- ja klõpsake Scan for Local Storage Encoders. Paremklõpsake seadmete puus 🔤 1. Kuvatakse dialoogiboks BVMS Scan Wizard.
- 2. Märgistage nende seadmete märkeruudud, mida soovite lisada.
- 3. Klõpsake Next >>.

Kuvatakse viisardi dialoogiboks Seadmete autentimine.

4. Sisestage parool igale seadmele, mis on parooliga kaitstud. Parooli kontrollitakse automaatselt, kui Te ei sisesta parooliväljale paari sekundi jooksul rohkem tärke või kui te klõpsate väljaspool paroolivälja.

**BVMS** 

Tulbas Status tähistatakse edukaid sisselogimisi ikooniga

Ebaõnnestunud sisselogimisi tähistatakse ikooniga

tähistab, et seade vajab algset parooli.

Algse parooli seadistamiseks sisestage see väljale **Password**.

### Uus olek on

Korrake seda sammu kõikide seadmetega, mis vajavad algset parooli. **Märkus.** Te ei saa jätkata enne, kui olete määranud algse parooli kõigile nimekirja seadmetele, mis vajavad algset parooli.

 Klõpsake Finish. Seade lisatakse seadmepuusse.

### Vt

- Multiedastuse seadistamine, lehekülg 69
- Kohaliku salvestusega koodri lisamine, lehekülg 60
- Boschi koodri / dekoodri / kaamera lehekülg, lehekülg 59
- Seadmete otsimine, lehekülg 25

Unmanaged Site'i lehekülg

### 8.13

# :=

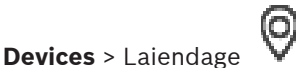

Põhiaken >

### uage 📼 🗡 -

Saate lisada video võrguseadme seadmete puu üksusesse **Unmanaged Sites**. Eeldatakse, et kõik unmanaged site'i haldamata võrguseadmed asuvad samas ajavööndis.

### Site name

Kuvab koha nime, mis üksuse loomise ajal sisestati.

### Description

Sisestage selle sitei kirjeldus.

### Time zone

Valige lehekülje unmanaged site jaoks sobiv ajavöönd.

### Vt

- Haldusväline asukoht, lehekülg 13
- Haldamata asukoha käsitsi lisamine, lehekülg 56
- Unmanaged site'ide importimine, lehekülg 57
- Ajavööndi seadistamine, lehekülg 58

### 8.13.1

### Haldamata asukoha käsitsi lisamine

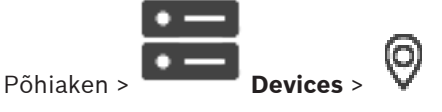

### Loomine.

0

- 1. Paremklõpsake valikul 🏹 ja seejärel klõpsake valikul Add Unmanaged Site. Kuvatakse dialoogiboks Add Unmanaged Site.
- 2. Sisestage koha nimi ja kirjeldus.
- 3. Valige nimekirjast **Time zone** sobiv kirje.
- 4. Klõpsake **OK**.

Uus unmanaged site lisatakse süsteemi.

### Vt

- Haldusväline asukoht, lehekülg 13
- Unmanaged Site'i lehekülg, lehekülg 56

### 8.13.2 Unmanaged site'ide importimine

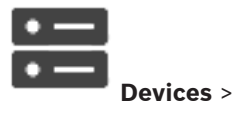

Saate importida CSV-faili, mis sisaldab DVR-i või muu BVMS-i seadistust, mida te tahate BVMS-i importida kui unmanaged site'i.

### Importimine.

1.

Põhiaken >

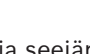

Paremklõpsake 💙 ja seejärel klõpsake Import Unmanaged Sites.

2. Klõpsake soovitud faili ja klõpsake **Ava**.

Üks või mitu uut unmanaged site'i lisatakse süsteemi.

Nüüd saate need unmanaged site'id lisada loogilisse puusse.

Märkus. Kui tekib tõrge ja faili ei saa importida, annab sellest teada veateade.

### 8.13.3 Unmanaged Site'i lehekülg

### Site name

Kuvab koha nime, mis üksuse loomise ajal sisestati.

### Description

Sisestage selle sitei kirjeldus.

### Time zone

Valige lehekülje unmanaged site jaoks sobiv ajavöönd.

### 8.13.4 Haldamata võrguseadme lisamine

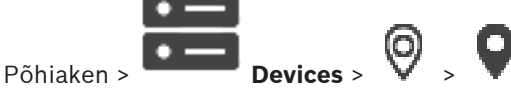

- 1. Paremklõpsake seda üksust ja klõpsake valikul **Add Unmanaged Network Device**. Kuvatakse dialoogiboks **Add Unmanaged Network Device**.
- 2. Valige soovitud seadmetüüp.
- 3. Sisestage selle seadme kehtiv IP-aadress või hostinimi ja mandaat.
- 4. Klõpsake **OK**.

Uus Unmanaged Network Device lisatakse süsteemi.

Nüüd saate selle unmanaged site'i lisada loogilisse puusse.

Pidage meeles, et loogilises puus on nähtav ainult see koht, kuid mitte sellesse kohta kuuluvad võrguseadmed.

5. Sisestage kehtiv võrguseadme kasutajanimi, kui see on olemas.

6. Sisestage kehtiv parool, kui see on olemas.

```
Dialoogiboks Add Unmanaged Network Device
```

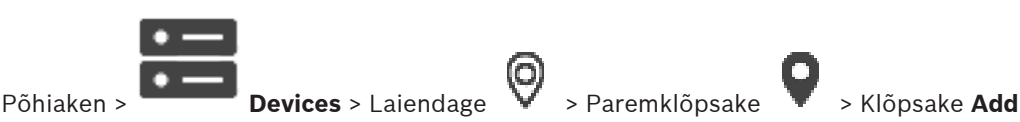

### **Unmanaged Network Device**

#### **Device type:**

Valige seadmele kohalduv kirje.

- Saadaval kirjed.
- DIVAR AN / DVR
- DIVAR IP 3000/7000 / BVMS
- Boschi IP-kaamera/kooder

### Network address:

Sisestage IP-aadress või hostinimi. Vajaduse korral muutke pordinumbrit. **Märkus.** Kui kasutate SSH-ühendust, sisestage aadress järgmises vormingus: **ssh://IP või serverinimi:5322** 

#### Security

Märkeruut HTTPS on vaikimisi valitud.

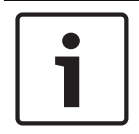

### Pange tähele!

Kui märkeruut **HTTPS** on DVR-i lisamisel märgistatud, on käsu- ja juhtimisühendused turvalised. Videoandmete voog ei ole turvaline.

### User name:

Sisestage kehtiv võrguseadme kasutajanimi, kui see on olemas. Lugege üksikasju peatükist *Haldusväline asukoht, lehekülg 13*.

#### Password:

Sisestage kehtiv parool, kui see on olemas. Lugege kasutaja mandaadi kohta üksikasju peatükist *Haldusväline asukoht, lehekülg 13*.

### Vt

- Haldusväline asukoht, lehekülg 13

### 8.13.5

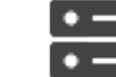

Ajavööndi seadistamine

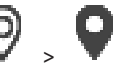

Põhiaken >

Saate seadistada unmanaged site'i ajavööndi. See on kasulik, kui Operator Clienti kasutaja soovib ligipääsu unmanaged site'ile ning ta kasutab arvutit, mille Operator Client asub teises ajavööndis kui unmanaged site.

### Ajavööndi seadistamine.

• Valige nimekirjast **Time zone** sobiv kirje.

**Devices** > Laiendage

### Vt

– Unmanaged Site'i lehekülg, lehekülg 56

9

# Boschi koodri / dekoodri / kaamera lehekülg

See peatükk annab teavet, kuidas seadistada oma süsteemis koodreid ja dekoodreid. Koodri, dekoodri või kaamera seadete, näiteks funktsiooni Video Content Analysis (VCA) või võrgusätete kohta üksikasjalikku teavet leiate asjakohastest seadme kasutusjuhenditest. Kirjete all olevate üksuste arv on toodud nurksulgudes.

### Koodri seadistamine.

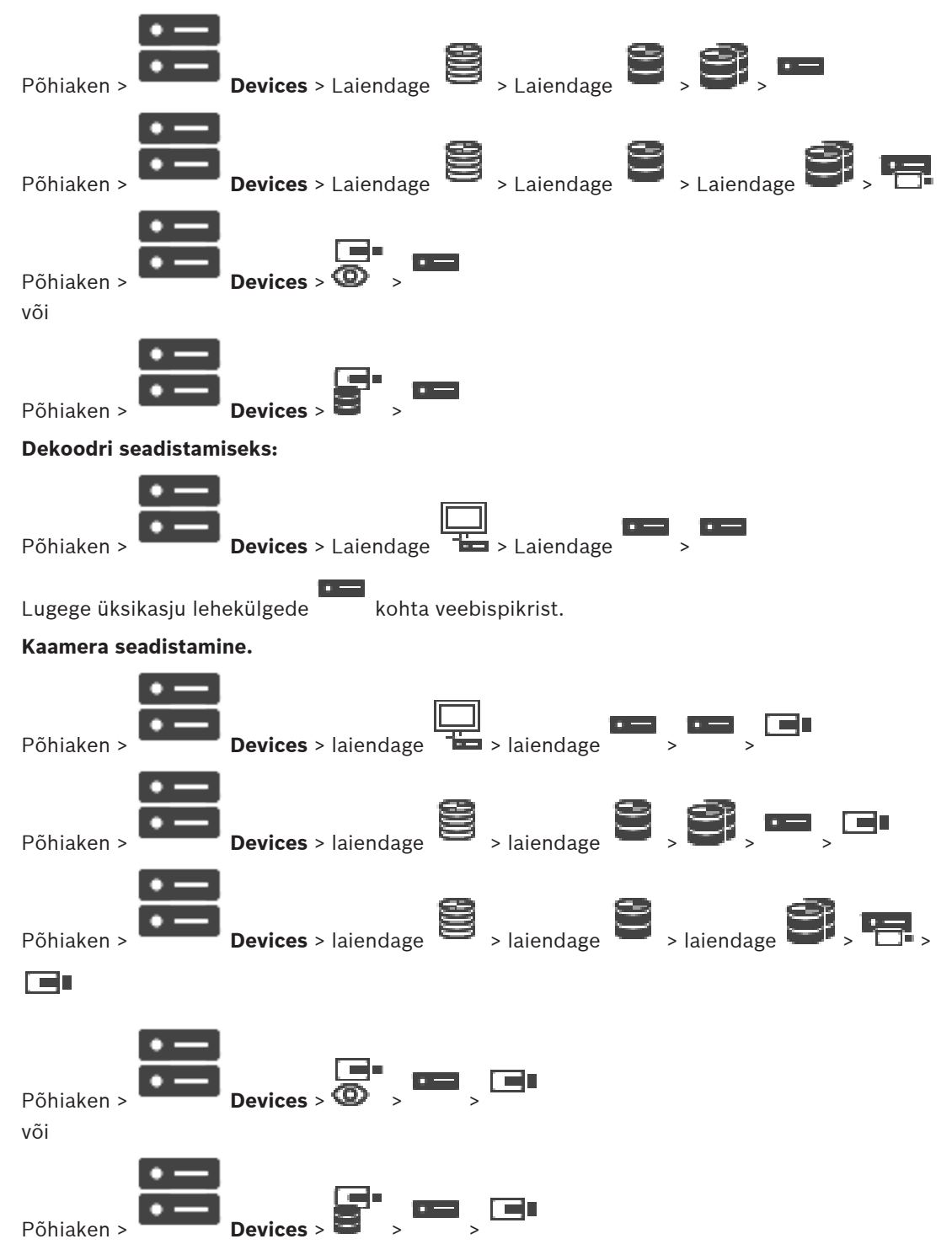

- Klõpsake asetuste salvestamiseks
- Klõpsake viimase seade tühistamiseks
- Klõpsake seadistuse aktiveerimiseks

Enamik asetusi koodri/dekoodri/kaamera lehekülgedel on aktiivsed kohe, kui olete klõpsanud

valikul . Kui klõpsate muul sakil, klõpsamata valikul , ja muutused on toimunud, kuvatakse kaks vastavat teateboksi. Kui soovite need salvestada, kinnitage need mõlemad. Koodri paroolide muutmiseks paremklõpsake seadme ikooni ja klõpsake **Change password...**. Seadme brauseris kuvamiseks paremklõpsake seadme ikoonil ja klõpsake valikul **Show** webpage in browser.

#### Märkus.

Sõltuvalt valitud koodrist või kaamerast ei ole kõik siin kirjeldatud leheküljed kõikidele seadmetele saadaval. Siin väljade siltide kirjeldamiseks kasutatud sõnastus võib erineda teie tarkvara omast.

Klõpsake sakki, et kuvada vastav atribuutide lehekülg.

#### Vt

– Seadmete otsimine, lehekülg 25

### 9.1 Ainult otsepildi koodri lisamine

Ainult otserežiimi koodri lisamiseks skaneerimise teel vt *Ainult otserežiimi seadmete lisamine skaneerimise teel., lehekülg 53.* 

### Vt

- Seadme lisamine, lehekülg 34
- Ainult otserežiimi lehekülg, lehekülg 53

### 9.2 Kohaliku salvestusega koodri lisamine

Kohaliku salvestusega koodrite lisamiseks skaneerimise teel vt *Kohaliku salvestuse lehekülg, lehekülg 55.* 

### Vt

- Seadme lisamine, lehekülg 34
- Kohaliku salvestuse lehekülg, lehekülg 55

### 9.3 Koodri redigerimine

9.3.1 Otsevideo krüpteerimine (Koodri redigeerimine)

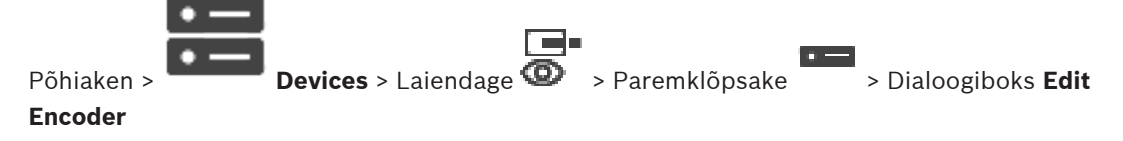

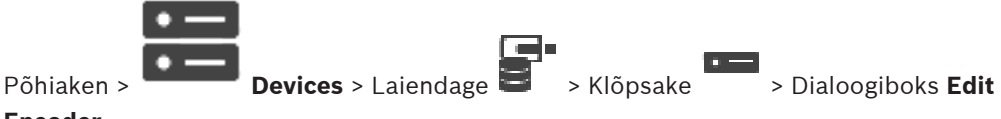

### Encoder

Saate aktiveerida koodrist edastatud otsevideo turvalise ühenduse järgmistele seadmetele, kui HTTPS-i port 443 on koodris seadistatud.

- Operator Clienti arvuti
- Management Serveri arvuti
- Configuration Clienti arvuti
- VRM-arvuti
- Dekooder

### Märkus.

Aktiveerimise korral ANR antud seadmega ei tööta.

Aktiveerimise korral ei tööta koodri taasesitus neil koodritel, mille püsivara versioon on varasem kui 6.30.

Turvalist UDP-d toetavad vaid koodrid, mille püsivara versioon on 7.0 või hilisem. Kui turvaline ühendus on sel juhul aktiveeritud, saab Operator Clienti kasutaja lülitada voo UDP-le ja UDPmultiedastusele.

### Aktiveerimine.

- 1. Valige märkeruut Secure connection.
- Klõpsake **OK**.
   Turvaline ühendus on selle koodri jaoks lubatud.

### Vt

- Multiedastuse seadistamine, lehekülg 69
- Koodri/dekoodri muutmise dialoogiboks, lehekülg 62

### 9.3.2

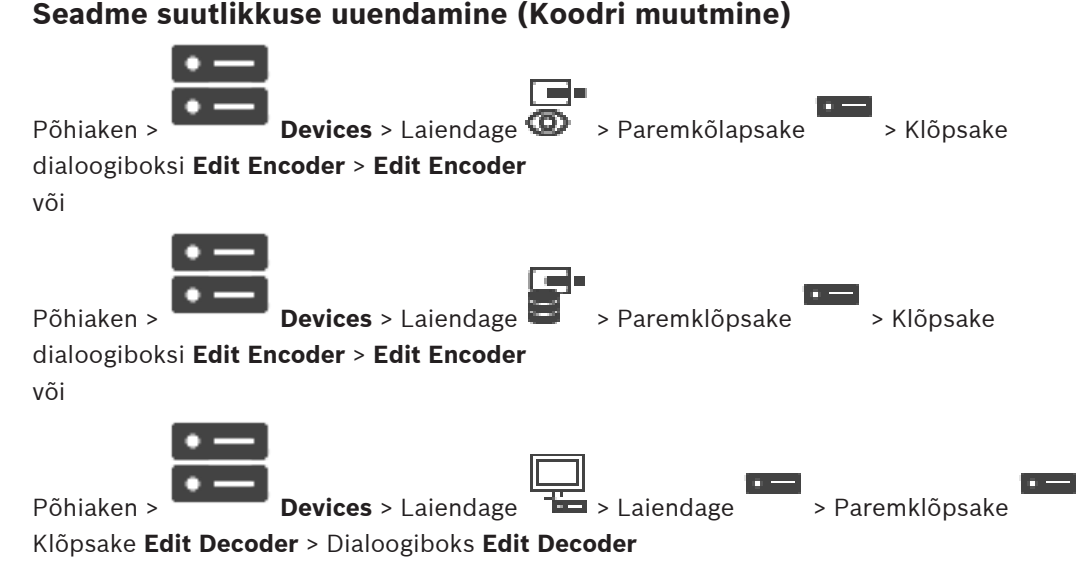

Pärast seadme uuendamist saate uuendada selle suutlikkust. Teade annab teada, kas seadme hangitud suutlikkus vastab BVMS-is salvestatud seadme suutlikkusele.

#### Uuendamine.

1. Klõpsake **OK**.

Kuvatakse teateboks järgmise tekstiga:

If you apply the device capabilities, the recording settings and the event settings for this device may change. Check these settings for this device.

2. Klõpsake **OK**.

Seadme suutlikkus on uuendatud.

#### Vt

- Koodri/dekoodri muutmise dialoogiboks, lehekülg 62

### 9.3.3

### Koodri/dekoodri muutmise dialoogiboks

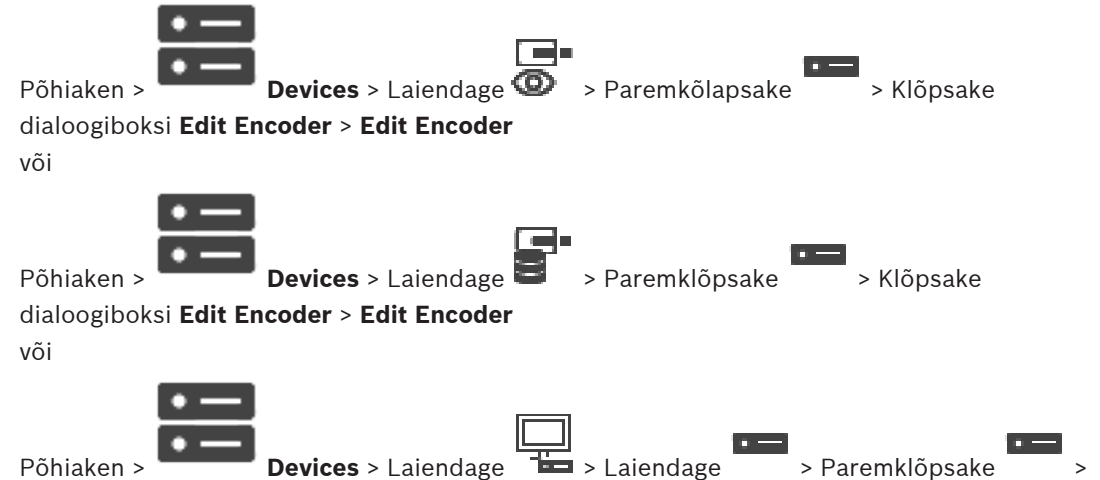

### Klõpsake Edit Decoder > Dialoogiboks Edit Decoder

Võimaldab kontrollida ja uuendada seadme suutlikkust. Dialoogiboksi avamisel seade ühendatakse. Kontrollitakse parooli ja seadme suutlikkust võrreldakse BVMS-is salvestatud seadme suutlikkusega.

#### Name

Kuvab seadme nime. Kui te lisate Boschi video-IP-seadme, luuakse seadme nimi. Vajaduse korral muutke kirjet.

#### Network address / port

Sisestage seadme võrguaadress. Vajaduse korral muutke pordinumbrit.

#### User name

Kuvab seadme autentimiseks kasutatava kasutajanime.

#### Password

Sisestage seadme autentimiseks kehtiv parool.

### Show password

Klõpsake, et lubada sisestatud parooli kuvamine. Jälgige, et keegi ei saaks parooli piiluda.

### Authenticate

Klõpsake, et autentida seade ülalpool sisestatud mandaadiga.

#### Security

Märkeruut **Secure connection** on vaikimisi valitud. Kui turvaline ühendus ei ole võimalik, kuvatakse teade. Klõpsake märke eemaldamiseks.

### Turvalist ühendust võimaldavad järgmised dekoodrid:

- VJD 7000
- VJD 8000
- VIP XD HD

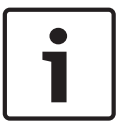

#### Pange tähele!

Ühendus dekoodri ja koodri vahel on turvaline ainult siis, kui mõlemad on konfigureeritud turvalise ühendusega.

### **Device Capabilities**

Saate seadme kuvatud suutlikkuse sortida kategooria või tähestiku järgi. Teade annab teada, kas seadme tuvastatud suutlikkus vastab praegusele seadme suutlikkusele.

Klõpsake OK, et pärast seadme uuendamist seadme suutlikkuse muudatused rakendada.

### Vt

- Otsevideo krüpteerimine (Koodri redigeerimine), lehekülg 60
- Seadme suutlikkuse uuendamine (Koodri muutmine), lehekülg 61

### 9.4 Autentsuskontrolli haldamine

Koodris autentsuskontrolli käivitamiseks peate tegema järgmised toimingud.

- Seadistage koodris autentimine.
- Laadige koodrist alla sert.
- Installige koodri sert tööjaama, mida kasutatakse autentsuskontrolliks.

### 9.4.1 Autentimise seadistamine

või

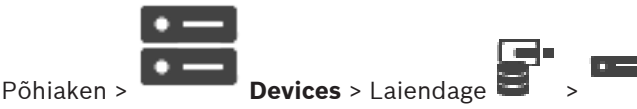

Saate aktiveerida koodris autentsuskontrolli.

### Seadistamine.

- 1. Kõpsake Camera ja seejärel klõpsake Video Input.
- 2. Valige nimekirjast Video authentication SHA-256.
- 3. Valige nimekirjast Signatuuri intervallid soovitud väärtus.

Väike väärtus suurendab turvalisust, suur väärtus vähendab koodri koormust.

4. Klõpsake

9.4.2

### Serdi üleslaadimine

või

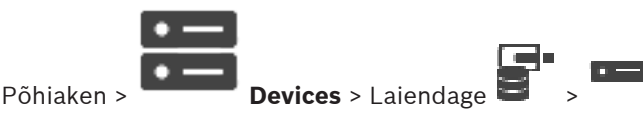

Saate koodrisse laadida tuletatud serdi.

### Üleslaadimine.

- 1. Klõpsake Service ja seejärel klõpsake Serdid.
- 2. Klõpsake Serdi üleslaadimine.

- Valige selle koodri serti sisaldav fail. Fail peab sisaldama isiklikku võtit, näiteks \*.pem. Tagage turvaline andmeedastus.
- 4. Klõpsake **Ava**.
- Valige nimekirjas Kasutamine HTTPS-i server, et määrata üles laaditud sert HTTPS-i serveri kirjele.
- 6. Klõpsake 🖵

9.4.3

### Serdi allalaadimine

või

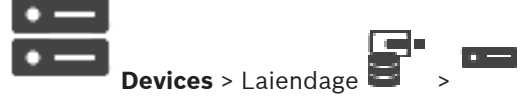

Saate serdi koodrist alla laadida.

### Allalaadimine.

Põhiaken >

- 1. Klõpsake Service ja seejärel klõpsake Serdid.
- 2. Valige soovitud sert ja klõpsake ikooni *Save*.
- 3. Valige asjakohane kataloog, kuhu serdifail salvestada.
- 4. Nimetage serdifaili laiend ümber laiendiks \*.cer.

Nüüd saate installida serdi tööjaama, kus Te soovite ehtsust kontrollida.

### 9.4.4 Serdi installimine tööjaama

Installige koodrist alla laaditud sert tööjaama, kus te tahate ehtsust kontrollida.

- 1. Käivitage tööjaamas Microsoft Management Console.
- 2. Lisage sellesse arvutisse lisandmoodul *Certificates* nii, et valik *Computer* account on valitud.
- 3. Laiendage Certificates (Local computer), laiendage Trusted Root Certification Authorities.
- Paremklõpsake Certificates, osutage valikule All Tasks ja seejärel klõpsake Import....
   Kuvatakse Certificate Import Wizard.
   Valik Local Machine on eelnevalt valitud ja seda ei saa muuta.
- 5. Klõpsake Next.
- 6. Valige koodrist alla laaditud serdifail.
- 7. Klõpsake Next.
- 8. Jätke asetused samaks ja klõpsake Next.
- 9. Jätke asetused samaks ja klõpsake *Finish*.

9.5

# Dekoodri sihtparooli määramine (Autentimine...)

|            | •  |
|------------|----|
| Põhiaken > | •— |

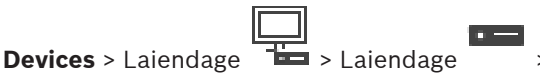

> Paremklõpsake

Klõpsake Authenticate... > Dialoogiboks Enter password

Dekoodrile parooliga kaitstud koodrile ligipääsu andmiseks peate sisestama koodri kasutaja volitustaseme parooli, mis toimib dekoodris sihtparoolina.

### Andmine.

- 1. Valige nimekirjast **Enter user name** destination password.
- 2. Sisestage väljale Enter password for user uus parool.
- 3. Klõpsake **OK**.
  - Parool vahetatakse seadmel kohe.

### Vt

– Koodri / dekoodri parooli vahetamine (Vaheta parool / Sisesta parool), lehekülg 65

### 9.6

Koodri / dekoodri parooli vahetamine (Vaheta parool / Sisesta parool)

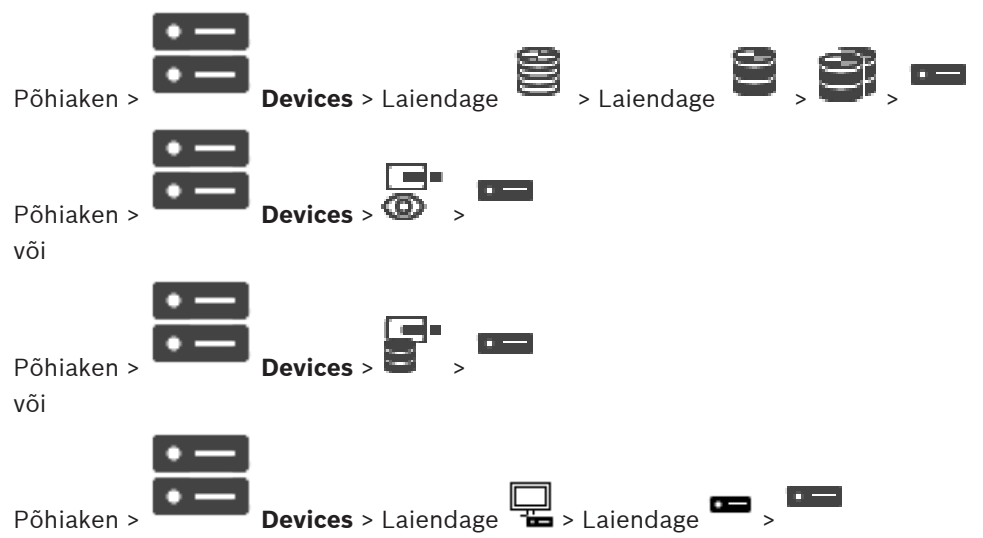

Määrake ja vahetage eraldi parool iga taseme jaoks. Sisestage valitud taseme parool (kuni 19 tärki, ilma erimärkideta).

### Parooli vahetamiseks:

- 1. Paremklõpsake ja klõpsake **Change password...**. Kuvatakse dialoogiboks **Enter password**.
- 2. Valige nimekirjast **Enter user name** soovitud kasutaja, kelle parooli tahate muuta.
- 3. Sisestage väljale Enter password for user uus parool.
- 4. Klõpsake **OK**.
- ✓ Parool vahetatakse seadmel kohe.

Parool takistab volitamata ligipääsu seadmele. Saate ligipääsu piiramiseks kasutada erinevaid volitustasemeid.

Korralik paroolikaitse tagatakse ainult juhul, kui ka kõik kõrgemad volitustasemed on parooliga kaitstud. Seepärast peate paroolide määramisel alustama alati kõige kõrgemast volitustasemest.

Saate igale volitustasemele parooli määrata ja seda muuta, kui olete sisse loginud kasutajakontole "service".

Seadmel on kolm volitustaset: service, user ja live.

- service on kõrgeim volitustase. Õige parooli sisestamine annab ligipääsu kõikidele funktsioonidele ja laseb muuta kõiki seadistusi.
- user on keskmine volitustase. Sellel tasemel saate seadet kasutada, mängida ette salvestusi ja kaamerat juhtida, aga te ei saa seadistust muuta.
- live on madalaim volitustase. Sellel tasemel saate ainult otsevideot vaadata ja erinevate otsevideote vahel liikuda.

Dekoodri korral asendab järgmine volitustase volitustaseme live:

 destination password (saadaval ainult dekoodritele) Kasutatakse ligipääsuks koodrile.

### Vt

Dekoodri sihtparooli määramine (Autentimine...), lehekülg 64

**Devices** > Laiendage

# 9.7

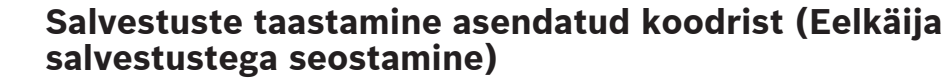

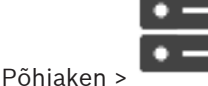

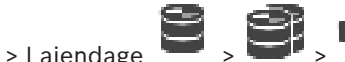

• -- -

Rikkega koodri asendamisel on selle salvestised uuele koodrile kättesaadavad, kui uus kooder valitakse Operator Clientis.

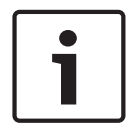

### Pange tähele!

Koodri võib asendada ainult sellise koodriga, millel on sama palju kanaleid.

#### Salvestiste taastamine asendatud koodrist.

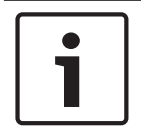

### Pange tähele!

Ärge kasutage käsku Edit Encoder.

- > Käsk Associate with recordings of predecessor .... 1. Paremklõpsake
- Kuvatakse dialoogiboks Associate with recordings of predecessor .... 2.
- Sisestage uue seadme võrguaadress ja kehtiv parool. 3.
- 4. Klõpsake **OK**.
- Klõpsake asetuste salvestamiseks 5.

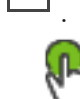

Klõpsake seadistuse aktiveerimiseks 6.

### Dialoogiboks Associate with recordings of predecessor ...

Võimaldab taastada salvestusi asendatud koodrist. Pärast dialoogiboksis asetuste seadistamist on taastatud koodri salvestused uuele koodrile kättesaadavad, kui uus kooder valitakse Operator Clientis.

### Network address / port

Sisestage seadme võrguaadress.

### User name

Kuvab seadme autentimiseks kasutatava kasutajanime.

### Password

Sisestage seadme autentimiseks kehtiv parool.

### Authenticate

Klõpsake, et autentida seade ülalpool sisestatud mandaadiga.

#### Koodrite/dekoodrite konfigureerimine 9.8

#### Mitme koodri/dekoodri seadistamine 9.8.1

Põhiaken

Saate korraga muuta mitme koodri ja dekoodri järgmisi atribuute.

- Seadme paroolid
- IP-aadressid
- Kuvanimed
- Alamvõrgumask
- Lüüsi ID
- Püsivara versioonid

### Mitme seadme valimiseks:

> Valige nõutud seadmed, vajutades klahvi CTRL või SHIFT.

#### Kõigi saadaolevate seadmete korraga valimine.

Klõpsake
 Käsk Select all.

### Mitme seadme paroolide muutmine.

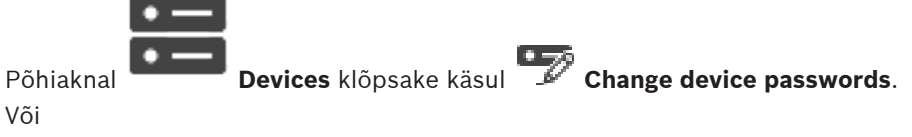

klõpsake menüüs **Hardware** valikut **Change device passwords...** Kuvatakse dialoogiaken **Change device passwords**.

- 2. Valige nõutud seadmed.
- 3. Paremklõpsake valitud seadmetel.
- 4. Klõpsake Edit password.... Kuvatakse dialoogiboks Paroolide muutmine.
- 5. Tehke vajalikud seadistused.

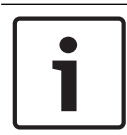

#### Pange tähele!

1.

Saate valida ainult sellised paroolitüübid, mis sobivad kõigile valitud seadmetele.

### Mitme kuvanime seadistamine.

- 1. Klõpsake menüüs Hardware valikut Change device IP and network settings.... Kuvatakse dialoogiaken Change device IP and network settings.
- 2. Valige nõutud seadmed.
- 3. Paremklõpsake valitud seadmetel.
- 4. Klõpsake Set Display Names....
  - Kuvatakse dialoogiaken Set Display Names.
- 5. Tehke vajalikud seadistused.

### Mitme IP-aadressi seadistamine.

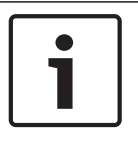

### Pange tähele!

IP-seadme IP-aadressi vahetamine võib muuta selle kättesaamatuks.

- 1. Klõpsake menüüs Hardware valikut Change device IP and network settings.... Kuvatakse dialoogiaken Change device IP and network settings.
- 2. Valige nõutud seadmed.
- 3. Paremklõpsake valitud seadmetel.
- Klõpsake Set IP addresses....
   Kuvatakse dialoogiboks Set IP Addresses.
- 5. Tehke vajalikud seadistused.

### Mitme seadme alamvõrgumaski / lüüsi ID muutmine.

- 1. Klõpsake selle seadme nõutavat välja, mille väärtust soovite muuta.
- 2. Sisestage asjakohane väärtus.
- 3. Valige kõik nõutud seadmed.
- 4. Paremklõpsake selle seadme nõutavat välja, mille väärtust te juba muutsite.
- Klõpsake käsku Copy Cell to ja käsku Selection in Column.
   Või klõpsake Complete Column käsku, kui see on nõutav.

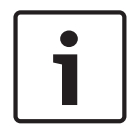

### Pange tähele!

Saate ka IP-aadresside, kuvanimede, alamvõrkude ja lüüsi ID-de mitmes seadmes muutmiseks kopeerida täielikke ridu.

### Püsivara uuendamine mitmes seadmes.

- 1. Klõpsake menüüs **Hardware** valikut **Update device firmware...** Kuvatakse dialoogiaken **Update device firmware**.
- 2. Valige nõutud seadmed.
- 3. Klõpsake käsku Update Firmware.
- 4. Valige uuendust sisaldav fail.
- 5. Klõpsake **OK**.

### Töötamise tulemus

Kuvab antud seadmete sobivat olekut.

### 9.8.2 Salvestuste haldamise lehekülg

Aktiivseid salvestisi näitab 🚧.

Osutage hiirega ikoonile. Kuvatakse aktiivsete salvestiste üksikasjalik teave.

### **Recordings manually managed**

Salvestisi hallatakse sellel koodril lokaalselt. Kõik olulised asetused tuleb teha käsitsi. Kooder/ IP-kaamera toimib ainult otsevaatega seadmena. Seda ei eemaldata VRM-ist automaatselt.

### Recording 1 managed by VRM

Koodri salvestisi haldab VRM-süsteem.

### **Topelt-VRM**

Koodri 2. salvestist haldab teisene VRM.

#### Sakk iSCSI Media

Klõpsake koodriga ühendatud vaba iSCSI salvesti kuvamiseks.

### Sakk Local Media

Klõpsake koodris asuva vaba kohaliku salvesti kuvamiseks.

### Add

Klõpsake, et lisada salvestusseade hallatavate salvestusvahendite nimekirja.

### Remove

Klõpsake, et eemaldada salvestusseade hallatavate salvestusvahendite nimekirjast.

### 9.8.3 Salvestamise eelistuste lehekülg

Iga koodri jaoks kuvatakse lehekülg **Recording preferences**. Lehekülg kuvatakse ainult siis, kui VRM-süsteemile määratakse seade.

### **Primary target**

See on nähtav ainult siis, kui loend **Recording preferences mode** leheküljel **Pool** on määratud valikule **Failover**.

Valige nõutud sihtmärgi kirje.

### Secondary target

See on nähtav ainult siis, kui loend **Recording preferences mode** leheküljel **Pool** on seatud valikule **Failover** ja loend **Secondary target usage** on seatud valikule **Sees**. Valige tõrkesiirderežiimi seadistamiseks nõutud sihtmärgi kirje.

### 9.9 Multiedastuse seadistamine

Teil on võimalik seadistada igale määratud kaamerale multiedastuse aadress ja port.

### Multiedastuse seadistamine.

- 1. Märgistage multiedastuse lubamiseks soovitud märkeruut.
- 2. Sisestage kehtiv multiedastuse aadress ja pordinumber.
- 3. Vajaduse korral seadistage pidev multiedastuse voog.

### Sakk Multicast

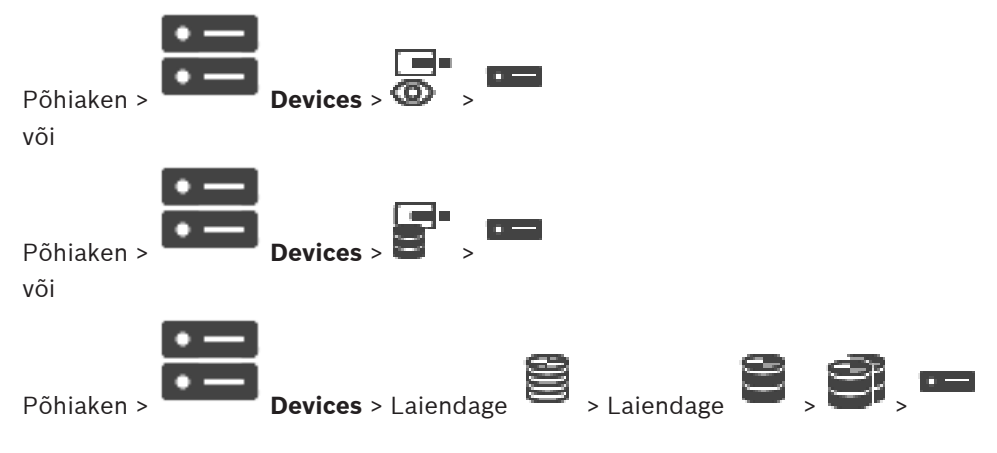

> sakk Network > sakk Multicast

Võimaldab määratud kaameratele seadistada multiedastust.

### Enable

Klõpsake sellele kaamerale multiedastuse lubamiseks.

Sisestage kehtiv multiedastuse aadress (vahemikus 224.0.0.0 kuni 239.255.255.255). Sisestage 1.0.0.0. Seadme MAC-aadressil põhinevalt sisestatakse automaatselt unikaalne multiedastuse aadress.

### Port

Tulemüüri kasutamise korral sisestage pordi väärtus, mis on tulemüüris seadistatud blokeerimata pordina.

Klõpsake pideva multiedastuse voo lubamiseks kommutaatorisse. See tähendab, et enne multiedastuse ühendust ei toimu protokolli RCP+ registreerimist. Kooder saadab kõik andmed alati kommutaatorisse. Kommutaator omakorda (kui IGMP-multiedastuse filtreerimist ei toetata või pole seadistatud) saadab andmed kõikidesse portidesse, mille tulemusel tulvatakse kommutaator üle.

Kui kasutate multiedastuse voo vastuvõtmiseks seadet, mis ei ole Boschi oma, vajate voogedastust.

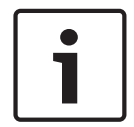

### Pange tähele!

Multiedastuse vood on turvalised ainult siis, kui koodri püsivara versioon on 7.0 või uuem ja märkeruut **Secure connection** on valitud.

### Vt

- Otsevideo krüpteerimine (Koodri redigeerimine), lehekülg 60

# 10 Skeemide ja struktuuri lehekülg

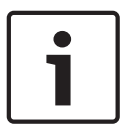

### Pange tähele!

BVMS Viewer pakub ainult põhifunktsioone. Lisafunktsioonid on lisatud BVMS Professionali. Külastage lisateabe saamiseks meie veebilehte <u>www.boschsecurity.com</u>.

Kirjete all olevate üksuste arv on toodud nurksulgudes.

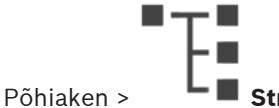

> Structure

Õigused võivad minna kaotsi. Seadmerühma liigutamise korral kaotavad need seadmed õiguste asetused. Teil tuleb leheküljel **User groups** õigused uuesti seadistada.

Kuvab seadmete puu, loogilise puu ja skeemiakna.

Võimaldab teil rakendada struktuuri kõigile BVMS-is asuvatele seadmetele. Struktuur kuvatakse loogilises puus.

Võimaldab täita järgmisi ülesandeid.

- Täieliku loogikapuu seadistamine

- Lähtefailid võivad olla järgmised.
- Kaamerajada failid

### Ikoonid

| 6  | Kuvatakse dialoogiboks kaamerajada faili lisamiseks või redigeerimiseks. |
|----|--------------------------------------------------------------------------|
| Cc | Loob loogilises puus kausta.                                             |

### Sümbolid

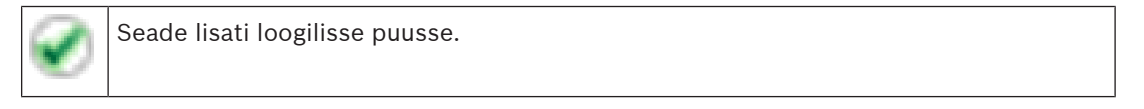

Sisestage string ja vajutage kuvatud üksuste filtreerimiseks sisestusklahvi ENTER. Kuvatakse ainult stringi ja nende vastavat vanemüksust sisaldavad üksused (ainult puudes). Filtreeritud üksuste ja kõikide üksuste arv on välja toodud. Aktiivset

filtrit näitab X . Pange stringi ümber jutumärgid, et täpselt seda teksti leida, näiteks "Camera 1" filtreerib täpselt selle nimega kaamerad, aga camera 201 mitte.

Filtreerimise tühistamiseks klõpsake 🎽 .

# **11** Loogilise puu seadistamine

Sellest peatükist leiate teavet selle kohta, kuidas seadistada loogilist puud ja kuidas hallata lähtefaile, nagu näiteks skeemid.

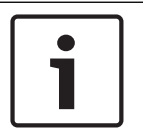

### Pange tähele!

Seadmerühma loogilises puus liigutades kaotavad need seadmed oma õiguste asetused. Peate leheküljel **User groups** õigused uuesti seadistama.

- Klõpsake asetuste salvestamiseks
- Klõpsake viimase seade tühistamiseks
- Klõpsake seadistuse aktiveerimiseks

### Vt

- Jada loomise dialoogiboks, lehekülg 73
- Jada lisamise dialoogiboks, lehekülg 75
- Jada lisamise etapi dialoogiboks, lehekülg 75

### **11.1 Loogilise puu seadistamine**

### Vt

– Skeemide ja struktuuri lehekülg, lehekülg 71

11.2

# 2 Seadme lisamine loogilisse puusse

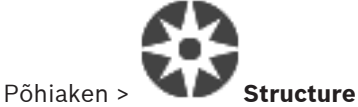

### Seadme lisamiseks:

Lohistage üksus seadmete puust soovitud asukohta loogilises puus.
 Saate lohistada kogu sõlme koos allüksustega seadmete puust loogilisse puusse. Saate valida mitu seadet, kui vajutate klahvi CTRL või SHIFT.

### Vt

Skeemide ja struktuuri lehekülg, lehekülg 71

### 11.3

### Üksuse eemaldamine puust

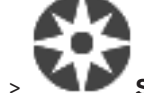

# Põhiaken > Structure

### Üksuse eemaldamine loogilisest puust.

 Paremklõpsake üksust loogilises puus ja klõpsake valikul Remove. Kui valitud üksusel on allüksusi, kuvatakse teateboks. Klõpsake kinnitamiseks OK. Üksus eemaldatakse. Kui eemaldate loogilise puu skeemi kaustast üksuse, eemaldatakse see ka skeemilt.

### Vt

Skeemide ja struktuuri lehekülg, lehekülg 71
BVMS

11.4 Kaamerajada lisamine

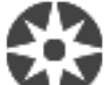

Põhiaken > Structure

Kaamerajada lisatakse loogilise puu juurkataloogi või kausta.

#### Kaamerajada lisamine.

1. Valige loogilises puus kaust, kuhu te tahate uue kaamerajada lisada.

- Klõpsake 🖵 🕀. Kuvatakse dialoogiboks Sequence Builder.
- 3. Valige nimekirjast kaamerajada.
- 4. Klõpsake **Add to Logical Tree**. Uus Lisatakse valitud kausta.

#### Vt

2.

– Jada loomise dialoogiboks, lehekülg 73

# 11.4.1 Jada loomise dialoogiboks

Põhiaken >

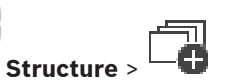

Võimaldab teil hallata kaamerajadasid.

#### Ikoonid

| Ð        | Klõpsake dialoogiboksi <b>Add Sequence</b> kuvamiseks. |
|----------|--------------------------------------------------------|
| Ø        | Klõpsake kaamerajada ümbernimetamiseks.                |
| $\times$ | Klõpsake valitud kaamerajada eemaldamiseks.            |

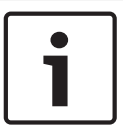

#### Pange tähele!

Kui te kustutate dialoogiboksis **Sequence Builder** jada, eemaldatakse see automaatselt videoseina nimekirjast **Initial sequence**, kui see on seal seadistatud.

#### Add Step

Klõpsake dialoogiboksi Add Sequence Step kuvamiseks.

#### **Remove Step**

Klõpsake valitud etappide eemaldamiseks.

#### Step

Näitab etapi numbrit. Kõigil konkreetse etapi kaameratel on sama viivitusaeg.

#### Dwell

Võimaldab teil muuta viivitusaega (sekundites).

#### **Camera Number**

Klõpsake lahtrit, et valida kaamera selle loogilise numbri alusel.

#### Camera

Klõpsake lahtrit, et valida kaamera selle nime alusel.

#### **Camera Function**

Klõpsake lahtrit, et muuta kaamera funktsiooni selles reas.

#### Data

Sisestage valitud kaamerafunktsiooni kestuse aeg. Selle seadistamiseks on teil vaja valida kirjed tulpades **Camera** ja **Camera Function**.

#### Data Unit

Valige ühik valitud ajale, näiteks sekundid. Selle seadistamiseks on teil vaja valida kirjed tulpades **Camera** ja **Camera Function**.

#### Add to Logical Tree

Klõpsake valitud kaamerajada loogilisse puusse lisamiseks ja dialoogiboksi sulgemiseks.

#### Vt

- Videoseina lehekülg, lehekülg 46
- Eelseadistatud kaamerajadade haldamine, lehekülg 74

Eelseadistatud kaamerajadade haldamine

## 11.5

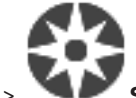

### Põhiaken > 🔍 Structure

Kaamerajadade haldamiseks saate teha järgmisi toiminguid.

- Luua kaamerajada
- Lisada olemasolevale kaamerajadale uue viivitusajaga sammu.
- Eemaldada kaamerajadast etapi
- Kustutada kaamerajada

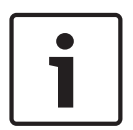

#### Pange tähele!

Kui seadistust muudetakse ja see aktiveeritakse, jätkub kaamerajada (eelseadistatud või automaatne) pärast Operator Clienti lähtestamist.

Jada ei jätkata järgmistel juhtudel.

Jada kuvamiseks määratud monitor on eemaldatud.

Jada kuvamiseks määratud monitori näidurežiim (üksikvaade, nelikvaade) on muudetud. Ekraani, millel seadistuse järgi peaks jada kuvama, loogiline number on muudetud.

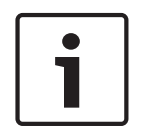

#### Pange tähele!

Pärast igat järgmist toimingut tehke järgmist.

Klõpsake asetuste salvestamiseks

#### kaamerajada loomine.

- 1. Valige loogilises puus kaust, kuhu te tahate kaamerajada luua.
- 2. Klõpsake .

Kuvatakse dialoogiboks Sequence Builder.

- Klõpsake dialoogiboksis Sequence Builder valikut Kuvatakse dialoogiaken Add Sequence.
- 4. Sisestage asjakohased väärtused.

#### 5. Klõpsake **OK**.

Lisatakse uus kaamerajada

Eri väljade kohta lisateabe saamiseks lugege vastava rakenduse aknas veebispikrit.

#### Uue viivitusajaga etapi lisamine kaamerajadale.

- 1. Valige soovitud kaamerajada.
- 2. Klõpsake Add Step.

Kuvatakse dialoogiboks Add Sequence Step.

- 3. Tehke vaialikud seadistused.
- 4. Klõpsake **OK**. kaamerajadale lisatakse uus etapp.

#### Kaamerajadast etapi eemaldamine.

Paremklõpsake soovitud kaamerajada ja klõpsake Remove Step. ► Kõige suurema numbriga etapp eemaldatakse.

#### Kaamerajada kustutamine.

Valige soovitud kaamerajada. 1.

🔪 . Valitud kaamerajada eemaldatakse. Klõpsake 2.

#### Vt

Jada loomise dialoogiboks, lehekülg 73

#### 11.5.1 Jada lisamise dialoogiboks

Põhiaken >

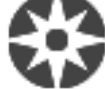

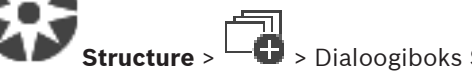

> Dialoogiboks Sequence Builder >

Võimaldab teil seadistada kaamerajada atribuute.

#### Sequence name:

Sisestage uuele kaamerajadale sobiv nimi.

#### Loogiline number:

Bosch IntuiKey kasutamiseks sisestage jada loogiline number.

#### **Dwell time:**

Sisestage asjakohane viivitusaeg.

#### Cameras per step:

Sisestage kaamerate arv igas etapis.

#### Steps:

Sisestage asjakohane arv etappe.

11.5.2

# Jada lisamise etapi dialoogiboks

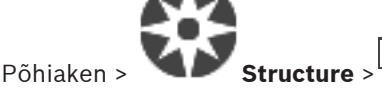

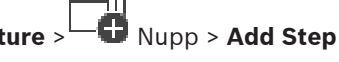

Võimaldab teil lisada olemasolevale kaamerajadale uue viivitusajaga etapi.

#### **Dwell time:**

Sisestage asjakohane viivitusaeg.

# 11.6 Kausta lisamine

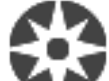

Põhiaken > Structure

#### Kausta lisamiseks:

- 1. Valige kaust, kuhu te tahate uue kausta lisada.
- 2. Klõpsake 🖵 Uus kaust lisatakse valitud kausta.
- 3. Klõpsake kausta ümbernimetamiseks
- 4. Sisestage uus nimi ja vajutage sisestusklahvi ENTER.

#### Vt

- Skeemide ja struktuuri lehekülg, lehekülg 71

Seadmete vältimise seadistamine

# 11.7

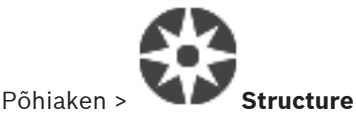

Teatud koodritest, kaameratest, sisenditest ja releedest on võimalik mööda minna, näiteks ehitustööde ajal. Kui koodrist, kaamerast, sisendist või releest mööda minnakse, siis salvestus peatub, BVMS-i Operator Client ei näita ühtegi sündmust ega häiret ning häireid ei salvestata logiraamatusse.

Kaamerad, millest on mööda mindud, näitavad Operator Clientis endiselt otsevideot ja operaator saab endiselt avada vanu salvestisi.

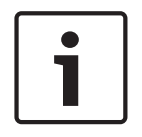

#### Pange tähele!

Kui mööda minnakse koodrist, siis selle koodri ühelegi kaamerale, releele ega sisendile häireid ega sündmusi ei looda. Kui teatud kaamerast, releest või sisendist minnakse eraldi mööda ja see seade lahutatakse koodrist, luuakse neid häireid edasi.

Loogilises puus või seadmete puus seadmest mööda minemine või möödamineku tühistamine.

- 1. Paremklõpsake loogilises puus või seadmete puus vastavat seadet.
- 2. Klõpsake **Bypass/Unbypass**.

Skeemil seadmest mööda minemine või möödamineku tühistamine.

Vt Seadmete haldamine skeemil

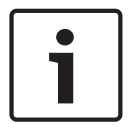

#### Pange tähele!

Otsingu tekstiväljal on võimalik seadmed, millest minnakse mööda, filtreerida.

12 Kaamerate ja salvestamise lehekülg

# 1

#### Pange tähele!

BVMS Viewer pakub ainult põhifunktsioone. Lisafunktsioonid on lisatud BVMS Professionali. Külastage lisateabe saamiseks meie veebilehte <u>www.boschsecurity.com</u>.

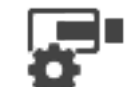

Põhiaken > 👕

Cameras

Kuvab kaameratabeli lehekülje või salvestustabeli lehekülje. Võimaldab teil seadistada kaamera atribuute ja salvestamise asetusi. Võimaldab teil filtreerida kuvatud kaameraid vastavalt nende tüübile.

#### Ikoonid

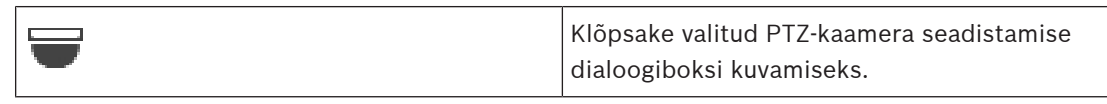

Sisestage string ja vajutage kuvatud üksuste filtreerimiseks sisestusklahvi ENTER. Kuvatakse ainult stringi ja nende vastavat vanemüksust sisaldavad üksused (ainult puudes). Filtreeritud üksuste ja kõikide üksuste arv on välja toodud. Aktiivset

filtrit näitab X . Pange stringi ümber jutumärgid, et täpselt seda teksti leida, näiteks "Camera 1" filtreerib täpselt selle nimega kaamerad, aga camera 201 mitte.

Filtreerimise tühistamiseks klõpsake 👗.

12.1 Kaamerate lehekülg

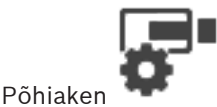

Cameras > Klõpsake ikooni, et muuta kaamerate lehekülge vastavalt

soovitud salvestusseadmele, näiteks 🕮 Näitab erinevat teavet teie BVMS-is saadaval kaamerate kohta.

Võimaldab teil muuta järgmisi kaamera atribuute.

- Kaamera nimi
- Heliallika määramine
- Loogiline number
- PTZ juhtimine, kui on olemas
- Otsepildi kvaliteet (VRM ja reaalajas/kohalik salvestamine)
- Salvestamise asetuste profiil
- Minimaalne ja maksimaalne salvestusaeg
- Region of Interest (ROI)
- Automaatne võrgu kaudu varundamine
- Kahekordne salvestus
- Klõpsake tulba pealkirja, et sortida tabel selle tulba järgi.

#### Camera - Encoder

Kuvab seadme tüübi.

#### Camera - Camera

Kuvab kaamera nime.

#### Camera - Network Address

Kuvab kaamera IP-aadressi.

#### **Camera - Location**

Kuvab kaamera asukoha. Kui kaamerat ei ole loogilisse puusse veel määratud, kuvatakse **Unassigned Location**.

#### **Camera - Number**

Klõpsake lahtrit, et redigeerida kaamera tuvastamisel talle automaatselt omistatud loogilist numbrit. Kui sisestate juba kasutuses oleva numbri, kuvatakse vastav veateade. Loogiline number on kaamera eemaldamisel uuesti "vaba".

#### Audio

Klõpsake lahtrit, et määrata kaamerale heliallikas.

Kui tuleb madalama prioriteetsusega häire heliedastusega kaamerast, esitatakse seda helisignaali isegi siis, kui hetkel näidatakse kõrgema prioriteetsusega häiret. See kehtib aga ainult juhul, kui kõrge prioriteetsusega häirele pole heliedastust määratud.

# F

Valige PTZ-juhtimise aktiveerimiseks märkeruut.

#### Märkus.

Lisateabe saamiseks pordi asetuste kohta vt COM1.

#### Port

Klõpsake lahtrit, et valida, millist koodri jadaporti PTZ-juhtimise jaoks kasutatakse. Süsteemiga Bosch Allegiant ühendatud PTZ-kaamera korral võite teha valiku **Allegiant**. Sellise kaamera korral ei ole teil vaja magistraalliini kasutada.

#### Protocol

Klõpsake lahtrit, et valida PTZ-juhtimise jaoks sobiv protokoll.

#### PTZ Address

Sisestage PTZ-juhtimise jaoks aadressi number.

#### Vt

- Eelmääratletud asukohtade ja lisakäskude konfigureerimine, lehekülg 79
- PTZ-pordi seadistamine, lehekülg 79

Kaamerate ja salvestamise seadistamine 13

#### Pange tähele!

See dokument kirjeldab mõningaid funktsioone, mis ei ole rakendusele BVMS Viewer saadaval.

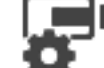

#### Põhiaken >

**Cameras and Recording** See peatükk annab teavet, kuidas seadistada BVMS-is kaameraid. Saate seadistada erinevaid kaamera atribuute ja salvestamise asetusi.

- Klõpsake asetuste salvestamiseks
- Klõpsake viimase seade tühistamiseks
- Klõpsake seadistuse aktiveerimiseks

#### Vt

- Kaamerate lehekülg, lehekülg 77
- Eelmääratletud asendite ja lisakäskude dialoogiboks, lehekülg 80

## 13.1

# PTZ-pordi seadistamine

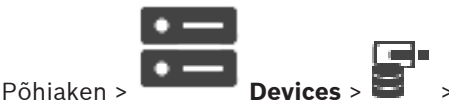

#### > Sakk Interfaces > Sakk Periphery

Saate porti seadistada ainult koodril, millel on kaamera juhtimine saadaval ja aktiveeritud. Koodri või PTZ-kaamera väljavahetamisel ei hoita pordi asetusi alles. Peate need uuesti seadistama.

Kontrollige pärast püsivara uuendust pordi asetusi.

#### Koodri pordi asetuste seadistamine.

Tehke vajalikud seadistused. 

Seaded kehtivad kohe pärast salvestamist. Te ei pea seadistust aktiveerima. Eri väljade kohta lisateabe saamiseks lugege vastava rakenduse aknas veebispikrit.

Eelmääratletud asukohtade ja lisakäskude konfigureerimine

#### 13.2

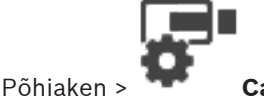

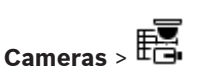

Saate kaamera asukohti PTZ, ROI ja panoraamkaamerate jaoks eelmääratleda ja salvestada. PTZ-kaamerate jaoks saate määrata ka lisakäsud.

Märkus. Enne PTZ-kaamera konfigureerimist peate konfigureerima PTZ-kaamera pordi seadistused. Vastasel juhul ei tööta PTZ-juhtimine selles dialoogiboksis.

#### Eelmääratletud asukoha konfigureerimine.

- 1. Valige tabelist Cameras soovitud kooder.
- Ainult PTZ-kaameratele: PTZ-kaamera juhtimise aktiveerimiseks märgistage märkeruut 2.

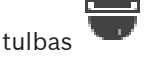

3

4

5

6.

7.

8.

9.

1.

2.

Klõpsake nuppu Kuvatakse dialoogiboks PTZ Settings. Saate määrata eelmääratletud asendite arvu, mida soovite kasutada. Valige asend, mida soovite määrata. Kasutage eelvaate aknas hiirt, et navigeerida asendile, mida soovite konfigureerida. Kerige sisse ja välja suumimiseks ning lohistage näidatava pildiosa liigutamiseks. Vajadusel trükkige konfigureeritud asendi nimi. Eelmääratletud asendi salvestamiseks klõpsake iga määratud asendi puhul. Vastasel juhul asendit ei salvestata. Märkus. Klõpsake Klõpsake **OK**. Konfigureeritud eelmääratletud asendite kuvamine. Valige tabelist Cameras soovitud kooder. Klõpsake nuppu

- Kuvatakse dialoogiboks PTZ Settings.
- 3. Valige sobiv asend.
- 4. Klõpsake

Eelmääratletud kaamera asend kuvatakse eelvaate aknas.

#### Märkus.

Eelmääratletud asendid PTZ- ja ROI-kaamerate puhul salvestatakse otse kaamerasse.

Eelmääratletud asendid panoraamkaamerate puhul salvestatakse BVMS-s.

PTZ-kaamerad liiguvad füüsiliselt eelmääratletud asendisse. Panoraam- ja ROI-kaamerad kuvavad ainult osa kogu kaamera vaatealast.

#### PTZ-kaamerate lisakäskude konfigureerimine.

- 1. Valige tabelist Cameras soovitud kooder.
- Klõpsake nuppu 2. Kuvatakse dialoogiboks PTZ Settings.
- Valige vahekaart Aux Commands. 3.
- Tehke vajalikud seadistused. 4.

Eelmääratletud käskude salvestamiseks klõpsake 5

Eri väljade kohta lisateabe saamiseks lugege vastava rakenduse aknas veebispikrit.

#### Vt

- Eelmääratletud asendite ja lisakäskude dialoogiboks, lehekülg 80
- PTZ-pordi seadistamine, lehekülg 79

13.3

# Eelmääratletud asendite ja lisakäskude dialoogiboks

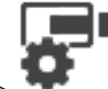

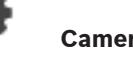

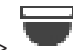

Põhiaken >

Cameras > 🖽 > Valige PTZ-, ROI- või panoraamkaamera >

Võimaldab teil konfigureerida PTZ-, ROI- või panoraamkaamerat.

ROI- ja panoraamkaamera puhul ei ole lisakäsud saadaval.

Märkus. Enne PTZ-kaamera konfigureerimist peate konfigureerima PTZ-kaamera pordi

seadistused. Vastasel juhul ei tööta PTZ-juhtimine selles dialoogiboksis.

#### Ikoonid

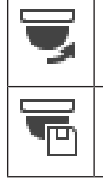

Klõpsake kaamera viimiseks eelmääratletud asendisse või käsu täitmiseks.

Klõpsake eelmääratletud asendi või käsu salvestamiseks.

#### Sakk Predefined Positions

Klõpsake eelpositsioonide tabeli kuvamiseks.

#### Nr

Kuvab eelpositsiooni numbri.

#### Name

Klõpsake lahtrit eelpositsiooni nime redigeerimiseks.

#### Sakk Aux Commands (ainult PTZ-kaamerate korral)

Klõpsake lisakäskudega tabeli kuvamiseks.

**Märkus.** Kui ONVIF-kooder toetab AUX-käskude andmist, antakse AUX-käsud otse ONVIF-koodrist.

#### Nr

Kuvab lisakäsu numbri.

#### Name

Klõpsake lahtrit käsu nime redigeerimiseks.

#### Code

Klõpsake lahtrit käsu koodi redigeerimiseks.

#### Vt

- PTZ-pordi seadistamine, lehekülg 79
- Eelmääratletud asukohtade ja lisakäskude konfigureerimine, lehekülg 79

# 14

# Kasutajarühmade lehekülg

## Pange tähele!

BVMS Viewer pakub ainult põhifunktsioone. Lisafunktsioonid on lisatud BVMS Professionali. Külastage lisateabe saamiseks meie veebilehte www.boschsecurity.com.

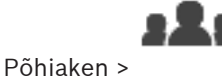

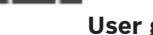

User groups

Võimaldab teil seadistada kasutajarühmi.

Vaikimisi on saadaval järgmine kasutajarühm.

Administraatorite rühm (ühe administraatoriga).

#### Sakk User Groups

\_

Klõpsake, et kuvada leheküljed, kus on võimalik seadistada standardse kasutajarühma õigusi.

#### Kasutaja/kasutajarühma valikud

| Ikoon      | Kirjeldus                                                                                                   |
|------------|----------------------------------------------------------------------------------------------------|
| ×          | Klõpsake valitud kirje kustutamiseks.                                                                       |
| ĉ          | Klõpsake uue rühma või konto lisamiseks.                                                                    |
| 20         | Klõpsake valitud kasutajarühma uue kasutaja lisamiseks. Muutke soovi korral vaikimisi<br>kasutajanime.      |
| <b>ج</b> ک | Klõpsake uue kahekordse autentimisega rühma lisamiseks.                                                     |
| <b>\$</b>  | Klõpsake kahekordse autentimise jaoks uue sisselogimispaari lisamiseks.                                     |
| 8          | Klõpsake lehekülgede kuvamiseks, kus on võimalik seadistada selle rühma õigusi.                             |
| 2          | Klõpsake lehekülje kuvamiseks, kus on võimalik seadistada selle kasutaja atribuute.                         |
| 2          | Klõpsake lehekülje kuvamiseks, kus on võimalik seadistada selle sisselogimispaari<br>atribuute.             |
| প্নি       | Klõpsake lehekülgede kuvamiseks, kus on võimalik seadistada selle kahekordse<br>autentimisega rühma õigusi. |

#### Kasutajanime ja parooli muudatuste aktiveerimine

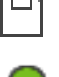

Klõpsake parooli muudatuste aktiveerimiseks.

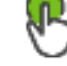

Klõpsake kasutajanime muudatuste aktiveerimiseks.

> Vahekaart Operating

# Pange tähele!

Kasutajanime ja parooli muudatused ennistatakse pärast seadistuse tagasipööramist.

#### Üksiku Management Serveri õigused

Ühele üksustest Management Servers juurdepääsu haldamiseks kasutage standardset kasutajarühma. Te seadistate kõik selle Management Serveri õigused selles kasutajarühmas.

Sisestage string ja vajutage kuvatud üksuste filtreerimiseks sisestusklahvi ENTER. Kuvatakse ainult stringi ja nende vastavat vanemüksust sisaldavad üksused (ainult puudes). Filtreeritud üksuste ja kõikide üksuste arv on välja toodud. Aktiivset

filtrit näitab <sup>X</sup>. Pange stringi ümber jutumärgid, et täpselt seda teksti leida, näiteks "Camera 1" filtreerib täpselt selle nimega kaamerad, aga camera 201 mitte.

User groups > Vahekaart User Groups >

Filtreerimise tühistamiseks klõpsake 🎽 .

# 14.1 Kasutajarühma atribuutide lehekülg

#### Põhiaken >

Permissions > Vahekaart User Group Properties

Võimaldab teil seadistada valitud kasutajarühmale järgmisi asetusi.

- Sisselogimisajakava
- LDAP-kasutajarühma seostatus

#### User group properties

#### **Description:**

Sisestage kasutajarühma informatiivne kirjeldus.

#### Language

Valige Operator Clienti keel.

#### **LDAP Properties**

#### Associated LDAP group

Sisestage LDAP-kasutajarühma nimi, mida soovite süsteemi jaoks kasutada. Samuti võite topeltklõpsata üksust nimekirjas **LDAP groups**.

#### Settings

Klõpsake dialoogiboksi LDAP Server Settings kuvamiseks.

#### Associate Group

Klõpsake valitud LDAP-rühma selle kasutajarühmaga seostamiseks.

#### **Clear Group**

Klõpsake välja **Associated LDAP group** puhastamiseks. LDAP-rühma seos BVMS-i kasutajarühmaga eemaldatakse.

Klõpsake, et kuvada loend . Selles loendis kuvatakse LDAP-kasutajarühmad koos nendega seotud BVMS-i kasutajarühmade ja Enterprise User Groupsiga. Saate rühmade järjekorda muuta pukseerimise teel või üles ja alla osutavate noolenuppudega.

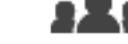

#### Pange tähele!

LDAP-kasutajat saab siduda mitme LDAP-kasutajarühmaga, mis seotakse omakorda konkreetse BVMS-i kasutajarühmaga.

LDAP-kasutaja saab selle BVMS-i kasutajarühma õigused, mis asub teistest selle LDAPkasutajaga seotud LDAP-kasutajarühmadest järjekorras eespool.

#### Vt

- LDAP-i asetuse tegemine, lehekülg 96
- LDAP-rühma sidumine, lehekülg 96

#### 14.2 Kasutaja atribuutide lehekülg

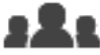

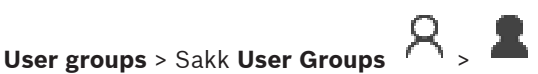

Võimaldab teil seadistada kasutajarühmale uue kasutaja.

Kui te vahetate kasutaja parooli või kustutate kasutaja sel ajal, kui ta on sisse logitud, saab see kasutaja endiselt Operator Clientiga edasi töötada. Kui pärast parooli vahetamist või kasutaja kustutamist katkestatakse ühendus Management Serveriga (näiteks pärast seadistuse aktiveerimist), ei saa kasutaja uuesti automaatselt Management Serveriga ühendust, ilma et ta Operator Clientist enne välja ja sisse logiks.

#### Account is enabled

Valige märkeruut kasutajakonto aktiveerimiseks.

#### Full name

Põhiaken >

Sisestage kasutaja täisnimi.

#### Description

Sisestage kasutaja informatiivne kirjeldus.

#### User must change password at next logon

Valige märkeruut, et sundida kasutajaid järgmisel sisselogimisel uut parooli valima.

#### Enter new password

Sisestage uue kasutaja parool.

#### Confirm password

Sisestage uus parool uuesti.

| ſ | $\bullet$ |  |
|---|-----------|--|
|   |           |  |
| Į |           |  |

#### Pange tähele!

Soovitame tungivalt määrata kõikidele uutele kasutajatele spetsiifilise parooli ja lasta kasutajatel see sisselogimisel ära muuta.

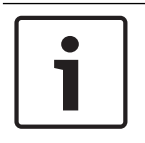

#### Pange tähele!

Teenuse Mobile Video Service kliendid, veebiklient, Boschi iOS-rakendus ja SDK-kliendid ei saa sisselogimisel parooli muuta.

#### Apply

Klõpsake asetuste rakendamiseks.

Klõpsake parooli aktiveerimiseks

#### Lisateave

Pärast versioonile BVMS 9.0.0.x uuendamist on lehekülje User Properties asetused järgmised.

- Account is enabled on määratud.
- User must change password at next logon ei ole määratud.

## 14.3

# Sisselogimispaari atribuutide lehekülg

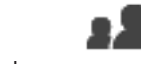

Põhiaken >

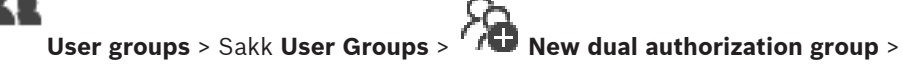

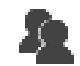

Võimaldab teil muuta kasutajarühmade paari kahekordse autentimisega rühmaks. Esimese kasutajarühma kasutajad on kasutajad, kes peavad sisselogimiseks esimeses dialoogiboksis sisse logima; teise kasutajarühma kasutajad peavad sisselogimise kinnitama.

#### Select Logon Pair

Valige igast nimekirjast kasutajarühm.

#### Force dual authorization

Valige märkeruut, et sundida igat kasutajat ainult koos teise kasutajarühma kasutajaga sisse logima.

#### Vt

Kahekordse autentimisega rühmale sisselogimispaari lisamine, lehekülg 94

14.4

# Kaameratele juurdepääsuõiguste lehekülg

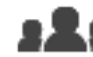

User groups > Sakk User Groups >

> Sakk Device Permissions >

#### Sakk Camera Permissions

Võimaldab teil seadistada valitud kasutajarühma jaoks valitud kaamera või kaamerarühma funktsioonide juurdepääsuõigused.

Uute komponentide lisamisel tuleb kaamera õigused hiljem seadistada.

Leheküljel Camera saate juurdepääsu kaamerale tagasi võtta.

#### Camera

Põhiaken >

Kuvab leheküljel Cameras and Recording seadistatud kaamera nime.

#### Location

Kuvab kaamera asukohta, nagu see on leheküljel Maps and Structure seadistatud.

#### Access

Valige märkeruut, et lubada juurdepääs sellele kaamerale.

#### Live Video

Valige märkeruut, et lubada otsevideo kasutamine.

#### Live Audio

Valige märkeruut, et lubada otseheli kasutamine.

#### **Playback Video**

Valige märkeruut, et lubada video taasesitamise kasutamine. Saate seda märkeruutu valida või tühjendada ainult juhul, kui leheküljel **Operator Features** on aktiveeritud taasesitamine.

#### Playback Audio

Valige märkeruut, et lubada audio taasesitamise kasutamine. Saate seda märkeruutu valida või tühjendada ainult juhul, kui leheküljel **Operator Features** on aktiveeritud taasesitamine.

#### Text Data

Valige märkeruut, et lubada metaandmete kuvamine.

Saate seda märkeruutu valida või tühjendada ainult juhul, kui leheküljel **Operator Features** on aktiveeritud metaandmete kuvamine.

#### Export

Valige märkeruut, et lubada videoandmete eksportimine.

Saate seda märkeruutu valida või tühjendada ainult juhul, kui leheküljel **Operator Features** on aktiveeritud videoandmete eksportimine.

#### PTZ/ROI

Valige märkeruut, et lubada sellel kaameral PTZ-juhtimine või ROI kasutamine. Saate seda märkeruutu valida või tühjendada ainult juhul, kui leheküljel **Operator Features** on aktiveeritud selle kaamera PTZ-juhtimine või ROI. Lisaks tuleb teil seadistada kaameratabelis PTZ või ROI.

#### Aux

Valige märkeruut, et lubada lisakäskude täitmine.

Saate seda märkeruutu valida või tühjendada ainult juhul, kui leheküljel **Operator Features** on aktiveeritud kaamera PTZ-juhtimine.

#### Set Presets

Valige märkeruut, et lubada kasutajal määrata selle PTZ-kaamera eelpositsioonid. Kui see on aktiveeritud ja lubatud, võite määrata eelpositsioone ka funktsioonile Region of Interest.

Saate seda märkeruutu valida või tühjendada ainult juhul, kui leheküljel **Operator Features** on aktiveeritud kaamera PTZ-juhtimine.

#### Reference Image

Valige märkeruut, et lubada selle kaamera referentspildi uuendamine.

# 14.5 LDAP-serveri asetuste dialoogiboks

# 32

```
Põhiaken >
```

User groups > Sakk User Groups >

> Sakk Operating Permissions

#### > Sakk User Group Properties > Nupp Settings

Sisestage LDAP-serveri asetused, mis on seadistatud väljaspool BVMS-i. Vajate IT-

administraatori abi, kes seadistas LDAP-serveris järgmised kirjed.

Kõik väljad on kohustuslikud v.a rühma **Test User / User Group** boksis asuvad väljad.

#### LDAP Server Settings

#### LDAP Server

Sisestage LDAP-serveri nimi.

#### Port

Sisestage LDAP-serveri pordi number (vaikimisi HTTP: 389, HTTPS: 636)

#### Secure connection

Valige märkeruut, et aktiveerida turvaline andmeedastus.

#### Authentication mechanism

"Negotiate" valib automaatselt sobiva autentimisprotokolli.

"Simple" edastab sisselogimisandmed krüptimata tekstina.

#### Anonymous

Kasutage külalisena sisselogimiseks. Valige see suvand, kui LDAP-server toetab seda ja te ei saa seadistada kindlat puhverkasutajat.

#### **Use following credentials**

#### **User name**

Sisestage puhverkasutaja ainulaadne nimi. See kasutaja on vajalik, et võimaldada antud BVMS-i kasutajarühma liikmetele juurdepääs LDAP-serverile.

#### Password:

Sisestage puhverkasutaja parool.

#### Test

Klõpsake, et testida, kas puhverkasutajal on juurdepääs LDAP-serverile.

#### LDAP basis for user

Sisestage LDAP tee, kust teil on võimalik kasutajat otsida, ainulaadne nimi (DN = eriline nimi). LDAP-baasi DN-i näide:CN=Users,DC=Security,DC=MyCompany,DC=com

#### Filter for user

Valige filter, mida kasutatakse ainulaadse kasutajanime otsimiseks. Näited on eelmääratletud. Asendage %username% tegeliku kasutajanimega.

#### LDAP basis for group

Sisestage LDAP tee, kust teil on võimalik rühmi otsida, ainulaadne nimi. LDAP-baasi DN-i näide: CN=Users,DC=Security,DC=MyCompany,DC=com

#### Filter for group member search

Valige filter, mida kasutatakse rühmaliikme otsimiseks. Näited on eelmääratletud. Asendage %usernameDN% tegeliku kasutajanime ja tema DN-iga.

#### **Group search filter**

Ärge jätke seda välja tühjaks. Kui ühtegi kirjet ei ole, ei saa te LDAP-rühma BVMS-i kasutajarühmale määrata. Valige filter kasutajarühma otsimiseks. Näited on eelmääratletud.

Test User / User Group

Selles rühmaboksis tehtud kandeid ei salvestata pärast nupu **OK** klõpsamist. Need on ettenähtud vaid testimiseks.

#### User name:

Sisestage testkasutaja nimi. Jätke DN vahele.

#### Password:

Sisestage testkasutaja parool.

#### Test User

Klõpsake, et testida, kas kasutajanime ja parooli kombinatsioon on õige.

#### Group (DN)

Sisestage ainulaadne rühma nimi, millega kasutaja on seostatud.

#### **Test Group**

Klõpsake kasutaja ja rühma vahelise seose testimiseks.

#### Vt

- LDAP-i asetuse tegemine, lehekülg 96

#### 14.6 Loogilise puu lehekülg

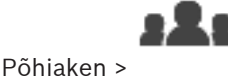

User groups > Sakk User Groups >

> Sakk Device Permissions >

#### Sakk Logical Tree

Võimaldab teil seadistada loogilist puud igale kasutajarühmale.

#### Õiguste seadistamine.

Valige või tühjendage märkeruudud vastavalt vajadusele. Sõlmest allpool asuva üksuse valimine valib automaatselt sõlme. Sõlme valimine valib automaatselt kõik allpool asuvad üksused.

#### Camera

Valige märkeruut, et anda valitud kasutajarühma kasutajatele juurdepääs vastavatele seadmetele.

Leheküljel Camera Permissions saate juurdepääsu kaamerale tagasi võtta.

#### **Monitor Group**

Valige märkeruut, et anda valitud kasutajarühma kasutajatele juurdepääs sellele monitoride rühmale.

#### Vt

Seadme õiguste seadistamine, lehekülg 97

Operaatori funktsioonide lehekülg

# 14.7

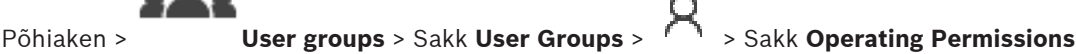

#### > Sakk Operator Features

Võimaldab teil seadistada valitud kasutajarühmale erinevaid õigusi.

#### PTZ control of dome cameras

Valige märkeruut, et lubada kaamera juhtimine.

Lehekülg Control priorities: väljal Control priorities on võimalik määrata prioriteet kaamera juhtimise hankimiseks.

#### Print and save

Valige märkeruut, et lubada video, skeemide ja dokumentide printimine ja salvestamine.

#### Playback

Valige märkeruut, et lubada erinevad taasesitamise funktsioonid.

#### Export video

Valige märkeruut, et lubada videoandmete eksportimine.

Valige märkeruut, et lubada videoandmete eksportimine mitteomavormingus.

#### Protect video

Valige märkeruut, et lubada videoandmete kaitsmine.

#### Unprotect video

Valige märkeruut, et lubada nii videoandmete kaitsmine kui ka kaitse kõrvaldamine.

#### **Restrict video**

Valige märkeruut, et lubada videoandmete keelamine.

#### Unrestrict video

Valige märkeruut, et lubada nii videoandmete keelamine kui ka keelu kõrvaldamine.

#### Delete video

Valige märkeruut, et lubada videoandmete kustutamine.

#### Erase text data from logbook entries (for erasing person-related data)

Valige märkeruut, et lubada logiraamatu kirjetest tekstiandmete kustutamine.

#### **Close Operator Client**

Valige märkeruut, et lubada Operator Clienti sulgemine.

#### **Minimize Operator Client**

Valige märkeruut, et lubada Operator Clienti minimeerimine.

#### Manual alarm recording

Valige märkeruut, et lubada häiresalvestamise käsitsikäivitamine.

#### Set reference image

Valige märkeruut, et lubada referentspildi uuendamine Operator Clientis.

#### Set area selection for reference image

Valige märkeruut, et lubada Operator Clienti referentspildi uuendamiseks piirkonna valimine kaamerapildilt.

#### Change password

Valige märkeruut, et lubada Operator Clienti kasutajal muuta sisselogimise parooli.

#### **Stopping MVS Services**

Valige märkeruut, et lubada Operator Clienti kasutajal muuta juurdepääsuukse olekut (turvaline, lukustatud, lukustamata).

#### **Person management**

Valige märkeruut, et lubada Operator Client-i kasutajal isikute haldamine isikute tuvastamise häirete jaoks.

#### 14.8 Kasutajaliidese lehekülg

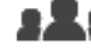

Põhiaken >

User groups > Sakk User Groups > Sakk Operating Permissions

#### > Sakk User Interface

Võimaldab teil seadistada kuni 4 monitori kasutajaliidest, mida kasutab Operator Client. Saate konfigureerida kuni 4 monitoriga mitme monitori režiimi. Määrake igale monitorile, mida sellel näidatakse. Näiteks monitoril 2 näidatakse ainult otsepildi pildipaane või monitor 1 ja monitor 2 kasutavad HD-pildi näitamiseks kuvasuhet 16:9.

#### **Control Monitor**

Valige monitor, mida kasutada juhtmontorina.

#### Max. rows of image panes in playback

Valige juhtmonitori taasesituse pildiaknas kuvatavate pildipaanide suurim ridade arv.

#### Ekraan 1-4

Valige iga monitori vastavast nimekirjast vajalik kirje.

- Juhtmonitori korral on kirje **Control** juba ette valitud ja seda pole võimalik muuta.
- Ülejäänud monitoride korral on võimalik valida üks järgmistest kirjetest.
  - Live video only
  - **Fullscreen live video**
  - Quad live image

#### Max. rows of image panes

Valige vastava monitori pildiaknas kuvatavate pildipaanide suurim ridade arv. **Märkus.** See valik on saadaval ainult järgmiste vaadete korral.

- Control
- Live video only

Ülejäänud vaadetel on fikseeritud paigutus koos fikseeritud arvu pildipaanidega ja seda pole võimalik muuta.

#### Image panes aspect ratio

lga monitori korral valige Operator Clienti esmasel käivitamisel nõutud kuvasuhe. Kasutage HDkaamerate korral kuvasuhet 16 : 9.

#### Save settings when shutting down

Valige märkeruut aktiveerimaks, et süsteem mäletaks kasutajaliidese viimast olekut, kui kasutaja Operator Clientist välja logib. Kui märkeruutu pole valitud, käivitub Operator Client alati seadistatud kasutajaliidesega.

#### **Restore Default**

Klõpsake selle lehekülje vaikeasetuste taastamiseks. Kõik nimekirja kanded lähtestatakse nende vaikeasetustele.

# 14.9 Kontoreeglite lehekülg

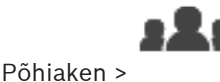

User groups > Sakk User Groups > 🕺 > Sakk Security > Sakk

Account policies

Võimaldab teil seadistada kasutajate ja paroolide asetusi.

#### Strong password policy

Valige märkeruut, et lubada paroolireegel.

Lisateabega tutvumiseks vt *Kasutajate, õiguste ja Enterprise-ligipääsu seadistamine, lehekülg* 92

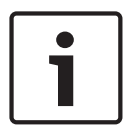

#### Pange tähele!

Seade **Strong password policy** rakendub kasutajatele ainult juhul, kui vastavas kasutajarühmas on valitud märkeruut. Soovitame tungivalt seda seadistust hoida, et tugevdada oma arvuti kaitset volitamata

ligipääsu vastu.

#### Minimum password length

See seadistus määrab ära väikseima tähemärkide arvu, mida kasutajakonto parool sisaldama peab.

Valige seadistuse lubamiseks märkeruut ja sisestage minimaalne tähemärkide arv.

#### Maximum password age in days

See seade määrab parooli kasutamise ajavahemiku (päevades), pärast mida nõuab süsteem kasutajalt parooli vahetamist.

Valige seadistuse lubamiseks märkeruut ja sisestage maksimaalne päevade arv.

#### Number of used passwords in history

See seade määrab ära unikaalsete uute paroolide arvu, mis peab olema kasutajakontoga seostatud, enne kui vana parooli on võimalik uuesti kasutada.

Valige seadistuse lubamiseks märkeruut ja sisestage minimaalne paroolide arv.

#### Maximum invalid logon attempts

See seadistus määrab konto blokeerimise pärast kindlat arvu valesid sisselogimiskatseid. Valige seadistuse lubamiseks märkeruut ja sisestage maksimaalne katsete arv.

Kui märkeruut **Maximum invalid logon attempts** on märgistatud, saate määrata järgmised kaks seadistust.

#### **BVMS**

See seadistus määratleb minutite arvu, mille jooksul inaktiveeritud konto jääb inaktiveerituks enne, kui muutub automaatselt aktiivseks.

Valige seadistuse lubamiseks märkeruut ja sisestage minutite arv.

#### **Events and States**

See seadistus määratleb minutite arvu, mis peab mööduma alates ajast, kui kasutajal sisselogimine ebaõnnestub, enne kui ebaõnnestunud sisselogimiskatsete luger nullile lähtestatakse.

Valige seadistuse lubamiseks märkeruut ja sisestage minutite arv.

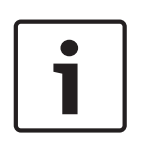

#### Pange tähele!

Kui suurim lubatud arv valesid sisselogimiskatseid on ületatud, konto inaktiveeritakse ja selle peab uuesti aktiveerima.

Kui märkeruut **BVMS** ei ole märgistatud, peab konto käsitsi aktiveerima. Kui märkeruut **BVMS** on märgistatud, muutub konto pärast määratletud ajaperioodi automaatselt aktiivseks.

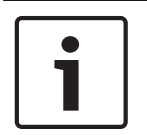

#### Pange tähele!

Valede sisselogimiskatsete arvu lugeri lähtestamine nulli. Pärast edukat sisselogimist. Kindla perioodi pärast, kui märkeruut **Events and States** on märgistatud.

#### Disable offline client

Valige märkeruut, et inaktiveerida võrguvälise kliendi sisselogimine.

#### Lisateave

Alates versioonist BVMS 9.0 rakenduvad vaikimisi järgmised suvandi **Account policies** asetused.

- Märkeruut **Strong password policy** on eelvalitud.
- Märkeruut Minimum password length on eelvalitud. Vaikeväärtus on 10.
- Märkeruut Maximum password age in days ei ole eelvalitud. Vaikeväärtus on 90.
- Märkeruut Number of used passwords in history ei ole eelvalitud. Vaikeväärtus on 10.
- Märkeruut Maximum invalid logon attempts ei ole eelvalitud. Vaikeväärtus on 1.
- Märkeruut **Disable offline client** ei ole eelvalitud.

Alates BVMS 10.0.1-st valitakse järgmised **Account policies** seaded vaikimisi kõikide kasutajagruppide puhul:

- Maximum invalid logon attempts
- BVMS
- Events and States

# 15

# Kasutajate, õiguste ja Enterprise-ligipääsu seadistamine

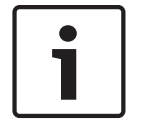

#### Pange tähele!

BVMS Viewer pakub ainult põhifunktsioone. Lisafunktsioonid on lisatud BVMS Professionali. Külastage lisateabe saamiseks meie veebilehte <u>www.boschsecurity.com</u>.

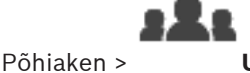

User groups

See peatükk annab teavet, kuidas seadistada kasutajarühmi.

Kõik seadmete õigused ja kasutusõigused seadistatakse kasutajarühma ja mitte kasutaja jaoks. Kehtivad järgmised reeglid.

- Kasutaja saab olla ainult ühe kasutajarühma liige.
- Vaikimisi kasutajarühma asetusi ei saa muuta.
- Sellel kasutajarühmal on ligipääs kõikidele täieliku loogilise puu seadmetele ning talle on määratud ajakava Always.
- Domeeni Windowsi kasutajarühmadele ligipääsuks kasutatakse LDAP-i kasutajarühmi.
- Klõpsake asetuste salvestamiseks
- Klõpsake viimase seade tühistamiseks
- Klõpsake seadistuse aktiveerimiseks

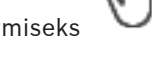

#### Strong password policy

Tugevdamaks arvuti kaitset volitamata ligipääsu vastu, on soovitatav kasutada kasutajakontode jaoks tugevaid paroole.

Seetõttu on kõikidele äsja loodud kasutajarühmadele vaikimisi seadistatud tugeva parooli reeglid. See sisaldab administraatoriõigustega kasutajarühma, aga ka standardseid kasutajarühmi, Enterprise-kasutajarühmi ja Enterprise-ligipääsu.

Kehtivad järgmised reeglid.

- Parooli minimaalne pikkus nii, nagu see on vastava kasutajarühma jaoks leheküljel Account policies määratud.
- Ärge kasutage varasemaid paroole.
- Kasutage vähemalt ühte suurtähte (A-st Z-ni).
- Kasutage vähemalt ühte numbrit (0-st 9-ni).
- Kasutage vähemalt ühte erimärki (näiteks: ! \$ # %).

Kui administraator käivitab esmakordselt Configuration Clienti, kuvatakse dialoogiboks **Password policy is violated**, milles palutakse tal määrata administraatori kasutajakontole parool. Soovitame tungivalt seda seadet hoida ja määrata administraatori kasutajakontole tugev parool vastavalt paroolireeglitele.

Configuration Clientis uute kasutajarühmade loomisel on tugeva parooli reeglid aktiveeritud vaikimisi. Kui te ei määra kasutajarühma uutele kasutajakontodele paroole, ei saa te seadistust aktiveerida. Dialoogiboksis **Password policy is violated** kuvatakse kõik kasutajad, kellele pole veel parooli määratud.

Seadistuse aktiveerimiseks määrake puuduvad paroolid.

#### Vt

- Kontoreeglite lehekülg, lehekülg 90
- Kasutajarühma atribuutide lehekülg, lehekülg 83
- Kasutaja atribuutide lehekülg, lehekülg 84
- Sisselogimispaari atribuutide lehekülg, lehekülg 85
- Kaameratele juurdepääsuõiguste lehekülg, lehekülg 85
- LDAP-serveri asetuste dialoogiboks, lehekülg 86
- Loogilise puu lehekülg, lehekülg 88
- Operaatori funktsioonide lehekülg, lehekülg 88
- Kasutajaliidese lehekülg, lehekülg 89

# 15.1 Rühma või konto loomine

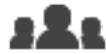

Põhiaken >

#### User groups

Saate luua standardse kasutajarühma.

Kasutajarühma õiguste kohandamiseks oma vajaduste järgi looge uus kasutajarühm ja muutke selle asetusi.

## 15.1.1 Standardse kasutajarühma loomine

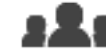

Põhiaken > User groups

#### Standardse kasutajarühma loomine.

1. Klõpsake sakki User Groups.

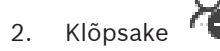

Kuvatakse dialoogiboks New user group.

- 3. Sisestage nimi ja kirjeldus.
- Klõpsake **OK**.
  Uus rühm lisatakse vastavasse puusse.
- 5. Paremklõpsake uut kasutajarühma ja klõpsake **Rename**.
- 6. Sisestage soovitud nimi ja vajutage sisestusklahvi ENTER.

#### Vt

- Kasutajarühma atribuutide lehekülg, lehekülg 83
- Operaatori funktsioonide lehekülg, lehekülg 88
- Kasutajaliidese lehekülg, lehekülg 89

15.2

# Kasutaja loomine

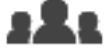

#### User groups > Sakk User Groups

Saate luua kasutaja olemasoleva standardse kasutajarühma uueks liikmeks.

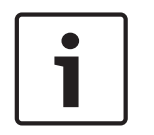

#### Pange tähele!

Põhiaken >

Kasutajal, kes tahab töötada dekoodriga ühendatud Bosch IntuiKey kaugjuhtimispuldiga, peab olema ainult numbritest koosnev kasutajanimi ja parool. Kasutajanimes võib olla kuni 3 numbrit, paroolis võib olla kuni 6 numbrit.

#### Kasutaja loomine.

- 1. Valige rühm ja klõpsake 🖤 või paremklõpsake soovitud rühma ja klõpsake **New user**. Uus kasutaja lisatakse puusse **User groups**.
- 2. Paremklõpsake uut kasutajat ja klõpsake Rename.
- 3. Sisestage soovitud nimi ja vajutage sisestusklahvi ENTER.
- 4. Sisestage leheküljel **User Properties** kasutajanimi ja kirjeldus.
- Märkeruut User must change password at next logon on kõikide äsja loodud kasutajakontode korral eelnevalt märgistatud. Sisestage reeglitele vastav parool ja kinnitage see.
- 6. Klõpsake asetuste rakendamiseks Apply.
- 7. Klõpsake parooli aktiveerimiseks

#### Vt

- Kasutaja atribuutide lehekülg, lehekülg 84
- Strong password policy , lehekülg 92
- Kasutajarühmade lehekülg, lehekülg 82

# 15.3 Kahekordse autentimisega rühma loomine

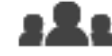

#### Põhiaken >

#### User groups > Sakk User Groups

Saate määrata standardsele kasutajarühmale kahekordse autentimise.

Valige kaks kasutajarühma. Nende kasutajarühmade liikmed on uue, kahekordse autentimisega rühma liikmed.

#### Kahekordse autentimisega rühma loomine.

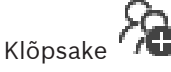

- Kuvatakse dialoogiboks New dual authorization group.
- 2. Sisestage nimi ja kirjeldus.
- 3. Klõpsake **OK**.

Uus kahekordse autentimisega rühm lisatakse vastavasse puusse.

4. Paremklõpsake uut kahekordse autentimisega rühma ja klõpsake valikul Rename.

Kahekordse autentimisega rühmale sisselogimispaari lisamine

5. Sisestage soovitud nimi ja vajutage sisestusklahvi ENTER.

#### Vt

1.

- Kahekordse autentimisega rühmale sisselogimispaari lisamine, lehekülg 94
- Kasutajarühma atribuutide lehekülg, lehekülg 83
- Operaatori funktsioonide lehekülg, lehekülg 88
- Kasutajaliidese lehekülg, lehekülg 89

15.4

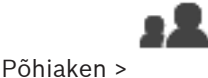

User groups > Sakk User Groups >

🗥 New dual authorization group

#### Kahekordse autentimisega rühmale sisselogimispaari lisamine.

- Valige soovitud kahekordse autentimisega rühm ja klõpsake või paremklõpsake rühma ja klõpsake New logon pair. Kuvatakse asjakohane dialoogiboks.
- Valige mõlemas nimekirjas kasutajarühm. Esimese kasutajarühma kasutajad on kasutajad, kes peavad sisse logima esimeses dialoogiboksis; teise kasutajarühma kasutajad peavad sisselogimise kinnitama. Mõlemas nimekirjas võib valida sama rühma.
- Valige mõlema rühma jaoks vajaduse korral Force dual authorization.
  Kui see märkeruut on märgistatud, saab esimese rühma kasutaja sisse logida ainult koos teise rühma kasutajaga.

Kui see märkeruut on tühi, saab esimese rühma kasutaja sisse logida üksi, aga tal on ainult oma rühma ligipääsuõigused.

4. Klõpsake **OK**.

Asjakohasesse kahekordse autentimisega rühma lisatakse uus sisselogimispaar.

- 5. Paremklõpsake uut sisselogimispaari ja klõpsake Rename.
- 6. Sisestage soovitud nimi ja vajutage sisestusklahvi ENTER.

#### Vt

5.

- Kahekordse autentimisega rühma loomine, lehekülg 94
- Sisselogimispaari atribuutide lehekülg, lehekülg 85

# 15.5 Administraatorite rühma seadistamine

Põhiaken > **User groups** > Sakk **User Groups** Administraatorite rühm Sellega saab administraatorite rühma lisada uusi administraatori õigustega kasutajaid, neid ümber nimetada ja administraatorite rühmast eemaldada.

#### Uue administraatori õigustega kasutaja lisamiseks administraatorite rühma:

- Klõpsake või paremklõpsake administraatorite rühma ja klõpsake Add new user. Uus administraatori õigustega kasutaja lisatakse administraatorite rühma.
- 2. Sisestage leheküljel User Properties kasutajanimi ja kirjeldus.
- Märkeruut User must change password at next logon on kõikide äsjaloodud kasutajakontode korral juba märgistatud. Sisestage vastavalt reeglitele parool ja kinnitage see.
- 4. Klõpsake asetuste rakendamiseks **Apply**.

Klõpsake parooli aktiveerimiseks

#### Administraatori õigustega kasutaja ümbernimetamine.

- 1. Paremklõpsake soovitud administraatori õigustega kasutajat ja klõpsake Rename.
- 2. Sisestage soovitud nimi ja vajutage sisestusklahvi ENTER.
- 3. Klõpsake kasutajanime muudatuste aktiveerimiseks

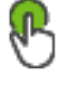

Paremklõpsake soovitud administraatori õigustega kasutajat ja klõpsake Remove. Administraatori õigustega kasutaja eemaldatakse administraatorite rühmast.

#### Märkus.

Administraatori õigustega kasutaja saab administraatorite rühmast eemaldada ainult siis, kui on olemas teine administraatori õigustega kasutaja.

Kui administraatori õigustega kasutajaid on administraatorite rühmas ainult üks, ei saa seda eemaldada.

#### Vt

- Kasutajarühmade lehekülg, lehekülg 82
- Kasutaja atribuutide lehekülg, lehekülg 84
- Strong password policy, lehekülg 92

#### 15.6

# LDAP-i asetuse tegemine

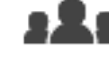

Põhiaken >

User groups > Sakk User Groups >

> Sakk Operating Permissions

#### Pange tähele!

Sisestage otsinguteed õigesti. Valed teed võivad muuta otsingu LDAP-serveris väga aeglaseks.

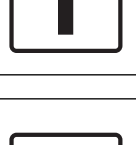

#### Pange tähele!

LDAP-kasutajat saab siduda mitme LDAP-kasutajarühmaga, mis seotakse omakorda konkreetse BVMS-i kasutajarühmaga. LDAP-kasutaja saab selle BVMS-i kasutajarühma õigused, mis asub teistest selle LDAP-

kasutajaga seotud LDAP-kasutajarühmadest järjekorras eespool.

LDAP-rühmasid saate seadistada standardsetes kasutajarühmades.

#### LDAP-i asetuse tegemine.

- Klõpsake sakki User Group Properties. 1.
- 2. Tehke väljal LDAP Properties vajalikud seadistused.

Eri väljade kohta lisateabe saamiseks klõpsake allpool vastava rakenduse akna linki.

#### Vt

Põhiaken >

- LDAP-serveri asetuste dialoogiboks, lehekülg 86
- Kasutajarühma atribuutide lehekülg, lehekülg 83

15.7

# LDAP-rühma sidumine

User groups > Sakk User Groups > K > Sakk Operating Permissions

LDAP-rühm seotakse BVMS-i kasutajarühmaga, et anda selle LDAP-rühma kasutajatele juurdepääs Operator Clientile. LDAP-rühma kasutajatel on selle rühma ligipääsuõigused, kus te LDAP-rühma seadistate.

Tõenäoliselt läheb selleks vaja LDAP-serverit haldava IT-administraatori abi.

LDAP-rühmi saab seadistada standardsetes kasutajarühmades või Enterprise User Groupsides.

Bosch Security Systems B.V.

#### Pange tähele!

Kui LDAP-rühm seotakse BVMS-i kasutajarühmaga, saavad selle LDAP-rühma kasutajad käivitada Operator Clienti ühekordse sisselogimise teel.

#### LDAP-rühma sidumine.

- 1. Klõpsake sakki User Group Properties.
- 2. Klõpsake välja LDAP Properties Settings. Kuvatakse dialoogiboks LDAP Server Settings.
- Sisestage LDAP-serveri asetused ja klõpsake OK. 3

Eri väljade kohta lisateabe saamiseks lugege vastava rakenduse aknas veebispikrit.

Eri väljade kohta lisateabe saamiseks klõpsake allpool vastava rakenduse akna linki.

Tehke topeltklõps nimekirjas LDAP groups asuval LDAP-rühmal. • LDAP-rühm sisestatakse väljale Associated LDAP group.

#### Vt

- LDAP-serveri asetuste dialoogiboks, lehekülg 86
- Kasutajarühma atribuutide lehekülg, lehekülg 83

# Kasutusõiguste seadistamine

Põhiaken >

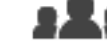

User groups > Sakk User Groups >

> Sakk Operating Permissions

- Saate seadistada kasutusõigusi, nagu ligipääslogiraamatule või kasutajaliidese asetused.
- Neid asetusi ei saa muuta vaikimisi kasutajarühma korral.
- Kasutusõigusi seadistatakse standardsetes kasutajarühmades.

Eri väljade kohta lisateabe saamiseks lugege vastava rakenduse aknas veebispikrit. Eri väljade kohta lisateabe saamiseks klõpsake allpool vastava rakenduse akna linki.

#### Vt

- Kasutajarühma atribuutide lehekülg, lehekülg 83
- Operaatori funktsioonide lehekülg, lehekülg 88
- Kasutajaliidese lehekülg, lehekülg 89

#### 15.9

## Seadme õiguste seadistamine

Põhiaken >

#### User groups > Sakk User Groups > Sakk Device Permissions

Saate kõikide loogilise puu seadmete õigused seadistada eraldi.

Kui olete liigutanud lubatud seadmed kausta, mis ei ole sellele kasutajarühmale lubatud, peate määrama seadmetele ligipääsuks kausta õigused.

- Neid asetusi ei saa muuta vaikimisi kasutajarühma korral.
- Seadme kasutusõigusi seadistatakse standardsetes kasutajarühmades.
- Eri väljade kohta lisateabe saamiseks lugege vastava rakenduse aknas veebispikrit.

Eri väljade kohta lisateabe saamiseks klõpsake allpool vastava rakenduse akna linki.

#### Vt

- Loogilise puu lehekülg, lehekülg 88
- Kaameratele juurdepääsuõiguste lehekülg, lehekülg 85

15.8

# Sõnastik

#### Activation Key (aktiveerimisvõti)

Number, mida kasutaja vajab ostetud litsentsi aktiveerimiseks. Aktiveerimisvõtme saate pärast kinnitusnumbri sisestamist Boschi turbesüsteemi tarkvara litsentsihaldurisse.

#### Allegiant

Boschi analoogvideomaatrikskommutaatorite tooteperekond.

#### ANR

Automaatne võrguühenduse rikke korral toimuv varundamine. Ühildatud protsess, mille abil kopeeritakse võrguühenduse rikke tõttu võrgusalvestusseadmesse salvestamata jäänud, kuid videokoodri kohalikule salvestusseadmele salvestataud lõik sealt pärast võrguühenduse taastumist võrgusalvestusseadmesse. Kopeeritud videoandmed täidavad täpselt võrguühenduse kadumisel tekkinud tühimiku. Seega peab videokoodril olema kohalik salvestusseade. Selle kohaliku salvestusseadme salvestusmaht arvutatakse järgmise valemi abil: (võrgu ribalaius x hinnanguline võrgu rikkeaeg + ohutusvaru) x (1 + 1 / varunduskiirus). Tulemuseks saadav salvestusmaht on vajalik, kuna pidev salvestamine peab kopeerimise ajal jätkuma.

#### ATM

Pangaautomaat

#### Bosch ATM/POS Bridge (Boschi ATM/POS-i sild)

Saab jadakaabli/sideliidese kaudu stringe ja suunab need stringid Etherneti-kaabliga (TCP/IP) edasi. Stringideks on tavaliselt POS-andmed või ATM-ide tehingud.

# bypass/unbypass (vältimine / vältimise eemaldamine)

Seadmest vältimine tähendab seadme tekitavate mistahes häirete eiramist, tavaliselt kergendavate asjaolude nagu hoolduse jooksul. Vältimise eemaldamine tähendab nende häirete eiramise lõpetamist.

#### decoder (dekooder)

Muudab digitaalvoo analoogvooks.

#### DNS

Domeeninimede süsteem. DNS-server muudab TCP/IP-protokolli kasutavates võrkudes IPaadressi URL-iks (näiteks www.minuseade.com).

### DTP

DTP seade (andmeteisendusprotsessor) teisendab ATM-seadmete jadaandmed kindlasse andmevormingusse ja saadab need andmed Etherneti kaudu BVMS-i. Peate tagama, DTPseadmes oleks seadistatud teisendusfilter. Seda toiming tehakse DTP-seadme tootja eraldiseisva tarkvaraga.

#### dual authorization (kahekordne autentimine)

Turbepoliitika, mis nõuab kahe erineva kasutaja sisselogimist Operator Clientisse. Mõlemad kasutajad peavad olema tavalise Bosch Video Management Systemi kasutajarühma liikmed. See kasutajarühm (või need kasutajarühmad, kui kasutajad on erinevate kasutajarühmade liikmed) peab kuuluma kahekordse autentimisega rühma. Kahekordse autentimisega rühmal on Bosch Video Management Systemis omad ligipääsuõigused. Sellel kahekordse autentimisega rühmal peaks olema rohkem ligipääsuõigusi kui tavalisel kasutajarühmal, kuhu kasutaja kuulub. Näide: kasutaja A on kasutajarühma A liige. Kasutaja B on rühma B liige. Lisaks on seadistatud kahekordse autentimise rühm, mille liikmed on rühm A ja rühm B. Kahekordne autentimine on rühma A kasutajatele valikuline, ent rühma B kasutajatele kohustuslik. Kui kasutaja A logib sisse, kuvatakse teine sisselogimist kinnitav dialoogiboks. Selles dialoogiboksis saab sisse logida teine kasutaja, kui ta on saadaval. Kui mitte, võib kasutaja A jätkata ja käivitada Operator Clienti. Siis on tal ligipääsuõigused ainult rühma A. Kui sisse logib kasutaja B, kuvatakse taas teine sisselogimise dialoogiboks. Selles dialoogiboksis peab sisse logima teine kasutaja. Kui ei logi, ei saa kasutaja B käivitada Operator Clienti.

#### Dwell time (ooteaeg)

Eelseadistatud ajavahemik, mille jooksul kaamerat kuvatakse pildiaknas ja mille järel kuvatakse kaamerajadas järgmist kaamerat.

#### DVR

Digitaalne videosalvesti

#### Edge dewarping (sirgestamine kaameras)

Sirgestamine, mis toimub kaameras.

#### Encoder (kooder)

Muudab analoogvoo digitaalvooks, näiteks analoogkaamera ühildamiseks digitaalsüsteemi nagu Bosch Video Management System. Osadel koodritel võib olla kohalik salvestusseade, nagu mälukaart või USB-kõvaketas, või nad võivad salvestada oma videoandmed iSCSI-seadmetesse. IP-kaameratel on sisseehitatud kooder.

#### Enterprise User Group (Enterprise-kasutajarühm)

Enterprise-kasutajarühm on kasutajarühm, mida seadistatakse Enterprise-haldusserveris. Enterprise-kasutajarühm määratleb kasutajad, kellel on õigused juurdepääsuks mitmele haldusserveriga arvutile korraga. Määratleb nende kasutajate kasutusõigused.

#### Failover VRM (tõrkesiirde VRM)

BVMS-i keskkonna tarkvara. Rikke korral võtab üle määratud primaarse VRM-i või teisese VRM-i ülesande.

#### Häire

Sündmus või sündmuste kombinatsioon, mis on seadistatud nii, et selle tekkimisel rakendub häireolek. See on kohest tähelepanu nõudev erisündmus (liikumise tuvastamine, uksekella helistamine, signaali kaotamine jne). Häire võib kuvada otsevideot, taasesitusvideot, tegevuskava, veebilehekülge või skeemi.

#### Image pane (pildipaan)

Kasutatakse ühe kaamera otsevideo või salvestatud video, skeemi või HTML-faili kuvamiseks.

#### IQN

iSCSI Qualified Name (iSCSI täisnimi) IQNvormingus algataja nime kasutatakse iSCSI algatajate ja sihtmärkide ettevalmistusaadresside jaoks. IQN-vastendusega loote algatajarühma, mis haldab iSCSI sihtmärgil ligipääsu LUN-idele, ja kirjutate kõikide koodrite ja VRM-i algatajate nimed sellesse algatajarühma. LUN-ile on õigus ligi pääseda ainult seadmetel, mille algatajanimed on lisatud algatajarühma. Vt LUN ja vt iSCSI.

#### iscsi

Internet Small Computer System Interface. Salvestusmahtu TCP/IP-võrgu kaudu haldav protokoll. iSCSI võimaldab salvestatud andmetele kõikjalt võrgus ligi pääseda. Tänu Gigabit Etherneti kasutuselevõtule on võimalik soodsalt iSCSIsalvestusservereid kaugkõvakettana arvutivõrku lisada. iSCSI terminoloogias nimetatakse salvestusvahendeid pakkuvat serverit iSCSI sihtmärgiks, samas kui serveriga ühendatud ja serveri ressursse kasutavat klienti nimetatakse iSCSI algatajaks.

#### LDAP

Lightweight Directory Access Protocol (Lihtsustatud kataloogisirvimise protokoll) TCP/IP võrguprotokoll, millega pääseb ligi kataloogidele. Kataloog võib olla näiteks kasutajarühmade ja nende pääsuõiguste loend. Bosch Video Management System pääseb selle kaudu ligi samadele kasutajarühmadele nagu MS Windows või muu ettevõtte kasutajahaldussüsteem.

#### Live Mode (otserežiim)

Operator Clienti funktsioon. Kasutatakse video reaalajas vaateks.

#### Logbook (logiraamat)

Konteiner Bosch Video Management Systemi kõikide sündmuste logimiseks.

#### Logical number (loogiline number)

Loogilised numbrid on ainulaadsed ID-d, mis on määratud süsteemi kõikidele seadmetele, et nendest oleks parem ülevaade. Loogilised numbrid on ainulaadsed ainult kindla seadmetüübi korral. Loogilisi numbreid kasutatakse tavaliselt käsuskriptides.

#### Logical Tree (Loogiline puu)

Kohandatud struktuuriga puu kõigile seadmetele. Loogilist puud kasutatakse Operator Clientis kaamerate ja muude seadmete valimiseks. Configuration Clientis seadistatakse täielik loogiline puu (skeemide ja struktuuri leheküljel) ja seda kohandatakse iga kasutajarühma jaoks (kasutajarühmade leheküljel).

#### monitoride rühm

Dekoodritega ühendatud monitoride komplekt. Monitoride rühmaga saab töödelda häiret etteantud füüsilisel alal. Näiteks kolme füüsiliselt eraldatud juhtimistoaga paigaldisel võib olla kolm monitorirühma. Monitoride rühma monitorid on loogiliselt seadistatud ridadesse ja tulpadesse ning neid saab seada erinevatesse paigutustesse, nt täisekraani- või nelikvaatesse.

#### Network monitoring (võrguseire)

Võrguga seotud väärtuste mõõtmine ja nende väärtuste hindamine võrreldes seadistatavate lävenditega.

#### Port

1) Arvutil ja telekommunikatsiooniseadmel on port tavaliselt kindel koht teise seadmega füüsiliseks ühendamiseks, tavaliselt pesa või pistik. Tavaliselt on personaalarvutil üks või mitu jadaporti ja üks paralleelport. 2) Programmeerimises on port "loogilise ühenduse koht" ja internetiprotokolli TCP/IP korral on see meetod, kuidas klientprogramm määrab konkreetse serverprogrammi võrgus olevas arvutis. TCP/IP-d kasutavatel kõrgematasemelistel rakendustel (nt veebiprotokoll ja Hypertext Transfer Protocol) on eelmääratud numbritega pordid. Neid nimetatakse ka "hästituntud portideks", mille on määranud Internet Assigned Numbers Authority (IANA). Teistele rakenduse protsessidele antakse pordinumbrid iga ühenduse jaoks dünaamiliselt. Teenuse (serverprogramm) käivitumisel seotakse see määratud pordinumbriga. Kui seda serverit tahab kasutada mõni klientprogramm, peab see samuti nõudma määratud pordinumbriga sidumist. Pordinumbrid on vahemikus 0-65535. Pordid 1-1023 on mõeldud teatud eesõigustega teenuste jaoks. HTTP-teenuse port 80 on vaikeport ja seda ei pea määratlema ühtses ressursilokaatoris (URL).

#### POS

Müügikoht.

#### PTZ camera (PTZ-kaamera)

Pööramis-, kallutamis- ja suumimisfunktsiooniga kaamera.

#### **Reference image (referentspilt)**

Referentspilti võrreldakse pidevalt hetkel edasatava videopildiga. Kui edastatv videopilt erineb märgitud kohtades referentspildist, käivitatakse häire. See võimaldab tuvastada rikkumised, mis muidu jääksid avastamata (näiteks õigelt vaatealalt ärapööramine).

#### ROI

Region of Interest. ROI otstarve on säästa fikseeritud HD-kaamera kaamerapildi osa suurendamisel võrgu ribalaiust. See osa käitub nagu PTZ-kaamera.

#### Seadmepuu

Kõikide süsteemis saadaval olevate seadmete hierarhiline loend.

#### Secondary VRM (teisene VRM)

BVMS-i keskkonna tarkvara. Tagab, et vähemalt ühe primaarse VRM-i salvestamine toimub lisaks ja korraga teisele iSCSI sihtmärgile. Salvestusasetused võivad erineda peamise VRM-i

asetustest.

#### Sirgestamine

Tarkvara kasutamine radiaalse moonutusega kalasilmaobjektiivist tuleva ringja pildi teisendamiseks vaatamiseks sobivaks sirgeks pildiks (sirgestamine on moonutuse parandamine).

#### TCP/IP

Transmission Control Protocol / Internet Protocol. Nimetatakse ka interneti protokollistikuks. Sideprotokollide pakett, mida kasutatakse andmete edastamiseks IP-võrgu kaudu.

#### Text data (tekstiandmed)

POS-i või ATM-i andmed, nagu kuupäev ja kellaaeg või pangakonto number, mis on salvestatakse koos vastavate videoandmetega, et pakkuda hindamiseks lisateavet.

#### UDP

User Datagram Protocol (kasutajadatagrammi protokoll). Ühenduseta protokoll, mida kasutatakse andmevahetuseks IP-võrgus. UDP on video edastamisel TCP-st tõhusam, kuna selle ballast on madalam.

#### unmanaged site

BVMS-i seadmepuu üksus, mis võib sisaldada video-võrguseadmeid, nagu digitaalsed videosalvestid. Teie süsteemi haldusserver ei halda neid seadmeid. Operator Clienti kasutaja võib nõudmisel luua ühenduse unmanaged site'i seadmetega.

#### User group (kasutajarühm)

Kasutajarühmadega määratletakse üldisi kasutaja atribuute, nagu õigused, privileegid ja PTZprioriteetsus. Rühma liikmeks astumisel pärib kasutaja automaatselt rühma kõik atribuudid.

#### Video Streaming Gateway (VSG)

Virtuaalseade, mis võimaldab ühildada Boschi kaameraid, ONVIF-kaameraid, JPEG-kaameraid ja RTSP-koodreid.

#### **VIDOS NVR**

Võrguvideosalvesti VIDOS. Tarkvara, mis talletab IP-koodrite heli- ja videoandmeid RAID 5 kettamassiivil või mistahes muul salvestusvahendil. VIDOS NVR võimaldab salvestatud videot taasesitada ja otsida. Saate ühildada Bosch Video Management Systemiga kaameraid, mis on ühendatud VIDOS NVR-i arvutiga.

#### Virtual input (virtuaalsisend)

Kasutatakse kolmanda poole süsteemide sündmuste suunamiseks Bosch Video Management Systemisse.

#### Workstation (tööjaam)

BVMS-i keskkonnas: spetsiaalne arvuti, kuhu on installitud Operator Client. See arvuti on Configuration Clientis teatud funktsioonide lubamiseks seadistatud tööjaamaks.

#### VRM

Video Recording Manager. Bosch Video Management Systemi tarkvarapakett, millega hallatakse videosalvestamist (MPEG-4 SH++, H.264 ja H.265) koos heli- ja metaandmete salvestamisega võrgusolevatele iSCSI-seadmetele. VRM haldab salvestiste algteavet ja seotud iSCIsalvestite nimekirja sisaldavat andmebaasi. VRM on Bosch Video Management Systemi võrku kuuluvas arvutis töötav teenus. VRM ei säilita videoandmeid ise, vaid jagab iSCSI-seadmete salvestusmahte koodritele, tegeledes samal ajal koormuse tasakaalustamisega erinevate iSCSI seadmete vahel. VRM voogesitab taasesitust iSCSI-st Operator Clienti arvutitesse.

# Register

| A, B, C, D, E, F, G, H, I,      | J, K, L, M,    | HD-kaamerad                       |
|---------------------------------|----------------|-----------------------------------|
| N, O, P, Q, R, S, T, U, V,      | W, X, Y, Z     | HTML-failid                       |
| ajavöönd                        | 56, 57         | I/O-moodulid                      |
| aktiveerida                     | 26             | ilma paroolita seadmed            |
| aktiveerimine                   |                | IntuiKey kaugjuhtimispult         |
| eelmine seadistus               | 27             | IP-aadress                        |
| seadistamine                    | 26             | duplikaadid                       |
| viivitusega                     | 26, 30         | muutmine                          |
| Allegiant                       |                | IP-aadressi muutmine              |
| CCL-emuleerimine                | 34             | jada                              |
| PTZ-kaamera                     | 78             | Kaamera kaugjuhtimispult          |
| Allegianti maatriks             | 34             | kaamera ring                      |
| analoogmonitoride rühm          | 34             | kaamerajada                       |
| analüütiline järelotsing        | 40             | kahekordne autentimine            |
| ASF                             | 88             | kasutaja                          |
| ATM POS-i seade                 | 34             | eemaldamine                       |
| autentsuskontrollmine           | 63             | kustutamine                       |
| automaatne lähtestamine         | 26             | kasutaja eemaldamine              |
| automaatne uuesti sisselogimine | 26             | kasutaja kustutamine              |
| automaatne väljalogimine        | 31             | kasutajarühmad                    |
| Bosch IntuiKey kaugjuhtimispult | 40, 47         | kaubandusliku tüübi number        |
| Bosch Video Management System   |                | Kaugjuhtimispult Bosch IntuiKey   |
| veebispikker                    | 7              | Kaugjuhtimispult KBD Universal XF |
| BVIP-dekooder                   | 61             | KBD Universal XF kaugjuhtimispult |
| lisamine                        | 42, 54         | keel                              |
| BVIP-dekoodri lisamine          | 42, 54         | Configuration Client              |
| BVIP-kooder                     | 61             | Operator Client                   |
| lisamine                        | 42,54          | kodeerimine NVR-idel              |
| BVIP-kooder:lisamine            | 43, 62         | kooder                            |
| BVIP-koodri lisamine            | 42, 43, 54, 62 | veebileht                         |
| BVIP-seade                      |                | kuppelkaamera                     |
| parool                          | 44, 60, 65     | kuvasuhe 16/9                     |
| veebileht                       | 60             | Käsuskript                        |
| DCZ-kaugiuhtimispult            | 47             | LDAP-kasutaia                     |
| dekooder: sihtparool            | 55.64          | LDAP-kasutajarühmad               |
| DiBos-i seade                   | 34             | I DAP-rühm                        |
| digitaalne kaugiuhtimispult     | 47             | leidmine                          |
| digitaalne videosalvesti        | .34            | teave spikri kohta                |
| dome camera                     | 80             |                                   |
| eelmine seadistus               | 27             | mitme monitori režiim             |
| eelpositsioonide eemaldamine    | 79             | mitu valikut                      |
| eksport                         | 10             | NVB                               |
| ۵SF                             | 88             | Operator Client                   |
| eksportimine                    | 00             | otsi konfliktseid IP-aadresse     |
| seadistusandmed                 | 27             | otsimine                          |
| e-nosti seade                   | 27             | seadmed                           |
| filtreerimine                   | 33 71 77 83    | nanoraamkaamera                   |
| haldusserver                    | 11             | vasteražiime                      |
| IIaiuussei vei                  | 11             | Vaalereziinie                     |

33, 51

71, 74, 75 71, 74, 75

33, 71, 77, 83

#### BVMS

| panoraamkaamera vaaterežiime  | 14                |
|-------------------------------|-------------------|
| parool                        | 44, 60, 65        |
| parooli ei ole                | 26                |
| parooli muutmine              | 44, 60, 65        |
| parooli vahetamine            | 84                |
| peamine VRM                   | 50                |
| PTZ camera                    | 80                |
| PTZ-kaamera                   | 79                |
| Allegiant                     | 78                |
| puuduv parool                 | 26                |
| Region of Interest            | 86                |
| ROI                           | 86                |
| Salvestamise eelistused       | 69                |
| Salvestustabel                | 77                |
| samad IP-aadressid            | 30                |
| seadistusandmed               |                   |
| eksportimine                  | 27                |
| seadme suutlikkus             |                   |
| uuendus                       | 61                |
| Seadmete paan                 | 71                |
| Seadmete puu                  | 33, 51, 71        |
| serverivõrk                   | 56, 57, 58        |
| sihtparool                    | 55, 64            |
| skaneerimine                  |                   |
| ainult otserežiimiga koodrid  | 35                |
| alamvõrkudes                  | 31                |
| kohaliku salvestusega koodrid | 35                |
| koodrid                       | 35                |
| üle alamvõrkude               | 31                |
| skeemid                       | 71                |
| SMS-seade                     | 34                |
| spikker                       | 7                 |
| spikri avamine                | 7                 |
| Spikri printimine             | 7                 |
| süsteemi nõuded               | 11                |
| teabeleht                     | 11                |
| tegevusetus                   | 31                |
| teisene VRM                   | 50                |
| tööpunktid                    | 71                |
| tühi parool                   | 26                |
| unmanaged site'i lisamine     | 56 57 58          |
| uued DiBos-i seadmed          | 38                |
| uued DiBosi-i seadmed         | 39                |
|                               | 00                |
| seadma suutlikkus             | 61                |
| vahetage narool               | AA 65 94          |
| vallenarool                   | ידר, 00, 04<br>רב |
| vaikopailooi                  | 20                |
| varkiniisi ir-aduless         | 30                |
| veebilakendus Spikker         | (                 |

| Versiooni teave                 | 11      |
|---------------------------------|---------|
| Video Streaming Gateway         | 34      |
| viivitusega aktiveerimine       | 26      |
| viivitustega aktiveerimine      | 30      |
| virtuaalne sisend               | 34      |
| VRM                             |         |
| lisamine                        | 49      |
| peamine                         | 50      |
| teisene                         | 50      |
| VRM-i lisamine                  | 49      |
| võrguaadress                    |         |
| muutmine                        | 66      |
| võrguaadressi muutmine          | 66      |
| võrguseire seade                | 34      |
| võrgust väljas                  | 84      |
| välisseade                      | 34      |
| õigused                         | 71, 72  |
| üldine vaikeparool              | 26      |
| A, B, C, D, E, F, G, H, I, J, K | , L, M, |
| N, O, P, Q, R, S, T, U, V, W,   | X, Y, Z |
| ajavöönd                        | 56, 57  |
| aktiveerida                     | 26      |
| aktiveerimine                   |         |
| eelmine seadistus               | 27      |
| seadistamine                    | 26      |
| viivitusega                     | 26, 30  |
| Allegiant                       |         |
| CCL-emuleerimine                | 34      |
| PTZ-kaamera                     | 78      |
| Allegianti maatriks             | 34      |
| analoogmonitoride rühm          | 34      |
| analüütiline järelotsing        | 40      |
| ASF                             | 88      |
| ATM POS-i seade                 | 34      |
| autentsuskontrollmine           | 63      |
| automaatne lähtestamine         | 26      |
| automaatne uuesti sisselogimine | 26      |
| automaatne väljalogimine        | 31      |
| Bosch IntuiKey kaugjuhtimispult | 40, 47  |
| Bosch Video Management System   | _       |
| veebispikker                    | 7       |
| BVIP-dekooder                   | 61      |
| lisamine                        | 42, 54  |
| BVIP-dekoodri lisamine          | 42, 54  |
| BVIP-Kooder                     | 61      |
|                                 | 42, 54  |
| BVIP-KOODER:IISAMINE            | 43, 62  |
|                                 |         |

| BVIP-koodri lisamine              | 42, 43, 54, 62 | kuppelkaamera                 | 79             |
|-----------------------------------|----------------|-------------------------------|----------------|
| BVIP-seade                        |                | kuvasuhe 16/9                 | 89             |
| parool                            | 44, 60, 65     | Käsuskript                    | 71             |
| veebileht                         | 60             | LDAP-kasutaja                 | 83             |
| DCZ-kaugjuhtimispult              | 47             | LDAP-kasutajarühmad           | 83, 96         |
| dekooder: sihtparool              | 55,64          | LDAP-rühm                     | 96             |
| DiBos-i seade                     | 34             | leidmine                      |                |
| digitaalne kaugjuhtimispult       | 47             | teave spikri kohta            | 7              |
| digitaalne videosalvesti          | 34             | loogiline puu                 | 72             |
| dome camera                       | 80             | mitme monitori režiim         | 89             |
| eelmine seadistus                 | 27             | mitu valikut                  | 72             |
| eelpositsioonide eemaldamine      | 79             | NVR                           | 11             |
| eksport                           |                | Operator Client               | 72             |
| ASF                               | 88             | otsi konfliktseid IP-aadresse | 30             |
| eksportimine                      |                | otsimine                      |                |
| seadistusandmed                   | 27             | seadmed                       | 33, 71, 77, 83 |
| e-posti seade                     | 34             | panoraamkaamera               |                |
| filtreerimine                     | 33, 71, 77, 83 | vaaterežiime                  | 14             |
| haldusserver                      | 11             | panoraamkaamera vaaterežiime  | 14             |
| HD-kaamerad                       | 89             | parool                        | 44, 60, 65     |
| HTML-failid                       | 71             | parooli ei ole                | 26             |
| I/O-moodulid                      | 34             | parooli muutmine              | 44, 60, 65     |
| ilma paroolita seadmed            | 26             | parooli vahetamine            | 84             |
| IntuiKey kaugjuhtimispult         | 47             | peamine VRM                   | 50             |
| IP-aadress                        |                | PTZ camera                    | 80             |
| duplikaadid                       | 30             | PTZ-kaamera                   | 79             |
| muutmine                          | 66             | Allegiant                     | 78             |
| IP-aadressi muutmine              | 66             | puuduv parool                 | 26             |
| jada                              | 75             | Region of Interest            | 86             |
| Kaamera kaugjuhtimispult          | 47             | ROI                           | 86             |
| kaamera ring                      | 71, 74, 75     | Salvestamise eelistused       | 69             |
| kaamerajada                       | 71, 74, 75     | Salvestustabel                | 77             |
| kahekordne autentimine            | 85             | samad IP-aadressid            | 30             |
| kasutaja                          |                | seadistusandmed               |                |
| eemaldamine                       | 84             | eksportimine                  | 27             |
| kustutamine                       | 84             | seadme suutlikkus             |                |
| kasutaja eemaldamine              | 84             | uuendus                       | 61             |
| kasutaja kustutamine              | 84             | Seadmete paan                 | 71             |
| kasutajarühmad                    | 83             | Seadmete puu                  | 33, 51, 71     |
| kaubandusliku tüübi number        | 31             | serverivõrk                   | 56, 57, 58     |
| Kaugjuhtimispult Bosch IntuiKey   | 34             | sihtparool                    | 55, 64         |
| Kaugjuhtimispult KBD Universal XF | 34             | skaneerimine                  |                |
| KBD Universal XF kaugjuhtimispult | 40             | ainult otserežiimiga koodrid  | 35             |
| keel                              |                | alamvõrkudes                  | 31             |
| Configuration Client              | 31             | kohaliku salvestusega koodrid | 35             |
| Operator Client                   | 83             | koodrid                       | 35             |
| kodeerimine NVR-idel              | 33, 51         | üle alamvõrkude               | 31             |
| kooder                            |                | skeemid                       | 71             |
| veebileht                         | 60             | SMS-seade                     | 34             |
|                                   |                |                               |                |

| spikker                    | 7          |
|----------------------------|------------|
| spikri avamine             | 7          |
| Spikri printimine          | 7          |
| süsteemi nõuded            | 11         |
| teabeleht                  | 11         |
| tegevusetus                | 31         |
| teisene VRM                | 50         |
| tööpunktid                 | 71         |
| tühi parool                | 26         |
| unmanaged site'i lisamine  | 56, 57, 58 |
| uued DiBos-i seadmed       | 38         |
| uued DiBosi-i seadmed      | 39         |
| uuendus                    |            |
| seadme suutlikkus          | 61         |
| vahetage parool            | 44, 65, 84 |
| vaikeparool                | 26         |
| vaikimisi IP-aadress       | 30         |
| veebirakendus Spikker      | 7          |
| Versiooni teave            | 11         |
| Video Streaming Gateway    | 34         |
| viivitusega aktiveerimine  | 26         |
| viivitustega aktiveerimine | 30         |
| virtuaalne sisend          | 34         |
| VRM                        |            |
| lisamine                   | 49         |
| peamine                    | 50         |
| teisene                    | 50         |
| VRM-i lisamine             | 49         |
| võrguaadress               |            |
| muutmine                   | 66         |
| võrguaadressi muutmine     | 66         |
| võrguseire seade           | 34         |
| võrgust väljas             | 84         |
| välisseade                 | 34         |
| õigused                    | 71, 72     |
| üldine vaikeparool         | 26         |
|                            |            |

# A, B, C, D, E, F, G, H, I, J, K, L, M, N, O, P, Q, R, S, T, U, V, W, X, Y, Z ajavöönd 56, 57

| ajavöönd               | 56, 57 |
|------------------------|--------|
| aktiveerida            | 26     |
| aktiveerimine          |        |
| eelmine seadistus      | 27     |
| seadistamine           | 26     |
| viivitusega            | 26, 30 |
| Allegiant              |        |
| CCL-emuleerimine       | 34     |
| PTZ-kaamera            | 78     |
| Allegianti maatriks    | 34     |
| analoogmonitoride rühm | 34     |
|                        |        |

| analüütiline järelotsing        | 40             |
|---------------------------------|----------------|
| ASF                             | 88             |
| ATM POS-i seade                 | 34             |
| autentsuskontrollmine           | 63             |
| automaatne lähtestamine         | 26             |
| automaatne uuesti sisselogimine | 26             |
| automaatne väljalogimine        | 31             |
| Bosch IntuiKey kaugjuhtimispult | 40, 47         |
| Bosch Video Management System   |                |
| veebispikker                    | 7              |
| BVIP-dekooder                   | 61             |
| lisamine                        | 42, 54         |
| BVIP-dekoodri lisamine          | 42, 54         |
| BVIP-kooder                     | 61             |
| lisamine                        | 42, 54         |
| BVIP-kooder:lisamine            | 43, 62         |
| BVIP-koodri lisamine            | 42, 43, 54, 62 |
| BVIP-seade                      |                |
| parool                          | 44, 60, 65     |
| veebileht                       | 60             |
| DCZ-kaugjuhtimispult            | 47             |
| dekooder: sihtparool            | 55, 64         |
| DiBos-i seade                   | 34             |
| digitaalne kaugjuhtimispult     | 47             |
| digitaalne videosalvesti        | 34             |
| dome camera                     | 80             |
| eelmine seadistus               | 27             |
| eelpositsioonide eemaldamine    | 79             |
| eksport                         |                |
| ASF                             | 88             |
| eksportimine                    |                |
| seadistusandmed                 | 27             |
| e-posti seade                   | 34             |
| filtreerimine                   | 33, 71, 77, 83 |
| haldusserver                    | 11             |
| HD-kaamerad                     | 89             |
| HTML-failid                     | 71             |
| I/O-moodulid                    | 34             |
| ilma paroolita seadmed          | 26             |
| IntuiKey kaugjuhtimispult       | 47             |
| IP-aadress                      |                |
| duplikaadid                     | 30             |
| muutmine                        | 66             |
| IP-aadressi muutmine            | 66             |
| jada                            | 75             |
| Kaamera kaugjuhtimispult        | 47             |
| kaamera ring                    | 71, 74, 75     |
| kaamerajada                     | 71, 74, 75     |
|                                 |                |

| kahekordne autentimine            | 85             |
|-----------------------------------|----------------|
| kasutaja                          |                |
| eemaldamine                       | 84             |
| kustutamine                       | 84             |
| kasutaja eemaldamine              | 84             |
| kasutaja kustutamine              | 84             |
| kasutajarühmad                    | 83             |
| kaubandusliku tüübi number        | 31             |
| Kaugjuhtimispult Bosch IntuiKey   | 34             |
| Kaugjuhtimispult KBD Universal XF | 34             |
| KBD Universal XF kaugjuhtimispult | 40             |
| keel                              |                |
| Configuration Client              | 31             |
| Operator Client                   | 83             |
| kodeerimine NVR-idel              | 33, 51         |
| kooder                            |                |
| veebileht                         | 60             |
| kuppelkaamera                     | 79             |
| kuvasuhe 16/9                     | 89             |
| Käsuskript                        | 71             |
| LDAP-kasutaja                     | 83             |
| LDAP-kasutajarühmad               | 83, 96         |
| LDAP-rühm                         | 96             |
| leidmine                          |                |
| teave spikri kohta                | 7              |
|                                   | 72             |
| mitme monitori režiim             | 89             |
| mitu valikut                      | 72             |
| NVB                               | 11             |
| Operator Client                   | 72             |
| otsi konfliktseid IP-aadresse     | 30             |
| otsimine                          | 00             |
| seadmed                           | 33 71 77 83    |
| nanoraamkaamera                   | 55, 71, 77, 65 |
| vasterežiime                      | 17             |
|                                   | 14             |
|                                   | 14             |
|                                   | 44, 00, 05     |
|                                   | 20             |
|                                   | 44, 60, 65     |
| parooli vanetamine                | 84             |
|                                   | 50             |
| P12 camera                        | 80             |
| PIZ-kaamera                       | 79             |
| Allegiant                         | 78             |
| puuduv parool                     | 26             |
| Region of Interest                | 86             |
| ROI                               | 86             |
| Salvestamise eelistused           | 69             |
| Salvestustabel                    | 77             |

| samad IP-aadressid            | 30         |
|-------------------------------|------------|
| seadistusandmed               |            |
| eksportimine                  | 27         |
| seadme suutlikkus             |            |
| uuendus                       | 61         |
| Seadmete paan                 | 71         |
| Seadmete puu                  | 33, 51, 71 |
| serverivõrk                   | 56, 57, 58 |
| sihtparool                    | 55, 64     |
| skaneerimine                  |            |
| ainult otserežiimiga koodrid  | 35         |
| alamvõrkudes                  | 31         |
| kohaliku salvestusega koodrid | 35         |
| koodrid                       | 35         |
| üle alamvõrkude               | 31         |
| skeemid                       | 71         |
| SMS-seade                     | 34         |
| spikker                       | 7          |
| spikri avamine                | 7          |
| Spikri printimine             | 7          |
| süsteemi nõuded               | 11         |
| teabeleht                     | 11         |
| tegevusetus                   | 31         |
| teisene VRM                   | 50         |
| tööpunktid                    | 71         |
| tühi parool                   | 26         |
| unmanaged site'i lisamine     | 56, 57, 58 |
| uued DiBos-i seadmed          | 38         |
| uued DiBosi-i seadmed         | 39         |
| uuendus                       |            |
| seadme suutlikkus             | 61         |
| vahetage parool               | 44, 65, 84 |
| vaikeparool                   | 26         |
| vaikimisi IP-aadress          | 30         |
| veebirakendus Spikker         | 7          |
| Versiooni teave               | 11         |
| Video Streaming Gateway       | 34         |
| viivitusega aktiveerimine     | 26         |
| viivitustega aktiveerimine    | 30         |
| virtuaalne sisend             | 34         |
| VRM                           |            |
| lisamine                      | 49         |
| peamine                       | 50         |
| teisene                       | 50         |
| VRM-i lisamine                | 49         |
| võrguaadress                  |            |
| -<br>muutmine                 | 66         |
| võrguaadressi muutmine        | 66         |
| võrguseire seade              | 34         |
|                               |            |

| vörgust väljas 84<br>välisseade 34<br>õigused 71, 72<br>üldine vaikeparool 26<br><b>A, B, C, D, E, F, G, H, I, J, K, L, M,</b><br><b>N, O, P, Q, R, S, T, U, V, W, X, Y, Z</b><br>ajavöönd 56, 57<br>aktiveerida 26<br>aktiveerimine<br>eelmine seadistus 27<br>seadistamine 26<br>viivitusega 26, 30<br>Allegiant<br>CCL-emuleerimine 34<br>PTZ-kaamera 78<br>Allegianti maatriks 34<br>analoogmonitoride rühm 34<br>analüütiline järelotsing 40<br>ASF 88<br>ATM POS-i seade 34<br>autentsuskontrollmine 63<br>automaatne lähtestamine 26<br>automaatne väljalogimine 31<br>Bosch IntuiKey kaugjuhtimispult 40, 47<br>Bosch Video Management System<br>veebispikker 7<br>BVIP-dekooder 61<br>lisamine 42, 54<br>BVIP-kooder. 161<br>lisamine 42, 54<br>BVIP-kooder. 163<br>lisamine 42, 54<br>BVIP-kooder. 163<br>lisamine 42, 54<br>BVIP-kooder. 163<br>lisamine 42, 5                        |                                                         |                             |
|----------------------------------------------------------------------------------------------------|---------------------------------------------------------|-----------------------------|
| välisseade 34<br>õigused 71, 72<br>üldine vaikeparool 26<br><b>A, B, C, D, E, F, G, H, I, J, K, L, M,</b><br><b>a</b> javöönd 56, 57<br>aktiveerida 26<br>aktiveerimine<br>eelmine seadistus 27<br>seadistamine 26<br>viivitusega 26, 30<br>Allegiant<br>CCL-emuleerimine 34<br>PTZ-kaamera 78<br>Allegianti maatriks 34<br>analöömonitoride rühm 34<br>analüütiline järelotsing 400<br>ASF 888<br>ATM POS-i seade 34<br>autentsuskontrollmine 633<br>automaatne lähtestamine 26<br>automaatne usesti sisselogimine 26<br>automaatne väljalogimine 31<br>Bosch IntuiKey kaugjuhtimispult 40, 47<br>Bosch Video Management System<br>veebispikker 7<br>BVIP-dekooder 61<br>lisamine 42, 54<br>BVIP-kooder 61<br>lisamine 42, 54<br>BVIP-kooder 61<br>lisamine 70<br>BVIP-kooder 61<br>BVIP-kooder 61<br>BVIP-kooder 61<br>BVIP-kooder 61<br>BVIP-kooder 61<br>BVIP-kooder 61<br>BVIP-kooder 61<br>BVIP-kooder 61                                                                                                    | vorgust valjas                                          | 84                          |
| õigused71, 72üldine vaikeparool26 <b>A, B, C, D, E, F, G, H, I, J, K, L, M, N, O, P, Q, R, S, T, U, V, W, X, Y, Z</b> ajavöönd56, 57aktiveerida26aktiveerimine26eelmine seadistus27seadistamine26viivitusega26, 30Allegiant26CCL-emuleerimine34PTZ-kaamera78Allegianti34analüogmonitoride rühm34analüütiline järelotsing40ASF88ATM POS-i seade34automaatne lähtestamine26automaatne lähtestamine26automaatne väljalogimine31Bosch IntuiKey kaugjuhtimispult40, 47Bosch IntuiKey kaugjuhtimispult40, 47Bosch Video Management System7VIP-dekooder61lisamine42, 54BVIP-kooder:61lisamine42, 54BVIP-kooder:61lisamine42, 54BVIP-kooder:61lisamine42, 54BVIP-kooder:61lisamine42, 54BVIP-kooder:61lisamine42, 54BVIP-kooder:61lisamine42, 54BVIP-kooder:61lisamine42, 54BVIP-kooder:61lisamine42, 54BVIP-kooder:61lisamine42, 54BVIP-kooder:55, 64DiBos-i seade34di                                                                                                    | välisseade                                              | 34                          |
| üldine vaikeparool26 <b>A, B, C, D, E, F, G, H, I, J, K, L, M,</b><br><b>N, O, P, Q, R, S, T, U, V, W, X, Y, Z</b><br>ajavöönd56, 57aktiveerimine26eelmine seadistus27seadistamine26viivitusega26, 30Allegiant26CCL-emuleerimine34PTZ-kaamera78Allegiant imaatriks34analoügmonitoride rühm34analüütiline järelotsing40ASF88ATM POS-i seade34automaatne lähtestamine26automaatne väljalogimine31Bosch IntuiKey kaugjuhtimispult40, 47Bosch IntuiKey kaugjuhtimispult40, 47Bosch Video Management System<br>veebispikker7EVIP-dekooder61lisamine42, 54EVIP-kooder:61lisamine42, 54EVIP-kooder:61lisamine42, 54EVIP-kooder:61lisamine42, 54EVIP-kooder:61jaamine42, 54EVIP-kooder:61lisamine42, 54EVIP-kooder:61jaamine42, 54EVIP-kooder:61jaamine42, 54EVIP-kooder:61jaamine42, 60, 65veebileht60DCZ-kaugjuhtimispult47digitaalne kauguhtimispult47digitaalne kauguhtimispult47digitaalne kauguhtimispult47digitaalne kauguhtimispult                                                                                                    | õigused                                                 | 71, 72                      |
| A, B, C, D, E, F, G, H, I, J, K, L, M,<br>N, O, P, Q, R, S, T, U, V, W, X, Y, Zajavöönd56, 57aktiveerimine26aktiveerimine27seadistamine26viivitusega26, 30Allegiant78CCL-emuleerimine34PTZ-kaamera78Allegianti maatriks34analoogmonitoride rühm34analüütiline järelotsing40ASF88ATM POS-i seade34automaatne lähtestamine26automaatne uuesti sisselogimine31Bosch IntuiKey kaugjuhtimispult40, 47Bosch IntuiKey kaugjuhtimispult40, 47BVIP-dekooder61lisamine42, 54BVIP-kooder61lisamine42, 54BVIP-kooder61lisamine42, 54BVIP-kooder61lisamine42, 54BVIP-kooder61lisamine42, 54BVIP-kooder:61lisamine42, 54BVIP-kooder:61lisamine42, 54BVIP-kooder:61lisamine42, 54BVIP-kooder:61jiBos-i seade34digitalne kaugjuhtimispult47digitalne kaugjuhtimispult47digitalne kaugiuhtimispult47digitalne kaugiuhtimispult47digitalne kaugiuhtimispult47elpositsioonide eemaldamine79eksport57ASF88                                                                                                    | üldine vaikeparool                                      | 26                          |
| aktiveerida 366, 57<br>aktiveerimine 26<br>aktiveerimine 26<br>viivitusega 26, 30<br>Allegiant 26<br>CCL-emuleerimine 34<br>PTZ-kaamera 78<br>Allegianti maatriks 34<br>analoogmonitoride rühm 34<br>analüütiline järelotsing 40<br>ASF 88<br>ATM POS-i seade 34<br>autentsuskontrollmine 63<br>automaatne lähtestamine 26<br>automaatne uuesti sisselogimine 31<br>Bosch IntuiKey kaugjuhtimispult 40, 47<br>Bosch Video Management System veebispikker 7<br>BVIP-dekooder 61<br>lisamine 42, 54<br>BVIP-dekooder 61<br>lisamine 42, 54<br>BVIP-dekooder 61<br>lisamine 42, 54<br>BVIP-kooder 361<br>disamine 42, 54<br>BVIP-kooder 361<br>disamine 42, 55<br>disamine 43, 60<br>disamine 43, 60<br>disamine 43<br>disamine 43<br>disa | A, B, C, D, E, F, G, H, I,<br>N, O, P, Q, R, S, T, U, V | J, K, L, M,<br>, W, X, Y, Z |
| aktiveerinda 25<br>aktiveerimine<br>eelmine seadistus 27<br>seadistamine 26<br>viivitusega 26, 30<br>Allegiant<br>CCL-emuleerimine 34<br>PTZ-kaamera 78<br>Allegianti maatriks 34<br>analoogmonitoride rühm 34<br>analüütiline järelotsing 40<br>ASF 888<br>ATM POS-i seade 34<br>autentsuskontrollmine 63<br>automaatne lähtestamine 26<br>automaatne uesti sisselogimine 31<br>Bosch IntuiKey kaugjuhtimispult 40, 47<br>Bosch Video Management System<br>veebispikker 7<br>BVIP-dekooder 61<br>lisamine 42, 54<br>BVIP-dekooder 61<br>lisamine 42, 54<br>BVIP-kooder 61<br>lisamine 42, 54<br>BVIP-kooder 61<br>lisamine 7<br>eksport 7<br>ASF 88<br>eksport 7<br>ASF 88<br>eksport 7<br>ASF 88<br>eksport 7<br>PUR-PUR-PUR-PUR-PUR-PUR-PUR-PUR-PUR-PUR-                                                                                                    | ajavoono                                                | 50, 57                      |
| aktiveerimine27eelmine seadistus27seadistamine26viivitusega26, 30Allegiant24CCL-emuleerimine34PTZ-kaamera78Allegianti maatriks34analüütiline järelotsing40ASF88ATM POS-i seade34automaatne lähtestamine26automaatne uesti sisselogimine31automaatne väljalogimine31Bosch IntuiKey kaugjuhtimispult40, 47Bosch IntuiKey kaugjuhtimispult40, 47Bosch Video Management System7VIP-dekooder61lisamine42, 54BVIP-dekooder61lisamine42, 54BVIP-kooder:61lisamine42, 54BVIP-kooder:61lisamine42, 54BVIP-kooder:61lisamine42, 54BVIP-kooder:61lisamine42, 54BVIP-kooder:61lisamine42, 54BVIP-kooder:61lisamine42, 54BVIP-kooder:61lisamine42, 54BVIP-kooder:55, 64DIBos-i seade34digitaalne kaugjuhtimispult47dekooder: sihtparool55, 64DiBos-i seade34digitaalne kaugjuhtimispult47digitaalne kaugjuhtimispult47dome camera80eelmine seadistus27eelpositsioonide eemaldamine                                                                                                    | aktiveenda                                              | 20                          |
| eeimine seadistus27seadistamine26viivitusega26, 30Allegiant24CCL-emuleerimine34PTZ-kaamera78Allegianti maatriks34analoogmonitoride rühm34analüütiline järelotsing40ASF88ATM POS-i seade34automaatne lähtestamine26automaatne uuesti sisselogimine31Bosch IntuiKey kaugjuhtimispult40, 47Bosch IntuiKey kaugjuhtimispult40, 47Bosch Video Management System7VIP-dekooder61Iisamine42, 54BVIP-kooder61Iisamine42, 54BVIP-kooder/lisamine42, 54BVIP-kooder/lisamine42, 54BVIP-kooder/lisamine42, 54BVIP-kooder/lisamine42, 54BVIP-kooder/lisamine42, 54BVIP-kooder/lisamine42, 54BVIP-kooder/lisamine42, 54BVIP-kooder/lisamine42, 54BVIP-kooder/lisamine42, 54BVIP-kooder/lisamine42, 54BVIP-seade44, 60, 65veebileht60DCZ-kaugjuhtimispult47digitaalne kaugjuhtimispult47digitaalne kaugjuhtimispult47digitaalne kaugjuhtimispult47digitaalne kaugjuhtimispult47dome camera80eelmine seadistus27eelpositsioonide eemaldamine79eksportASF88eksport </td <td>aktiveerimine</td> <td>07</td>                                                                                                    | aktiveerimine                                           | 07                          |
| seadistamine26viivitusega26, 30Allegiant34PTZ-kaamera78Allegianti maatriks34analoogmonitoride rühm34analüütiline järelotsing40ASF88ATM POS-i seade34autentsuskontrollmine63automaatne lähtestamine26automaatne väljalogimine31Bosch IntuiKey kaugjuhtimispult40, 47Bosch Video Management System7VIP-dekooder61lisamine42, 54BVIP-dekooder61lisamine42, 54BVIP-kooder61lisamine42, 54BVIP-kooder61garool44, 60, 65veebileht60DCZ-kaugjuhtimispult47dekooder: sihtparool55, 64DiBos-i seade34digitaalne kaugjuhtimispult47digitaalne kaugjuhtimispult47dekooder: sihtparool55, 64DiBos-i seade34digitaalne kaugjuhtimispult47digitaalne kaugjuhtimispult47digitaalne kaugjuhtimispult47digitaalne kaugjuhtimispult47elpositsioonide eemaldamine79eksport88eksport88eksport88eksport88eksport88eksport88eksport88eksport88eksport88eksport88ekspo                                                                                                    |                                                         | 27                          |
| VIIVILUSEGA26, 30Allegiant34CCL-emuleerimine34PTZ-kaamera78Allegianti maatriks34analoogmonitoride rühm34analüütiline järelotsing40ASF88ATM POS-i seade34autentsuskontrollmine63automaatne lähtestamine26automaatne väljalogimine31Bosch IntuiKey kaugjuhtimispult40, 47Bosch Video Management System7VIP-dekooder61lisamine42, 54BVIP-dekooder61lisamine42, 54BVIP-kooder61lisamine42, 54BVIP-kooder:61lisamine42, 54BVIP-kooder:61lisamine42, 54BVIP-kooder:61lisamine42, 54BVIP-kooder:61lisamine42, 54BVIP-kooder:61lisamine42, 54BVIP-kooder:61lisamine42, 60, 65veebileht60DCZ-kaugjuhtimispult47digitaalne kaugjuhtimispult47digitaalne kaugjuhtimispult47digitaalne kaugjuhtimispult47elpositsioonide eemaldamine79eksport88eksport88eksport88eksport88eksport88eksport88                                                                                                    | seadistamine                                            | 26                          |
| Allegiant<br>CCL-emuleerimine<br>PTZ-kaamera<br>Allegianti maatriks<br>Allegianti maatriks<br>Allegianti maatriks<br>Allegianti maatriks<br>Allegianti maatriks<br>Allegianti maatriks<br>Allegianti maatriks<br>analöömonitoride rühm<br>ASF<br>ASF<br>88<br>ATM POS-i seade<br>automsatne lähtestamine<br>automaatne uuesti sisselogimine<br>automaatne uuesti sisselogimine<br>automaatne väljalogimine<br>31<br>Bosch IntuiKey kaugjuhtimispult<br>40, 47<br>Bosch Video Management System<br>veebispikker<br>7<br>BVIP-dekooder<br>1isamine<br>42, 54<br>BVIP-dekooder<br>1isamine<br>42, 54<br>BVIP-kooder<br>1isamine<br>42, 54<br>BVIP-kooder: lisamine<br>42, 54<br>BVIP-kooder: lisamine<br>42, 54<br>BVIP-kooder: lisamine<br>42, 43, 54, 62<br>BVIP-seade<br>parool<br>0CZ-kaugjuhtimispult<br>47<br>dekooder: sihtparool<br>55, 64<br>DiBos-i seade<br>34<br>digitaalne kaugjuhtimispult<br>47<br>digitaalne videosalvesti<br>34<br>dome camera<br>80<br>eelmine seadistus<br>27<br>eelpositsioonide eemaldamine<br>79<br>eksport<br>ASF<br>88<br>eksportimine                                                                                                    | viivitusega                                             | 26, 30                      |
| CCL-emuleerimine34PTZ-kaamera78Allegianti maatriks34analoogmonitoride rühm34analüütiline järelotsing40ASF88ATM POS-i seade34autentsuskontrollmine63automaatne lähtestamine26automaatne väljalogimine31Bosch IntuiKey kaugjuhtimispult40, 47Bosch Video Management System7VIP-dekooder61lisamine42, 54BVIP-dekooder lisamine42, 54BVIP-kooder:lisamine42, 54BVIP-kooder:lisamine42, 54BVIP-kooder:lisamine42, 43, 54, 62BVIP-kooder:lisamine42, 43, 54, 62BVIP-seade44, 60, 65veebileht60DCZ-kaugjuhtimispult47dekooder: sihtparool55, 64DiBos-i seade34digitaalne kaugjuhtimispult47digitaalne kaugjuhtimispult47digitaalne kaugjuhtimispult47eelpositsioonide eemaldamine79eksport88eksport88eksportimine88eksportimine88eksportimine88eksportimine88eksportimine88eksportimine88                                                                                                    | Allegiant                                               |                             |
| P1Z-kaamera78Allegianti maatriks34analoogmonitoride rühm34analüütiline järelotsing40ASF88ATM POS-i seade34autentsuskontrollmine63automaatne lähtestamine26automaatne väljalogimine31Bosch IntuiKey kaugjuhtimispult40, 47Bosch Video Management System7VIP-dekooder61lisamine42, 54BVIP-dekooder lisamine42, 54BVIP-kooder:lisamine42, 54BVIP-kooder:lisamine42, 54BVIP-kooder:lisamine42, 43, 54, 62BVIP-kooder:lisamine42, 43, 54, 62BVIP-seade44, 60, 65veebileht60DCZ-kaugjuhtimispult47dekooder: sihtparool55, 64DiBos-i seade34digitaalne kaugjuhtimispult47digitaalne kaugjuhtimispult47digitaalne kaugjuhtimispult47eelpositsioonide eemaldamine79eksport88eksport88eksport88eksportimine88eksportimine88eksportimine88eksportimine88                                                                                                    | CCL-emuleerimine                                        | 34                          |
| Allegianti maatriks34analoogmonitoride rühm34analüütiline järelotsing40ASF88ATM POS-i seade34autentsuskontrollmine63automaatne lähtestamine26automaatne väljalogimine31Bosch IntuiKey kaugjuhtimispult40, 47Bosch Video Management System7VIP-dekooder61lisamine42, 54BVIP-dekooder61lisamine42, 54BVIP-kooder61lisamine42, 54BVIP-kooder61lisamine42, 54BVIP-kooder:61lisamine42, 54BVIP-kooder:61lisamine42, 54BVIP-kooder:61lisamine42, 54BVIP-kooder:61lisamine42, 54BVIP-kooder:61lisamine42, 54BVIP-kooder:61lisamine42, 54BVIP-kooder:61lisamine42, 54BVIP-kooder:61lisamine42, 54BVIP-seade44, 60, 65veebileht60DCZ-kaugjuhtimispult47digitaalne kaugjuhtimispult47digitaalne kaugjuhtimispult47digitaalne kaugjuhtimispult77eelpositsioonide eemaldamine79eksport88eksport88eksport88eksport88eksport88eksp                                                                                                    | PTZ-kaamera                                             | 78                          |
| analoogmonitoride rühm 34<br>analüütiline järelotsing 40<br>ASF 88<br>ATM POS-i seade 34<br>autentsuskontrollmine 63<br>automaatne lähtestamine 26<br>automaatne uuesti sisselogimine 31<br>Bosch IntuiKey kaugjuhtimispult 40, 47<br>Bosch Video Management System veebispikker 7<br>BVIP-dekooder 61<br>lisamine 42, 54<br>BVIP-dekooder 61<br>lisamine 42, 54<br>BVIP-dekooder 61<br>lisamine 42, 54<br>BVIP-kooder 61<br>lisamine 42, 54<br>BVIP-kooder 61<br>lisamine 42, 54<br>BVIP-kooder 34, 62<br>BVIP-kooder 13<br>amine 42, 54<br>BVIP-kooder 13<br>amine 42, 54<br>BVIP-kooder 43, 62<br>BVIP-seade 43, 62<br>BVIP-seade 43<br>digitaalne 42<br>digitaalne 42<br>digitaalne kaugjuhtimispult 47<br>digitaalne kaugjuhtimispult 47<br>digitaalne videosalvesti 34<br>dome camera 80<br>eelmine seadistus 27<br>eelpositsioonide eemaldamine 79<br>eksport 4SF 88<br>eksportimine                                                                                                    | Allegianti maatriks                                     | 34                          |
| analüütiline järelotsing40ASF88ATM POS-i seade34autentsuskontrollmine63automaatne lähtestamine26automaatne vüljalogimine31Bosch IntuiKey kaugjuhtimispult40, 47Bosch Video Management System40, 47veebispikker7BVIP-dekooder61lisamine42, 54BVIP-dekooder61lisamine42, 54BVIP-kooder61lisamine42, 54BVIP-kooder61lisamine42, 54BVIP-kooder:61lisamine42, 54BVIP-kooder:61lisamine73dekooder:61<                                                                                                    | analoogmonitoride rühm                                  | 34                          |
| ASF 88<br>ATM POS-i seade 34<br>autentsuskontrollmine 63<br>automaatne lähtestamine 26<br>automaatne väljalogimine 26<br>automaatne väljalogimine 31<br>Bosch IntuiKey kaugjuhtimispult 40, 47<br>Bosch Video Management System<br>veebispikker 7<br>BVIP-dekooder 61<br>lisamine 42, 54<br>BVIP-dekoodri lisamine 42, 54<br>BVIP-kooder 61<br>lisamine 42, 54<br>BVIP-kooder 61<br>lisamine 42, 54<br>BVIP-kooder 61<br>disamine 42, 54<br>BVIP-kooder: 34, 62<br>BVIP-kooder: 34, 62<br>BVIP-koodri lisamine 43, 62<br>BVIP-koodri lisamine 42, 43, 54, 62<br>BVIP-seade 44, 60, 65<br>veebileht 60<br>DCZ-kaugjuhtimispult 47<br>dekooder: sihtparool 55, 64<br>DiBos-i seade 34<br>digitaalne kaugjuhtimispult 47<br>digitaalne kaugjuhtimispult 47<br>digitaalne kaugjuhtimispult 47<br>digitaalne videosalvesti 34<br>dome camera 80<br>eelmine seadistus 27<br>eelpositsioonide eemaldamine 79<br>eksport<br>ASF 88<br>eksportimine                                                                                                    | analüütiline järelotsing                                | 40                          |
| ATM POS-i seade 34<br>autentsuskontrollmine 63<br>automaatne lähtestamine 26<br>automaatne väljalogimine 31<br>Bosch IntuiKey kaugjuhtimispult 40, 47<br>Bosch Video Management System<br>veebispikker 7<br>BVIP-dekooder 61<br>lisamine 42, 54<br>BVIP-dekoodri lisamine 42, 54<br>BVIP-kooder 61<br>lisamine 42, 54<br>BVIP-kooder 61<br>lisamine 42, 54<br>BVIP-kooder 61<br>lisamine 42, 54<br>BVIP-kooder 61<br>lisamine 42, 54<br>BVIP-kooder 61<br>lisamine 42, 54<br>BVIP-kooder:lisamine 42, 54<br>BVIP-kooder:lisamine                                                                                                    | ASF                                                     | 88                          |
| autentsuskontrollmine63automaatne lähtestamine26automaatne väljalogimine31Bosch IntuiKey kaugjuhtimispult40, 47Bosch Video Management System40, 47veebispikker7BVIP-dekooder61lisamine42, 54BVIP-dekooder61lisamine42, 54BVIP-kooder61lisamine42, 54BVIP-kooder61lisamine42, 54BVIP-kooder:62BVIP-koodri lisamine42, 43, 62BVIP-koodri lisamine42, 43, 54, 62BVIP-seade44, 60, 65veebileht60DCZ-kaugjuhtimispult47dekooder: sihtparool55, 64DiBos-i seade34digitaalne kaugjuhtimispult47digitaalne kaugjuhtimispult77eelmine seadistus27eelpositsioonide eemaldamine79eksport88eksportimine88                                                                                                    | ATM POS-i seade                                         | 34                          |
| automaatne lähtestamine 26<br>automaatne uuesti sisselogimine 26<br>automaatne väljalogimine 31<br>Bosch IntuiKey kaugjuhtimispult 40, 47<br>Bosch Video Management System<br>veebispikker 7<br>BVIP-dekooder 61<br>lisamine 42, 54<br>BVIP-dekoodri lisamine 42, 54<br>BVIP-kooder 61<br>lisamine 42, 54<br>BVIP-kooder 61<br>lisamine 42, 54<br>BVIP-kooder 61<br>garool 42, 54<br>BVIP-kooder:lisamine 43, 62<br>BVIP-koodri lisamine 42, 43, 54, 62<br>BVIP-seade<br>parool 44, 60, 65<br>veebileht 60<br>DCZ-kaugjuhtimispult 47<br>dekooder: sihtparool 55, 64<br>DiBos-i seade 34<br>digitaalne kaugjuhtimispult 47<br>digitaalne kaugjuhtimispult 47<br>digitaalne videosalvesti 34<br>dome camera 80<br>eelmine seadistus 27<br>eelpositsioonide eemaldamine 79<br>eksport<br>ASF 88<br>eksportimine                                                                                                    | autentsuskontrollmine                                   | 63                          |
| automaatne uuesti sisselogimine 26<br>automaatne väljalogimine 31<br>Bosch IntuiKey kaugjuhtimispult 40, 47<br>Bosch Video Management System<br>veebispikker 7<br>BVIP-dekooder 61<br>lisamine 42, 54<br>BVIP-dekoodri lisamine 42, 54<br>BVIP-dekooder 61<br>lisamine 42, 54<br>BVIP-kooder:lisamine 43, 62<br>BVIP-kooder:lisamine 43, 62<br>BVIP-koodri lisamine 42, 43, 54, 62<br>BVIP-seade<br>parool 44, 60, 65<br>veebileht 60<br>DCZ-kaugjuhtimispult 47<br>dekooder: sihtparool 55, 64<br>DiBos-i seade 34<br>digitaalne kaugjuhtimispult 47<br>digitaalne kaugjuhtimispult 47<br>digitaalne kaugjuhtimispult 47<br>delesalvesti 34<br>dome camera 80<br>eelmine seadistus 27<br>eelpositsioonide eemaldamine 79<br>eksport<br>ASF 88<br>eksportimine                                                                                                    | automaatne lähtestamine                                 | 26                          |
| automaatne väljalogimine 31<br>Bosch IntuiKey kaugjuhtimispult 40, 47<br>Bosch Video Management System<br>veebispikker 7<br>BVIP-dekooder 61<br>lisamine 42, 54<br>BVIP-dekoodri lisamine 42, 54<br>BVIP-kooder 61<br>lisamine 42, 54<br>BVIP-kooder:lisamine 43, 62<br>BVIP-koodri lisamine 43, 62<br>BVIP-seade 42, 43, 54, 62<br>BVIP-seade 44, 60, 65<br>veebileht 60<br>DCZ-kaugjuhtimispult 47<br>dekooder: sihtparool 55, 64<br>DiBos-i seade 34<br>digitaalne kaugjuhtimispult 47<br>digitaalne videosalvesti 34<br>dome camera 80<br>eelmine seadistus 27<br>eelpositsioonide eemaldamine 79<br>eksport<br>ASF 88<br>eksportimine                                                                                                    | automaatne uuesti sisselogimine                         | 26                          |
| Bosch IntuiKey kaugjuhtimispult 40, 47<br>Bosch Video Management System<br>veebispikker 7<br>BVIP-dekooder 61<br>lisamine 42, 54<br>BVIP-dekoodri lisamine 42, 54<br>BVIP-kooder 61<br>lisamine 42, 54<br>BVIP-kooder:lisamine 43, 62<br>BVIP-koodri lisamine 42, 43, 54, 62<br>BVIP-koodri lisamine 42, 43, 54, 62<br>BVIP-seade<br>parool 44, 60, 65<br>veebileht 60<br>DCZ-kaugjuhtimispult 47<br>dekooder: sihtparool 55, 64<br>DiBos-i seade 34<br>digitaalne kaugjuhtimispult 47<br>digitaalne kaugjuhtimispult 47<br>digitaalne kaugjuhtimispult 47<br>eelpositsioonide eemaldamine 79<br>eksport<br>ASF 88<br>eksportimine                                                                                                    | automaatne väljalogimine                                | 31                          |
| Bosch Video Management System<br>veebispikker 7<br>BVIP-dekooder 61<br>lisamine 42, 54<br>BVIP-dekoodri lisamine 42, 54<br>BVIP-kooder 61<br>lisamine 42, 54<br>BVIP-kooder:lisamine 43, 62<br>BVIP-koodri lisamine 43, 62<br>BVIP-koodri lisamine 42, 43, 54, 62<br>BVIP-seade<br>parool 44, 60, 65<br>veebileht 60<br>DCZ-kaugjuhtimispult 47<br>dekooder: sihtparool 55, 64<br>DiBos-i seade 34<br>digitaalne kaugjuhtimispult 47<br>digitaalne videosalvesti 34<br>dome camera 80<br>eelmine seadistus 27<br>eelpositsioonide eemaldamine 79<br>eksport<br>ASF 88<br>eksportimine                                                                                                    | Bosch IntuiKey kaugjuhtimispult                         | 40, 47                      |
| veebispikker7BVIP-dekooder61lisamine42, 54BVIP-dekoodri lisamine42, 54BVIP-kooder61lisamine42, 54BVIP-kooder:lisamine43, 62BVIP-koodri lisamine42, 43, 54, 62BVIP-seade2parool44, 60, 65veebileht60DCZ-kaugjuhtimispult47dekooder: sihtparool55, 64DiBos-i seade34digitaalne kaugjuhtimispult47digitaalne kaugjuhtimispult77eelmine seadistus27eelpositsioonide eemaldamine79eksport<br>ASF88eksportimine88                                                                                                    | Bosch Video Management System                           |                             |
| BVIP-dekooder61lisamine42, 54BVIP-dekoodri lisamine42, 54BVIP-kooder61lisamine42, 54BVIP-kooder:lisamine42, 43, 62BVIP-koodri lisamine42, 43, 54, 62BVIP-seade44, 60, 65veebileht60DCZ-kaugjuhtimispult47dekooder: sihtparool55, 64DiBos-i seade34digitaalne kaugjuhtimispult47digitaalne kaugjuhtimispult77eelmine seadistus27eelpositsioonide eemaldamine79eksport88eksportimine88eksportimine88                                                                                                    | veebispikker                                            | 7                           |
| lisamine 42, 54<br>BVIP-dekoodri lisamine 42, 54<br>BVIP-kooder 61<br>lisamine 42, 54<br>BVIP-kooder:lisamine 42, 43, 62<br>BVIP-koodri lisamine 42, 43, 54, 62<br>BVIP-seade 42, 43, 54, 62<br>BVIP-seade 44, 60, 65<br>veebileht 60<br>DCZ-kaugjuhtimispult 47<br>dekooder: sihtparool 55, 64<br>DIBos-i seade 34<br>digitaalne kaugjuhtimispult 47<br>digitaalne kaugjuhtimispult 47<br>digitaalne videosalvesti 34<br>dome camera 80<br>eelmine seadistus 27<br>eelpositsioonide eemaldamine 79<br>eksport 79<br>eksport 88<br>eksportimine                                                                                                    | BVIP-dekooder                                           | 61                          |
| BVIP-dekoodri lisamine42, 54BVIP-kooder61lisamine42, 54BVIP-kooder:lisamine43, 62BVIP-koodri lisamine42, 43, 54, 62BVIP-seade44, 60, 65veebileht60DCZ-kaugjuhtimispult47dekooder: sihtparool55, 64DiBos-i seade34digitaalne kaugjuhtimispult47digitaalne kaugjuhtimispult77eelmine seadistus27eelpositsioonide eemaldamine79eksport88eksportimine79                                                                                                    | lisamine                                                | 42, 54                      |
| BVIP-kooder61lisamine42, 54BVIP-kooder:lisamine43, 62BVIP-koodri lisamine42, 43, 54, 62BVIP-seade44, 60, 65veebileht60DCZ-kaugjuhtimispult47dekooder: sihtparool55, 64DiBos-i seade34digitaalne kaugjuhtimispult47digitaalne kaugjuhtimispult47eelmine seadistus27eelpositsioonide eemaldamine79eksport88eksport88eksportimine88                                                                                                    | BVIP-dekoodri lisamine                                  | 42, 54                      |
| lisamine 42, 54<br>BVIP-kooder:lisamine 43, 62<br>BVIP-koodri lisamine 42, 43, 54, 62<br>BVIP-seade<br>parool 44, 60, 65<br>veebileht 60<br>DCZ-kaugjuhtimispult 47<br>dekooder: sihtparool 55, 64<br>DiBos-i seade 34<br>digitaalne kaugjuhtimispult 47<br>digitaalne videosalvesti 34<br>dome camera 80<br>eelmine seadistus 27<br>eelpositsioonide eemaldamine 79<br>eksport<br>ASF 88<br>eksportimine                                                                                                    | BVIP-kooder                                             | 61                          |
| BVIP-kooder:lisamine43, 62BVIP-koodri lisamine42, 43, 54, 62BVIP-seade44, 60, 65parool44, 60, 65veebileht60DCZ-kaugjuhtimispult47dekooder: sihtparool55, 64DiBos-i seade34digitaalne kaugjuhtimispult47digitaalne videosalvesti34dome camera80eelmine seadistus27eelpositsioonide eemaldamine79eksport88eksportimine79                                                                                                    | lisamine                                                | 42, 54                      |
| BVIP-koodri lisamine42, 43, 54, 62BVIP-seade44, 60, 65parool44, 60, 65veebileht60DCZ-kaugjuhtimispult47dekooder: sihtparool55, 64DiBos-i seade34digitaalne kaugjuhtimispult47digitaalne kaugjuhtimispult47dome camera80eelmine seadistus27eelpositsioonide eemaldamine79eksport88eksport88                                                                                                    | BVIP-kooder:lisamine                                    | 43, 62                      |
| BVIP-seade<br>parool 44, 60, 65<br>veebileht 60<br>DCZ-kaugjuhtimispult 47<br>dekooder: sihtparool 55, 64<br>DiBos-i seade 34<br>digitaalne kaugjuhtimispult 47<br>digitaalne videosalvesti 34<br>dome camera 80<br>eelmine seadistus 27<br>eelpositsioonide eemaldamine 79<br>eksport 79<br>eksport 88<br>eksportimine 88                                                                                                    | BVIP-koodri lisamine                                    | 42, 43, 54, 62              |
| parool 44, 60, 65<br>veebileht 60<br>DCZ-kaugjuhtimispult 47<br>dekooder: sihtparool 55, 64<br>DiBos-i seade 34<br>digitaalne kaugjuhtimispult 47<br>digitaalne videosalvesti 34<br>dome camera 80<br>eelmine seadistus 27<br>eelpositsioonide eemaldamine 79<br>eksport 79<br>eksport 88<br>eksportimine 75                                                                                                    | BVIP-seade                                              |                             |
| veebileht60DCZ-kaugjuhtimispult47dekooder: sihtparool55, 64DiBos-i seade34digitaalne kaugjuhtimispult47digitaalne videosalvesti34dome camera80eelmine seadistus27eelpositsioonide eemaldamine79eksport88eksportimine88                                                                                                    | parool                                                  | 44, 60, 65                  |
| DCZ-kaugjuhtimispult 47<br>dekooder: sihtparool 55, 64<br>DiBos-i seade 34<br>digitaalne kaugjuhtimispult 47<br>digitaalne videosalvesti 34<br>dome camera 80<br>eelmine seadistus 27<br>eelpositsioonide eemaldamine 79<br>eksport 79<br>eksport 88<br>eksportimine 79                                                                                                    | veebileht                                               | 60                          |
| dekooder: sihtparool55, 64DiBos-i seade34digitaalne kaugjuhtimispult47digitaalne videosalvesti34dome camera80eelmine seadistus27eelpositsioonide eemaldamine79eksport88eksportimine88                                                                                                    | DCZ-kaugjuhtimispult                                    | 47                          |
| DiBos-i seade 34<br>digitaalne kaugjuhtimispult 47<br>digitaalne videosalvesti 34<br>dome camera 80<br>eelmine seadistus 27<br>eelpositsioonide eemaldamine 79<br>eksport 79<br>eksport 88<br>eksportimine 88                                                                                                    | dekooder: sihtparool                                    | 55, 64                      |
| digitaalne kaugjuhtimispult 47<br>digitaalne videosalvesti 34<br>dome camera 80<br>eelmine seadistus 27<br>eelpositsioonide eemaldamine 79<br>eksport 79<br>eksport 88<br>eksportimine 79                                                                                                    | DiBos-i seade                                           | 34                          |
| digitaalne videosalvesti 34<br>dome camera 80<br>eelmine seadistus 27<br>eelpositsioonide eemaldamine 79<br>eksport<br>ASF 88<br>eksportimine                                                                                                    | digitaalne kaugjuhtimispult                             | 47                          |
| dome camera 80<br>eelmine seadistus 27<br>eelpositsioonide eemaldamine 79<br>eksport<br>ASF 88<br>eksportimine                                                                                                    | digitaalne videosalvesti                                | 34                          |
| eelmine seadistus 27<br>eelpositsioonide eemaldamine 79<br>eksport<br>ASF 88<br>eksportimine                                                                                                    | dome camera                                             | 80                          |
| eelpositsioonide eemaldamine 79<br>eksport<br>ASF 88<br>eksportimine                                                                                                    | eelmine seadistus                                       | 27                          |
| eksport<br>ASF 88<br>eksportimine                                                                                                    | eelpositsioonide eemaldamine                            | 7.9                         |
| ASF 88<br>eksportimine                                                                                                    | eksport                                                 |                             |
| eksportimine                                                                                                    | ASF                                                     | 88                          |
|                                                                                                    | eksportimine                                            |                             |
| seadistusandmed 27                                                                                                    | seadistusandmed                                         | 27                          |

| e-posti seade                     | 34             |
|-----------------------------------|----------------|
| filtreerimine                     | 33, 71, 77, 83 |
| haldusserver                      | 11             |
| HD-kaamerad                       | 89             |
| HTML-failid                       | 71             |
| I/O-moodulid                      | 34             |
| ilma paroolita seadmed            | 26             |
| IntuiKey kaugjuhtimispult         | 47             |
| IP-aadress                        |                |
| duplikaadid                       | 30             |
| muutmine                          | 66             |
| IP-aadressi muutmine              | 66             |
| jada                              | 75             |
| Kaamera kaugjuhtimispult          | 47             |
| kaamera ring                      | 71, 74, 75     |
| kaamerajada                       | 71, 74, 75     |
| kahekordne autentimine            | 85             |
| kasutaja                          |                |
| eemaldamine                       | 84             |
| kustutamine                       | 84             |
| kasutaja eemaldamine              | 84             |
| kasutaja kustutamine              | 84             |
| kasutajarühmad                    | 83             |
| kaubandusliku tüübi number        | 31             |
| Kaugjuhtimispult Bosch IntuiKey   | 34             |
| Kaugjuhtimispult KBD Universal XF | 34             |
| KBD Universal XF kaugjuhtimispult | 40             |
| keel                              |                |
| Configuration Client              | 31             |
| Operator Client                   | 83             |
| kodeerimine NVR-idel              | 33, 51         |
| kooder                            |                |
| veebileht                         | 60             |
| kuppelkaamera                     | 79             |
| kuvasuhe 16/9                     | 89             |
| Käsuskript                        | 71             |
| LDAP-kasutaja                     | 83             |
| LDAP-kasutajarühmad               | 83, 96         |
| LDAP-rühm                         | 96             |
| leidmine                          |                |
| teave spikri kohta                | 7              |
| loogiline puu                     | 72             |
| mitme monitori režiim             | 89             |
| mitu valikut                      | 72             |
| NVR                               | 11             |
| Operator Client                   | 72             |
|                                   |                |

| otsimine<br>seadmed 33, 71, 77, 83<br>panoraamkaamera<br>vaaterežiime 14<br>panoraamkaamera vaaterežiime 14<br>parool 44, 60, 63<br>parooli muutmine 44, 60, 63<br>parooli vahetamine 84<br>peamine VRM 56          | 3<br>4<br>5<br>5           |
|----------------------------------------------------------------------------------------------------|----------------------------|
| seadmed 33, 71, 77, 83<br>panoraamkaamera<br>vaaterežiime 14<br>panoraamkaamera vaaterežiime 14<br>parool 44, 60, 63<br>parooli ei ole 24<br>parooli muutmine 44, 60, 63<br>parooli vahetamine 84<br>peamine VRM 56 | 3<br>4<br>4<br>5<br>5<br>5 |
| panoraamkaamera<br>vaaterežiime 14<br>panoraamkaamera vaaterežiime 14<br>parool 44, 60, 65<br>parooli ei ole 20<br>parooli muutmine 44, 60, 65<br>parooli vahetamine 84<br>peamine VRM 50                           | 4<br>4<br>5<br>5           |
| vaaterežiime 14<br>panoraamkaamera vaaterežiime 14<br>parool 44, 60, 65<br>parooli ei ole 24<br>parooli muutmine 44, 60, 65<br>parooli vahetamine 84<br>peamine VRM 56                                              | 4<br>5<br>6<br>5           |
| panoraamkaamera vaaterežiime14parool44, 60, 64parooli ei ole24parooli muutmine44, 60, 65parooli vahetamine84peamine VRM56                                                                                           | 4<br>5<br>6<br>5           |
| parool44, 60, 65parooli ei ole20parooli muutmine44, 60, 65parooli vahetamine84peamine VRM50                                                                                                    | 5<br>6<br>5                |
| parooli ei ole20parooli muutmine44, 60, 61parooli vahetamine84peamine VRM50                                                                                                    | 6<br>5                     |
| parooli muutmine44, 60, 69parooli vahetamine84peamine VRM50                                                                                                    | 5                          |
| parooli vahetamine 84<br>peamine VRM 50                                                                                                    |                            |
| peamine VRM 50                                                                                                    | 4                          |
|                                                                                                    | 0                          |
| PTZ camera 80                                                                                                    | 5                          |
| PTZ-kaamera 75                                                                                                    | 9                          |
| Allegiant                                                                                                    | 8                          |
| puuduv parool 20                                                                                                    | 5                          |
| Region of Interest 80                                                                                                    | 6                          |
| ROI 80                                                                                                    | 6<br>0                     |
| Salvestamise eelistused 6                                                                                                    | 9                          |
| Salvestustabel /                                                                                                    | /<br>^                     |
| samad IP-aadressid 30                                                                                                    | 0                          |
| seadistusandmed                                                                                                    | 7                          |
| eksportimine 2                                                                                                    | 1                          |
| seadme suutlikkus                                                                                                    | 1                          |
| Coodmoto poop                                                                                                    | 1<br>1                     |
| Seadmete paan 7.                                                                                                    | 1                          |
| Seaunete puu 53, 51, 7.                                                                                                    | 0<br>T                     |
| sibtparcol 55.6                                                                                                    | л<br>Л                     |
| skapeerimine                                                                                                    | +                          |
| ainult otserežiimiga koodrid                                                                                                    | 5                          |
| alamvõrkudes 3                                                                                                    | 1                          |
| kohaliku salvestusega koodrid 3                                                                                                    | 5                          |
| koodrid 31                                                                                                    | 5                          |
| üle alamvõrkude 3                                                                                                    | 1                          |
| skeemid 7                                                                                                    | 1                          |
| SMS-seade 34                                                                                                    | 4                          |
| spikker                                                                                                    | 7                          |
| spikri avamine                                                                                                    | 7                          |
| Spikri printimine                                                                                                    | 7                          |
| süsteemi nõuded 1:                                                                                                    | 1                          |
| teabeleht 1                                                                                                    | 1                          |
| tegevusetus 3                                                                                                    | 1                          |
| teisene VRM 50                                                                                                    | 0                          |
| tööpunktid 72                                                                                                    | 1                          |
| tühi parool 20                                                                                                    | 6                          |
| unmanaged site'i lisamine 56, 57, 58                                                                                                    | 8                          |
| uued DiBos-i seadmed                                                                                                    | 8                          |

| uued DiBosi-i seadmed      | 39         |
|----------------------------|------------|
| uuendus                    |            |
| seadme suutlikkus          | 61         |
| vahetage parool            | 44, 65, 84 |
| vaikeparool                | 26         |
| vaikimisi IP-aadress       | 30         |
| veebirakendus Spikker      | 7          |
| Versiooni teave            | 11         |
| Video Streaming Gateway    | 34         |
| viivitusega aktiveerimine  | 26         |
| viivitustega aktiveerimine | 30         |
| virtuaalne sisend          | 34         |
| VRM                        |            |
| lisamine                   | 49         |
| peamine                    | 50         |
| teisene                    | 50         |
| VRM-i lisamine             | 49         |
| võrguaadress               |            |
| muutmine                   | 66         |
| võrguaadressi muutmine     | 66         |
| võrguseire seade           | 34         |
| võrgust väljas             | 84         |
| välisseade                 | 34         |
| õigused                    | 71, 72     |
| üldine vaikeparool         | 26         |
|                            |            |

#### A, B, C, D, E, F, G, H, I, J, K, L, M, N, O, P, Q, R, S, T, U, V, W, X, Y, Z ajavöönd 56, 57 aktiveerida 26 aktiveerimine 27 eelmine seadistus seadistamine 26 viivitusega 26, 30 Allegiant CCL-emuleerimine 34 PTZ-kaamera 78 34 Allegianti maatriks analoogmonitoride rühm 34 analüütiline järelotsing 40 ASF 88 ATM POS-i seade 34 63 autentsuskontrollmine 26 automaatne lähtestamine automaatne uuesti sisselogimine 26 automaatne väljalogimine 31

Bosch IntuiKey kaugjuhtimispult

veebispikker

Bosch Video Management System

40,47
| BVIP-dekooder                     | 61             | KBD Universal XF kaugjuhtimispult | 40             |
|-----------------------------------|----------------|-----------------------------------|----------------|
| lisamine                          | 42, 54         | keel                              |                |
| BVIP-dekoodri lisamine            | 42, 54         | Configuration Client              | 31             |
| BVIP-kooder                       | 61             | Operator Client                   | 83             |
| lisamine                          | 42, 54         | kodeerimine NVR-idel              | 33, 51         |
| BVIP-kooder:lisamine              | 43, 62         | kooder                            |                |
| BVIP-koodri lisamine              | 42, 43, 54, 62 | veebileht                         | 60             |
| BVIP-seade                        |                | kuppelkaamera                     | 79             |
| parool                            | 44, 60, 65     | kuvasuhe 16/9                     | 89             |
| veebileht                         | 60             | Käsuskript                        | 71             |
| DCZ-kaugjuhtimispult              | 47             | LDAP-kasutaja                     | 83             |
| dekooder: sihtparool              | 55, 64         | LDAP-kasutajarühmad               | 83, 96         |
| DiBos-i seade                     | 34             | LDAP-rühm                         | 96             |
| digitaalne kaugjuhtimispult       | 47             | leidmine                          |                |
| digitaalne videosalvesti          | 34             | teave spikri kohta                | 7              |
| dome camera                       | 80             | loogiline puu                     | 72             |
| eelmine seadistus                 | 27             | mitme monitori režiim             | 89             |
| eelpositsioonide eemaldamine      | 79             | mitu valikut                      | 72             |
| eksport                           |                | NVR                               | 11             |
| ASF                               | 88             | Operator Client                   | 72             |
| eksportimine                      |                | otsi konfliktseid IP-aadresse     | 30             |
| seadistusandmed                   | 27             | otsimine                          |                |
| e-posti seade                     | 34             | seadmed                           | 33, 71, 77, 83 |
| filtreerimine                     | 33, 71, 77, 83 | panoraamkaamera                   | , , ,          |
| haldusserver                      | 11             | vaaterežiime                      | 14             |
| HD-kaamerad                       | 89             | panoraamkaamera vaaterežiime      | 14             |
| HTML-failid                       | 71             | parool                            | 44, 60, 65     |
| I/O-moodulid                      | 34             | parooli ei ole                    | 26             |
| ilma paroolita seadmed            | 26             | parooli muutmine                  | 44, 60, 65     |
| IntuiKey kaugjuhtimispult         | 47             | ,<br>parooli vahetamine           | 84             |
| IP-aadress                        |                | peamine VRM                       | 50             |
| duplikaadid                       | 30             | PTZ camera                        | 80             |
| muutmine                          | 66             | PTZ-kaamera                       | 79             |
| IP-aadressi muutmine              | 66             | Allegiant                         | 78             |
| jada                              | 75             | puuduv parool                     | 26             |
| Kaamera kaugjuhtimispult          | 47             | Region of Interest                | 86             |
| kaamera ring                      | 71, 74, 75     | ROI                               | 86             |
| kaamerajada                       | 71, 74, 75     | Salvestamise eelistused           | 69             |
| kahekordne autentimine            | 85             | Salvestustabel                    | 77             |
| kasutaja                          |                | samad IP-aadressid                | 30             |
| eemaldamine                       | 84             | seadistusandmed                   |                |
| kustutamine                       | 84             | eksportimine                      | 27             |
| kasutaja eemaldamine              | 84             | seadme suutlikkus                 |                |
| kasutaja kustutamine              | 84             | uuendus                           | 61             |
| kasutajarühmad                    | 83             | Seadmete paan                     | 71             |
| kaubandusliku tüübi number        | 31             | Seadmete puu                      | 33, 51, 71     |
| Kaugjuhtimispult Bosch IntuiKey   | 34             | serverivõrk                       | 56, 57, 58     |
| Kaugjuhtimispult KBD Universal XF | 34             |                                   |                |

| sihtparool                       | 55, 64             | aktiveerida                     | 26             |
|----------------------------------|--------------------|---------------------------------|----------------|
| skaneerimine                     |                    | aktiveerimine                   |                |
| ainult otserežiimiga koodrid     | 35                 | eelmine seadistus               | 27             |
| alamvõrkudes                     | 31                 | seadistamine                    | 26             |
| kohaliku salvestusega koodrid    | 35                 | viivitusega                     | 26, 30         |
| koodrid                          | 35                 | Allegiant                       |                |
| üle alamvõrkude                  | 31                 | CCL-emuleerimine                | 34             |
| skeemid                          | 71                 | PTZ-kaamera                     | 78             |
| SMS-seade                        | 34                 | Allegianti maatriks             | 34             |
| spikker                          | 7                  | analoogmonitoride rühm          | 34             |
| spikri avamine                   | 7                  | analüütiline järelotsing        | 40             |
| Spikri printimine                | 7                  | ASF                             | 88             |
| süsteemi nõuded                  | 11                 | ATM POS-i seade                 | 34             |
| teabeleht                        | 11                 | autentsuskontrollmine           | 63             |
| tegevusetus                      | 31                 | automaatne lähtestamine         | 26             |
| teisene VRM                      | 50                 | automaatne uuesti sisselogimine | 26             |
| tööpunktid                       | 71                 | automaatne väljalogimine        | 31             |
| tühi parool                      | 26                 | Bosch IntuiKey kaugjuhtimispult | 40, 47         |
| unmanaged site'i lisamine        | 56, 57, 58         | Bosch Video Management System   |                |
| uued DiBos-i seadmed             | 38                 | veebispikker                    | 7              |
| uued DiBosi-i seadmed            | 39                 | BVIP-dekooder                   | 61             |
| uuendus                          |                    | lisamine                        | 42,54          |
| seadme suutlikkus                | 61                 | BVIP-dekoodri lisamine          | 42, 54         |
| vahetage parool                  | 44, 65, 84         | BVIP-kooder                     | 61             |
| vaikeparool                      | 26                 | lisamine                        | 42.54          |
| vaikimisi IP-aadress             | 30                 | BVIP-kooder:lisamine            | 43.62          |
| veebirakendus Spikker            | 7                  | BVIP-koodri lisamine            | 42, 43, 54, 62 |
| Versiooni teave                  | 11                 | BVIP-seade                      | ,,,            |
| Video Streaming Gateway          | 34                 | parool                          | 44, 60, 65     |
| viivitusega aktiveerimine        | 26                 | veebileht                       | 60             |
| viivitustega aktiveerimine       | 30                 | DCZ-kaugiuhtimispult            | 47             |
| virtuaalne sisend                | 34                 | dekooder: sihtparool            | 55.64          |
| VRM                              |                    | DiBos-i seade                   | 34             |
| lisamine                         | 49                 | digitaalne kaugiuhtimispult     | 47             |
| peamine                          | 50                 | digitaalne videosalvesti        | 34             |
| teisene                          | 50                 | dome camera                     | 80             |
| VRM-i lisamine                   | 49                 | eelmine seadistus               | 27             |
| võrguaadress                     |                    | eelpositsioonide eemaldamine    | 79             |
| muutmine                         | 66                 | eksport                         |                |
| võrguaadressi muutmine           | 66                 | ASF                             | 88             |
| võrguseire seade                 | 34                 | eksportimine                    |                |
| võrgust välias                   | 84                 | seadistusandmed                 | 27             |
| välisseade                       | 34                 | e-posti seade                   | 34             |
| õigused                          | 71.72              | filtreerimine                   | 33. 71. 77. 83 |
| üldine vaikeparool               | 26                 | haldusserver                    |                |
|                                  |                    | HD-kaamerad                     | 89             |
| $A, D, C, D, E, F, G, \Pi, I, C$ | J, K, L, IVI,      | HTML-failid                     | 71             |
| IN, U, F, Q, K, J, I, U, V,      | <b>VV, A, I, L</b> | I/O-moodulid                    | 34             |
| ajavoonu                         | oo, o <i>r</i>     | ilma paroolita seadmed          | 26             |
|                                  |                    |                                 |                |

| IntuiKey kaugjuhtimispult         | 47             | peamine VRM                   | 50         |
|-----------------------------------|----------------|-------------------------------|------------|
| IP-aadress                        |                | PTZ camera                    | 80         |
| duplikaadid                       | 30             | PTZ-kaamera                   | 79         |
| muutmine                          | 66             | Allegiant                     | 78         |
| IP-aadressi muutmine              | 66             | puuduv parool                 | 26         |
| jada                              | 75             | Region of Interest            | 86         |
| Kaamera kaugjuhtimispult          | 47             | ROI                           | 86         |
| kaamera ring                      | 71, 74, 75     | Salvestamise eelistused       | 69         |
| kaamerajada                       | 71, 74, 75     | Salvestustabel                | 77         |
| kahekordne autentimine            | 85             | samad IP-aadressid            | 30         |
| kasutaja                          |                | seadistusandmed               |            |
| eemaldamine                       | 84             | eksportimine                  | 27         |
| kustutamine                       | 84             | seadme suutlikkus             |            |
| kasutaja eemaldamine              | 84             | uuendus                       | 61         |
| kasutaja kustutamine              | 84             | Seadmete paan                 | 71         |
| kasutajarühmad                    | 83             | Seadmete puu                  | 33, 51, 71 |
| kaubandusliku tüübi number        | 31             | serverivõrk                   | 56, 57, 58 |
| Kaugjuhtimispult Bosch IntuiKey   | 34             | sihtparool                    | 55, 64     |
| Kaugjuhtimispult KBD Universal XF | 34             | skaneerimine                  |            |
| KBD Universal XF kaugjuhtimispult | 40             | ainult otserežiimiga koodrid  | 35         |
| keel                              |                | alamvõrkudes                  | 31         |
| Configuration Client              | 31             | kohaliku salvestusega koodrid | 35         |
| Operator Client                   | 83             | koodrid                       | 35         |
| kodeerimine NVR-idel              | 33, 51         | üle alamvõrkude               | 31         |
| kooder                            |                | skeemid                       | 71         |
| veebileht                         | 60             | SMS-seade                     | 34         |
| kuppelkaamera                     | 79             | spikker                       | 7          |
| kuvasuhe 16/9                     | 89             | spikri avamine                | 7          |
| Käsuskript                        | 71             | Spikri printimine             | 7          |
| LDAP-kasutaja                     | 83             | süsteemi nõuded               | 11         |
| LDAP-kasutajarühmad               | 83, 96         | teabeleht                     | 11         |
| LDAP-rühm                         | 96             | tegevusetus                   | 31         |
| leidmine                          |                | teisene VRM                   | 50         |
| teave spikri kohta                | 7              | tööpunktid                    | 71         |
| loogiline puu                     | 72             | tühi parool                   | 26         |
| mitme monitori režiim             | 89             | unmanaged site'i lisamine     | 56, 57, 58 |
| mitu valikut                      | 72             | uued DiBos-i seadmed          | 38         |
| NVR                               | 11             | uued DiBosi-i seadmed         | 39         |
| Operator Client                   | 72             | uuendus                       |            |
| otsi konfliktseid IP-aadresse     | 30             | seadme suutlikkus             | 61         |
| otsimine                          |                | vahetage parool               | 44, 65, 84 |
| seadmed                           | 33, 71, 77, 83 | vaikeparool                   | 26         |
| panoraamkaamera                   |                | vaikimisi IP-aadress          | 30         |
| vaaterežiime                      | 14             | veebirakendus Spikker         | 7          |
| panoraamkaamera vaaterežiime      | 14             | Versiooni teave               | 11         |
| parool                            | 44, 60, 65     | Video Streaming Gateway       | 34         |
| parooli ei ole                    | 26             | viivitusega aktiveerimine     | 26         |
| parooli muutmine                  | 44, 60, 65     | viivitustega aktiveerimine    | 30         |
| parooli vahetamine                | 84             |                               |            |

| virtuaalne sisend      | 34     |
|------------------------|--------|
| VRM                    |        |
| lisamine               | 49     |
| peamine                | 50     |
| teisene                | 50     |
| VRM-i lisamine         | 49     |
| võrguaadress           |        |
| muutmine               | 66     |
| võrguaadressi muutmine | 66     |
| võrguseire seade       | 34     |
| võrgust väljas         | 84     |
| välisseade             | 34     |
| õigused                | 71, 72 |
| üldine vaikeparool     | 26     |
|                        |        |

#### A, B, C, D, E, F, G, H, I, J, K, L, M, N, O, P, Q, R, S, T, U, V, W, X, Y, Z ajavöönd 56, 57 aktiveerida 26 aktiveerimine eelmine seadistus 27 seadistamine 26 26, 30 viivitusega Allegiant CCL-emuleerimine 34 PTZ-kaamera 78 Allegianti maatriks 34 analoogmonitoride rühm 34 analüütiline järelotsing 40 ASF 88 ATM POS-i seade 34 autentsuskontrollmine 63 automaatne lähtestamine 26 automaatne uuesti sisselogimine 26 automaatne väljalogimine 31 Bosch IntuiKey kaugjuhtimispult 40, 47 Bosch Video Management System 7 veebispikker **BVIP-dekooder** 61 lisamine 42,54 BVIP-dekoodri lisamine 42,54 **BVIP-kooder** 61 lisamine 42,54 BVIP-kooder:lisamine 43,62 BVIP-koodri lisamine 42, 43, 54, 62 **BVIP-seade** parool 44, 60, 65 veebileht 60 47 DCZ-kaugjuhtimispult

| DiBos-i seade                     | 34             |
|-----------------------------------|----------------|
| digitaalne kaugjuhtimispult       | 47             |
| digitaalne videosalvesti          | 34             |
| dome camera                       | 80             |
| eelmine seadistus                 | 27             |
| eelpositsioonide eemaldamine      | 79             |
| eksport                           |                |
| ASF                               | 88             |
| eksportimine                      |                |
| seadistusandmed                   | 27             |
| e-posti seade                     | 34             |
| filtreerimine                     | 33, 71, 77, 83 |
| haldusserver                      | 11             |
| HD-kaamerad                       | 89             |
| HTML-failid                       | 71             |
| I/O-moodulid                      | 34             |
| ilma paroolita seadmed            | 26             |
| IntuiKey kaugjuhtimispult         | 47             |
| IP-aadress                        |                |
| duplikaadid                       | 30             |
| muutmine                          | 66             |
| IP-aadressi muutmine              | 66             |
| jada                              | 75             |
| Kaamera kaugjuhtimispult          | 47             |
| kaamera ring                      | 71, 74, 75     |
| kaamerajada                       | 71, 74, 75     |
| kahekordne autentimine            | 85             |
| kasutaja                          |                |
| eemaldamine                       | 84             |
| kustutamine                       | 84             |
| kasutaja eemaldamine              | 84             |
| kasutaja kustutamine              | 84             |
| kasutajarühmad                    | 83             |
| kaubandusliku tüübi number        | 31             |
| Kaugjuhtimispult Bosch IntuiKey   | 34             |
| Kaugjuhtimispult KBD Universal XF | 34             |
| KBD Universal XF kaugjuhtimispult | 40             |
| keel                              |                |
| Configuration Client              | 31             |
| Operator Client                   | 83             |
| kodeerimine NVR-idel              | 33, 51         |
| kooder                            |                |
| veebileht                         | 60             |
| kuppelkaamera                     | 79             |
| kuvasuhe 16/9                     | 89             |
| Käsuskript                        | 71             |
| LDAP-kasutaja                     | 83             |
| LDAP-kasutajarühmad               | 83, 96         |
|                                   |                |

dekooder: sihtparool

55,64

| LDAP-rühm                     | 96             |
|-------------------------------|----------------|
| leidmine                      |                |
| teave spikri kohta            | 7              |
| loogiline puu                 | 72             |
| mitme monitori režiim         | 89             |
| mitu valikut                  | 72             |
| NVR                           | 11             |
| Operator Client               | 72             |
| otsi konfliktseid IP-aadresse | 30             |
| otsimine                      |                |
| seadmed                       | 33, 71, 77, 83 |
| panoraamkaamera               |                |
| vaaterežiime                  | 14             |
| panoraamkaamera vaaterežiime  | 14             |
| parool                        | 44, 60, 65     |
| parooli ei ole                | 26             |
| parooli muutmine              | 44, 60, 65     |
| parooli vahetamine            | 84             |
| peamine VRM                   | 50             |
| PTZ camera                    | 80             |
| PTZ-kaamera                   | 79             |
| Allegiant                     | 78             |
| puuduv parool                 | 26             |
| Region of Interest            | 86             |
| ROI                           | 86             |
| Salvestamise eelistused       | 69             |
| Salvestustabel                | 77             |
| samad IP-aadressid            | 30             |
| seadistusandmed               |                |
| eksportimine                  | 27             |
| seadme suutlikkus             |                |
| uuendus                       | 61             |
| Seadmete paan                 | 71             |
| Seadmete puu                  | 33, 51, 71     |
| serverivõrk                   | 56, 57, 58     |
| sihtparool                    | 55, 64         |
| skaneerimine                  |                |
| ainult otserežiimiga koodrid  | 35             |
| alamvõrkudes                  | 31             |
| kohaliku salvestusega koodrid | 35             |
| koodrid                       | 35             |
| ule alamvorkude               | 31             |
| skeemid                       | 71             |
| SMS-seade                     | 34             |
| spikker                       | 7              |
| spikri avamine                | 7              |
|                               | (              |
| susteemi nouded               | 11             |
| LEADEIENT                     | 11             |

| tegevusetus                      | 31                                   |
|----------------------------------|--------------------------------------|
| teisene VRM                      | 50                                   |
| tööpunktid                       | 71                                   |
| tühi parool                      | 26                                   |
| unmanaged site'i lisamine        | 56, 57, 58                           |
| uued DiBos-i seadmed             | 38                                   |
| uued DiBosi-i seadmed            | 39                                   |
| uuendus                          |                                      |
| seadme suutlikkus                | 61                                   |
| vahetage parool                  | 44, 65, 84                           |
| vaikeparool                      | 26                                   |
| vaikimisi IP-aadress             | 30                                   |
| veebirakendus Spikker            | 7                                    |
| Versiooni teave                  | 11                                   |
| Video Streaming Gateway          | 34                                   |
| viivitusega aktiveerimine        | 26                                   |
| viivitustega aktiveerimine       | 30                                   |
| virtuaalne sisend                | 34                                   |
| VRM                              |                                      |
| lisamine                         | 49                                   |
| peamine                          | 50                                   |
| teisene                          | 50                                   |
| VRM-i lisamine                   | 49                                   |
| võrguaadress                     |                                      |
| muutmine                         | 66                                   |
| võrguaadressi muutmine           | 66                                   |
| võrguseire seade                 | 34                                   |
| võrgust väljas                   | 84                                   |
| välisseade                       | 34                                   |
| õigused                          | 71, 72                               |
| üldine vaikeparool               | 26                                   |
| A. B. C. D. F. F. G. H. L.       | J. K. I. M.                          |
| $N \cap P \cap P \in T \sqcup V$ | $\mathbf{W} \mathbf{V} \mathbf{V} 7$ |

| N, O, P, Q, R, S, T, U, V, W, X, | Ý,  | Ź  |
|----------------------------------|-----|----|
| ajavöönd                         | 56, | 57 |
| aktiveerida                      |     | 26 |
| aktiveerimine                    |     |    |
| eelmine seadistus                |     | 27 |
| seadistamine                     |     | 26 |
| viivitusega                      | 26, | 30 |
| Allegiant                        |     |    |
| CCL-emuleerimine                 |     | 34 |
| PTZ-kaamera                      |     | 78 |
| Allegianti maatriks              |     | 34 |
| analoogmonitoride rühm           |     | 34 |
| analüütiline järelotsing         |     | 40 |
| ASF                              |     | 88 |
| ATM POS-i seade                  |     | 34 |
| autentsuskontrollmine            |     | 63 |
| automaatne lähtestamine          |     | 26 |
|                                  |     |    |

| automaatne uuesti sisselogimine | 26             | kasutajarühmad                    | 83             |
|---------------------------------|----------------|-----------------------------------|----------------|
| automaatne väljalogimine        | 31             | kaubandusliku tüübi number        | 31             |
| Bosch IntuiKey kaugjuhtimispult | 40, 47         | Kaugjuhtimispult Bosch IntuiKey   | 34             |
| Bosch Video Management System   |                | Kaugjuhtimispult KBD Universal XF | 34             |
| veebispikker                    | 7              | KBD Universal XF kaugjuhtimispult | 40             |
| BVIP-dekooder                   | 61             | keel                              |                |
| lisamine                        | 42, 54         | Configuration Client              | 31             |
| BVIP-dekoodri lisamine          | 42, 54         | Operator Client                   | 83             |
| BVIP-kooder                     | 61             | kodeerimine NVR-idel              | 33, 51         |
| lisamine                        | 42, 54         | kooder                            |                |
| BVIP-kooder:lisamine            | 43, 62         | veebileht                         | 60             |
| BVIP-koodri lisamine            | 42, 43, 54, 62 | kuppelkaamera                     | 79             |
| BVIP-seade                      |                | kuvasuhe 16/9                     | 89             |
| parool                          | 44, 60, 65     | Käsuskript                        | 71             |
| veebileht                       | 60             | LDAP-kasutaja                     | 83             |
| DCZ-kaugjuhtimispult            | 47             | LDAP-kasutajarühmad               | 83, 96         |
| dekooder: sihtparool            | 55, 64         | LDAP-rühm                         | 96             |
| DiBos-i seade                   | 34             | leidmine                          |                |
| digitaalne kaugjuhtimispult     | 47             | teave spikri kohta                | 7              |
| digitaalne videosalvesti        | 34             | loogiline puu                     | 72             |
| dome camera                     | 80             | mitme monitori režiim             | 89             |
| eelmine seadistus               | 27             | mitu valikut                      | 72             |
| eelpositsioonide eemaldamine    | 79             | NVR                               | 11             |
| eksport                         |                | Operator Client                   | 72             |
| ASF                             | 88             | otsi konfliktseid IP-aadresse     | 30             |
| eksportimine                    |                | otsimine                          |                |
| seadistusandmed                 | 27             | seadmed                           | 33, 71, 77, 83 |
| e-posti seade                   | 34             | panoraamkaamera                   |                |
| filtreerimine                   | 33, 71, 77, 83 | vaaterežiime                      | 14             |
| haldusserver                    | 11             | panoraamkaamera vaaterežiime      | 14             |
| HD-kaamerad                     | 89             | parool                            | 44, 60, 65     |
| HTML-failid                     | 71             | parooli ei ole                    | 26             |
| I/O-moodulid                    | 34             | parooli muutmine                  | 44, 60, 65     |
| ilma paroolita seadmed          | 26             | parooli vahetamine                | 84             |
| IntuiKey kaugjuhtimispult       | 47             | peamine VRM                       | 50             |
| IP-aadress                      |                | PTZ camera                        | 80             |
| duplikaadid                     | 30             | PTZ-kaamera                       | 79             |
| muutmine                        | 66             | Allegiant                         | 78             |
| IP-aadressi muutmine            | 66             | puuduv parool                     | 26             |
| jada                            | 75             | Region of Interest                | 86             |
| Kaamera kaugjuhtimispult        | 47             | ROI                               | 86             |
| kaamera ring                    | 71, 74, 75     | Salvestamise eelistused           | 69             |
| kaamerajada                     | 71, 74, 75     | Salvestustabel                    | 77             |
| kahekordne autentimine          | 85             | samad IP-aadressid                | 30             |
| kasutaja                        |                | seadistusandmed                   |                |
| eemaldamine                     | 84             | eksportimine                      | 27             |
| kustutamine                     | 84             | seadme suutlikkus                 |                |
| kasutaja eemaldamine            | 84             | uuendus                           | 61             |
| kasutaja kustutamine            | 84             | Seadmete paan                     | 71             |

| Seadmete puu                  | 33, 51, 71 | A, B, C, D, E, F, G, H, I,      | J, K, L, M,    |
|-------------------------------|------------|---------------------------------|----------------|
| serverivõrk                   | 56, 57, 58 | N, O, P, Q, R, S, T, U, V       | , Ŵ, X, Y, Ź   |
| sihtparool                    | 55,64      | ajavöönd                        | 56, 57         |
| skaneerimine                  |            | aktiveerida                     | 26             |
| ainult otserežiimiga koodrid  | 35         | aktiveerimine                   |                |
| alamvõrkudes                  | 31         | eelmine seadistus               | 27             |
| kohaliku salvestusega koodrid | 35         | seadistamine                    | 26             |
| koodrid                       | 35         | viivitusega                     | 26, 30         |
| üle alamvõrkude               | 31         | Allegiant                       |                |
| skeemid                       | 71         | CCL-emuleerimine                | 34             |
| SMS-seade                     | 34         | PTZ-kaamera                     | 78             |
| spikker                       | 7          | Allegianti maatriks             | 34             |
| spikri avamine                | 7          | analoogmonitoride rühm          | 34             |
| Spikri printimine             | 7          | analüütiline järelotsing        | 40             |
| süsteemi nõuded               | 11         | ASF                             | 88             |
| teabeleht                     | 11         | ATM POS-i seade                 | 34             |
| tegevusetus                   | 31         | autentsuskontrollmine           | 63             |
| teisene VRM                   | 50         | automaatne lähtestamine         | 26             |
| tööpunktid                    | 71         | automaatne uuesti sisselogimine | 26             |
| tühi parool                   | 26         | automaatne väljalogimine        | 31             |
| unmanaged site'i lisamine     | 56, 57, 58 | Bosch IntuiKey kaugjuhtimispult | 40, 47         |
| uued DiBos-i seadmed          | 38         | Bosch Video Management System   |                |
| uued DiBosi-i seadmed         | 39         | veebispikker                    | 7              |
| uuendus                       |            | BVIP-dekooder                   | 61             |
| seadme suutlikkus             | 61         | lisamine                        | 42, 54         |
| vahetage parool               | 44, 65, 84 | BVIP-dekoodri lisamine          | 42, 54         |
| vaikeparool                   | 26         | BVIP-kooder                     | 61             |
| vaikimisi IP-aadress          | 30         | lisamine                        | 42,54          |
| veebirakendus Spikker         | 7          | BVIP-kooder:lisamine            | 43, 62         |
| Versiooni teave               | 11         | BVIP-koodri lisamine            | 42, 43, 54, 62 |
| Video Streaming Gateway       | 34         | BVIP-seade                      | , , ,          |
| viivitusega aktiveerimine     | 26         | parool                          | 44, 60, 65     |
| viivitustega aktiveerimine    | 30         | veebileht                       | 60             |
| virtuaalne sisend             | 34         | DCZ-kaugiuhtimispult            | 47             |
| VRM                           |            | dekooder: sihtparool            | 55,64          |
| lisamine                      | 49         | DiBos-i seade                   | 34             |
| peamine                       | 50         | digitaalne kaugjuhtimispult     | 47             |
| teisene                       | 50         | digitaalne videosalvesti        | 34             |
| VRM-i lisamine                | 49         | dome camera                     | 80             |
| võrguaadress                  |            | eelmine seadistus               | 27             |
| muutmine                      | 66         | eelpositsioonide eemaldamine    | 79             |
| võrguaadressi muutmine        | 66         | eksport                         |                |
| võrguseire seade              | 34         | ASF                             | 88             |
| võrgust välias                | 84         | eksportimine                    |                |
| välisseade                    | 34         | '<br>seadistusandmed            | 27             |
| õigused                       | 71.72      | e-posti seade                   | 34             |
| üldine vaikeparool            | 26         | filtreerimine                   | 33, 71, 77, 83 |
|                               |            | haldusserver                    | , _, ,         |
|                               |            | HD-kaamerad                     | 89             |

| HTML-failid                       | 71             |
|-----------------------------------|----------------|
| I/O-moodulid                      | 34             |
| ilma paroolita seadmed            | 26             |
| IntuiKey kaugjuhtimispult         | 47             |
| IP-aadress                        |                |
| duplikaadid                       | 30             |
| muutmine                          | 66             |
| IP-aadressi muutmine              | 66             |
| jada                              | 75             |
| Kaamera kaugjuhtimispult          | 47             |
| kaamera ring                      | 71, 74, 75     |
| kaamerajada                       | 71, 74, 75     |
| kahekordne autentimine            | 85             |
| kasutaja                          |                |
| eemaldamine                       | 84             |
| kustutamine                       | 84             |
| kasutaja eemaldamine              | 84             |
| kasutaja kustutamine              | 84             |
| kasutajarühmad                    | 83             |
| kaubandusliku tüübi number        | 31             |
| Kaugjuhtimispult Bosch IntuiKey   | 34             |
| Kaugjuhtimispult KBD Universal XF | 34             |
| KBD Universal XF kaugjuhtimispult | 40             |
| keel                              |                |
| Configuration Client              | 31             |
| Operator Client                   | 83             |
| kodeerimine NVR-idel              | 33, 51         |
| kooder                            |                |
| veebileht                         | 60             |
| kuppelkaamera                     | 79             |
| kuvasuhe 16/9                     | 89             |
| Käsuskript                        | 71             |
| LDAP-kasutaja                     | 83             |
| LDAP-kasutajarühmad               | 83, 96         |
| LDAP-rühm                         | 96             |
| leidmine                          |                |
| teave spikri kohta                | 7              |
| loogiline puu                     | 72             |
| mitme monitori režiim             | 89             |
| mitu valikut                      | 72             |
| NVR                               | 11             |
| Operator Client                   | 72             |
| otsi konfliktseid IP-aadresse     | 30             |
| otsimine                          |                |
| seadmed                           | 33, 71, 77, 83 |
| panoraamkaamera                   |                |
| vaaterežiime                      | 14             |
| panoraamkaamera vaaterežiime      | 14             |
| parool                            | 44, 60, 65     |

| parooli ei ole                | 26         |
|-------------------------------|------------|
| parooli muutmine              | 44, 60, 65 |
| parooli vahetamine            | 84         |
| peamine VRM                   | 50         |
| PTZ camera                    | 80         |
| PTZ-kaamera                   | 79         |
| Allegiant                     | 78         |
| puuduv parool                 | 26         |
| Region of Interest            | 86         |
| ROI                           | 86         |
| Salvestamise eelistused       | 69         |
| Salvestustabel                | 77         |
| samad IP-aadressid            | 30         |
| seadistusandmed               |            |
| eksportimine                  | 27         |
| seadme suutlikkus             |            |
| uuendus                       | 61         |
| Seadmete paan                 | 71         |
| Seadmete puu                  | 33, 51, 71 |
| serverivõrk                   | 56, 57, 58 |
| sihtparool                    | 55, 64     |
| skaneerimine                  |            |
| ainult otserežiimiga koodrid  | 35         |
| alamvõrkudes                  | 31         |
| kohaliku salvestusega koodrid | 35         |
| koodrid                       | 35         |
| üle alamvõrkude               | 31         |
| skeemid                       | 71         |
| SMS-seade                     | 34         |
| spikker                       | 7          |
| spikri avamine                | 7          |
| Spikri printimine             | 7          |
| süsteemi nõuded               | 11         |
| teabeleht                     | 11         |
| tegevusetus                   | 31         |
| teisene VRM                   | 50         |
| tööpunktid                    | 71         |
| tühi parool                   | 26         |
| unmanaged site'i lisamine     | 56, 57, 58 |
| uued DiBos-i seadmed          | 38         |
| uued DiBosi-i seadmed         | 39         |
| uuendus                       |            |
| seadme suutlikkus             | 61         |
| vahetage parool               | 44, 65, 84 |
| vaikeparool                   | 26         |
| vaikimisi IP-aadress          | 30         |
| veebirakendus Spikker         | 7          |
| Versiooni teave               | 11         |
| Video Streaming Gateway       | 34         |
|                               |            |

| viivitusega aktiveerimine  | 26     |
|----------------------------|--------|
| viivitustega aktiveerimine | 30     |
| virtuaalne sisend          | 34     |
| VRM                        |        |
| lisamine                   | 49     |
| peamine                    | 50     |
| teisene                    | 50     |
| VRM-i lisamine             | 49     |
| võrguaadress               |        |
| muutmine                   | 66     |
| võrguaadressi muutmine     | 66     |
| võrguseire seade           | 34     |
| võrgust väljas             | 84     |
| välisseade                 | 34     |
| õigused                    | 71, 72 |
| üldine vaikeparool         | 26     |
|                            |        |

| ajavoond                        | 56, 5 <i>1</i> |
|---------------------------------|----------------|
| aktiveerida                     | 26             |
| aktiveerimine                   |                |
| eelmine seadistus               | 27             |
| seadistamine                    | 26             |
| viivitusega                     | 26, 30         |
| Allegiant                       |                |
| CCL-emuleerimine                | 34             |
| PTZ-kaamera                     | 78             |
| Allegianti maatriks             | 34             |
| analoogmonitoride rühm          | 34             |
| analüütiline järelotsing        | 40             |
| ASF                             | 88             |
| ATM POS-i seade                 | 34             |
| autentsuskontrollmine           | 63             |
| automaatne lähtestamine         | 26             |
| automaatne uuesti sisselogimine | 26             |
| automaatne väljalogimine        | 31             |
| Bosch IntuiKey kaugjuhtimispult | 40, 47         |
| Bosch Video Management System   |                |
| veebispikker                    | 7              |
| BVIP-dekooder                   | 61             |
| lisamine                        | 42, 54         |
| BVIP-dekoodri lisamine          | 42, 54         |
| BVIP-kooder                     | 61             |
| lisamine                        | 42, 54         |
| BVIP-kooder:lisamine            | 43, 62         |
| BVIP-koodri lisamine            | 42, 43, 54, 62 |
| BVIP-seade                      |                |
| parool                          | 44, 60, 65     |
| veebileht                       | 60             |

| DCZ-kaugjuhtimispult              |         |              | 47       |
|-----------------------------------|---------|--------------|----------|
| dekooder: sihtparool              | !       | 55,          | 64       |
| DiBos-i seade                     |         |              | 34       |
| digitaalne kaugjuhtimispult       |         |              | 47       |
| digitaalne videosalvesti          |         |              | 34       |
| dome camera                       |         |              | 80       |
| eelmine seadistus                 |         |              | 27       |
| eelpositsioonide eemaldamine      |         |              | 79       |
| eksport                           |         |              |          |
| ASF                               |         |              | 88       |
| eksportimine                      |         |              |          |
| seadistusandmed                   |         |              | 27       |
| e-posti seade                     |         |              | 34       |
| filtreerimine                     | 33, 71, | 77,          | 83       |
| haldusserver                      |         |              | 11       |
| HD-kaamerad                       |         |              | 89       |
| HTML-failid                       |         |              | 71       |
| I/O-moodulid                      |         |              | 34       |
| ,<br>ilma paroolita seadmed       |         |              | 26       |
| IntuiKev kaugiuhtimispult         |         |              | 47       |
| IP-aadress                        |         |              |          |
| duplikaadid                       |         |              | 30       |
| muutmine                          |         |              | 66       |
| IP-aadressi muutmine              |         |              | 66       |
| iada                              |         |              | 75       |
| Kaamera kaugiuhtimispult          |         |              | Λ7       |
| kaamera ring                      | 71      | 7/           | 75       |
| kaamerajada                       | 71,     | 7Λ           | 75       |
| kabekordne autentimine            | 11,     | / <i>+</i> , | 85       |
| kasutaia                          |         |              | 05       |
| eemaldamine                       |         |              | 81       |
| kustutamine                       |         |              | 84<br>87 |
| kasutaia oomaldamino              |         |              | 04<br>Q/ |
|                                   |         |              | 04<br>01 |
| kasutaja kustutamme               |         |              | 04       |
|                                   |         |              | 03       |
|                                   |         |              | 31       |
|                                   |         |              | 34       |
| Kaugjuntimispult KBD Universal XF |         |              | 34       |
| KBD Universal XF kaugjuhtimispult |         |              | 40       |
| keel                              |         |              | ~ 1      |
| Configuration Client              |         |              | 31       |
| Operator Client                   |         |              | 83       |
| kodeerimine NVR-idel              |         | 33,          | 51       |
| kooder                            |         |              |          |
| veebileht                         |         |              | 60<br>-  |
| kuppelkaamera                     |         |              | 79       |
| kuvasuhe 16/9                     |         |              | 89       |
| Käsuskript                        |         |              | 71       |
| LDAP-kasutaja                     |         |              | 83       |

| LDAP-kasutajarühmad            | 83, 96         |
|--------------------------------|----------------|
|                                | 90             |
| toovo opikri kohto             | 7              |
|                                | 70             |
|                                | 12             |
|                                | 09             |
|                                | 12             |
| NVR                            | 11             |
| operator Client                | 12             |
| otsi konfiliktseid IP-aadresse | 30             |
| otsimine                       | 00 71 77 00    |
| seadmed                        | 33, 71, 77, 83 |
| panoraamkaamera                |                |
| vaatereziime                   | 14             |
| panoraamkaamera vaatereziime   | 14             |
| parool                         | 44, 60, 65     |
| parooli ei ole                 | 26             |
| parooli muutmine               | 44, 60, 65     |
| parooli vahetamine             | 84             |
| peamine VRM                    | 50             |
| PTZ camera                     | 80             |
| PTZ-kaamera                    | 79             |
| Allegiant                      | 78             |
| puuduv parool                  | 26             |
| Region of Interest             | 86             |
| ROI                            | 86             |
| Salvestamise eelistused        | 69             |
| Salvestustabel                 | 77             |
| samad IP-aadressid             | 30             |
| seadistusandmed                |                |
| eksportimine                   | 27             |
| seadme suutlikkus              |                |
| uuendus                        | 61             |
| Seadmete paan                  | 71             |
| Seadmete puu                   | 33, 51, 71     |
| serverivõrk                    | 56, 57, 58     |
| sihtparool                     | 55,64          |
| skaneerimine                   |                |
| ainult otserežiimiga koodrid   | 35             |
| alamvõrkudes                   | 31             |
| kohaliku salvestusega koodrid  | 35             |
| koodrid                        | 35             |
| üle alamvõrkude                | 31             |
| skeemid                        | 71             |
| SMS-seade                      | 34             |
| spikker                        | 7              |
| spikri avamine                 | 7              |
| Spikri printimine              | 7              |
| süsteemi nõuded                | 11             |

| teabeleht                  | 11           |
|----------------------------|--------------|
| tegevusetus                | 31           |
| teisene VRM                | 50           |
| tööpunktid                 | 71           |
| tühi parool                | 26           |
| unmanaged site'i lisamine  | 56, 57, 58   |
| uued DiBos-i seadmed       | 38           |
| uued DiBosi-i seadmed      | 39           |
| uuendus                    |              |
| seadme suutlikkus          | 61           |
| vahetage parool            | 44, 65, 84   |
| vaikeparool                | 26           |
| vaikimisi IP-aadress       | 30           |
| veebirakendus Spikker      | 7            |
| Versiooni teave            | 11           |
| Video Streaming Gateway    | 34           |
| viivitusega aktiveerimine  | 26           |
| viivitustega aktiveerimine | 30           |
| virtuaalne sisend          | 34           |
| VRM                        |              |
| lisamine                   | 49           |
| peamine                    | 50           |
| teisene                    | 50           |
| VRM-i lisamine             | 49           |
| võrguaadress               |              |
| muutmine                   | 66           |
| võrguaadressi muutmine     | 66           |
| võrguseire seade           | 34           |
| võrgust väljas             | 84           |
| välisseade                 | 34           |
| õigused                    | 71, 72       |
| üldine vaikeparool         | 26           |
| A. B. C. D. E. F. G. H. I. | J. K. L. M.  |
| N. O. P. Q. R. S. T. U. V  | . W. X. Y. Z |
| ajavöönd                   | 56, 57       |
| aktiveerida                | 26           |
| aktiveerimine              |              |
| eelmine seadistus          | 27           |
| seadistamine               | 26           |

viivitusega

CCL-emuleerimine

analoogmonitoride rühm

analüütiline järelotsing

autentsuskontrollmine

ATM POS-i seade

PTZ-kaamera Allegianti maatriks

Allegiant

ASF

26, 30

34 78

34

34

40

88

34

### BVMS

| automaatne lähtestamine         | 26             | kasutaja kustutamine              | 84             |
|---------------------------------|----------------|-----------------------------------|----------------|
| automaatne uuesti sisselogimine | 26             | kasutajarühmad                    | 83             |
| automaatne väljalogimine        | 31             | kaubandusliku tüübi number        | 31             |
| Bosch IntuiKey kaugjuhtimispult | 40, 47         | Kaugjuhtimispult Bosch IntuiKey   | 34             |
| Bosch Video Management System   |                | Kaugjuhtimispult KBD Universal XF | 34             |
| veebispikker                    | 7              | KBD Universal XF kaugjuhtimispult | 40             |
| BVIP-dekooder                   | 61             | keel                              |                |
| lisamine                        | 42, 54         | Configuration Client              | 31             |
| BVIP-dekoodri lisamine          | 42, 54         | Operator Client                   | 83             |
| BVIP-kooder                     | 61             | kodeerimine NVR-idel              | 33, 51         |
| lisamine                        | 42, 54         | kooder                            |                |
| BVIP-kooder:lisamine            | 43, 62         | veebileht                         | 60             |
| BVIP-koodri lisamine            | 42, 43, 54, 62 | kuppelkaamera                     | 79             |
| BVIP-seade                      |                | kuvasuhe 16/9                     | 89             |
| parool                          | 44, 60, 65     | Käsuskript                        | 71             |
| veebileht                       | 60             | LDAP-kasutaja                     | 83             |
| DCZ-kaugjuhtimispult            | 47             | LDAP-kasutajarühmad               | 83, 96         |
| dekooder: sihtparool            | 55,64          | LDAP-rühm                         | 96             |
| DiBos-i seade                   | 34             | leidmine                          |                |
| digitaalne kaugjuhtimispult     | 47             | teave spikri kohta                | 7              |
| digitaalne videosalvesti        | 34             | loogiline puu                     | 72             |
| dome camera                     | 80             | mitme monitori režiim             | 89             |
| eelmine seadistus               | 27             | mitu valikut                      | 72             |
| eelpositsioonide eemaldamine    | 79             | NVR                               | 11             |
| eksport                         |                | Operator Client                   | 72             |
| ASF                             | 88             | otsi konfliktseid IP-aadresse     | 30             |
| eksportimine                    |                | otsimine                          |                |
| seadistusandmed                 | 27             | seadmed                           | 33, 71, 77, 83 |
| e-posti seade                   | 34             | panoraamkaamera                   |                |
| filtreerimine                   | 33, 71, 77, 83 | vaaterežiime                      | 14             |
| haldusserver                    | 11             | panoraamkaamera vaaterežiime      | 14             |
| HD-kaamerad                     | 89             | parool                            | 44, 60, 65     |
| HTML-failid                     | 71             | parooli ei ole                    | 26             |
| I/O-moodulid                    | 34             | parooli muutmine                  | 44, 60, 65     |
| ilma paroolita seadmed          | 26             | parooli vahetamine                | 84             |
| IntuiKey kaugjuhtimispult       | 47             | peamine VRM                       | 50             |
| IP-aadress                      |                | PTZ camera                        | 80             |
| duplikaadid                     | 30             | PTZ-kaamera                       | 79             |
| muutmine                        | 66             | Allegiant                         | 78             |
| IP-aadressi muutmine            | 66             | puuduv parool                     | 26             |
| jada                            | 75             | Region of Interest                | 86             |
| Kaamera kaugjuhtimispult        | 47             | ROI                               | 86             |
| kaamera ring                    | 71, 74, 75     | Salvestamise eelistused           | 69             |
| kaamerajada                     | 71, 74, 75     | Salvestustabel                    | 77             |
| kahekordne autentimine          | 85             | samad IP-aadressid                | 30             |
| Kasutaja                        | <u>.</u>       | seadistusandmed                   | ~=             |
| eemaldamine                     | 84             | eksportimine                      | 27             |
| KUSTUTAMINE                     | 84             | seadme suutlikkus                 |                |
| kasutaja eemaldamine            | 84             | uuendus                           | 61             |

| Seadmete paan                 | 71         |
|-------------------------------|------------|
| Seadmete puu                  | 33, 51, 71 |
| serverivõrk                   | 56, 57, 58 |
| sihtparool                    | 55,64      |
| skaneerimine                  |            |
| ainult otserežiimiga koodrid  | 35         |
| alamvõrkudes                  | 31         |
| kohaliku salvestusega koodrid | 35         |
| koodrid                       | 35         |
| üle alamvõrkude               | 31         |
| skeemid                       | 71         |
| SMS-seade                     | 24         |
| snikker                       | 7          |
| spikri avamine                | 7          |
| Spikri availille              | 7          |
| spikir printimine             | 11         |
| susteemi nouded               | 11         |
| teabelent                     | 11         |
| tegevusetus                   | 31         |
| teisene VRM                   | 50         |
| tööpunktid                    | 71         |
| tühi parool                   | 26         |
| unmanaged site'i lisamine     | 56, 57, 58 |
| uued DiBos-i seadmed          | 38         |
| uued DiBosi-i seadmed         | 39         |
| uuendus                       |            |
| seadme suutlikkus             | 61         |
| vahetage parool               | 44, 65, 84 |
| vaikeparool                   | 26         |
| vaikimisi IP-aadress          | 30         |
| veebirakendus Spikker         | 7          |
| Versiooni teave               | 11         |
| Video Streaming Gateway       | .34        |
| vijvitusega aktiveerimine     | 26         |
| viivitustega aktiveerimine    | 30         |
| virtualne sisend              | 34         |
|                               | 54         |
|                               | 10         |
| nsamme                        | 49         |
| peamine                       | 50         |
| teisene                       | 50         |
| VRM-i lisamine                | 49         |
| võrguaadress                  |            |
| muutmine                      | 66         |
| võrguaadressi muutmine        | 66         |
| võrguseire seade              | 34         |
| võrgust väljas                | 84         |
| välisseade                    | 34         |
| õigused                       | 71, 72     |
| üldine vaikeparool            | 26         |

| A, B, C, D, E, F, G, H, I,      | J, K, L, M <u>,</u> |
|---------------------------------|---------------------|
| N, O, P, Q, R, S, I, U, V       | , W, X, Y, Z        |
| ajavöönd                        | 56, 57              |
| aktiveerida                     | 26                  |
| aktiveerimine                   |                     |
| eelmine seadistus               | 27                  |
| seadistamine                    | 26                  |
| viivitusega                     | 26, 30              |
| Allegiant                       |                     |
| CCL-emuleerimine                | 34                  |
| PTZ-kaamera                     | 78                  |
| Allegianti maatriks             | 34                  |
| analoogmonitoride rühm          | 34                  |
| analüütiline järelotsing        | 40                  |
| ASF                             | 88                  |
| ATM POS-i seade                 | 34                  |
| autentsuskontrollmine           | 63                  |
| automaatne lähtestamine         | 26                  |
| automaatne uuesti sisselogimine | 26                  |
| automaatne väljalogimine        | 31                  |
| Bosch IntuiKey kaugjuhtimispult | 40, 47              |
| Bosch Video Management System   |                     |
| veebispikker                    | 7                   |
| BVIP-dekooder                   | 61                  |
| lisamine                        | 42, 54              |
| BVIP-dekoodri lisamine          | 42, 54              |
| BVIP-kooder                     | 61                  |
| lisamine                        | 42, 54              |
| BVIP-kooder:lisamine            | 43, 62              |
| BVIP-koodri lisamine            | 42, 43, 54, 62      |
| BVIP-seade                      |                     |
| parool                          | 44, 60, 65          |
| veebileht                       | 60                  |
| DCZ-kaugjuhtimispult            | 47                  |
| dekooder: sihtparool            | 55,64               |
| DiBos-i seade                   | 34                  |
| digitaalne kaugjuhtimispult     | 47                  |
| digitaalne videosalvesti        | 34                  |
| dome camera                     | 80                  |
| eelmine seadistus               | 27                  |
| eelpositsioonide eemaldamine    | 79                  |
| eksport                         |                     |
| ASF                             | 88                  |
| eksportimine                    |                     |
| seadistusandmed                 | 27                  |
| e-posti seade                   | .34                 |
| filtreerimine                   | 33.71 77 83         |
| haldusserver                    | 11                  |
| HD-kaamerad                     | 89                  |

| HTML-failid                       | 71             | parooli ei ole                | 26         |
|-----------------------------------|----------------|-------------------------------|------------|
| I/O-moodulid                      | 34             | parooli muutmine              | 44, 60, 65 |
| ilma paroolita seadmed            | 26             | parooli vahetamine            | 84         |
| IntuiKey kaugjuhtimispult         | 47             | peamine VRM                   | 50         |
| IP-aadress                        |                | PTZ camera                    | 80         |
| duplikaadid                       | 30             | PTZ-kaamera                   | 79         |
| muutmine                          | 66             | Allegiant                     | 78         |
| IP-aadressi muutmine              | 66             | puuduv parool                 | 26         |
| jada                              | 75             | Region of Interest            | 86         |
| Kaamera kaugjuhtimispult          | 47             | ROI                           | 86         |
| kaamera ring                      | 71, 74, 75     | Salvestamise eelistused       | 69         |
| kaamerajada                       | 71, 74, 75     | Salvestustabel                | 77         |
| kahekordne autentimine            | 85             | samad IP-aadressid            | 30         |
| kasutaja                          |                | seadistusandmed               |            |
| eemaldamine                       | 84             | eksportimine                  | 27         |
| kustutamine                       | 84             | seadme suutlikkus             |            |
| kasutaja eemaldamine              | 84             | uuendus                       | 61         |
| kasutaja kustutamine              | 84             | Seadmete paan                 | 71         |
| kasutajarühmad                    | 83             | Seadmete puu                  | 33, 51, 71 |
| kaubandusliku tüübi number        | 31             | serverivõrk                   | 56, 57, 58 |
| Kaugjuhtimispult Bosch IntuiKey   | 34             | sihtparool                    | 55, 64     |
| Kaugjuhtimispult KBD Universal XF | 34             | skaneerimine                  |            |
| KBD Universal XF kaugjuhtimispult | 40             | ainult otserežiimiga koodrid  | 35         |
| keel                              |                | alamvõrkudes                  | 31         |
| Configuration Client              | 31             | kohaliku salvestusega koodrid | 35         |
| Operator Client                   | 83             | koodrid                       | 35         |
| kodeerimine NVR-idel              | 33, 51         | üle alamvõrkude               | 31         |
| kooder                            |                | skeemid                       | 71         |
| veebileht                         | 60             | SMS-seade                     | 34         |
| kuppelkaamera                     | 79             | spikker                       | 7          |
| kuvasuhe 16/9                     | 89             | spikri avamine                | 7          |
| Käsuskript                        | 71             | Spikri printimine             | 7          |
| LDAP-kasutaja                     | 83             | süsteemi nõuded               | 11         |
| LDAP-kasutajarühmad               | 83, 96         | teabeleht                     | 11         |
| LDAP-rühm                         | 96             | tegevusetus                   | 31         |
| leidmine                          |                | teisene VRM                   | 50         |
| teave spikri kohta                | 7              | tööpunktid                    | 71         |
| loogiline puu                     | 72             | tühi parool                   | 26         |
| mitme monitori režiim             | 89             | unmanaged site'i lisamine     | 56, 57, 58 |
| mitu valikut                      | 72             | uued DiBos-i seadmed          | 38         |
| NVR                               | 11             | uued DiBosi-i seadmed         | 39         |
| Operator Client                   | 72             | uuendus                       |            |
| otsi konfliktseid IP-aadresse     | 30             | seadme suutlikkus             | 61         |
| otsimine                          |                | vahetage parool               | 44, 65, 84 |
| seadmed                           | 33, 71, 77, 83 | vaikeparool                   | 26         |
| panoraamkaamera                   |                | vaikimisi IP-aadress          | 30         |
| vaaterežiime                      | 14             | veebirakendus Spikker         | 7          |
| panoraamkaamera vaaterežiime      | 14             | Versiooni teave               | 11         |
| parool                            | 44, 60, 65     | Video Streaming Gateway       | 34         |

| viivitusega aktiveerimine  | 26     |
|----------------------------|--------|
| viivitustega aktiveerimine | 30     |
| virtuaalne sisend          | 34     |
| VRM                        |        |
| lisamine                   | 49     |
| peamine                    | 50     |
| teisene                    | 50     |
| VRM-i lisamine             | 49     |
| võrguaadress               |        |
| muutmine                   | 66     |
| võrguaadressi muutmine     | 66     |
| võrguseire seade           | 34     |
| võrgust väljas             | 84     |
| välisseade                 | 34     |
| õigused                    | 71, 72 |
| üldine vaikeparool         | 26     |
|                            |        |

| ajavöönd                        | 56, 57         |
|---------------------------------|----------------|
| aktiveerida                     | 26             |
| aktiveerimine                   |                |
| eelmine seadistus               | 27             |
| seadistamine                    | 26             |
| viivitusega                     | 26, 30         |
| Allegiant                       |                |
| CCL-emuleerimine                | 34             |
| PTZ-kaamera                     | 78             |
| Allegianti maatriks             | 34             |
| analoogmonitoride rühm          | 34             |
| analüütiline järelotsing        | 40             |
| ASF                             | 88             |
| ATM POS-i seade                 | 34             |
| autentsuskontrollmine           | 63             |
| automaatne lähtestamine         | 26             |
| automaatne uuesti sisselogimine | 26             |
| automaatne väljalogimine        | 31             |
| Bosch IntuiKey kaugjuhtimispult | 40, 47         |
| Bosch Video Management System   |                |
| veebispikker                    | 7              |
| BVIP-dekooder                   | 61             |
| lisamine                        | 42, 54         |
| BVIP-dekoodri lisamine          | 42, 54         |
| BVIP-kooder                     | 61             |
| lisamine                        | 42, 54         |
| BVIP-kooder:lisamine            | 43, 62         |
| BVIP-koodri lisamine            | 42, 43, 54, 62 |
| BVIP-seade                      |                |
| parool                          | 44, 60, 65     |
| veebileht                       | 60             |

| DCZ-kaugjuhtimispult              |             | 47  |
|-----------------------------------|-------------|-----|
| dekooder: sihtparool              | 55,         | 64  |
| DiBos-i seade                     |             | 34  |
| digitaalne kaugjuhtimispult       |             | 47  |
| digitaalne videosalvesti          |             | 34  |
| dome camera                       |             | 80  |
| eelmine seadistus                 |             | 27  |
| eelpositsioonide eemaldamine      |             | 79  |
| eksport                           |             |     |
| ASF                               |             | 88  |
| eksportimine                      |             |     |
| seadistusandmed                   |             | 27  |
| e-posti seade                     |             | 34  |
| filtreerimine                     | 33, 71, 77, | 83  |
| haldusserver                      |             | 11  |
| HD-kaamerad                       |             | 89  |
| HTML-failid                       |             | 71  |
| I/O-moodulid                      |             | 34  |
| ilma paroolita seadmed            |             | 26  |
| IntuiKey kaugjuhtimispult         |             | 47  |
| IP-aadress                        |             |     |
| duplikaadid                       |             | 30  |
| muutmine                          |             | 66  |
| IP-aadressi muutmine              |             | 66  |
| jada                              |             | 75  |
| Kaamera kaugjuhtimispult          |             | 47  |
| kaamera ring                      | 71, 74,     | 75  |
| kaamerajada                       | 71, 74,     | 75  |
| kahekordne autentimine            |             | 85  |
| kasutaja                          |             |     |
| eemaldamine                       |             | 84  |
| kustutamine                       |             | 84  |
| kasutaja eemaldamine              |             | 84  |
| kasutaja kustutamine              |             | 84  |
| kasutajarühmad                    |             | 83  |
| kaubandusliku tüübi number        |             | 31  |
| Kaugjuhtimispult Bosch IntuiKey   |             | 34  |
| Kaugjuhtimispult KBD Universal XF |             | 34  |
| KBD Universal XF kaugjuhtimispult |             | 40  |
| keel                              |             | ~ 1 |
| Configuration Client              |             | 31  |
| Operator Client                   |             | 83  |
| kodeerimine NVR-idel              | 33,         | 51  |
| kooder                            |             | ~ ~ |
| veebileht                         |             | 60  |
| kuppelkaamera                     |             | 19  |
| Kuvasuhe 16/9                     |             | 89  |
|                                   |             | 11  |
| LDAP-kasutaja                     |             | 83  |

| LDAD kaautajarühmad           | 92.06          |
|-------------------------------|----------------|
| LDAP-Kasutajarunmau           | 03, 90         |
|                               | 90             |
|                               | 7              |
|                               | 70             |
| noogiline puu                 | 12             |
|                               | 89             |
|                               | 12             |
|                               | 11             |
| Operator Client               | 72             |
| otsi konfliktseid IP-aadresse | 30             |
| otsimine                      |                |
| seadmed                       | 33, 71, 77, 83 |
| panoraamkaamera               |                |
| vaaterežiime                  | 14             |
| panoraamkaamera vaaterežiime  | 14             |
| parool                        | 44, 60, 65     |
| parooli ei ole                | 26             |
| parooli muutmine              | 44, 60, 65     |
| parooli vahetamine            | 84             |
| peamine VRM                   | 50             |
| PTZ camera                    | 80             |
| PTZ-kaamera                   | 79             |
| Allegiant                     | 78             |
| puuduv parool                 | 26             |
| Region of Interest            | 86             |
| ROI                           | 86             |
| Salvestamise eelistused       | 69             |
| Salvestustabel                | 77             |
| samad IP-aadressid            | 30             |
| seadistusandmed               |                |
| eksportimine                  | 27             |
| seadme suutlikkus             |                |
| uuendus                       | 61             |
| Seadmete paan                 | 71             |
| Seadmete puu                  | 33 51 71       |
| serverivõrk                   | 56 57 58       |
| sihtnarool                    | 55 64          |
| skaneerimine                  | 55, 64         |
| ainult otsorožiimiga koodrid  | 25             |
|                               | 33             |
| kohaliku salvostusoga koodrid | 31             |
| koodrid                       | 30             |
| koodila<br>üle elemvõnkude    | 30             |
| ule alamvorkude               | 31             |
| skeemid                       | /1             |
| SIVIS-seade                   | 34             |
| spikker                       | 7              |
| spikri avamine                | 7              |
| Spikri printimine             | 7              |
| süsteemi nõuded               | 11             |

| teabeleht                  | 11                                                 |
|----------------------------|----------------------------------------------------|
| tegevusetus                | 31                                                 |
| teisene VRM                | 50                                                 |
| tööpunktid                 | 71                                                 |
| tühi parool                | 26                                                 |
| unmanaged site'i lisamine  | 56, 57, 58                                         |
| uued DiBos-i seadmed       | 38                                                 |
| uued DiBosi-i seadmed      | 39                                                 |
| uuendus                    |                                                    |
| seadme suutlikkus          | 61                                                 |
| vahetage parool            | 44, 65, 84                                         |
| vaikeparool                | 26                                                 |
| vaikimisi IP-aadress       | 30                                                 |
| veebirakendus Spikker      | 7                                                  |
| Versiooni teave            | 11                                                 |
| Video Streaming Gateway    | 34                                                 |
| viivitusega aktiveerimine  | 26                                                 |
| viivitustega aktiveerimine | 30                                                 |
| virtuaalne sisend          | 34                                                 |
| VRM                        |                                                    |
| lisamine                   | 49                                                 |
| peamine                    | 50                                                 |
| teisene                    | 50                                                 |
| VRM-i lisamine             | 49                                                 |
| võrguaadress               |                                                    |
| muutmine                   | 66                                                 |
| võrguaadressi muutmine     | 66                                                 |
| võrguseire seade           | 34                                                 |
| võrgust välias             | 84                                                 |
| välisseade                 | 34                                                 |
| õigused                    | 71.72                                              |
| üldine vaikeparool         | 26                                                 |
|                            |                                                    |
|                            | $, \mathbf{K}, \mathbf{L}, \mathbf{W}, \mathbf{V}$ |
|                            | ν, <b>Λ</b> , Ι, Ζ                                 |
| ajavoond                   | 50, 57                                             |
| aktiveerida                | 26                                                 |
|                            | 07                                                 |
| eeimine seadistus          | 27                                                 |
| seadistamine               | 26                                                 |
| VIIVItusega                | 26, 30                                             |
| Allegiant                  | 24                                                 |
|                            | 34                                                 |
|                            | 78                                                 |
| Allegianti maatriks        | 34                                                 |
| analoogmonitoride ruhm     | 34                                                 |
| analuutiline jarelotsing   | 40                                                 |
|                            | 88                                                 |
| ATM POS-I seade            | 34                                                 |
| autentsuskontrollmine      | 63                                                 |

| automaatne lähtestamine                                                                                                    | 26                                                                                                    | kasutaja kustutamine                                                                                                    | 84                                                                                                    |
|----------------------------------------------------------------------------------------------------|----------------------------------------------------------------------------------------------------|----------------------------------------------------------------------------------------------------|----------------------------------------------------------------------------------------------------|
| automaatne uuesti sisselogimine                                                                                                    | 26                                                                                                    | kasutajarühmad                                                                                                    | 83                                                                                                    |
| automaatne väljalogimine                                                                                                    | 31                                                                                                    | kaubandusliku tüübi number                                                                                                    | 31                                                                                                    |
| Bosch IntuiKey kaugjuhtimispult                                                                                                    | 40, 47                                                                                                    | Kaugjuhtimispult Bosch IntuiKey                                                                                                    | 34                                                                                                    |
| Bosch Video Management System                                                                                                    |                                                                                                    | Kaugjuhtimispult KBD Universal XF                                                                                                    | 34                                                                                                    |
| veebispikker                                                                                                    | 7                                                                                                    | KBD Universal XF kaugjuhtimispult                                                                                                    | 40                                                                                                    |
| BVIP-dekooder                                                                                                    | 61                                                                                                    | keel                                                                                                    |                                                                                                    |
| lisamine                                                                                                    | 42, 54                                                                                                    | Configuration Client                                                                                                    | 31                                                                                                    |
| BVIP-dekoodri lisamine                                                                                                    | 42, 54                                                                                                    | Operator Client                                                                                                    | 83                                                                                                    |
| BVIP-kooder                                                                                                    | 61                                                                                                    | kodeerimine NVR-idel                                                                                                    | 33, 51                                                                                                    |
| lisamine                                                                                                    | 42, 54                                                                                                    | kooder                                                                                                    |                                                                                                    |
| BVIP-kooder:lisamine                                                                                                    | 43, 62                                                                                                    | veebileht                                                                                                    | 60                                                                                                    |
| BVIP-koodri lisamine                                                                                                    | 42, 43, 54, 62                                                                                                    | kuppelkaamera                                                                                                    | 79                                                                                                    |
| BVIP-seade                                                                                                    |                                                                                                    | kuvasuhe 16/9                                                                                                    | 89                                                                                                    |
| parool                                                                                                    | 44, 60, 65                                                                                                    | Käsuskript                                                                                                    | 71                                                                                                    |
| veebileht                                                                                                    | 60                                                                                                    | LDAP-kasutaja                                                                                                    | 83                                                                                                    |
| DCZ-kaugjuhtimispult                                                                                                    | 47                                                                                                    | LDAP-kasutajarühmad                                                                                                    | 83, 96                                                                                                    |
| dekooder: sihtparool                                                                                                    | 55,64                                                                                                    | LDAP-rühm                                                                                                    | 96                                                                                                    |
| DiBos-i seade                                                                                                    | 34                                                                                                    | leidmine                                                                                                    |                                                                                                    |
| digitaalne kaugjuhtimispult                                                                                                    | 47                                                                                                    | teave spikri kohta                                                                                                    | 7                                                                                                    |
| digitaalne videosalvesti                                                                                                    | 34                                                                                                    | loogiline puu                                                                                                    | 72                                                                                                    |
| dome camera                                                                                                    | 80                                                                                                    | mitme monitori režiim                                                                                                    | 89                                                                                                    |
| eelmine seadistus                                                                                                    | 27                                                                                                    | mitu valikut                                                                                                    | 72                                                                                                    |
| eelpositsioonide eemaldamine                                                                                                    | 79                                                                                                    | NVR                                                                                                    | 11                                                                                                    |
| eksport                                                                                                    |                                                                                                    | Operator Client                                                                                                    | 72                                                                                                    |
|                                                                                                    |                                                                                                    |                                                                                                    |                                                                                                    |
| ASF                                                                                                    | 88                                                                                                    | otsi konfliktseid IP-aadresse                                                                                                    | 30                                                                                                    |
| ASF<br>eksportimine                                                                                                    | 88                                                                                                    | otsi konfliktseid IP-aadresse<br>otsimine                                                                                                    | 30                                                                                                    |
| ASF<br>eksportimine<br>seadistusandmed                                                                                                    | 88<br>27                                                                                                    | otsi konfliktseid IP-aadresse<br>otsimine<br>seadmed                                                                                                    | 30<br>33, 71, 77, 83                                                                                                    |
| ASF<br>eksportimine<br>seadistusandmed<br>e-posti seade                                                                                                    | 88<br>27<br>34                                                                                                    | otsi konfliktseid IP-aadresse<br>otsimine<br>seadmed<br>panoraamkaamera                                                                                                    | 30<br>33, 71, 77, 83                                                                                                    |
| ASF<br>eksportimine<br>seadistusandmed<br>e-posti seade<br>filtreerimine                                                                                                    | 88<br>27<br>34<br>33, 71, 77, 83                                                                                                    | otsi konfliktseid IP-aadresse<br>otsimine<br>seadmed<br>panoraamkaamera<br>vaaterežiime                                                                                                    | 30<br>33, 71, 77, 83<br>14                                                                                                    |
| ASF<br>eksportimine<br>seadistusandmed<br>e-posti seade<br>filtreerimine<br>haldusserver                                                                                                    | 88<br>27<br>34<br>33, 71, 77, 83<br>11                                                                                                    | otsi konfliktseid IP-aadresse<br>otsimine<br>seadmed<br>panoraamkaamera<br>vaaterežiime<br>panoraamkaamera vaaterežiime                                                                                                    | 30<br>33, 71, 77, 83<br>14<br>14                                                                                                    |
| ASF<br>eksportimine<br>seadistusandmed<br>e-posti seade<br>filtreerimine<br>haldusserver<br>HD-kaamerad                                                                                                    | 88<br>27<br>34<br>33, 71, 77, 83<br>11<br>89                                                                                                    | otsi konfliktseid IP-aadresse<br>otsimine<br>seadmed<br>panoraamkaamera<br>vaaterežiime<br>panoraamkaamera vaaterežiime<br>parool                                                                                                    | 30<br>33, 71, 77, 83<br>14<br>14<br>44, 60, 65                                                                                                    |
| ASF<br>eksportimine<br>seadistusandmed<br>e-posti seade<br>filtreerimine<br>haldusserver<br>HD-kaamerad<br>HTML-failid                                                                                                    | 88<br>27<br>34<br>33, 71, 77, 83<br>11<br>89<br>71                                                                                                    | otsi konfliktseid IP-aadresse<br>otsimine<br>seadmed<br>panoraamkaamera<br>vaaterežiime<br>panoraamkaamera vaaterežiime<br>parool<br>parooli ei ole                                                                                                    | 30<br>33, 71, 77, 83<br>14<br>14<br>44, 60, 65<br>26                                                                                                    |
| ASF<br>eksportimine<br>seadistusandmed<br>e-posti seade<br>filtreerimine<br>haldusserver<br>HD-kaamerad<br>HTML-failid<br>I/O-moodulid                                                                                                    | 88<br>27<br>34<br>33, 71, 77, 83<br>11<br>89<br>71<br>34                                                                                                    | otsi konfliktseid IP-aadresse<br>otsimine<br>seadmed<br>panoraamkaamera<br>vaaterežiime<br>panoraamkaamera vaaterežiime<br>parool<br>parooli ei ole<br>parooli muutmine                                                                                                    | 30<br>33, 71, 77, 83<br>14<br>14<br>44, 60, 65<br>26<br>44, 60, 65                                                                                                 |
| ASF<br>eksportimine<br>seadistusandmed<br>e-posti seade<br>filtreerimine<br>haldusserver<br>HD-kaamerad<br>HTML-failid<br>I/O-moodulid<br>ilma paroolita seadmed                                                                                                    | 88<br>27<br>34<br>33, 71, 77, 83<br>11<br>89<br>71<br>34<br>26                                                                                               | otsi konfliktseid IP-aadresse<br>otsimine<br>seadmed<br>panoraamkaamera<br>vaaterežiime<br>panoraamkaamera vaaterežiime<br>parool<br>parooli ei ole<br>parooli muutmine<br>parooli vahetamine                                                                                                    | 30<br>33, 71, 77, 83<br>14<br>14<br>44, 60, 65<br>26<br>44, 60, 65<br>84                                                                                           |
| ASF<br>eksportimine<br>seadistusandmed<br>e-posti seade<br>filtreerimine<br>haldusserver<br>HD-kaamerad<br>HTML-failid<br>I/O-moodulid<br>ilma paroolita seadmed<br>IntuiKey kaugjuhtimispult                                                                                                    | 88<br>27<br>34<br>33, 71, 77, 83<br>11<br>89<br>71<br>34<br>26<br>47                                                                                         | otsi konfliktseid IP-aadresse<br>otsimine<br>seadmed<br>panoraamkaamera<br>vaaterežiime<br>panoraamkaamera vaaterežiime<br>parool<br>parooli ei ole<br>parooli muutmine<br>parooli vahetamine<br>peamine VRM                                                                                                    | 30<br>33, 71, 77, 83<br>14<br>14<br>44, 60, 65<br>26<br>44, 60, 65<br>84<br>50                                                                                     |
| ASF<br>eksportimine<br>seadistusandmed<br>e-posti seade<br>filtreerimine<br>haldusserver<br>HD-kaamerad<br>HTML-failid<br>I/O-moodulid<br>ilma paroolita seadmed<br>IntuiKey kaugjuhtimispult<br>IP-aadress                                                                                                    | 88<br>27<br>34<br>33, 71, 77, 83<br>11<br>89<br>71<br>34<br>26<br>47                                                                                         | otsi konfliktseid IP-aadresse<br>otsimine<br>seadmed<br>panoraamkaamera<br>vaaterežiime<br>panoraamkaamera vaaterežiime<br>parool<br>parooli ei ole<br>parooli muutmine<br>parooli vahetamine<br>peamine VRM<br>PTZ camera                                                                                                    | 30<br>33, 71, 77, 83<br>14<br>14<br>44, 60, 65<br>26<br>44, 60, 65<br>84<br>50<br>80                                                                               |
| ASF<br>eksportimine<br>seadistusandmed<br>e-posti seade<br>filtreerimine<br>haldusserver<br>HD-kaamerad<br>HTML-failid<br>I/O-moodulid<br>ilma paroolita seadmed<br>IntuiKey kaugjuhtimispult<br>IP-aadress<br>duplikaadid                                                                                                    | 88<br>27<br>34<br>33, 71, 77, 83<br>11<br>89<br>71<br>34<br>26<br>47<br>30                                                                                   | otsi konfliktseid IP-aadresse<br>otsimine<br>seadmed<br>panoraamkaamera<br>vaaterežiime<br>panoraamkaamera vaaterežiime<br>parool<br>parooli ei ole<br>parooli muutmine<br>parooli vahetamine<br>peamine VRM<br>PTZ camera<br>PTZ-kaamera                                                                                                    | 30<br>33, 71, 77, 83<br>14<br>14<br>44, 60, 65<br>26<br>44, 60, 65<br>84<br>50<br>80<br>79                                                                         |
| ASF<br>eksportimine<br>seadistusandmed<br>e-posti seade<br>filtreerimine<br>haldusserver<br>HD-kaamerad<br>HTML-failid<br>I/O-moodulid<br>ilma paroolita seadmed<br>IntuiKey kaugjuhtimispult<br>IP-aadress<br>duplikaadid<br>muutmine                                                                                                    | 88<br>27<br>34<br>33, 71, 77, 83<br>11<br>89<br>71<br>34<br>26<br>47<br>30<br>66                                                                             | otsi konfliktseid IP-aadresse<br>otsimine<br>seadmed<br>panoraamkaamera<br>vaaterežiime<br>panoraamkaamera vaaterežiime<br>parool<br>parooli ei ole<br>parooli muutmine<br>parooli muutmine<br>parooli vahetamine<br>peamine VRM<br>PTZ camera<br>PTZ-kaamera<br>Allegiant                                                                                                    | 30<br>33, 71, 77, 83<br>14<br>14<br>44, 60, 65<br>26<br>44, 60, 65<br>84<br>50<br>80<br>79<br>78                                                                   |
| ASF<br>eksportimine<br>seadistusandmed<br>e-posti seade<br>filtreerimine<br>haldusserver<br>HD-kaamerad<br>HTML-failid<br>I/O-moodulid<br>ilma paroolita seadmed<br>IntuiKey kaugjuhtimispult<br>IP-aadress<br>duplikaadid<br>muutmine<br>IP-aadressi muutmine                                                                                                    | 88<br>27<br>34<br>33, 71, 77, 83<br>11<br>89<br>71<br>34<br>26<br>47<br>30<br>66<br>66                                                                       | otsi konfliktseid IP-aadresse<br>otsimine<br>seadmed<br>panoraamkaamera<br>vaaterežiime<br>panoraamkaamera vaaterežiime<br>parool<br>parooli ei ole<br>parooli muutmine<br>parooli vahetamine<br>peamine VRM<br>PTZ camera<br>PTZ-kaamera<br>Allegiant<br>puuduv parool                                                                                                    | 30<br>33, 71, 77, 83<br>14<br>14<br>44, 60, 65<br>26<br>44, 60, 65<br>84<br>50<br>80<br>79<br>78<br>26                                                             |
| ASF<br>eksportimine<br>seadistusandmed<br>e-posti seade<br>filtreerimine<br>haldusserver<br>HD-kaamerad<br>HTML-failid<br>I/O-moodulid<br>ilma paroolita seadmed<br>IntuiKey kaugjuhtimispult<br>IP-aadress<br>duplikaadid<br>muutmine<br>IP-aadressi muutmine<br>jada                                                                                                    | 88<br>27<br>34<br>33, 71, 77, 83<br>11<br>89<br>71<br>34<br>26<br>47<br>30<br>66<br>66<br>66<br>75                                                           | otsi konfliktseid IP-aadresse<br>otsimine<br>seadmed<br>panoraamkaamera<br>vaaterežiime<br>panoraamkaamera vaaterežiime<br>parool<br>parooli ei ole<br>parooli muutmine<br>parooli muutmine<br>parooli vahetamine<br>peamine VRM<br>PTZ camera<br>PTZ-kaamera<br>Allegiant<br>puuduv parool<br>Region of Interest                                                                                                    | 30<br>33, 71, 77, 83<br>14<br>14<br>44, 60, 65<br>26<br>44, 60, 65<br>84<br>50<br>80<br>79<br>78<br>26<br>86                                                       |
| ASF<br>eksportimine<br>seadistusandmed<br>e-posti seade<br>filtreerimine<br>haldusserver<br>HD-kaamerad<br>HTML-failid<br>I/O-moodulid<br>ilma paroolita seadmed<br>IntuiKey kaugjuhtimispult<br>IP-aadress<br>duplikaadid<br>muutmine<br>IP-aadressi muutmine<br>jada<br>Kaamera kaugjuhtimispult                                                                                                    | 88<br>27<br>34<br>33, 71, 77, 83<br>11<br>89<br>71<br>34<br>26<br>47<br>30<br>66<br>66<br>66<br>75<br>47                                                     | otsi konfliktseid IP-aadresse<br>otsimine<br>seadmed<br>panoraamkaamera<br>vaaterežiime<br>panoraamkaamera vaaterežiime<br>parool<br>parooli ei ole<br>parooli muutmine<br>parooli vahetamine<br>peamine VRM<br>PTZ camera<br>PTZ-kaamera<br>Allegiant<br>puuduv parool<br>Region of Interest<br>ROI                                                                                                    | 30<br>33, 71, 77, 83<br>14<br>14<br>44, 60, 65<br>26<br>44, 60, 65<br>84<br>50<br>80<br>79<br>78<br>26<br>86<br>86<br>86                                           |
| ASF<br>eksportimine<br>seadistusandmed<br>e-posti seade<br>filtreerimine<br>haldusserver<br>HD-kaamerad<br>HTML-failid<br>I/O-moodulid<br>ilma paroolita seadmed<br>IntuiKey kaugjuhtimispult<br>IP-aadress<br>duplikaadid<br>muutmine<br>IP-aadressi muutmine<br>jada<br>Kaamera kaugjuhtimispult<br>kaamera ring                                                                                    | 88<br>27<br>34<br>33, 71, 77, 83<br>11<br>89<br>71<br>34<br>26<br>47<br>30<br>66<br>66<br>66<br>75<br>47<br>71, 74, 75                                       | otsi konfliktseid IP-aadresse<br>otsimine<br>seadmed<br>panoraamkaamera<br>vaaterežiime<br>panoraamkaamera vaaterežiime<br>parool<br>parooli ei ole<br>parooli muutmine<br>parooli vahetamine<br>peamine VRM<br>PTZ camera<br>PTZ-kaamera<br>Allegiant<br>puuduv parool<br>Region of Interest<br>ROI<br>Salvestamise eelistused                                                                                                 | 30<br>33, 71, 77, 83<br>14<br>14<br>44, 60, 65<br>26<br>44, 60, 65<br>84<br>50<br>80<br>79<br>78<br>26<br>86<br>86<br>86<br>86                                     |
| ASF<br>eksportimine<br>seadistusandmed<br>e-posti seade<br>filtreerimine<br>haldusserver<br>HD-kaamerad<br>HTML-failid<br>I/O-moodulid<br>ilma paroolita seadmed<br>IntuiKey kaugjuhtimispult<br>IP-aadress<br>duplikaadid<br>muutmine<br>IP-aadressi muutmine<br>jada<br>Kaamera kaugjuhtimispult<br>kaamera ring<br>kaamerajada                                                                     | 88<br>27<br>34<br>33, 71, 77, 83<br>11<br>89<br>71<br>34<br>26<br>47<br>30<br>66<br>66<br>66<br>75<br>47<br>71, 74, 75<br>71, 74, 75                         | otsi konfliktseid IP-aadresse<br>otsimine<br>seadmed<br>panoraamkaamera<br>vaaterežiime<br>panoraamkaamera vaaterežiime<br>parool<br>parooli ei ole<br>parooli muutmine<br>parooli muutmine<br>parooli vahetamine<br>peamine VRM<br>PTZ camera<br>PTZ-kaamera<br>Allegiant<br>puuduv parool<br>Region of Interest<br>ROI<br>Salvestamise eelistused<br>Salvestustabel                                                           | 30<br>33, 71, 77, 83<br>14<br>14<br>44, 60, 65<br>26<br>44, 60, 65<br>84<br>50<br>80<br>79<br>78<br>26<br>86<br>86<br>86<br>86<br>86<br>977                        |
| ASF<br>eksportimine<br>seadistusandmed<br>e-posti seade<br>filtreerimine<br>haldusserver<br>HD-kaamerad<br>HTML-failid<br>I/O-moodulid<br>ilma paroolita seadmed<br>IntuiKey kaugjuhtimispult<br>IP-aadress<br>duplikaadid<br>muutmine<br>IP-aadressi muutmine<br>jada<br>Kaamera kaugjuhtimispult<br>kaamera ring<br>kaamerajada<br>kahekordne autentimine                                           | 88<br>27<br>34<br>33, 71, 77, 83<br>11<br>89<br>71<br>34<br>26<br>47<br>30<br>66<br>66<br>66<br>75<br>47<br>71, 74, 75<br>71, 74, 75<br>85                   | otsi konfliktseid IP-aadresse<br>otsimine<br>seadmed<br>panoraamkaamera<br>vaaterežiime<br>panoraamkaamera vaaterežiime<br>parool<br>parooli ei ole<br>parooli muutmine<br>parooli vahetamine<br>peamine VRM<br>PTZ camera<br>PTZ-kaamera<br>Allegiant<br>puuduv parool<br>Region of Interest<br>ROI<br>Salvestamise eelistused<br>Salvestustabel<br>samad IP-aadressid                                                         | 30<br>33, 71, 77, 83<br>14<br>14<br>44, 60, 65<br>26<br>44, 60, 65<br>84<br>50<br>80<br>79<br>78<br>26<br>86<br>86<br>86<br>86<br>86<br>9<br>77<br>30              |
| ASF<br>eksportimine<br>seadistusandmed<br>e-posti seade<br>filtreerimine<br>haldusserver<br>HD-kaamerad<br>HTML-failid<br>I/O-moodulid<br>ilma paroolita seadmed<br>IntuiKey kaugjuhtimispult<br>IP-aadress<br>duplikaadid<br>muutmine<br>IP-aadressi muutmine<br>jada<br>Kaamera kaugjuhtimispult<br>kaamera ring<br>kaamera jada<br>kahekordne autentimine<br>kasutaja                              | 88<br>27<br>34<br>33, 71, 77, 83<br>11<br>89<br>71<br>34<br>26<br>47<br>30<br>66<br>66<br>66<br>66<br>75<br>47<br>71, 74, 75<br>71, 74, 75<br>85             | otsi konfliktseid IP-aadresse<br>otsimine<br>seadmed<br>panoraamkaamera<br>vaaterežiime<br>panoraamkaamera vaaterežiime<br>parool<br>parooli ei ole<br>parooli muutmine<br>parooli vahetamine<br>peamine VRM<br>PTZ camera<br>PTZ-kaamera<br>Allegiant<br>puuduv parool<br>Region of Interest<br>ROI<br>Salvestamise eelistused<br>Salvestustabel<br>samad IP-aadressid<br>seadistusandmed                                      | 30<br>33, 71, 77, 83<br>14<br>14<br>44, 60, 65<br>26<br>44, 60, 65<br>84<br>50<br>80<br>79<br>78<br>26<br>86<br>86<br>86<br>86<br>86<br>9<br>77<br>30              |
| ASF<br>eksportimine<br>seadistusandmed<br>e-posti seade<br>filtreerimine<br>haldusserver<br>HD-kaamerad<br>HTML-failid<br>I/O-moodulid<br>ilma paroolita seadmed<br>IntuiKey kaugjuhtimispult<br>IP-aadress<br>duplikaadid<br>muutmine<br>IP-aadressi muutmine<br>jada<br>Kaamera kaugjuhtimispult<br>kaamera ring<br>kaamera jada<br>kahekordne autentimine<br>kasutaja<br>eemaldamine               | 88<br>27<br>34<br>33, 71, 77, 83<br>11<br>89<br>71<br>34<br>26<br>47<br>30<br>66<br>66<br>66<br>66<br>66<br>75<br>47<br>71, 74, 75<br>71, 74, 75<br>85<br>85 | otsi konfliktseid IP-aadresse<br>otsimine<br>seadmed<br>panoraamkaamera<br>vaaterežiime<br>panoraamkaamera vaaterežiime<br>parool<br>parooli ei ole<br>parooli muutmine<br>parooli vahetamine<br>peamine VRM<br>PTZ camera<br>PTZ-kaamera<br>Allegiant<br>puuduv parool<br>Region of Interest<br>ROI<br>Salvestamise eelistused<br>Salvestustabel<br>samad IP-aadressid<br>seadistusandmed<br>eksportimine                      | 30<br>33, 71, 77, 83<br>14<br>14<br>44, 60, 65<br>26<br>44, 60, 65<br>84<br>50<br>80<br>79<br>78<br>26<br>86<br>86<br>86<br>86<br>86<br>9<br>77<br>30<br>27        |
| ASF<br>eksportimine<br>seadistusandmed<br>e-posti seade<br>filtreerimine<br>haldusserver<br>HD-kaamerad<br>HTML-failid<br>I/O-moodulid<br>ilma paroolita seadmed<br>IntuiKey kaugjuhtimispult<br>IP-aadress<br>duplikaadid<br>muutmine<br>IP-aadressi muutmine<br>jada<br>Kaamera kaugjuhtimispult<br>kaamera ring<br>kaamerajada<br>kahekordne autentimine<br>kasutaja<br>eemaldamine<br>kustutamine | 88<br>27<br>34<br>33, 71, 77, 83<br>11<br>89<br>71<br>34<br>26<br>47<br>30<br>66<br>66<br>66<br>66<br>75<br>47<br>71, 74, 75<br>71, 74, 75<br>85<br>84<br>84 | otsi konfliktseid IP-aadresse<br>otsimine<br>seadmed<br>panoraamkaamera<br>vaaterežiime<br>panoraamkaamera vaaterežiime<br>parool<br>parooli ei ole<br>parooli muutmine<br>parooli vahetamine<br>peamine VRM<br>PTZ camera<br>PTZ-kaamera<br>Allegiant<br>puuduv parool<br>Region of Interest<br>ROI<br>Salvestamise eelistused<br>Salvestustabel<br>samad IP-aadressid<br>seadistusandmed<br>eksportimine<br>seadme suutlikkus | 30<br>33, 71, 77, 83<br>14<br>14<br>44, 60, 65<br>26<br>44, 60, 65<br>84<br>50<br>80<br>79<br>78<br>26<br>86<br>86<br>86<br>86<br>86<br>86<br>27<br>77<br>30<br>27 |

| Seadmete naan                 | 71         |
|-------------------------------|------------|
| Seadmete plui                 | 33 51 71   |
| serverivõrk                   | 56 57 58   |
| sibtnaroal                    | 55, 57, 50 |
| skapeerimine                  | 55, 64     |
| ainult otsorožiimiga koodrid  | 25         |
|                               | 30         |
|                               | 31         |
| konaliku salvestusega koodiid | 30         |
|                               | 30         |
| ule alamvorkude               | 31         |
|                               | 71         |
| SMS-seade                     | 34         |
| spikker                       | 7          |
| spikri avamine                | 1          |
| Spikri printimine             | 1          |
| süsteemi nõuded               | 11         |
| teabeleht                     | 11         |
| tegevusetus                   | 31         |
| teisene VRM                   | 50         |
| tööpunktid                    | 71         |
| tühi parool                   | 26         |
| unmanaged site'i lisamine     | 56, 57, 58 |
| uued DiBos-i seadmed          | 38         |
| uued DiBosi-i seadmed         | 39         |
| uuendus                       |            |
| seadme suutlikkus             | 61         |
| vahetage parool               | 44, 65, 84 |
| vaikeparool                   | 26         |
| vaikimisi IP-aadress          | 30         |
| veebirakendus Spikker         | 7          |
| Versiooni teave               | 11         |
| Video Streaming Gateway       | 34         |
| viivitusega aktiveerimine     | 26         |
| viivitustega aktiveerimine    | 30         |
| virtuaalne sisend             | 34         |
| VRM                           |            |
| lisamine                      | 49         |
| peamine                       | 50         |
| teisene                       | 50         |
| VRM-i lisamine                | 49         |
| võrguaadress                  |            |
| muutmine                      | 66         |
| võrguaadressi muutmine        | 66         |
| võrguseire seade              | 34         |
| võrgust väljas                | 84         |
| välisseade                    | 34         |
| õigused                       | 71, 72     |
| üldine vaikeparool            | 26         |
|                               |            |

| A, B, C, D, E, F, G, H, I,<br>N, O, P, Q, R, S, T, U, V, | J, K, L<br>W. X. | ., M<br>Y. | ,<br>Z   |
|----------------------------------------------------------|------------------|------------|----------|
| ajavöönd                                                 | ,-,              | 56,        | <u> </u> |
| aktiveerida                                              |                  | ,          | 26       |
| aktiveerimine                                            |                  |            |          |
| eelmine seadistus                                        |                  |            | 27       |
| seadistamine                                             |                  |            | 26       |
| viivitusega                                              |                  | 26,        | 30       |
| Allegiant                                                |                  |            |          |
| CCL-emuleerimine                                         |                  |            | 34       |
| PTZ-kaamera                                              |                  |            | 78       |
| Allegianti maatriks                                      |                  |            | 34       |
| analoogmonitoride rühm                                   |                  |            | 34       |
| analüütiline järelotsing                                 |                  |            | 40       |
| ASF                                                      |                  |            | 88       |
| ATM POS-i seade                                          |                  |            | 34       |
| autentsuskontrollmine                                    |                  |            | 63       |
| automaatne lähtestamine                                  |                  |            | 26       |
| automaatne uuesti sisselogimine                          |                  |            | 26       |
| automaatne väljalogimine                                 |                  |            | 31       |
| Bosch IntuiKev kaugiuhtimispult                          |                  | 40.        | 47       |
| Bosch Video Management System                            |                  | ,          |          |
| veebispikker                                             |                  |            | 7        |
| BVIP-dekooder                                            |                  |            | 61       |
| lisamine                                                 |                  | 42.        | 54       |
| BVIP-dekoodri lisamine                                   |                  | 42.        | 54       |
| BVIP-kooder                                              |                  | ,          | 61       |
| lisamine                                                 |                  | 42.        | 54       |
| BVIP-kooder·lisamine                                     |                  | 43         | 62       |
| BVIP-koodri lisamine                                     | 42 43            | 54         | 62       |
| BVIP-seade                                               | 12, 10           | , ,        | 02       |
| parool                                                   | 44               | 60         | 65       |
| veebileht                                                |                  | ,,         | 60       |
| DC7-kaugiuhtimispult                                     |                  |            | ٥0<br>47 |
|                                                          |                  | 55         | 64       |
| DiBos-i seade                                            |                  | 00,        | 3/       |
| digitaalne kaugiuhtimispult                              |                  |            | ۶4<br>17 |
| digitaalne videosalvesti                                 |                  |            | 31       |
| dome camera                                              |                  |            | 24       |
| eelmine seedistus                                        |                  |            | 00<br>27 |
| eelnositsioonide eemaldamine                             |                  |            | 21<br>70 |
| eksport                                                  |                  |            | 13       |
|                                                          |                  |            | 00       |
| ASP                                                      |                  |            | 00       |
| exsportinine                                             |                  |            | 27       |
|                                                          |                  |            | 21<br>21 |
| e-pusu seaue                                             | 00 71            | 77         | ວ4<br>໑າ |
| haldussonvor                                             | JJ, / 1          | , 11,      | 03       |
|                                                          |                  |            | 11       |
| нр-кааmerad                                              |                  |            | 89       |

| HTML-failid                       | 71             |
|-----------------------------------|----------------|
| I/O-moodulid                      | 34             |
| ilma paroolita seadmed            | 26             |
| IntuiKey kaugjuhtimispult         | 47             |
| IP-aadress                        |                |
| duplikaadid                       | 30             |
| muutmine                          | 66             |
| IP-aadressi muutmine              | 66             |
| jada                              | 75             |
| Kaamera kaugjuhtimispult          | 47             |
| kaamera ring                      | 71, 74, 75     |
| kaamerajada                       | 71, 74, 75     |
| kahekordne autentimine            | 85             |
| kasutaja                          |                |
| eemaldamine                       | 84             |
| kustutamine                       | 84             |
| kasutaja eemaldamine              | 84             |
| kasutaja kustutamine              | 84             |
| kasutajarühmad                    | 83             |
| kaubandusliku tüübi number        | 31             |
| Kaugjuhtimispult Bosch IntuiKey   | 34             |
| Kaugjuhtimispult KBD Universal XF | 34             |
| KBD Universal XF kaugjuhtimispult | 40             |
| keel                              |                |
| Configuration Client              | 31             |
| Operator Client                   | 83             |
| kodeerimine NVR-idel              | 33, 51         |
| kooder                            |                |
| veebileht                         | 60             |
| kuppelkaamera                     | 79             |
| kuvasuhe 16/9                     | 89             |
| Käsuskript                        | 71             |
| LDAP-kasutaja                     | 83             |
| LDAP-kasutajarühmad               | 83, 96         |
| LDAP-rühm                         | 96             |
| leidmine                          |                |
| teave spikri kohta                | 7              |
| loogiline puu                     | 72             |
| mitme monitori režiim             | 89             |
| mitu valikut                      | 72             |
| NVR                               | 11             |
| Operator Client                   | 72             |
| otsi konfliktseid IP-aadresse     | 30             |
| otsimine                          |                |
| seadmed                           | 33, 71, 77, 83 |
| panoraamkaamera                   |                |
| vaaterežiime                      | 14             |
| panoraamkaamera vaaterežiime      | 14             |
| parool                            | 44, 60, 65     |

| parooli ei ole                | 26         |
|-------------------------------|------------|
| parooli muutmine              | 44, 60, 65 |
| parooli vahetamine            | 84         |
| peamine VRM                   | 50         |
| PTZ camera                    | 80         |
| PTZ-kaamera                   | 79         |
| Allegiant                     | 78         |
| puuduv parool                 | 26         |
| Region of Interest            | 86         |
| ROI                           | 86         |
| Salvestamise eelistused       | 69         |
| Salvestustabel                | 77         |
| samad IP-aadressid            | 30         |
| seadistusandmed               |            |
| eksportimine                  | 27         |
| seadme suutlikkus             |            |
| uuendus                       | 61         |
| Seadmete paan                 | 71         |
| Seadmete puu                  | 33, 51, 71 |
| serverivõrk                   | 56, 57, 58 |
| sihtparool                    | 55, 64     |
| skaneerimine                  |            |
| ainult otserežiimiga koodrid  | 35         |
| alamvõrkudes                  | 31         |
| kohaliku salvestusega koodrid | 35         |
| koodrid                       | 35         |
| üle alamvõrkude               | 31         |
| skeemid                       | 71         |
| SMS-seade                     | 34         |
| spikker                       | 7          |
| spikri avamine                | 7          |
| Spikri printimine             | 7          |
| süsteemi nõuded               | 11         |
| teabeleht                     | 11         |
| tegevusetus                   | 31         |
| teisene VRM                   | 50         |
| tööpunktid                    | 71         |
| tühi parool                   | 26         |
| unmanaged site'i lisamine     | 56, 57, 58 |
| uued DiBos-i seadmed          | 38         |
| uued DiBosi-i seadmed         | 39         |
| uuendus                       |            |
| seadme suutlikkus             | 61         |
| vahetage parool               | 44, 65, 84 |
| vaikeparool                   | 26         |
| vaikimisi IP-aadress          | 30         |
| veebirakendus Spikker         | 7          |
| Versiooni teave               | 11         |
| Video Streaming Gateway       | 34         |
|                               |            |

| viivitusega aktiveerimine  | 26     |
|----------------------------|--------|
| viivitustega aktiveerimine | 30     |
| virtuaalne sisend          | 34     |
| VRM                        |        |
| lisamine                   | 49     |
| peamine                    | 50     |
| teisene                    | 50     |
| VRM-i lisamine             | 49     |
| võrguaadress               |        |
| muutmine                   | 66     |
| võrguaadressi muutmine     | 66     |
| võrguseire seade           | 34     |
| võrgust väljas             | 84     |
| välisseade                 | 34     |
| õigused                    | 71, 72 |
| üldine vaikeparool         | 26     |
|                            |        |

| ajavöönd                        | 56, 57         |
|---------------------------------|----------------|
| aktiveerida                     | 26             |
| aktiveerimine                   |                |
| eelmine seadistus               | 27             |
| seadistamine                    | 26             |
| viivitusega                     | 26, 30         |
| Allegiant                       |                |
| CCL-emuleerimine                | 34             |
| PTZ-kaamera                     | 78             |
| Allegianti maatriks             | 34             |
| analoogmonitoride rühm          | 34             |
| analüütiline järelotsing        | 40             |
| ASF                             | 88             |
| ATM POS-i seade                 | 34             |
| autentsuskontrollmine           | 63             |
| automaatne lähtestamine         | 26             |
| automaatne uuesti sisselogimine | 26             |
| automaatne väljalogimine        | 31             |
| Bosch IntuiKey kaugjuhtimispult | 40, 47         |
| Bosch Video Management System   |                |
| veebispikker                    | 7              |
| BVIP-dekooder                   | 61             |
| lisamine                        | 42, 54         |
| BVIP-dekoodri lisamine          | 42, 54         |
| BVIP-kooder                     | 61             |
| lisamine                        | 42, 54         |
| BVIP-kooder:lisamine            | 43, 62         |
| BVIP-koodri lisamine            | 42, 43, 54, 62 |
| BVIP-seade                      |                |
| parool                          | 44, 60, 65     |
| veebileht                       | 60             |

| DCZ-kaugjuhtimispult              |             | 47 |
|-----------------------------------|-------------|----|
| dekooder: sihtparool              | 55,         | 64 |
| DiBos-i seade                     |             | 34 |
| digitaalne kaugjuhtimispult       |             | 47 |
| digitaalne videosalvesti          | :           | 34 |
| dome camera                       |             | 80 |
| eelmine seadistus                 |             | 27 |
| eelpositsioonide eemaldamine      |             | 79 |
| eksport                           |             |    |
| ASF                               |             | 88 |
| eksportimine                      |             |    |
| seadistusandmed                   |             | 27 |
| e-posti seade                     | :           | 34 |
| filtreerimine                     | 33, 71, 77, | 83 |
| haldusserver                      |             | 11 |
| HD-kaamerad                       |             | 89 |
| HTML-failid                       |             | 71 |
| I/O-moodulid                      | :           | 34 |
| ilma paroolita seadmed            |             | 26 |
| IntuiKey kaugjuhtimispult         |             | 47 |
| IP-aadress                        |             |    |
| duplikaadid                       | :           | 30 |
| muutmine                          |             | 66 |
| IP-aadressi muutmine              |             | 66 |
| jada                              |             | 75 |
| Kaamera kaugjuhtimispult          |             | 47 |
| kaamera ring                      | 71, 74,     | 75 |
| kaamerajada                       | 71, 74,     | 75 |
| kahekordne autentimine            |             | 85 |
| kasutaja                          |             |    |
| eemaldamine                       |             | 84 |
| kustutamine                       |             | 84 |
| kasutaja eemaldamine              |             | 84 |
| kasutaja kustutamine              |             | 84 |
| kasutajarühmad                    |             | 83 |
| kaubandusliku tüübi number        | :           | 31 |
| Kaugjuhtimispult Bosch IntuiKey   | :           | 34 |
| Kaugjuhtimispult KBD Universal XF | :           | 34 |
| KBD Universal XF kaugjuhtimispult |             | 40 |
| keel                              |             |    |
| Configuration Client              | :           | 31 |
| Operator Client                   |             | 83 |
| kodeerimine NVR-idel              | 33,         | 51 |
| kooder                            |             |    |
| veebileht                         |             | 60 |
| kuppelkaamera                     |             | 79 |
| kuvasuhe 16/9                     |             | 89 |
| Käsuskript                        |             | 71 |
| LDAP-kasutaja                     |             | 83 |

| LDAP-kasutajarühmad           | 83, 96         |
|-------------------------------|----------------|
| LDAP-runm                     | 96             |
| leidmine                      | 7              |
| teave spikri konta            | 1              |
|                               | 72             |
| mitme monitori reziim         | 89             |
| mitu valikut                  | 72             |
| NVR                           | 11             |
| Operator Client               | 72             |
| otsi konfliktseid IP-aadresse | 30             |
| otsimine                      | 00 71 77 00    |
| seadmed                       | 33, 71, 77, 83 |
| panoraamkaamera               |                |
| vaaterežiime                  | 14             |
| panoraamkaamera vaaterežiime  | 14             |
| parool                        | 44, 60, 65     |
| parooli ei ole                | 26             |
| parooli muutmine              | 44, 60, 65     |
| parooli vahetamine            | 84             |
| peamine VRM                   | 50             |
| PTZ camera                    | 80             |
| PTZ-kaamera                   | 79             |
| Allegiant                     | 78             |
| puuduv parool                 | 26             |
| Region of Interest            | 86             |
| ROI                           | 86             |
| Salvestamise eelistused       | 69             |
| Salvestustabel                | 77             |
| samad IP-aadressid            | 30             |
| seadistusandmed               |                |
| eksportimine                  | 27             |
| seadme suutlikkus             |                |
| uuendus                       | 61             |
| Seadmete paan                 | 71             |
| Seadmete puu                  | 33, 51, 71     |
| serverivõrk                   | 56, 57, 58     |
| sihtparool                    | 55,64          |
| skaneerimine                  |                |
| ainult otserežiimiga koodrid  | 35             |
| alamvõrkudes                  | 31             |
| kohaliku salvestusega koodrid | 35             |
| koodrid                       | 35             |
| üle alamvõrkude               | 31             |
| skeemid                       | 71             |
| SMS-seade                     | 34             |
| spikker                       | 7              |
| spikri avamine                | 7              |
| Spikri printimine             | 7              |
| süsteemi nõuded               | 11             |

| teabeleht                        |         | 11 |
|----------------------------------|---------|----|
| tegevusetus                      |         | 31 |
| teisene VRM                      |         | 50 |
| tööpunktid                       |         | 71 |
| tühi parool                      |         | 26 |
| unmanaged site'i lisamine        | 56, 57, | 58 |
| uued DiBos-i seadmed             |         | 38 |
| uued DiBosi-i seadmed            |         | 39 |
| uuendus                          |         |    |
| seadme suutlikkus                |         | 61 |
| vahetage parool                  | 44,65,  | 84 |
| vaikeparool                      |         | 26 |
| vaikimisi IP-aadress             |         | 30 |
| veebirakendus Spikker            |         | 7  |
| Versiooni teave                  |         | 11 |
| Video Streaming Gateway          |         | 34 |
| viivitusega aktiveerimine        |         | 26 |
| viivitustega aktiveerimine       |         | 30 |
| virtuaalne sisend                |         | 34 |
| VRM                              |         |    |
| lisamine                         |         | 49 |
| peamine                          |         | 50 |
| teisene                          |         | 50 |
| VRM-i lisamine                   |         | 49 |
| võrguaadress                     |         |    |
| muutmine                         |         | 66 |
| võrguaadressi muutmine           |         | 66 |
| võrguseire seade                 |         | 34 |
| võrgust väljas                   |         | 84 |
| välisseade                       |         | 34 |
| õigused                          | 71,     | 72 |
| üldine vaikeparool               |         | 26 |
| A. B. C. D. F. F. G. H. I. J. K. | . I . N | 1. |
| N. O. P. Q. R. S. T. U. V. W.    | X.Y.    | Ż  |
| ajavöönd                         | 56,     | 57 |
| aktiveerida                      | -       | 26 |
| aktiveerimine                    |         |    |
| eelmine seadistus                |         | 27 |
| seadistamine                     |         | 26 |

viivitusega

CCL-emuleerimine

analoogmonitoride rühm

analüütiline järelotsing

autentsuskontrollmine

ATM POS-i seade

PTZ-kaamera Allegianti maatriks

Allegiant

ASF

26, 30

34 78

34

34

40

88

34

### BVMS

| automaatne lähtestamine         | 26             | kasutaja kustutamine              | 84             |
|---------------------------------|----------------|-----------------------------------|----------------|
| automaatne uuesti sisselogimine | 26             | kasutajarühmad                    | 83             |
| automaatne väljalogimine        | 31             | kaubandusliku tüübi number        | 31             |
| Bosch IntuiKey kaugjuhtimispult | 40, 47         | Kaugjuhtimispult Bosch IntuiKey   | 34             |
| Bosch Video Management System   |                | Kaugjuhtimispult KBD Universal XF | 34             |
| veebispikker                    | 7              | KBD Universal XF kaugjuhtimispult | 40             |
| BVIP-dekooder                   | 61             | keel                              |                |
| lisamine                        | 42, 54         | Configuration Client              | 31             |
| BVIP-dekoodri lisamine          | 42, 54         | Operator Client                   | 83             |
| BVIP-kooder                     | 61             | kodeerimine NVR-idel              | 33, 51         |
| lisamine                        | 42, 54         | kooder                            |                |
| BVIP-kooder:lisamine            | 43, 62         | veebileht                         | 60             |
| BVIP-koodri lisamine            | 42, 43, 54, 62 | kuppelkaamera                     | 79             |
| BVIP-seade                      |                | kuvasuhe 16/9                     | 89             |
| parool                          | 44, 60, 65     | Käsuskript                        | 71             |
| veebileht                       | 60             | LDAP-kasutaja                     | 83             |
| DCZ-kaugjuhtimispult            | 47             | LDAP-kasutajarühmad               | 83, 96         |
| dekooder: sihtparool            | 55,64          | LDAP-rühm                         | 96             |
| DiBos-i seade                   | 34             | leidmine                          |                |
| digitaalne kaugjuhtimispult     | 47             | teave spikri kohta                | 7              |
| digitaalne videosalvesti        | 34             | loogiline puu                     | 72             |
| dome camera                     | 80             | mitme monitori režiim             | 89             |
| eelmine seadistus               | 27             | mitu valikut                      | 72             |
| eelpositsioonide eemaldamine    | 79             | NVR                               | 11             |
| eksport                         |                | Operator Client                   | 72             |
| ASF                             | 88             | otsi konfliktseid IP-aadresse     | 30             |
| eksportimine                    |                | otsimine                          |                |
| seadistusandmed                 | 27             | seadmed                           | 33, 71, 77, 83 |
| e-posti seade                   | 34             | panoraamkaamera                   |                |
| filtreerimine                   | 33, 71, 77, 83 | vaaterežiime                      | 14             |
| haldusserver                    | 11             | panoraamkaamera vaaterežiime      | 14             |
| HD-kaamerad                     | 89             | parool                            | 44, 60, 65     |
| HTML-failid                     | 71             | parooli ei ole                    | 26             |
| I/O-moodulid                    | 34             | parooli muutmine                  | 44, 60, 65     |
| ilma paroolita seadmed          | 26             | parooli vahetamine                | 84             |
| IntuiKey kaugjuhtimispult       | 47             | peamine VRM                       | 50             |
| IP-aadress                      |                | PTZ camera                        | 80             |
| duplikaadid                     | 30             | PTZ-kaamera                       | 79             |
| muutmine                        | 66             | Allegiant                         | 78             |
| IP-aadressi muutmine            | 66             | puuduv parool                     | 26             |
| jada                            | 75             | Region of Interest                | 86             |
| Kaamera kaugjuhtimispult        | 47             | ROI                               | 86             |
| kaamera ring                    | 71, 74, 75     | Salvestamise eelistused           | 69             |
| kaamerajada                     | 71, 74, 75     | Salvestustabel                    | 77             |
| kahekordne autentimine          | 85             | samad IP-aadressid                | 30             |
| Kasutaja                        | <u>.</u>       | seadistusandmed                   | ~=             |
| eemaldamine                     | 84             | eksportimine                      | 27             |
| KUSTUTAMINE                     | 84             | seadme suutlikkus                 |                |
| kasutaja eemaldamine            | 84             | uuendus                           | 61             |

| Seadmete paan                 | 71         |
|-------------------------------|------------|
| Seadmete puu                  | 33, 51, 71 |
| serverivõrk                   | 56, 57, 58 |
| sihtparool                    | 55, 64     |
| skaneerimine                  |            |
| ainult otserežiimiga koodrid  | 35         |
| alamvõrkudes                  | 31         |
| kohaliku salvestusega koodrid | 35         |
| koodrid                       | 35         |
| üle alamvõrkude               | 31         |
| skeemid                       | 71         |
| SMS-seade                     | 34         |
| spikker                       | 7          |
| spikri avamine                | 7          |
| Spikri printimine             | 7          |
| süsteemi nõuded               | 11         |
| teabeleht                     | 11         |
| tegevusetus                   | 31         |
| teisene VRM                   | 50         |
| tööpunktid                    | 71         |
| tühi parool                   | 26         |
| unmanaged site'i lisamine     | 56, 57, 58 |
| uued DiBos-i seadmed          | 38         |
| uued DiBosi-i seadmed         | 39         |
| uuendus                       |            |
| seadme suutlikkus             | 61         |
| vahetage parool               | 44, 65, 84 |
| vaikeparool                   | 26         |
| vaikimisi IP-aadress          | 30         |
| veebirakendus Spikker         | 7          |
| Versiooni teave               | 11         |
| Video Streaming Gateway       | 34         |
| viivitusega aktiveerimine     | 26         |
| viivitustega aktiveerimine    | 30         |
| virtuaalne sisend             | 34         |
| VRM                           |            |
| lisamine                      | 49         |
| peamine                       | 50         |
| teisene                       | 50         |
| VRM-i lisamine                | 49         |
| võrguaadress                  |            |
| muutmine                      | 66         |
| võrguaadressi muutmine        | 66         |
| võrguseire seade              | 34         |
| võrgust väljas                | 84         |
| välisseade                    | 34         |
| õigused                       | 71, 72     |
| üldine vaikeparool            | 26         |

| A, B, C, D, E, F, G, H, I, J    | I, K, L, M <u>,</u> |
|---------------------------------|---------------------|
| N, O, P, Q, R, S, I, U, V,      | W, X, Y, Z          |
| ajavöönd                        | 56, 57              |
| aktiveerida                     | 26                  |
| aktiveerimine                   |                     |
| eelmine seadistus               | 27                  |
| seadistamine                    | 26                  |
| viivitusega                     | 26, 30              |
| Allegiant                       |                     |
| CCL-emuleerimine                | 34                  |
| PTZ-kaamera                     | 78                  |
| Allegianti maatriks             | 34                  |
| analoogmonitoride rühm          | 34                  |
| analüütiline järelotsing        | 40                  |
| ASF                             | 88                  |
| ATM POS-i seade                 | 34                  |
| autentsuskontrollmine           | 63                  |
| automaatne lähtestamine         | 26                  |
| automaatne uuesti sisselogimine | 26                  |
| automaatne väljalogimine        | 31                  |
| Bosch IntuiKey kaugjuhtimispult | 40, 47              |
| Bosch Video Management System   |                     |
| veebispikker                    | 7                   |
| BVIP-dekooder                   | 61                  |
| lisamine                        | 42, 54              |
| BVIP-dekoodri lisamine          | 42, 54              |
| BVIP-kooder                     | 61                  |
| lisamine                        | 42, 54              |
| BVIP-kooder:lisamine            | 43, 62              |
| BVIP-koodri lisamine            | 42, 43, 54, 62      |
| BVIP-seade                      |                     |
| parool                          | 44, 60, 65          |
| veebileht                       | 60                  |
| DCZ-kaugjuhtimispult            | 47                  |
| dekooder: sihtparool            | 55,64               |
| DiBos-i seade                   | 34                  |
| digitaalne kaugjuhtimispult     | 47                  |
| digitaalne videosalvesti        | 34                  |
| dome camera                     | 80                  |
| eelmine seadistus               | 27                  |
| eelpositsioonide eemaldamine    | 79                  |
| eksport                         |                     |
| ASF                             | 88                  |
| eksportimine                    | 20                  |
| seadistusandmed                 | 27                  |
| e-posti seade                   | .34                 |
| filtreerimine                   | 33. 71. 77. 83      |
| haldusserver                    | 11                  |
| HD-kaamerad                     | 89                  |

| HTML-failid                       | 71             | parooli ei ole                | 26         |
|-----------------------------------|----------------|-------------------------------|------------|
| I/O-moodulid                      | 34             | parooli muutmine              | 44, 60, 65 |
| ilma paroolita seadmed            | 26             | parooli vahetamine            | 84         |
| IntuiKey kaugjuhtimispult         | 47             | peamine VRM                   | 50         |
| IP-aadress                        |                | PTZ camera                    | 80         |
| duplikaadid                       | 30             | PTZ-kaamera                   | 79         |
| muutmine                          | 66             | Allegiant                     | 78         |
| IP-aadressi muutmine              | 66             | puuduv parool                 | 26         |
| jada                              | 75             | Region of Interest            | 86         |
| Kaamera kaugjuhtimispult          | 47             | ROI                           | 86         |
| kaamera ring                      | 71, 74, 75     | Salvestamise eelistused       | 69         |
| kaamerajada                       | 71, 74, 75     | Salvestustabel                | 77         |
| kahekordne autentimine            | 85             | samad IP-aadressid            | 30         |
| kasutaja                          |                | seadistusandmed               |            |
| eemaldamine                       | 84             | eksportimine                  | 27         |
| kustutamine                       | 84             | seadme suutlikkus             |            |
| kasutaja eemaldamine              | 84             | uuendus                       | 61         |
| kasutaja kustutamine              | 84             | Seadmete paan                 | 71         |
| kasutajarühmad                    | 83             | Seadmete puu                  | 33, 51, 71 |
| kaubandusliku tüübi number        | 31             | serverivõrk                   | 56, 57, 58 |
| Kaugjuhtimispult Bosch IntuiKey   | 34             | sihtparool                    | 55, 64     |
| Kaugjuhtimispult KBD Universal XF | 34             | skaneerimine                  |            |
| KBD Universal XF kaugjuhtimispult | 40             | ainult otserežiimiga koodrid  | 35         |
| keel                              |                | alamvõrkudes                  | 31         |
| Configuration Client              | 31             | kohaliku salvestusega koodrid | 35         |
| Operator Client                   | 83             | koodrid                       | 35         |
| kodeerimine NVR-idel              | 33, 51         | üle alamvõrkude               | 31         |
| kooder                            |                | skeemid                       | 71         |
| veebileht                         | 60             | SMS-seade                     | 34         |
| kuppelkaamera                     | 79             | spikker                       | 7          |
| kuvasuhe 16/9                     | 89             | spikri avamine                | 7          |
| Käsuskript                        | 71             | Spikri printimine             | 7          |
| LDAP-kasutaja                     | 83             | süsteemi nõuded               | 11         |
| LDAP-kasutajarühmad               | 83, 96         | teabeleht                     | 11         |
| LDAP-rühm                         | 96             | tegevusetus                   | 31         |
| leidmine                          |                | teisene VRM                   | 50         |
| teave spikri kohta                | 7              | tööpunktid                    | 71         |
| loogiline puu                     | 72             | tühi parool                   | 26         |
| mitme monitori režiim             | 89             | unmanaged site'i lisamine     | 56, 57, 58 |
| mitu valikut                      | 72             | uued DiBos-i seadmed          | 38         |
| NVR                               | 11             | uued DiBosi-i seadmed         | 39         |
| Operator Client                   | 72             | uuendus                       |            |
| otsi konfliktseid IP-aadresse     | 30             | seadme suutlikkus             | 61         |
| otsimine                          | 00 74 77 00    | vahetage parool               | 44, 65, 84 |
| seadmed                           | 33, 71, 77, 83 | vaikeparooi                   | 26         |
| panoraamkaamera                   |                | Valkimisi IP-aadress          | 30         |
| vaatereziime                      | 14             | veepirakendus Spikker         | 1          |
| panoraamkaamera vaatereziime      | 14             | Vislas Chrosseine C           | 11         |
| parooi                            | 44, 60, 65     | video Streaming Gateway       | 34         |

| viivitusega aktiveerimine  | 26     |
|----------------------------|--------|
| viivitustega aktiveerimine | 30     |
| virtuaalne sisend          | 34     |
| VRM                        |        |
| lisamine                   | 49     |
| peamine                    | 50     |
| teisene                    | 50     |
| VRM-i lisamine             | 49     |
| võrguaadress               |        |
| muutmine                   | 66     |
| võrguaadressi muutmine     | 66     |
| võrguseire seade           | 34     |
| võrgust väljas             | 84     |
| välisseade                 | 34     |
| õigused                    | 71, 72 |
| üldine vaikeparool         | 26     |
|                            |        |

| ajavöönd                        | 56, 57         |
|---------------------------------|----------------|
| aktiveerida                     | 26             |
| aktiveerimine                   |                |
| eelmine seadistus               | 27             |
| seadistamine                    | 26             |
| viivitusega                     | 26, 30         |
| Allegiant                       |                |
| CCL-emuleerimine                | 34             |
| PTZ-kaamera                     | 78             |
| Allegianti maatriks             | 34             |
| analoogmonitoride rühm          | 34             |
| analüütiline järelotsing        | 40             |
| ASF                             | 88             |
| ATM POS-i seade                 | 34             |
| autentsuskontrollmine           | 63             |
| automaatne lähtestamine         | 26             |
| automaatne uuesti sisselogimine | 26             |
| automaatne väljalogimine        | 31             |
| Bosch IntuiKey kaugjuhtimispult | 40, 47         |
| Bosch Video Management System   |                |
| veebispikker                    | 7              |
| BVIP-dekooder                   | 61             |
| lisamine                        | 42, 54         |
| BVIP-dekoodri lisamine          | 42, 54         |
| BVIP-kooder                     | 61             |
| lisamine                        | 42, 54         |
| BVIP-kooder:lisamine            | 43, 62         |
| BVIP-koodri lisamine            | 42, 43, 54, 62 |
| BVIP-seade                      |                |
| parool                          | 44, 60, 65     |
| veebileht                       | 60             |

| DCZ-kaugjuhtimispult              | 47             |
|-----------------------------------|----------------|
| dekooder: sihtparool              | 55, 64         |
| DiBos-i seade                     | 34             |
| digitaalne kaugjuhtimispult       | 47             |
| digitaalne videosalvesti          | 34             |
| dome camera                       | 80             |
| eelmine seadistus                 | 27             |
| eelpositsioonide eemaldamine      | 79             |
| eksport                           |                |
| ASF                               | 88             |
| eksportimine                      |                |
| seadistusandmed                   | 27             |
| e-posti seade                     | 34             |
| filtreerimine                     | 33, 71, 77, 83 |
| haldusserver                      | 11             |
| HD-kaamerad                       | 89             |
| HTML-failid                       | 71             |
| I/O-moodulid                      | 34             |
| ilma paroolita seadmed            | 26             |
| IntuiKey kaugjuhtimispult         | 47             |
| IP-aadress                        |                |
| duplikaadid                       | 30             |
| muutmine                          | 66             |
| IP-aadressi muutmine              | 66             |
| jada                              | 75             |
| Kaamera kaugjuhtimispult          | 47             |
| kaamera ring                      | 71, 74, 75     |
| kaamerajada                       | 71, 74, 75     |
| kahekordne autentimine            | 85             |
| kasutaja                          |                |
| eemaldamine                       | 84             |
| kustutamine                       | 84             |
| kasutaja eemaldamine              | 84             |
| kasutaja kustutamine              | 84             |
| kasutajarühmad                    | 83             |
| kaubandusliku tüübi number        | 31             |
| Kaugjuhtimispult Bosch IntuiKey   | 34             |
| Kaugjuhtimispult KBD Universal XF | 34             |
| KBD Universal XF kaugjuhtimispult | 40             |
| keel                              |                |
| Configuration Client              | 31             |
| Operator Client                   | 83             |
| kodeerimine NVR-idel              | 33, 51         |
| kooder                            |                |
| veebileht                         | 60             |
| kuppelkaamera                     | 79             |
| kuvasuhe 16/9                     | 89             |
| Kasuskript                        | 71             |
| LDAP-kasutaja                     | 83             |

| L DAD kaautajarühmad          | 92.06          |
|-------------------------------|----------------|
| LDAP-Kasutajarunmau           | 03, 90         |
|                               | 90             |
|                               | 7              |
|                               | 70             |
| noogiline puu                 | 12             |
|                               | 89             |
|                               | 12             |
|                               | 11             |
| Operator Client               | 72             |
| otsi konfliktseid IP-aadresse | 30             |
| otsimine                      |                |
| seadmed                       | 33, 71, 77, 83 |
| panoraamkaamera               |                |
| vaaterežiime                  | 14             |
| panoraamkaamera vaaterežiime  | 14             |
| parool                        | 44, 60, 65     |
| parooli ei ole                | 26             |
| parooli muutmine              | 44, 60, 65     |
| parooli vahetamine            | 84             |
| peamine VRM                   | 50             |
| PTZ camera                    | 80             |
| PTZ-kaamera                   | 79             |
| Allegiant                     | 78             |
| puuduv parool                 | 26             |
| Region of Interest            | 86             |
| ROI                           | 86             |
| Salvestamise eelistused       | 69             |
| Salvestustabel                | 77             |
| samad IP-aadressid            | 30             |
| seadistusandmed               |                |
| eksportimine                  | 27             |
| seadme suutlikkus             |                |
| uuendus                       | 61             |
| Seadmete paan                 | 71             |
| Seadmete puu                  | 33 51 71       |
| serverivõrk                   | 56 57 58       |
| sihtnarool                    | 55 64          |
| skaneerimine                  | 55, 64         |
| ainult otsorožijmiga koodrid  | 25             |
|                               | 33             |
| kohaliku salvostusoga koodrid | 31             |
| koodrid                       | 30             |
| koodila<br>üle elemvõnkude    | 30             |
| ule alamvorkude               | 31             |
| skeemid                       | /1             |
| SIVIS-seade                   | 34             |
| spikker                       | 7              |
| spikri avamine                | 7              |
| Spikri printimine             | 7              |
| süsteemi nõuded               | 11             |

| teabeleht                  | 11                                                 |
|----------------------------|----------------------------------------------------|
| tegevusetus                | 31                                                 |
| teisene VRM                | 50                                                 |
| tööpunktid                 | 71                                                 |
| tühi parool                | 26                                                 |
| unmanaged site'i lisamine  | 56, 57, 58                                         |
| uued DiBos-i seadmed       | 38                                                 |
| uued DiBosi-i seadmed      | 39                                                 |
| uuendus                    |                                                    |
| seadme suutlikkus          | 61                                                 |
| vahetage parool            | 44, 65, 84                                         |
| vaikeparool                | 26                                                 |
| vaikimisi IP-aadress       | 30                                                 |
| veebirakendus Spikker      | 7                                                  |
| Versiooni teave            | 11                                                 |
| Video Streaming Gateway    | 34                                                 |
| viivitusega aktiveerimine  | 26                                                 |
| viivitustega aktiveerimine | 30                                                 |
| virtuaalne sisend          | 34                                                 |
| VRM                        |                                                    |
| lisamine                   | 49                                                 |
| peamine                    | 50                                                 |
| teisene                    | 50                                                 |
| VRM-i lisamine             | 49                                                 |
| võrguaadress               |                                                    |
| muutmine                   | 66                                                 |
| võrguaadressi muutmine     | 66                                                 |
| võrguseire seade           | 34                                                 |
| võrgust välias             | 84                                                 |
| välisseade                 | 34                                                 |
| õigused                    | 71.72                                              |
| üldine vaikeparool         | 26                                                 |
|                            |                                                    |
|                            | $, \mathbf{K}, \mathbf{L}, \mathbf{W}, \mathbf{V}$ |
|                            | ν, <b>Λ</b> , Ι, Ζ                                 |
| ajavoond                   | 50, 57                                             |
| aktiveerida                | 26                                                 |
|                            | 07                                                 |
| eeimine seadistus          | 27                                                 |
| seadistamine               | 26                                                 |
| VIIVItusega                | 26, 30                                             |
| Allegiant                  | 24                                                 |
|                            | 34                                                 |
|                            | 78                                                 |
| Allegianti maatriks        | 34                                                 |
| analoogmonitoride ruhm     | 34                                                 |
| analuutiline jarelotsing   | 40                                                 |
|                            | 88                                                 |
| ATM POS-I seade            | 34                                                 |
| autentsuskontrollmine      | 63                                                 |

| automaatne lähtestamine         | 26             | kasutaja kustutamine              | 84             |
|---------------------------------|----------------|-----------------------------------|----------------|
| automaatne uuesti sisselogimine | 26             | kasutajarühmad                    | 83             |
| automaatne väljalogimine        | 31             | kaubandusliku tüübi number        | 31             |
| Bosch IntuiKey kaugjuhtimispult | 40, 47         | Kaugjuhtimispult Bosch IntuiKey   | 34             |
| Bosch Video Management System   |                | Kaugjuhtimispult KBD Universal XF | 34             |
| veebispikker                    | 7              | KBD Universal XF kaugjuhtimispult | 40             |
| BVIP-dekooder                   | 61             | keel                              |                |
| lisamine                        | 42, 54         | Configuration Client              | 31             |
| BVIP-dekoodri lisamine          | 42,54          | Operator Client                   | 83             |
| BVIP-kooder                     | 61             | kodeerimine NVR-idel              | 33, 51         |
| lisamine                        | 42, 54         | kooder                            |                |
| BVIP-kooder:lisamine            | 43, 62         | veebileht                         | 60             |
| BVIP-koodri lisamine            | 42, 43, 54, 62 | kuppelkaamera                     | 79             |
| BVIP-seade                      |                | kuvasuhe 16/9                     | 89             |
| parool                          | 44, 60, 65     | Käsuskript                        | 71             |
| veebileht                       | 60             | LDAP-kasutaja                     | 83             |
| DCZ-kaugjuhtimispult            | 47             | LDAP-kasutajarühmad               | 83, 96         |
| dekooder: sihtparool            | 55,64          | LDAP-rühm                         | 96             |
| DiBos-i seade                   | 34             | leidmine                          |                |
| digitaalne kaugjuhtimispult     | 47             | teave spikri kohta                | 7              |
| digitaalne videosalvesti        | 34             | loogiline puu                     | 72             |
| dome camera                     | 80             | mitme monitori režiim             | 89             |
| eelmine seadistus               | 27             | mitu valikut                      | 72             |
| eelpositsioonide eemaldamine    | 79             | NVR                               | 11             |
| eksport                         |                | Operator Client                   | 72             |
| ASF                             | 88             | otsi konfliktseid IP-aadresse     | 30             |
| eksportimine                    |                | otsimine                          |                |
| seadistusandmed                 | 27             | seadmed                           | 33, 71, 77, 83 |
| e-posti seade                   | 34             | panoraamkaamera                   |                |
| filtreerimine                   | 33, 71, 77, 83 | vaaterežiime                      | 14             |
| haldusserver                    | 11             | panoraamkaamera vaaterežiime      | 14             |
| HD-kaamerad                     | 89             | parool                            | 44, 60, 65     |
| HTML-failid                     | 71             | parooli ei ole                    | 26             |
| I/O-moodulid                    | 34             | parooli muutmine                  | 44, 60, 65     |
| ilma paroolita seadmed          | 26             | parooli vahetamine                | 84             |
| IntuiKey kaugjuhtimispult       | 47             | peamine VRM                       | 50             |
| IP-aadress                      |                | PTZ camera                        | 80             |
| duplikaadid                     | 30             | PTZ-kaamera                       | 79             |
| muutmine                        | 66             | Allegiant                         | 78             |
| IP-aadressi muutmine            | 66             | puuduv parool                     | 26             |
| jada                            | 75             | Region of Interest                | 86             |
| Kaamera kaugjuhtimispult        | 47             | ROI                               | 86             |
| kaamera ring                    | 71, 74, 75     | Salvestamise eelistused           | 69             |
| kaamerajada                     | 71, 74, 75     | Salvestustabel                    | 77             |
| kahekordne autentimine          | 85             | samad IP-aadressid                | 30             |
| kasutaja                        |                | seadistusandmed                   |                |
| eemaldamine                     | 84             | eksportimine                      | 27             |
| kustutamine                     | 84             | seadme suutlikkus                 |                |
| kasutaia eemaldamine            | 84             | uuendus                           | 61             |

| Seadmete paan                 | 71          |
|-------------------------------|-------------|
| Seadmete puu                  | 33, 51, 71  |
| serverivõrk                   | 56, 57, 58  |
| sihtparool                    | 55,64       |
| skaneerimine                  |             |
| ainult otserežiimiga koodrid  | 35          |
| alamvõrkudes                  | 31          |
| kohaliku salvestusega koodrid | 35          |
| koodrid                       | 35          |
| üle alamvõrkude               | 31          |
| skeemid                       | 71          |
| SMS-seade                     | 34          |
| spikker                       | 7           |
| spikri avamine                | 7           |
| Spikri printimine             | 7           |
| süsteemi nõuded               | 11          |
| tesheleht                     | 11          |
|                               | 21          |
| toisono VPM                   | 50          |
| tööpunktid                    | 50          |
|                               | 71          |
| tuni parooi                   |             |
| unmanaged site i lisamine     | 56, 57, 58  |
| uued DiBos-i seadmed          | 38          |
| uued DiBosi-i seadmed         | 39          |
| uuendus                       |             |
| seadme suutlikkus             | 61          |
| vahetage parool               | 44, 65, 84  |
| vaikeparool                   | 26          |
| vaikimisi IP-aadress          | 30          |
| veebirakendus Spikker         | 7           |
| Versiooni teave               | 11          |
| Video Streaming Gateway       | 34          |
| viivitusega aktiveerimine     | 26          |
| viivitustega aktiveerimine    | 30          |
| virtuaalne sisend             | 34          |
| VRM                           |             |
| lisamine                      | 49          |
| peamine                       | 50          |
| teisene                       | 50          |
| VRM-i lisamine                | 49          |
| võrguaadress                  |             |
| muutmine                      | 66          |
| võrguaadressi muutmine        | 66          |
| võrguseire seade              | 34          |
| võrgust väljas                | 94<br>97    |
| välissaada                    | 21          |
| vansseaue<br>õigused          | 34<br>71 70 |
|                               | (1, /2      |
| uluine vaikeparool            | 26          |

| A, B, C, D, E, F, G, H, I,<br>N. O. P. Q. R. S. T. U. V. | J, K, L, M,<br>W. X. Y. Z |
|----------------------------------------------------------|---------------------------|
| aiavöönd                                                 | 56. 57                    |
| aktiveerida                                              | 26                        |
| aktiveerimine                                            |                           |
| eelmine seadistus                                        | 27                        |
| seadistamine                                             | 26                        |
| viivitusega                                              | 26, 30                    |
| Allegiant                                                |                           |
| CCL-emuleerimine                                         | 34                        |
| PTZ-kaamera                                              | 78                        |
| Allegianti maatriks                                      | 34                        |
| analoogmonitoride rühm                                   | 34                        |
| analüütiline järelotsing                                 | 40                        |
| ASF                                                      | 88                        |
| ATM POS-i seade                                          | 34                        |
| autentsuskontrollmine                                    | 63                        |
| automaatne lähtestamine                                  | 26                        |
| automaatne uuesti sisselogimine                          | 26                        |
| automaatne väljalogimine                                 |                           |
| Bosch IntuiKey kaugiuhtimispult                          | 40 47                     |
| Bosch Video Management System                            | 10, 11                    |
| veehisnikker                                             | 7                         |
| BVIP-dekooder                                            | 61                        |
| lisamine                                                 | 42 54                     |
| BVIP-dekoodri lisamine                                   | 42,54                     |
| BVIP-kooder                                              | -2, 0-                    |
| lisamine                                                 | 42 54                     |
| BVIP-kooder·lisamine                                     | 43 62                     |
| BVIP-koodri lisamine                                     | 42 43 54 62               |
| BVIP-seade                                               | 72, 70, 07, 02            |
| parcol                                                   | 44 60 65                  |
| veehileht                                                | , 00, 00                  |
| DC7-kaugiuhtimispult                                     | 47                        |
| dekooder: sihtnarool                                     | 55 64                     |
| DiBos-i seade                                            | 3/                        |
| digitaalne kaugiuhtimispult                              | /7                        |
|                                                          | 3/                        |
| dome camera                                              | 80                        |
|                                                          | 27                        |
| eelnositsioonide eemaldamine                             | 70                        |
| eksport                                                  | 15                        |
|                                                          | 00                        |
| ASF                                                      | 00                        |
| soadistusandmad                                          | 50                        |
|                                                          | 21                        |
| e-posti seate<br>filtroorimino                           | 34                        |
| haldussenver                                             | 33, /1, //, 83            |
|                                                          | 11                        |
| HD-kaamerad                                              | 89                        |

| HTML-failid                       | 71             |
|-----------------------------------|----------------|
| I/O-moodulid                      | 34             |
| ilma paroolita seadmed            | 26             |
| IntuiKey kaugjuhtimispult         | 47             |
| IP-aadress                        |                |
| duplikaadid                       | 30             |
| muutmine                          | 66             |
| IP-aadressi muutmine              | 66             |
| jada                              | 75             |
| Kaamera kaugjuhtimispult          | 47             |
| kaamera ring                      | 71, 74, 75     |
| kaamerajada                       | 71, 74, 75     |
| kahekordne autentimine            | 85             |
| kasutaja                          |                |
| eemaldamine                       | 84             |
| kustutamine                       | 84             |
| kasutaja eemaldamine              | 84             |
| kasutaja kustutamine              | 84             |
| kasutajarühmad                    | 83             |
| kaubandusliku tüübi number        | 31             |
| Kaugjuhtimispult Bosch IntuiKey   | 34             |
| Kaugjuhtimispult KBD Universal XF | 34             |
| KBD Universal XF kaugjuhtimispult | 40             |
| keel                              |                |
| Configuration Client              | 31             |
| Operator Client                   | 83             |
| kodeerimine NVR-idel              | 33, 51         |
| kooder                            |                |
| veebileht                         | 60             |
| kuppelkaamera                     | 79             |
| kuvasuhe 16/9                     | 89             |
| Käsuskript                        | 71             |
| LDAP-kasutaja                     | 83             |
| LDAP-kasutajarühmad               | 83, 96         |
| LDAP-rühm                         | 96             |
| leidmine                          |                |
| teave spikri kohta                | 7              |
| loogiline puu                     | 72             |
| mitme monitori režiim             | 89             |
| mitu valikut                      | 72             |
| NVR                               | 11             |
| Operator Client                   | 72             |
| otsi konfliktseid IP-aadresse     | 30             |
| otsimine                          |                |
| seadmed                           | 33, 71, 77, 83 |
| panoraamkaamera                   |                |
| vaaterežiime                      | 14             |
| panoraamkaamera vaaterežiime      | 14             |
| parool                            | 44, 60, 65     |

| parooli ei ole                |     |     | 26 |
|-------------------------------|-----|-----|----|
| parooli muutmine              | 44, | 60, | 65 |
| parooli vahetamine            |     |     | 84 |
| peamine VRM                   |     |     | 50 |
| PTZ camera                    |     |     | 80 |
| PTZ-kaamera                   |     |     | 79 |
| Allegiant                     |     |     | 78 |
| puuduv parool                 |     |     | 26 |
| Region of Interest            |     |     | 86 |
| ROI                           |     |     | 86 |
| Salvestamise eelistused       |     |     | 69 |
| Salvestustabel                |     |     | 77 |
| samad IP-aadressid            |     |     | 30 |
| seadistusandmed               |     |     |    |
| eksportimine                  |     |     | 27 |
| seadme suutlikkus             |     |     |    |
| uuendus                       |     |     | 61 |
| Seadmete paan                 |     |     | 71 |
| Seadmete puu                  | 33, | 51, | 71 |
| serverivõrk                   | 56, | 57, | 58 |
| sihtparool                    |     | 55, | 64 |
| skaneerimine                  |     |     |    |
| ainult otserežiimiga koodrid  |     |     | 35 |
| alamvõrkudes                  |     |     | 31 |
| kohaliku salvestusega koodrid |     |     | 35 |
| koodrid                       |     |     | 35 |
| üle alamvõrkude               |     |     | 31 |
| skeemid                       |     |     | 71 |
| SMS-seade                     |     |     | 34 |
| spikker                       |     |     | 7  |
| spikri avamine                |     |     | 7  |
| Spikri printimine             |     |     | 7  |
| süsteemi nõuded               |     |     | 11 |
| teabeleht                     |     |     | 11 |
| tegevusetus                   |     |     | 31 |
| teisene VRM                   |     |     | 50 |
| tööpunktid                    |     |     | 71 |
| tühi parool                   |     |     | 26 |
| unmanaged site'i lisamine     | 56, | 57, | 58 |
| uued DiBos-i seadmed          |     |     | 38 |
| uued DiBosi-i seadmed         |     |     | 39 |
| uuendus                       |     |     |    |
| seadme suutlikkus             |     |     | 61 |
| vahetage parool               | 44, | 65, | 84 |
| vaikeparool                   |     |     | 26 |
| vaikimisi IP-aadress          |     |     | 30 |
| veebirakendus Spikker         |     |     | 7  |
| Versiooni teave               |     |     | 11 |
| Video Streaming Gateway       |     |     | 34 |

| viivitusega aktiveerimine  | 26     |
|----------------------------|--------|
| viivitustega aktiveerimine | 30     |
| virtuaalne sisend          | 34     |
| VRM                        |        |
| lisamine                   | 49     |
| peamine                    | 50     |
| teisene                    | 50     |
| VRM-i lisamine             | 49     |
| võrguaadress               |        |
| muutmine                   | 66     |
| võrguaadressi muutmine     | 66     |
| võrguseire seade           | 34     |
| võrgust väljas             | 84     |
| välisseade                 | 34     |
| õigused                    | 71, 72 |
| üldine vaikeparool         | 26     |
|                            |        |

| ajavöönd                        | 56, 57         |
|---------------------------------|----------------|
| aktiveerida                     | 26             |
| aktiveerimine                   |                |
| eelmine seadistus               | 27             |
| seadistamine                    | 26             |
| viivitusega                     | 26, 30         |
| Allegiant                       |                |
| CCL-emuleerimine                | 34             |
| PTZ-kaamera                     | 78             |
| Allegianti maatriks             | 34             |
| analoogmonitoride rühm          | 34             |
| analüütiline järelotsing        | 40             |
| ASF                             | 88             |
| ATM POS-i seade                 | 34             |
| autentsuskontrollmine           | 63             |
| automaatne lähtestamine         | 26             |
| automaatne uuesti sisselogimine | 26             |
| automaatne väljalogimine        | 31             |
| Bosch IntuiKey kaugjuhtimispult | 40, 47         |
| Bosch Video Management System   |                |
| veebispikker                    | 7              |
| BVIP-dekooder                   | 61             |
| lisamine                        | 42, 54         |
| BVIP-dekoodri lisamine          | 42, 54         |
| BVIP-kooder                     | 61             |
| lisamine                        | 42, 54         |
| BVIP-kooder:lisamine            | 43, 62         |
| BVIP-koodri lisamine            | 42, 43, 54, 62 |
| BVIP-seade                      |                |
| parool                          | 44, 60, 65     |
| veebileht                       | 60             |

| DCZ-kaugjuhtimispult              |             | 47 |
|-----------------------------------|-------------|----|
| dekooder: sihtparool              | 55,         | 64 |
| DiBos-i seade                     |             | 34 |
| digitaalne kaugjuhtimispult       |             | 47 |
| digitaalne videosalvesti          | :           | 34 |
| dome camera                       |             | 80 |
| eelmine seadistus                 |             | 27 |
| eelpositsioonide eemaldamine      |             | 79 |
| eksport                           |             |    |
| ASF                               |             | 88 |
| eksportimine                      |             |    |
| seadistusandmed                   |             | 27 |
| e-posti seade                     | :           | 34 |
| filtreerimine                     | 33, 71, 77, | 83 |
| haldusserver                      |             | 11 |
| HD-kaamerad                       |             | 89 |
| HTML-failid                       |             | 71 |
| I/O-moodulid                      | :           | 34 |
| ilma paroolita seadmed            |             | 26 |
| IntuiKey kaugjuhtimispult         |             | 47 |
| IP-aadress                        |             |    |
| duplikaadid                       | :           | 30 |
| muutmine                          |             | 66 |
| IP-aadressi muutmine              |             | 66 |
| jada                              |             | 75 |
| Kaamera kaugjuhtimispult          |             | 47 |
| kaamera ring                      | 71, 74,     | 75 |
| kaamerajada                       | 71, 74,     | 75 |
| kahekordne autentimine            |             | 85 |
| kasutaja                          |             |    |
| eemaldamine                       |             | 84 |
| kustutamine                       |             | 84 |
| kasutaja eemaldamine              |             | 84 |
| kasutaja kustutamine              |             | 84 |
| kasutajarühmad                    |             | 83 |
| kaubandusliku tüübi number        | :           | 31 |
| Kaugjuhtimispult Bosch IntuiKey   | :           | 34 |
| Kaugjuhtimispult KBD Universal XF | :           | 34 |
| KBD Universal XF kaugjuhtimispult |             | 40 |
| keel                              |             |    |
| Configuration Client              | :           | 31 |
| Operator Client                   |             | 83 |
| kodeerimine NVR-idel              | 33,         | 51 |
| kooder                            |             |    |
| veebileht                         |             | 60 |
| kuppelkaamera                     |             | 79 |
| kuvasuhe 16/9                     |             | 89 |
| Käsuskript                        |             | 71 |
| LDAP-kasutaja                     |             | 83 |

| LDAP-kasutajarühmad           | 83, 96         |
|-------------------------------|----------------|
| LDAP-rühm                     | 96             |
| leidmine                      |                |
| teave spikri kohta            | 7              |
| loogiline puu                 | 72             |
| mitme monitori režiim         | 89             |
| mitu valikut                  | 72             |
| NVR                           | 11             |
| Operator Client               | 72             |
| otsi konfliktseid IP-aadresse | 30             |
| otsimine                      |                |
| seadmed                       | 33, 71, 77, 83 |
| panoraamkaamera               |                |
| vaaterežiime                  | 14             |
| panoraamkaamera vaaterežiime  | 14             |
| parool                        | 44, 60, 65     |
| parooli ei ole                | 26             |
| parooli muutmine              | 44, 60, 65     |
| parooli vahetamine            | 84             |
| peamine VRM                   | 50             |
| PTZ camera                    | 80             |
| PTZ-kaamera                   | 79             |
| Allegiant                     | 78             |
| puuduv parool                 | 26             |
| Region of Interest            | 86             |
| ROI                           | 86             |
| Salvestamise eelistused       | 69             |
| Salvestustabel                | 77             |
| samad IP-aadressid            | 30             |
| seadistusandmed               |                |
| eksportimine                  | 27             |
| seadme suutlikkus             |                |
| uuendus                       | 61             |
| Seadmete paan                 | 71             |
| Seadmete puu                  | 33, 51, 71     |
| serverivõrk                   | 56, 57, 58     |
| sihtparool                    | 55,64          |
| skaneerimine                  |                |
| ainult otserežiimiga koodrid  | 35             |
| alamvõrkudes                  | 31             |
| kohaliku salvestusega koodrid | 35             |
| koodrid                       | 35             |
| üle alamvõrkude               | 31             |
| skeemid                       | 71             |
| SMS-seade                     | 34             |
| spikker                       | 7              |
| spikri avamine                | 7              |
| Spikri printimine             | 7              |
| süsteemi nõuded               | 11             |
|                               |                |

| teabeleht                          |       | 11 |
|------------------------------------|-------|----|
| tegevusetus                        |       | 31 |
| teisene VRM                        |       | 50 |
| tööpunktid                         |       | 71 |
| tühi parool                        |       | 26 |
| unmanaged site'i lisamine 50       | 6,57, | 58 |
| uued DiBos-i seadmed               |       | 38 |
| uued DiBosi-i seadmed              |       | 39 |
| uuendus                            |       |    |
| seadme suutlikkus                  |       | 61 |
| vahetage parool 44                 | 4,65, | 84 |
| vaikeparool                        |       | 26 |
| vaikimisi IP-aadress               |       | 30 |
| veebirakendus Spikker              |       | 7  |
| Versiooni teave                    |       | 11 |
| Video Streaming Gateway            |       | 34 |
| viivitusega aktiveerimine          |       | 26 |
| viivitustega aktiveerimine         |       | 30 |
| virtuaalne sisend                  |       | 34 |
| VRM                                |       |    |
| lisamine                           |       | 49 |
| peamine                            |       | 50 |
| teisene                            |       | 50 |
| VRM-i lisamine                     |       | 49 |
| võrguaadress                       |       |    |
| muutmine                           |       | 66 |
| võrguaadressi muutmine             |       | 66 |
| võrguseire seade                   |       | 34 |
| võrgust väljas                     |       | 84 |
| välisseade                         |       | 34 |
| õigused                            | 71,   | 72 |
| üldine vaikeparool                 |       | 26 |
| A, B, C, D, E, F, G, H, I, J, K, I | L, M  | Ι, |
| N, O, P, Q, R, S, T, U, V, W, X    | , Y,  | Ζ  |
| ajavöönd                           | 56,   | 57 |
| aktiveerida                        |       | 26 |
| aktiveerimine                      |       |    |
| eelmine seadistus                  |       | 27 |

seadistamine

PTZ-kaamera Allegianti maatriks

CCL-emuleerimine

analoogmonitoride rühm

analüütiline järelotsing

autentsuskontrollmine

ATM POS-i seade

viivitusega

Allegiant

ASF

26 26, 30

> 34 78

> 34

34

40

88

34

### BVMS

| automaatne lähtestamine         | 26             | kasutaja kustutamine              | 84             |
|---------------------------------|----------------|-----------------------------------|----------------|
| automaatne uuesti sisselogimine | 26             | kasutajarühmad                    | 83             |
| automaatne väljalogimine        | 31             | kaubandusliku tüübi number        | 31             |
| Bosch IntuiKey kaugjuhtimispult | 40, 47         | Kaugjuhtimispult Bosch IntuiKey   | 34             |
| Bosch Video Management System   |                | Kaugjuhtimispult KBD Universal XF | 34             |
| veebispikker                    | 7              | KBD Universal XF kaugjuhtimispult | 40             |
| BVIP-dekooder                   | 61             | keel                              |                |
| lisamine                        | 42, 54         | Configuration Client              | 31             |
| BVIP-dekoodri lisamine          | 42, 54         | Operator Client                   | 83             |
| BVIP-kooder                     | 61             | kodeerimine NVR-idel              | 33, 51         |
| lisamine                        | 42, 54         | kooder                            |                |
| BVIP-kooder:lisamine            | 43, 62         | veebileht                         | 60             |
| BVIP-koodri lisamine            | 42, 43, 54, 62 | kuppelkaamera                     | 79             |
| BVIP-seade                      |                | kuvasuhe 16/9                     | 89             |
| parool                          | 44, 60, 65     | Käsuskript                        | 71             |
| veebileht                       | 60             | LDAP-kasutaja                     | 83             |
| DCZ-kaugjuhtimispult            | 47             | LDAP-kasutajarühmad               | 83, 96         |
| dekooder: sihtparool            | 55,64          | LDAP-rühm                         | 96             |
| DiBos-i seade                   | 34             | leidmine                          |                |
| digitaalne kaugjuhtimispult     | 47             | teave spikri kohta                | 7              |
| digitaalne videosalvesti        | 34             | loogiline puu                     | 72             |
| dome camera                     | 80             | mitme monitori režiim             | 89             |
| eelmine seadistus               | 27             | mitu valikut                      | 72             |
| eelpositsioonide eemaldamine    | 79             | NVR                               | 11             |
| eksport                         |                | Operator Client                   | 72             |
| ASF                             | 88             | otsi konfliktseid IP-aadresse     | 30             |
| eksportimine                    |                | otsimine                          |                |
| seadistusandmed                 | 27             | seadmed                           | 33, 71, 77, 83 |
| e-posti seade                   | 34             | panoraamkaamera                   |                |
| filtreerimine                   | 33, 71, 77, 83 | vaaterežiime                      | 14             |
| haldusserver                    | 11             | panoraamkaamera vaaterežiime      | 14             |
| HD-kaamerad                     | 89             | parool                            | 44, 60, 65     |
| HTML-failid                     | 71             | parooli ei ole                    | 26             |
| I/O-moodulid                    | 34             | parooli muutmine                  | 44, 60, 65     |
| ilma paroolita seadmed          | 26             | parooli vahetamine                | 84             |
| IntuiKey kaugjuhtimispult       | 47             | peamine VRM                       | 50             |
| IP-aadress                      |                | PTZ camera                        | 80             |
| duplikaadid                     | 30             | PTZ-kaamera                       | 79             |
| muutmine                        | 66             | Allegiant                         | 78             |
| IP-aadressi muutmine            | 66             | puuduv parool                     | 26             |
| jada                            | 75             | Region of Interest                | 86             |
| Kaamera kaugjuhtimispult        | 47             | ROI                               | 86             |
| kaamera ring                    | 71, 74, 75     | Salvestamise eelistused           | 69             |
| kaamerajada                     | 71, 74, 75     | Salvestustabel                    | 77             |
| kahekordne autentimine          | 85             | samad IP-aadressid                | 30             |
| Kasutaja                        | <u>.</u>       | seadistusandmed                   | ~=             |
| eemaldamine                     | 84             | eksportimine                      | 27             |
| KUSTUTAMINE                     | 84             | seadme suutlikkus                 |                |
| kasutaja eemaldamine            | 84             | uuendus                           | 61             |

| Seadmete paan                 | 71         |
|-------------------------------|------------|
| Seadmete puu                  | 33, 51, 71 |
| serverivõrk                   | 56, 57, 58 |
| sihtparool                    | 55, 64     |
| skaneerimine                  |            |
| ainult otserežiimiga koodrid  | 35         |
| alamvõrkudes                  | 31         |
| kohaliku salvestusega koodrid | 35         |
| koodrid                       | 35         |
| üle alamvõrkude               | 31         |
| skeemid                       | 71         |
| SMS-seade                     | 34         |
| spikker                       | 7          |
| spikri avamine                | 7          |
| Spikri printimine             | 7          |
| süsteemi nõuded               | 11         |
| teabeleht                     | 11         |
| tegevusetus                   | 31         |
| teisene VRM                   | 50         |
| tööpunktid                    | 71         |
| tühi parool                   | 26         |
| unmanaged site'i lisamine     | 56, 57, 58 |
| uued DiBos-i seadmed          | 38         |
| uued DiBosi-i seadmed         | 39         |
| uuendus                       |            |
| seadme suutlikkus             | 61         |
| vahetage parool               | 44, 65, 84 |
| vaikeparool                   | 26         |
| vaikimisi IP-aadress          | 30         |
| veebirakendus Spikker         | 7          |
| Versiooni teave               | 11         |
| Video Streaming Gateway       | 34         |
| viivitusega aktiveerimine     | 26         |
| viivitustega aktiveerimine    | 30         |
| virtuaalne sisend             | 34         |
| VRM                           |            |
| lisamine                      | 49         |
| peamine                       | 50         |
| teisene                       | 50         |
| VRM-i lisamine                | 49         |
| võrguaadress                  |            |
| muutmine                      | 66         |
| võrguaadressi muutmine        | 66         |
| võrguseire seade              | 34         |
| võrgust väljas                | 84         |
| välisseade                    | 34         |
| õigused                       | 71, 72     |
| üldine vaikeparool            | 26         |

| A, B, C, D, E, F, G, H, I,      | J, K, L, M <u>,</u> |
|---------------------------------|---------------------|
| N, O, P, Q, R, S, T, U, V,      | W, X, Y, Z          |
| ajavoond                        | 56, 57              |
| aktiveerida                     | 26                  |
|                                 | 07                  |
|                                 | 27                  |
| seadistamine                    | 20                  |
| VIIVILUSega                     | 26, 30              |
|                                 | 24                  |
|                                 | 34<br>79            |
| Allegianti maatriks             | 70<br>34            |
| analoogmonitoride rühm          | 34                  |
|                                 | 34<br>40            |
|                                 | 40                  |
| ATM POS-i seade                 | 34                  |
| autentsuskontrollmine           | 63                  |
| automaatne lähtestamine         | 26                  |
| automaatne uuesti sisselogimine | 26                  |
| automaatne väljalogimine        | 20                  |
| Bosch IntuiKey kaugiuhtimispult | 40 47               |
| Bosch Video Management System   |                     |
| veehisnikker                    | 7                   |
| BVIP-dekooder                   | 61                  |
| lisamine                        | 42.54               |
| BVIP-dekoodri lisamine          | 42, 54              |
| BVIP-kooder                     | 61                  |
| lisamine                        | 42, 54              |
| BVIP-kooder:lisamine            | 43, 62              |
| BVIP-koodri lisamine            | 42, 43, 54, 62      |
| BVIP-seade                      | , , ,               |
| parool                          | 44, 60, 65          |
| veebileht                       | 60                  |
| DCZ-kaugjuhtimispult            | 47                  |
| dekooder: sihtparool            | 55, 64              |
| DiBos-i seade                   | 34                  |
| digitaalne kaugjuhtimispult     | 47                  |
| digitaalne videosalvesti        | 34                  |
| dome camera                     | 80                  |
| eelmine seadistus               | 27                  |
| eelpositsioonide eemaldamine    | 79                  |
| eksport                         |                     |
| ASF                             | 88                  |
| eksportimine                    |                     |
| seadistusandmed                 | 27                  |
| e-posti seade                   | 34                  |
| filtreerimine                   | 33, 71, 77, 83      |
| haldusserver                    | 11                  |
| HD-kaamerad                     | 89                  |

| HTML-failid                       | 71             | parooli ei ole                | 26         |
|-----------------------------------|----------------|-------------------------------|------------|
| I/O-moodulid                      | 34             | parooli muutmine              | 44, 60, 65 |
| ilma paroolita seadmed            | 26             | parooli vahetamine            | 84         |
| IntuiKey kaugjuhtimispult         | 47             | peamine VRM                   | 50         |
| IP-aadress                        |                | PTZ camera                    | 80         |
| duplikaadid                       | 30             | PTZ-kaamera                   | 79         |
| muutmine                          | 66             | Allegiant                     | 78         |
| IP-aadressi muutmine              | 66             | puuduv parool                 | 26         |
| jada                              | 75             | Region of Interest            | 86         |
| Kaamera kaugjuhtimispult          | 47             | ROI                           | 86         |
| kaamera ring                      | 71, 74, 75     | Salvestamise eelistused       | 69         |
| kaamerajada                       | 71, 74, 75     | Salvestustabel                | 77         |
| kahekordne autentimine            | 85             | samad IP-aadressid            | 30         |
| kasutaja                          |                | seadistusandmed               |            |
| eemaldamine                       | 84             | eksportimine                  | 27         |
| kustutamine                       | 84             | seadme suutlikkus             |            |
| kasutaja eemaldamine              | 84             | uuendus                       | 61         |
| kasutaja kustutamine              | 84             | Seadmete paan                 | 71         |
| kasutajarühmad                    | 83             | Seadmete puu                  | 33, 51, 71 |
| kaubandusliku tüübi number        | 31             | serverivõrk                   | 56, 57, 58 |
| Kaugjuhtimispult Bosch IntuiKey   | 34             | sihtparool                    | 55, 64     |
| Kaugjuhtimispult KBD Universal XF | 34             | skaneerimine                  |            |
| KBD Universal XF kaugjuhtimispult | 40             | ainult otserežiimiga koodrid  | 35         |
| keel                              |                | alamvõrkudes                  | 31         |
| Configuration Client              | 31             | kohaliku salvestusega koodrid | 35         |
| Operator Client                   | 83             | koodrid                       | 35         |
| kodeerimine NVR-idel              | 33, 51         | üle alamvõrkude               | 31         |
| kooder                            |                | skeemid                       | 71         |
| veebileht                         | 60             | SMS-seade                     | 34         |
| kuppelkaamera                     | 79             | spikker                       | 7          |
| kuvasuhe 16/9                     | 89             | spikri avamine                | 7          |
| Käsuskript                        | 71             | Spikri printimine             | 7          |
| LDAP-kasutaja                     | 83             | süsteemi nõuded               | 11         |
| LDAP-kasutajarühmad               | 83, 96         | teabeleht                     | 11         |
| LDAP-rühm                         | 96             | tegevusetus                   | 31         |
| leidmine                          |                | teisene VRM                   | 50         |
| teave spikri kohta                | 7              | tööpunktid                    | 71         |
| loogiline puu                     | 72             | tühi parool                   | 26         |
| mitme monitori režiim             | 89             | unmanaged site'i lisamine     | 56, 57, 58 |
| mitu valikut                      | 72             | uued DiBos-i seadmed          | 38         |
| NVR                               | 11             | uued DiBosi-i seadmed         | 39         |
| Operator Client                   | 72             | uuendus                       |            |
| otsi konfliktseid IP-aadresse     | 30             | seadme suutlikkus             | 61         |
| otsimine                          |                | vahetage parool               | 44, 65, 84 |
| seadmed                           | 33, 71, 77, 83 | vaikeparool                   | 26         |
| panoraamkaamera                   |                | vaikimisi IP-aadress          | 30         |
| vaaterežiime                      | 14             | veebirakendus Spikker         | 7          |
| panoraamkaamera vaaterežiime      | 14             | Versiooni teave               | 11         |
| parool                            | 44, 60, 65     | Video Streaming Gateway       | 34         |

| viivitusega aktiveerimine  | 26     |
|----------------------------|--------|
| viivitustega aktiveerimine | 30     |
| virtuaalne sisend          | 34     |
| VRM                        |        |
| lisamine                   | 49     |
| peamine                    | 50     |
| teisene                    | 50     |
| VRM-i lisamine             | 49     |
| võrguaadress               |        |
| muutmine                   | 66     |
| võrguaadressi muutmine     | 66     |
| võrguseire seade           | 34     |
| võrgust väljas             | 84     |
| välisseade                 | 34     |
| õigused                    | 71, 72 |
| üldine vaikeparool         | 26     |
|                            |        |

| ajavöönd                        | 56, 57         |
|---------------------------------|----------------|
| aktiveerida                     | 26             |
| aktiveerimine                   |                |
| eelmine seadistus               | 27             |
| seadistamine                    | 26             |
| viivitusega                     | 26, 30         |
| Allegiant                       |                |
| CCL-emuleerimine                | 34             |
| PTZ-kaamera                     | 78             |
| Allegianti maatriks             | 34             |
| analoogmonitoride rühm          | 34             |
| analüütiline järelotsing        | 40             |
| ASF                             | 88             |
| ATM POS-i seade                 | 34             |
| autentsuskontrollmine           | 63             |
| automaatne lähtestamine         | 26             |
| automaatne uuesti sisselogimine | 26             |
| automaatne väljalogimine        | 31             |
| Bosch IntuiKey kaugjuhtimispult | 40, 47         |
| Bosch Video Management System   |                |
| veebispikker                    | 7              |
| BVIP-dekooder                   | 61             |
| lisamine                        | 42, 54         |
| BVIP-dekoodri lisamine          | 42, 54         |
| BVIP-kooder                     | 61             |
| lisamine                        | 42,54          |
| BVIP-kooder:lisamine            | 43, 62         |
| BVIP-koodri lisamine            | 42, 43, 54, 62 |
| BVIP-seade                      |                |
| parool                          | 44, 60, 65     |
| veebileht                       | 60             |

| DCZ-kaugjuhtimispult              | 47             |
|-----------------------------------|----------------|
| dekooder: sihtparool              | 55, 64         |
| DiBos-i seade                     | 34             |
| digitaalne kaugjuhtimispult       | 47             |
| digitaalne videosalvesti          | 34             |
| dome camera                       | 80             |
| eelmine seadistus                 | 27             |
| eelpositsioonide eemaldamine      | 79             |
| eksport                           |                |
| ASF                               | 88             |
| eksportimine                      |                |
| seadistusandmed                   | 27             |
| e-posti seade                     | 34             |
| filtreerimine                     | 33, 71, 77, 83 |
| haldusserver                      | 11             |
| HD-kaamerad                       | 89             |
| HTML-failid                       | 71             |
| I/O-moodulid                      | 34             |
| ilma paroolita seadmed            | 26             |
| IntuiKey kaugjuhtimispult         | 47             |
| IP-aadress                        |                |
| duplikaadid                       | 30             |
| muutmine                          | 66             |
| IP-aadressi muutmine              | 66             |
| jada                              | 75             |
| Kaamera kaugjuhtimispult          | 47             |
| kaamera ring                      | 71, 74, 75     |
| kaamerajada                       | 71, 74, 75     |
| kahekordne autentimine            | 85             |
| kasutaja                          |                |
| eemaldamine                       | 84             |
| kustutamine                       | 84             |
| kasutaja eemaldamine              | 84             |
| kasutaja kustutamine              | 84             |
| kasutajarühmad                    | 83             |
| kaubandusliku tüübi number        | 31             |
| Kaugjuhtimispult Bosch IntuiKey   | 34             |
| Kaugjuhtimispult KBD Universal XF | 34             |
| KBD Universal XF kaugjuhtimispult | 40             |
| keel                              | 01             |
| Configuration Client              | 31             |
| Operator Client                   | 83             |
|                                   | 33, 51         |
| Kooder                            | <u> </u>       |
| kunnalkaamass                     | 60             |
| kuppeikaamera                     | 79             |
| KuvaSulle 10/9                    | 89             |
| Nasuskiipi                        | /1             |
| LDAP-Kasulaja                     | 83             |

| I DAR-kasutajarühmad          | 82.06          |
|-------------------------------|----------------|
| I DAP-rühm                    | 96             |
|                               | 50             |
| teave spikri kohta            | 7              |
|                               | 70             |
| mitmo monitori rožiim         | 80             |
| mitu valikut                  | 09<br>70       |
|                               | 12             |
| Operator Client               | 11             |
| operator Chefit               | 12             |
|                               | 30             |
| otsimine                      | 00 71 77 00    |
| seadmed                       | 33, 71, 77, 83 |
| panoraamkaamera               |                |
| vaatereziime                  | 14             |
| panoraamkaamera vaatereziime  | 14             |
| parool                        | 44, 60, 65     |
| parooli ei ole                | 26             |
| parooli muutmine              | 44, 60, 65     |
| parooli vahetamine            | 84             |
| peamine VRM                   | 50             |
| PTZ camera                    | 80             |
| PTZ-kaamera                   | 79             |
| Allegiant                     | 78             |
| puuduv parool                 | 26             |
| Region of Interest            | 86             |
| ROI                           | 86             |
| Salvestamise eelistused       | 69             |
| Salvestustabel                | 77             |
| samad IP-aadressid            | 30             |
| seadistusandmed               |                |
| eksportimine                  | 27             |
| seadme suutlikkus             |                |
| uuendus                       | 61             |
| Seadmete paan                 | 71             |
| Seadmete puu                  | 33, 51, 71     |
| serverivõrk                   | 56, 57, 58     |
| sihtparool                    | 55,64          |
| skaneerimine                  |                |
| ainult otserežiimiga koodrid  | 35             |
| alamvõrkudes                  | 31             |
| kohaliku salvestusega koodrid | 35             |
| koodrid                       | 35             |
| üle alamvõrkude               | 31             |
| skeemid                       | 71             |
| SMS-seade                     | 34             |
| spikker                       | 7              |
| spikri avamine                | 7              |
| Spikri printimine             | 7              |
| süsteemi nõuded               | 11             |
|                               |                |

| teabeleht                                                                                                    | 11                                    |
|----------------------------------------------------------------------------------------------------|---------------------------------------|
| tegevusetus                                                                                                    | 31                                    |
| teisene VRM                                                                                                    | 50                                    |
| tööpunktid                                                                                                    | 71                                    |
| tühi parool                                                                                                    | 26                                    |
| unmanaged site'i lisamine                                                                                                | 56, 57, 58                            |
| uued DiBos-i seadmed                                                                                                    | 38                                    |
| uued DiBosi-i seadmed                                                                                                    | 39                                    |
| uuendus                                                                                                    |                                       |
| seadme suutlikkus                                                                                                    | 61                                    |
| vahetage parool                                                                                                    | 44, 65, 84                            |
| vaikeparool                                                                                                    | 26                                    |
| vaikimisi IP-aadress                                                                                                    | 30                                    |
| veebirakendus Spikker                                                                                                    | 7                                     |
| Versiooni teave                                                                                                    | 11                                    |
| Video Streaming Gateway                                                                                                  | 34                                    |
| viivitusega aktiveerimine                                                                                                | 26                                    |
| viivitustega aktiveerimine                                                                                               | 30                                    |
| virtuaalne sisend                                                                                                    | 34                                    |
| VRM                                                                                                    |                                       |
| lisamine                                                                                                    | 49                                    |
| peamine                                                                                                    | 50                                    |
| teisene                                                                                                    | 50                                    |
| VRM-i lisamine                                                                                                    | 49                                    |
| võrguaadress                                                                                                    |                                       |
| muutmine                                                                                                    | 66                                    |
| võrguaadressi muutmine                                                                                                   | 66                                    |
| võrguseire seade                                                                                                    | 34                                    |
| võrgust väljas                                                                                                    | 84                                    |
| välisseade                                                                                                    | 34                                    |
| õigused                                                                                                    | 71, 72                                |
| üldine vaikeparool                                                                                                    | 26                                    |
| ABCDEECHI                                                                                                    |                                       |
| $\mathbf{A}, \mathbf{D}, \mathbf{C}, \mathbf{D}, \mathbf{L}, \mathbf{F}, \mathbf{G}, \mathbf{H}, \mathbf{H}, \mathbf{H}$ | $W \times \nabla$                     |
|                                                                                                    | , <b>νν</b> , Λ, Ι, <b>Δ</b><br>56 57 |
| aktiveerida                                                                                                    | 30, 31                                |
| aktiveerimine                                                                                                    | 20                                    |
| eelmine seadistus                                                                                                    | 27                                    |
| sondistamino                                                                                                    | 21                                    |
| viivitusogo                                                                                                    | 20                                    |
| Allogiant                                                                                                    | 20, 30                                |
|                                                                                                    | 24                                    |
|                                                                                                    | 34<br>70                              |
| r IZ-Kadillera                                                                                                    | 78                                    |
| Anegianti maatriks                                                                                                    | 34                                    |
|                                                                                                    | 34                                    |
| anaiuutiine jareiotsing                                                                                                  | 40                                    |
| ASF                                                                                                    | 88                                    |
| ATIVI PUSTI Seade                                                                                                    | 34                                    |

autentsuskontrollmine

| automaatne lähtestamine         | 26             | kasutaja kustutamine              | 84             |
|---------------------------------|----------------|-----------------------------------|----------------|
| automaatne uuesti sisselogimine | 26             | kasutajarühmad                    | 83             |
| automaatne väljalogimine        | 31             | kaubandusliku tüübi number        | 31             |
| Bosch IntuiKey kaugjuhtimispult | 40, 47         | Kaugjuhtimispult Bosch IntuiKey   | 34             |
| Bosch Video Management System   |                | Kaugjuhtimispult KBD Universal XF | 34             |
| veebispikker                    | 7              | KBD Universal XF kaugjuhtimispult | 40             |
| BVIP-dekooder                   | 61             | keel                              |                |
| lisamine                        | 42, 54         | Configuration Client              | 31             |
| BVIP-dekoodri lisamine          | 42, 54         | Operator Client                   | 83             |
| BVIP-kooder                     | 61             | kodeerimine NVR-idel              | 33, 51         |
| lisamine                        | 42, 54         | kooder                            |                |
| BVIP-kooder:lisamine            | 43, 62         | veebileht                         | 60             |
| BVIP-koodri lisamine            | 42, 43, 54, 62 | kuppelkaamera                     | 79             |
| BVIP-seade                      |                | kuvasuhe 16/9                     | 89             |
| parool                          | 44, 60, 65     | Käsuskript                        | 71             |
| veebileht                       | 60             | LDAP-kasutaja                     | 83             |
| DCZ-kaugjuhtimispult            | 47             | LDAP-kasutajarühmad               | 83, 96         |
| dekooder: sihtparool            | 55,64          | LDAP-rühm                         | 96             |
| DiBos-i seade                   | 34             | leidmine                          |                |
| digitaalne kaugjuhtimispult     | 47             | teave spikri kohta                | 7              |
| digitaalne videosalvesti        | 34             | loogiline puu                     | 72             |
| dome camera                     | 80             | mitme monitori režiim             | 89             |
| eelmine seadistus               | 27             | mitu valikut                      | 72             |
| eelpositsioonide eemaldamine    | 79             | NVR                               | 11             |
| eksport                         |                | Operator Client                   | 72             |
| ASF                             | 88             | otsi konfliktseid IP-aadresse     | 30             |
| eksportimine                    |                | otsimine                          |                |
| seadistusandmed                 | 27             | seadmed                           | 33, 71, 77, 83 |
| e-posti seade                   | 34             | panoraamkaamera                   |                |
| filtreerimine                   | 33, 71, 77, 83 | vaaterežiime                      | 14             |
| haldusserver                    | 11             | panoraamkaamera vaaterežiime      | 14             |
| HD-kaamerad                     | 89             | parool                            | 44, 60, 65     |
| HTML-failid                     | 71             | parooli ei ole                    | 26             |
| I/O-moodulid                    | 34             | parooli muutmine                  | 44, 60, 65     |
| ilma paroolita seadmed          | 26             | parooli vahetamine                | 84             |
| IntuiKey kaugjuhtimispult       | 47             | peamine VRM                       | 50             |
| IP-aadress                      |                | PTZ camera                        | 80             |
| duplikaadid                     | 30             | PTZ-kaamera                       | 79             |
| muutmine                        | 66             | Allegiant                         | 78             |
| IP-aadressi muutmine            | 66             | puuduv parool                     | 26             |
| jada                            | 75             | Region of Interest                | 86             |
| Kaamera kaugjuhtimispult        | 47             | ROI                               | 86             |
| kaamera ring                    | 71, 74, 75     | Salvestamise eelistused           | 69             |
| kaamerajada                     | 71, 74, 75     | Salvestustabel                    | 77             |
| kahekordne autentimine          | 85             | samad IP-aadressid                | 30             |
| kasutaja                        |                | seadistusandmed                   |                |
| eemaldamine                     | 84             | eksportimine                      | 27             |
| kustutamine                     | 84             | seadme suutlikkus                 |                |
| kasutaja eemaldamine            | 84             | uuendus                           | 61             |
| Seadmete paan                 | 71         |
|-------------------------------|------------|
| Seadmete puu                  | 33, 51, 71 |
| serverivõrk                   | 56, 57, 58 |
| sihtparool                    | 55, 64     |
| skaneerimine                  |            |
| ainult otserežiimiga koodrid  | 35         |
| alamvõrkudes                  | 31         |
| kohaliku salvestusega koodrid | 35         |
| koodrid                       | 35         |
| üle alamvõrkude               | 31         |
| skeemid                       | 71         |
| SMS-seade                     | 34         |
| spikker                       | 7          |
| spikri avamine                | 7          |
| Spikri printimine             | 7          |
| süsteemi nõuded               | 11         |
| teabeleht                     | 11         |
| tegevusetus                   | 31         |
| teisene VRM                   | 50         |
| tööpunktid                    | 71         |
| tühi parool                   | 26         |
| unmanaged site'i lisamine     | 56, 57, 58 |
| uued DiBos-i seadmed          | 38         |
| uued DiBosi-i seadmed         | 39         |
| uuendus                       |            |
| seadme suutlikkus             | 61         |
| vahetage parool               | 44, 65, 84 |
| vaikeparool                   | 26         |
| vaikimisi IP-aadress          | 30         |
| veebirakendus Spikker         | 7          |
| Versiooni teave               | 11         |
| Video Streaming Gateway       | 34         |
| viivitusega aktiveerimine     | 26         |
| viivitustega aktiveerimine    | 30         |
| virtuaalne sisend             | 34         |
| VRM                           |            |
| lisamine                      | 49         |
| peamine                       | 50         |
| teisene                       | 50         |
| VRM-i lisamine                | 49         |
| võrguaadress                  |            |
| muutmine                      | 66         |
| võrguaadressi muutmine        | 66         |
| võrguseire seade              | 34         |
| võrgust väljas                | 84         |
| välisseade                    | 34         |
| õigused                       | 71, 72     |
| üldine vaikeparool            | 26         |

Bosch Security Systems B.V. Torenallee 49 5617 BA Eindhoven Netherlands www.boschsecurity.com © Bosch Security Systems B.V., 2020